## IT Asset Configuration and Management in MXES

This document and its publication do not constitute or create a contract. MRO Software, Inc. makes no warranties, express or implied, as to the accuracy or completeness of this document or with respect to the related software.

© 2005 MRO Software, Inc. All rights reserved. This document contains confidential and trade secret information of MRO Software, Inc. Use, transfer, disclosure, or copying without MRO Software, Inc.'s express written permission is strictly forbidden.

**Patents:** United States Patent Nos. 6,324,522 B2, 6,519,588 B1, and Aust. Pat. No. 758001. Multiple foreign patents pending.

**U.S. Restricted Rights:** If Customer is a government agency, Customer acknowledges and agrees that the Licensed Software is provided with RESTRICTED RIGHTS. Subparagraph (c)(1)(ii) of The Rights in Technical Data and Computer Software clause at 252.227-7013 of the Department of Defense FAR Supplement and FAR clause 52.227-19 entitled Commercial Computer Software Restricted Rights, apply and use, duplication, or disclosure by the Government is subject to restrictions as set forth in this Agreement. The aforementioned restrictions shall

## maximo

## IT Asset Configuration and Management in MXES

Rel. 6.0 09/2005

Part Number MED0142

prevail over any similar "Rights" provisions under the laws of any country. Contractor/Manufacturer: MRO Software, Inc., 100 Crosby Drive, Bedford, MA 01730.

**Trademarks:** Maximo<sup>®</sup> is a registered trademark of MRO Software, Inc. The following table contains a list of MRO Software's trademarks and service marks:

| Maximo <sup>®</sup> Enterprise       | Maximo <sup>®</sup> SLA Manager        | Maximo® OCS                                  |
|--------------------------------------|----------------------------------------|----------------------------------------------|
| Maximo <sup>®</sup> Enterprise/SP    | Maximo <sup>®</sup> Navigator          | Maximo <sup>®</sup> Mobile Suite             |
| Maximo <sup>®</sup> Enterprise IT    | Maximo <sup>®</sup> Project Manager    | Maximo <sup>®</sup> Mobile Auditor           |
| Maximo <sup>®</sup> Asset Center     | Maximo <sup>®</sup> Calibration        | Maximo <sup>®</sup> Mobile Inventory Manager |
| Maximo <sup>®</sup> Service Center   | Maximo <sup>®</sup> Enterprise Adapter | Maximo <sup>®</sup> Mobile Work Manager      |
| Maximo <sup>®</sup> Discovery        | Maximo <sup>®</sup> Fusion             | Maximo <sup>®</sup> Mobile Calibration       |
| Maximo <sup>®</sup> Enterprise IT/SP |                                        |                                              |

IBM<sup>®</sup> and WebSphere<sup>®</sup> are registered trademarks of IBM Corporation. WebLogic<sup>®</sup> is a registered trademark of BEA Systems, Inc. Broadvision<sup>®</sup> and related marks are registered trademarks or trademarks of Broadvision, Inc. webMethods<sup>®</sup> is a registered trademark of webMethods, Inc. Snowbound<sup>™</sup> and RasterMaster<sup>™</sup> are trademarks of Snowbound Software Corporation. Syclo<sup>®</sup> and Agentry<sup>®</sup> are registered trademarks of Syclo, LLC.

Other products and brand names are trademarks or registered trademarks of their respective companies.

Third-Party Technology: Certain MRO Software, Inc. products contain technology provided under license from third parties, as noted in the following table:

| MRO Software Products | Third-Party Information                                                                                                    |
|-----------------------|----------------------------------------------------------------------------------------------------|
| Maximo                | Portions © 1995-2004 Actuate Corporation. Portions © 2003 BEA Systems, Inc. BEA WebLogic <sup>®</sup><br>Server <sup>™</sup> provided by BEA Systems, Inc. Portions © 1996-2004 IBM Corporation. IBM <sup>®</sup><br>WebSphere <sup>®</sup> provided by IBM Corporation. Portions © 1996-2005, i-net software GmbH. |
| All Products          | Portions © 1996-2003 Visual Mining, Inc. Visual Mining <sup>™</sup> NetCharts Server <sup>™</sup> provided by Visual Mining, Inc.                                                                                                    |
| Maximo Discovery      | ©1988-2004 Centennial Software Limited. MSDE Copyright © Microsoft Corporation.                                                                                                    |
| Maximo Navigator      | Portions © 1993-2002 Snowbound Software Corporation. RasterMaster™ Raster imaging technology provided by Snowbound Software Corporation. Portions © 1989-1998 Cimmetry Systems, Inc.                                                                                                    |
| Maximo Mobile Suite   | Portions © 2002 -2003 Syclo LLC.                                                                                                    |

**Open Source:** Maximo contains computer software obtained from the public domain, known as "Open Source". A complete listing of all Open Source contained in Maximo may be viewed at http://www.mro.com/support/opensource, ownership of which is attributed as follows: Portions © 2005, International Business Machines Corporation and others. Portions © 2002, Steve Souza (admin@jamonapi.com). Portions © 2000 by Jef Poskanzer (jef@acme.com). Portions © 2000-2004 Jason Hunter & Brett Mclaughlin. Portions © 2004-2005, The Apache Software Foundation (http://www.apache.org/). All Rights Reserved.

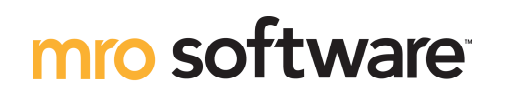

make it all count

100 Crosby Drive, Bedford MA 01730 (781) 280-2000 http://www.mro.com

## **MXES Curriculum for EAM**

Current as of: September 2005

## For updates on Training Info, Course Descriptions, and Course Availability, please contact:

| E-mail: | TrainSVC@mro.com                                   |
|---------|----------------------------------------------------|
| Fax:    | 781.280.2201                                       |
| Web:    | http://www.mro.com/corporate/mroservices/training/ |

# KeyInstructor-LedTrainingVirtual ClassroomTraining

| <b>Foundation</b> |                            |                           |                         |               |  |  |  |  |  |  |  |
|-------------------|----------------------------|---------------------------|-------------------------|---------------|--|--|--|--|--|--|--|
| Course #          | Course Name                | <u>Length</u>             | <b>Delivery Options</b> | Prerequisites |  |  |  |  |  |  |  |
| MED0138           | MXES Navigation & Querying | ½ day, or<br>3-hr virtual |                         | None          |  |  |  |  |  |  |  |

| Upgrade  | 9                           |               |                         |                                                         |
|----------|-----------------------------|---------------|-------------------------|---------------------------------------------------------|
| Course # | Course Name                 | <u>Length</u> | <b>Delivery Options</b> | <u>Prerequisites</u>                                    |
| MED0136  | MXES for EAM - New Features | 3 days        |                         | None ( <u>Note</u> : for users upgrading from Maximo 5) |

| Implementation |                                 |               |                         |                            |  |  |  |  |
|----------------|---------------------------------|---------------|-------------------------|----------------------------|--|--|--|--|
| Course #       | Course Name                     | <u>Length</u> | <b>Delivery Options</b> | Prerequisites              |  |  |  |  |
| MED0146        | MXES Immersion Training for EAM | 5 days        |                         | MXES Navigation & Querying |  |  |  |  |

| End-User / Functional |                                    |               |                  |                                                                                                    |  |  |  |  |  |  |  |  |
|-----------------------|------------------------------------|---------------|------------------|----------------------------------------------------------------------------------------------------|--|--|--|--|--|--|--|--|
| Course #              | Course Name                        | <u>Length</u> | Delivery Options | <u>Prerequisites</u>                                                                                  |  |  |  |  |  |  |  |  |
| MED0137               | System Administration for MXES     | 3 days        |                  | MXES Navigation & Querying                                                                            |  |  |  |  |  |  |  |  |
| MED0139               | Inventory Management Using MXES    | 3 days        |                  | MXES Navigation & Querying                                                                            |  |  |  |  |  |  |  |  |
| MED0143               | Work Management Using MXES         | 4 days        |                  | MXES Navigation & Querying                                                                            |  |  |  |  |  |  |  |  |
| MED0148               | EAM Workflow Management Using MXES | 5 days        |                  | MXES Immersion Training for<br>EAM ( <u>Note</u> : Extensive hands-on<br>Maximo experience preferred) |  |  |  |  |  |  |  |  |
| MED0150               | Purchasing with MXES               | 2 days        |                  | MXES Navigation & Querying                                                                            |  |  |  |  |  |  |  |  |

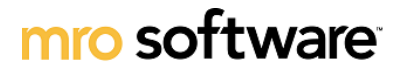

## Suggested Curriculum Path by Job Role

make it *all* count

Current as of: September 2005

MXES for EAM

| Course Name                                             | Manager                               | Impleme                               | ntation                              | Deve                                     | loper         |                    | Adm          | inistra        | ator         | End-                  | User 1              | Frack             |                                           |                       |
|---------------------------------------------------------|---------------------------------------|---------------------------------------|--------------------------------------|------------------------------------------|---------------|--------------------|--------------|----------------|--------------|-----------------------|---------------------|-------------------|-------------------------------------------|-----------------------|
|                                                         | Irack                                 | Track                                 |                                      | Irac                                     | K             |                    | Trac         | K              | 1            |                       |                     |                   |                                           |                       |
|                                                         | Managers, Supervisors, &<br>Directors | Maximo Implementation<br>Team Members | Maximo Upgrade Team<br>( from MX 5 ) | Maximo Developer /<br>Maximo App Support | Report Writer | Workflow Developer | Maximo Admin | Database Admin | Report Admin | Maintenance Personnel | Inventory Personnel | Contracts Manager | Accounts Payable /<br>Receiving Personnel | Procurement Personnel |
| MED0138<br>MXES Nav & Query<br>(1/2 day or<br>3 hr VCT) |                                       |                                       |                                      | <b>~</b>                                 | <b>√</b>      | <b>~</b>           | <b>~</b>     | <b>~</b>       | <b>~</b>     | ~                     | <b>~</b>            | <b>√</b>          | <b>~</b>                                  | <b>√</b>              |
| MED0136<br>MXES for EAM - New<br>Features (3 days)      |                                       |                                       |                                      |                                          |               |                    |              |                |              |                       |                     |                   |                                           |                       |
| <u>MED0137</u><br>System Admin for MXES<br>(3 days)     |                                       |                                       |                                      | <b>~</b>                                 |               |                    |              | <b>~</b>       |              |                       |                     |                   |                                           |                       |
| MED0139<br>Inventory Mgmt Using<br>MXES (3 days)        |                                       |                                       |                                      |                                          |               |                    |              |                |              |                       |                     |                   |                                           |                       |
| <u>MED0143</u><br>Work Mgmt Using MXES<br>(4 days)      |                                       |                                       |                                      |                                          |               |                    |              |                |              | <b>~</b>              |                     |                   |                                           |                       |
| MED0146<br>MXES Immersion Training<br>for EAM (5 days)  |                                       |                                       |                                      | $\checkmark$                             |               | $\checkmark$       | $\checkmark$ | <b>~</b>       |              |                       |                     |                   |                                           |                       |
| MED0148<br>EAM Workflow Mgmt<br>Using MXES (5 days)     |                                       |                                       |                                      |                                          |               | $\checkmark$       |              |                |              |                       |                     |                   |                                           |                       |
| MED0150<br>Purchasing with MXES<br>(2 days)             |                                       |                                       |                                      |                                          |               |                    |              |                |              |                       |                     |                   | <b>~</b>                                  | $\checkmark$          |

# **MXES Curriculum for ITSM / ITAM**

Key Instructor-Led Training Virtual Classroom Training TrainSVC@mro.com 781.280.2201 http://www.mro.com/corporate/mroservices/training/

#### Current as of: September 2005

#### For updates on Training Info, Course Descriptions, and Course Availability, please contact:

E-mail: Web:

#### Foundation

Fax:

| <u>Course #</u> | Course Name                | Length                    | Delivery Options | <u>Prerequisites</u> |
|-----------------|----------------------------|---------------------------|------------------|----------------------|
| MED0138         | MXES Navigation & Querying | ½ day, or<br>3-hr virtual | 💷 📀              | None                 |

| / Implementation / |                                |        |                         |                            |  |  |  |  |  |  |
|--------------------|--------------------------------|--------|-------------------------|----------------------------|--|--|--|--|--|--|
| Course #           | Course Name                    | Length | <b>Delivery Options</b> | <u>Prerequisites</u>       |  |  |  |  |  |  |
| MED0149            | MXES Immersion Training for IT | 5 days |                         | MXES Navigation & Querying |  |  |  |  |  |  |
| MED0145            | Implementing ITIL with MXES    | 1 day  |                         |                            |  |  |  |  |  |  |

| End-User / Functional |                                                |               |                         |                            |  |  |  |  |  |  |  |
|-----------------------|------------------------------------------------|---------------|-------------------------|----------------------------|--|--|--|--|--|--|--|
| <u>Course #</u>       | Course Name                                    | <u>Length</u> | <b>Delivery Options</b> | <u>Prerequisites</u>       |  |  |  |  |  |  |  |
| MED0141               | IT Service Management Using MXES               | 3 days        |                         | MXES Navigation & Querying |  |  |  |  |  |  |  |
| MED0142               | IT Asset Configuration & Management<br>in MXES | 2 days        |                         | MXES Navigation & Querying |  |  |  |  |  |  |  |
| MED0137               | System Administration for MXES                 | 3 days        |                         | MXES Navigation & Querying |  |  |  |  |  |  |  |
| MED0150               | Purchasing with MXES                           | 2 days        |                         | MXES Navigation & Querying |  |  |  |  |  |  |  |
|                       |                                                |               |                         |                            |  |  |  |  |  |  |  |

mro software

make it *all* count

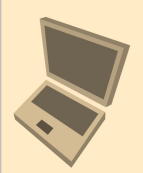

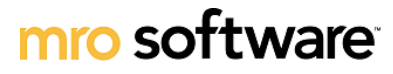

## Suggested Curriculum Path by Job Role

make it *all* count

MXES for ITSM / ITAM Current as of: September 2005

| Course Name                                           | Course Name Manager<br>Track          |                        | Impleme<br>Track              | Implementation<br>Track         |                                          | oper T        | rack               | Adm<br>Trac  | inistra<br>k   | tor          | End-                                              | User Tr                                       | ack               |                       |
|-------------------------------------------------------|---------------------------------------|------------------------|-------------------------------|---------------------------------|------------------------------------------|---------------|--------------------|--------------|----------------|--------------|---------------------------------------------------|-----------------------------------------------|-------------------|-----------------------|
|                                                       | Managers, Supervisors, &<br>Directors | Service Level Managers | Maximo Implementation<br>Team | Workflow Implementation<br>Team | Maximo Developer /<br>Maximo App Support | Report Writer | Workflow Developer | Maximo Admin | Database Admin | Report Admin | Service Desk / Support<br>Personnel & Supervisors | IT Asset Managers /<br>Configuration Managers | Contracts Manager | Procurement Personnel |
| MED0138<br>MXES Nav & Query<br>(1/2 day)              |                                       | <b>√</b>               | <b>~</b>                      | <b>√</b>                        | <b>√</b>                                 | <b>~</b>      | <b>~</b>           | <b>~</b>     | <b>~</b>       | <b>√</b>     | <b>~</b>                                          | <b>√</b>                                      | <b>~</b>          | <b>~</b>              |
| MED0137<br>System Admin for MXES<br>(3 days)          |                                       |                        |                               | <b>√</b>                        | <b>~</b>                                 |               |                    | <b>~</b>     | <b>~</b>       |              |                                                   | <b>√</b>                                      |                   |                       |
| MED0141<br>IT Service Mgmt Using<br>MXES (3 days)     |                                       | <b>√</b>               |                               |                                 |                                          |               |                    |              |                |              | <b>√</b>                                          |                                               |                   |                       |
| MED0142<br>IT Asset Config & Mgmt<br>in MXES (3 days) |                                       |                        |                               |                                 |                                          |               |                    |              |                |              |                                                   | <b>~</b>                                      |                   |                       |
| MED0145<br>Implement ITIL w/ MXES<br>(1 day)          | <b>√</b>                              | <b>√</b>               | <b>√</b>                      |                                 |                                          |               |                    |              |                |              |                                                   |                                               |                   |                       |
| MED0149<br>MXES Immersion Training<br>for IT (5 days) |                                       |                        | <b>√</b>                      | ✓                               | <b>√</b>                                 |               |                    | <b>~</b>     |                |              |                                                   |                                               |                   |                       |
| MED0150<br>Purchasing with MXES<br>(2 days)           |                                       |                        |                               |                                 |                                          |               |                    |              |                |              |                                                   |                                               |                   | $\checkmark$          |

#### **Unit 1: Course Overview**

#### **Chapter 1: Course Introduction**

| Course Introduction         | 1-1 |
|-----------------------------|-----|
| Course Goals and Objectives | 1-2 |
| Course Organization         | 1-4 |
| Typographical Conventions   | 1-7 |
| Typographical Conventions   | 1-7 |

#### **Unit 2: Planning**

| Planning and the IT Lifecycle | 1 |
|-------------------------------|---|
| Unit Scenario                 | 2 |

#### **Chapter 2: Identifying Needed Assets**

| Chapter Overview                      |  |
|---------------------------------------|--|
| Terms and Definitions                 |  |
| The Item Master Application           |  |
| Creating an Item Record               |  |
| Adding an Item to a Storeroom         |  |
| Classifications                       |  |
| Assigning a Classification to an Item |  |
| Item Assembly Structures              |  |
| Chapter Summary                       |  |
| Workshop                              |  |
| Review Questions                      |  |

#### **Chapter 3: Identifying Vendors**

| Chapter Overview                  |  |
|-----------------------------------|--|
| The Company Master Application    |  |
| Creating a Company Master Record  |  |
| The Companies Application         |  |
| Using the Companies Application   |  |
| Modifying Company Records         |  |
| Associating an Item with a Vendor |  |
| Chapter Summary                   |  |
| Workshop                          |  |
| Review Questions                  |  |
|                                   |  |

\_

#### **Chapter 4: Contracts**

| Chapter Overview                                |  |
|-------------------------------------------------|--|
| Purchase Contracts                              |  |
| The Purchase Contracts Application              |  |
| Creating a Purchase Contract                    |  |
| Authorizing Sites                               |  |
| Adding Line Items                               |  |
| Contract Statuses                               |  |
| Terms and Conditions                            |  |
| Canceling a Contract                            |  |
| Creating a Software License Contract            |  |
| Viewing and Editing Software License Properties |  |
| Lease/Rental Contracts                          |  |
| The Lease/Rental Contracts Application          |  |
| Creating a Lease/Rental Contract                |  |
| Warranty Contracts                              |  |
| The Warranty Contracts Application              |  |
| Associating Assets with a Warranty Contract     |  |
| Chapter Summary                                 |  |
| Workshop                                        |  |
| Review Questions                                |  |
|                                                 |  |

#### **Unit 3: Acquisition**

| Acquiring and the IT Lifecycle | 1 |
|--------------------------------|---|
| Unit Scenario                  | 2 |

#### **Chapter 5: Requisitions**

| Chapter Overview                               | 5-1  |
|------------------------------------------------|------|
| Desktop Requisitions                           |      |
| Creating a Requisition via Create Requisitions | 5-3  |
| The Purchase Requisitions Application          | 5-8  |
| Creating a PR via Purchase Requisitions        | 5-11 |
| Chapter Summary                                | 5-14 |
| Workshop                                       | 5-15 |
| Review Questions                               | 5-16 |

#### **Chapter 6: Request for Quotations**

| Chapter Overview                       |  |
|----------------------------------------|--|
| The Request for Quotations Application |  |
| Creating an RFQ                        |  |
| Adding RFQ Lines                       |  |
| Adding RFQ Vendors                     |  |
| Entering Quotation Lines               |  |
| Awarding Quotation Lines               |  |
| Creating a PO from an RFQ              |  |
| Creating a Contract from an RFQ        |  |
| Chapter Summary                        |  |
| Workshop                               |  |
| Review Questions                       |  |
|                                        |  |

#### **Unit 4: Deployment**

| Deployment and the IT Lifecycle | 1 |
|---------------------------------|---|
| Unit Scenario                   | 2 |

#### **Chapter 7: Receiving**

| Chapter Overview                               |      |
|------------------------------------------------|------|
| The Receiving Application                      |      |
| Receiving, Serializing, and Configuring Assets |      |
| Issuing an Asset to a Location                 | 7-10 |
| Assigning an Asset to a User                   | 7-11 |
| Changing Asset Status                          | 7-13 |
| Chapter Summary                                | 7-15 |
| Workshop                                       | 7-16 |
| Review Questions                               | 7-17 |

#### **Chapter 8: Moves and Swaps**

| Chapter Overview                     |  |
|--------------------------------------|--|
| Work Orders                          |  |
| Moves                                |  |
| Mass Moves                           |  |
| Moving Assets to Different Locations |  |
| Swaps                                |  |
| Bundling Assets                      |  |
| Viewing Associated Contracts         |  |
| Chapter Summary                      |  |
| Workshop                             |  |
| Review Questions                     |  |
|                                      |  |

#### **Unit 5: Maintaining Assets**

| Maintaining Assets and the IT Lifecycle | .1 |
|-----------------------------------------|----|
| Unit Scenario                           | .2 |

#### **Chapter 9: Deployed Assets**

| Chapter Overview                           |  |
|--------------------------------------------|--|
| Maximo Discovery                           |  |
| Discovery Control Center                   |  |
| Creating Discovery Schedules               |  |
| Attaching Discovery Schedules              |  |
| Removing Discovery Schedules               |  |
| Updating Discovery Schedules               |  |
| Requesting an Audit on Demand              |  |
| Viewing Audit Results                      |  |
| Fusion                                     |  |
| Deployed Assets                            |  |
| The Computers Application                  |  |
| Viewing Discovered Computer Data in Maximo |  |
| The Computers Application Tabs             |  |
| Reconciliation                             |  |
| Asset Details                              |  |
| Chapter Summary                            |  |
| Workshop                                   |  |
| Review Questions                           |  |
|                                            |  |

#### **Unit 6: Disposal**

| Disposal and the IT Lifecycle | .1 |
|-------------------------------|----|
| Unit Scenario                 | .2 |

#### **Chapter 10: Returns and Decommissions**

| Chapter Overview                                 |  |
|--------------------------------------------------|--|
| Returning Leased Items to a Vendor               |  |
| Disassociating a User or Custodian from an Asset |  |
| Chapter Summary                                  |  |
| Workshop                                         |  |
| Review Questions                                 |  |

#### **Appendix A: IT Service Management Processes with MXES**

| Overview                              | A-1  |
|---------------------------------------|------|
| IT Service Management (ITSM) Overview | A-2  |
| ITIL Overview                         | A-7  |
| ITSM Terminology                      | A-11 |
| MXES and ITSM                         | A-15 |
| MXES and Service Support              | A-20 |
| MXES and Service Delivery             | A-24 |

## IT Asset Configuration and Management in MXES

## **Unit 1: Course Overview**

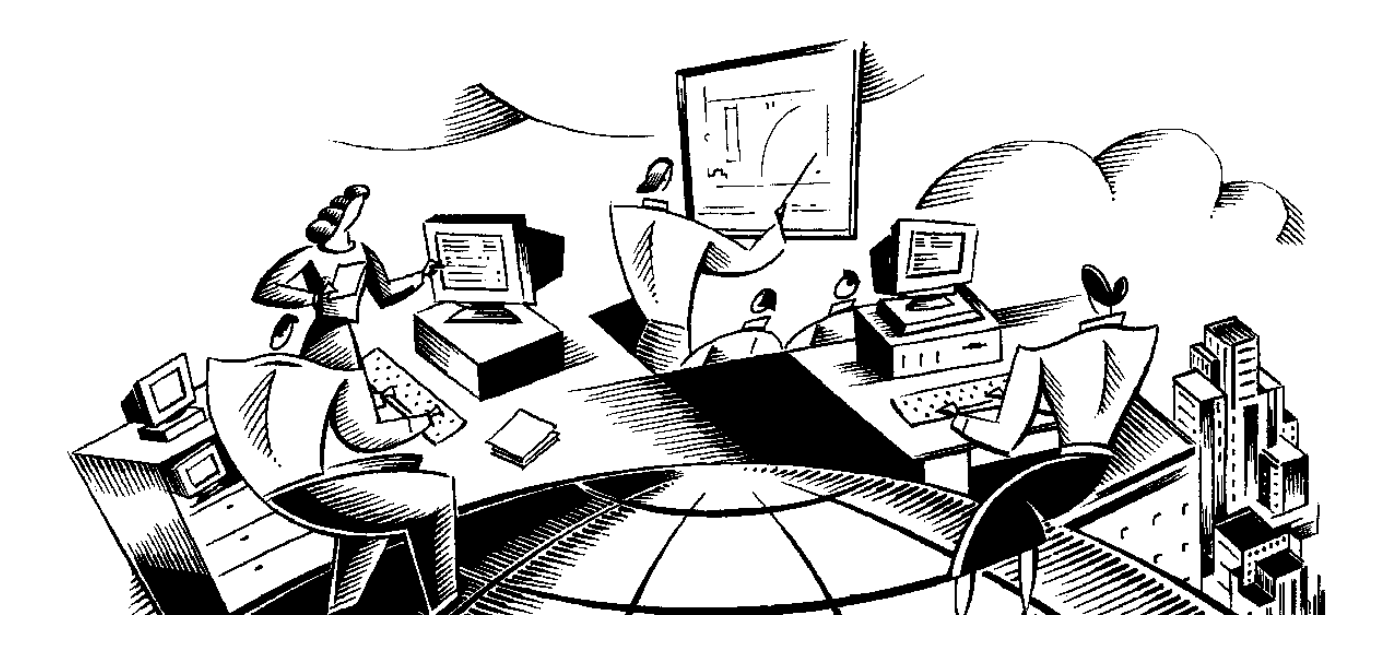

#### In This Unit

This unit contains the following chapter:

| Chapter Subject |                     |
|-----------------|---------------------|
| 1               | Course Introduction |

**Unit Purpose** The purpose of this unit is to provide you with an overview of the course: its objectives, organization units, chapters, and conventions.

## IT Asset Configuration and Management in MXES

## **Chapter 1: Course Introduction**

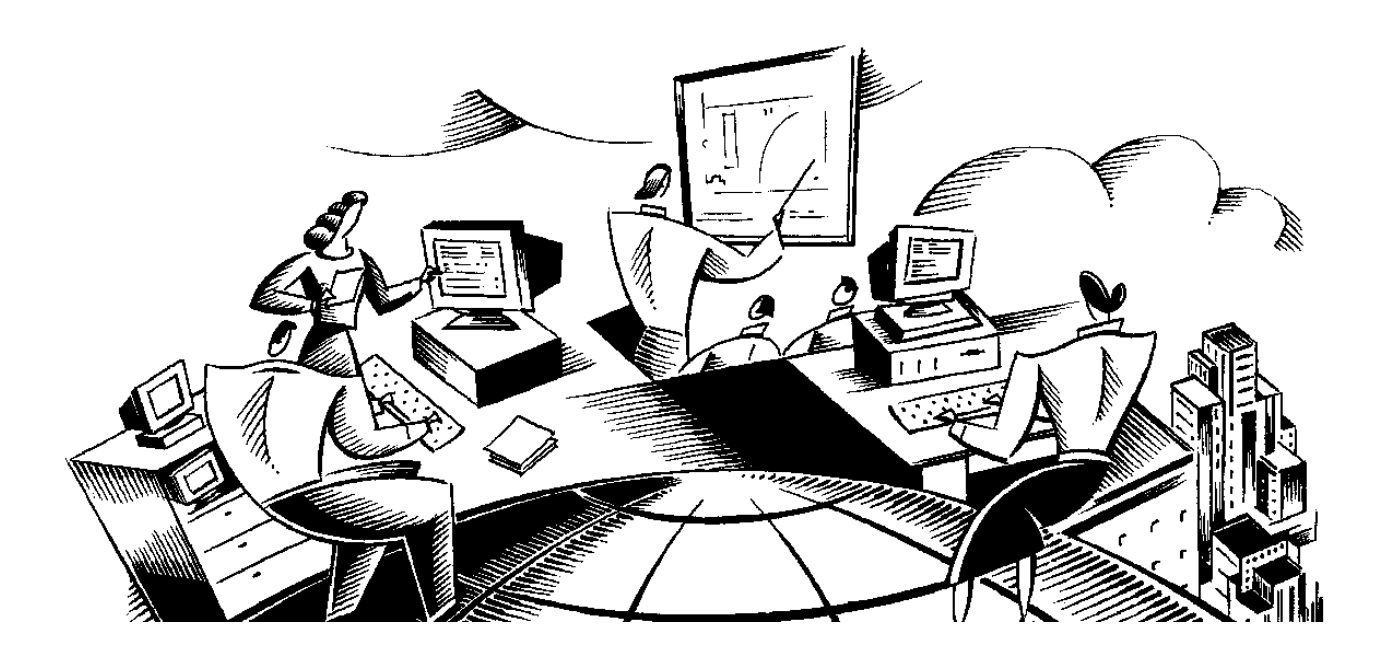

#### In This Chapter This chapter con

This chapter contains the following topics:

| Торіс                       | See Page |
|-----------------------------|----------|
| Course Introduction         | 1-1      |
| Course Goals and Objectives | 1-2      |
| Course Organization         | 1-4      |
| Typographical Conventions   | 1-7      |

#### **Course Introduction**

| Welcome<br>     | Welcome to the <i>IT Asset Configuration and Management in MXES</i> course.<br>When you have completed this course, you should be able to use the Maximo Enterprise Suite (MXES) to manage your IT assets.                |  |  |
|-----------------|----------------------------------------------------------------------------------------------------|--|--|
| Audience        | This course is intended to teach IT asset managers how to use Maximo to effectively set up and manage IT assets.                                                                                                    |  |  |
| Chapter Purpose | The purpose of this chapter is to acquaint you with the features of this course<br>and the student guide and to establish the goals and objectives for the course.                                                        |  |  |
| Key Information | While working through some exercises in this course, you will need to make<br>administrative changes to Maximo and then view those changes in Maximo.<br>To access Maximo, you will need the information indicated below. |  |  |
|                 | Maximo URL:                                                                                                    |  |  |
|                 | Maximo User Name:                                                                                                    |  |  |
|                 | Maximo Password:                                                                                                    |  |  |
|                 | Assigned Student Number:                                                                                                    |  |  |
|                 | Database Instance (if applicable):                                                                                                    |  |  |
|                 | Your instructor will now provide this information; please write the information in the spaces above.                                                                                                    |  |  |

| Course<br>Overview            | This course introduces users to the Maximo functions that relate to IT asset configuration and management.                                                                                                    |  |  |
|-------------------------------|----------------------------------------------------------------------------------------------------|--|--|
| Course<br>Prerequisites       | <ul> <li><i>MXES Navigation &amp; Querying</i> or demonstrable working experience with MAXIMO 5.x or greater</li> <li>Working knowledge of the Microsoft Windows operating system</li> </ul>                                                                                                    |  |  |
| Course Goal                   | The overall goal of this course is to develop competency in using Maximo to effectively set up and manage your IT assets.                                                                                                    |  |  |
| Course Learning<br>Objectives | <ul> <li>When you have completed this course, you should be able to:</li> <li>plan for and set up IT assets;</li> <li>create IT item masters and records;</li> <li>apply standard configurations (item assembly structures);</li> <li>manage vendors;</li> <li>create, update, and delete purchase, lease, warranty, and software contracts;</li> <li>set up and use terms and conditions;</li> <li>create requisitions for assets using the Desktop Requisitions and Purchase Requisitions applications;</li> <li>create requests for quotations (RFQs);</li> <li>create RFQs from purchase requests;</li> <li>create contracts from RFQs;</li> <li>receive IT assets and deploy them to a user;</li> <li>manage moves and swaps;</li> <li>discover IT assets in your organization;</li> <li>migrate discovered assets into the Maximo database;</li> <li>decommission an IT asset; and</li> <li>return an item to a vendor when a lease expires.</li> </ul> |  |  |

#### **Course Goals and Objectives**

continued on next page

#### Course Goals and Objectives continued

#### Your Learning Objectives

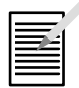

Now that you understand the basic objectives for the course, it is most important that you define the learning objectives *you* bring to the course. We want to make sure that these are clearly stated, mutually understood, and achieved.

List your objectives in the space below. We will conclude the course by asking you whether you have met your objectives. If you have not, we will then address your questions and unmet objectives.

- •
- •
- •
- \_
- •
- •
- •

| Organization | This course has been organized into teaching modules made up of chapters.<br>Each chapter focuses on a specific aspect of the IT asset lifecycle.                                                                                                    |
|--------------|----------------------------------------------------------------------------------------------------|
| Chapters     | <ul> <li>Each chapter in this book is an individual teaching module designed to provide an overview of its topic(s) and then provide in-depth instruction and practice.</li> <li>Each chapter contains these components:</li> <li>A subject-matter overview and objectives.</li> <li>This component provides orientation and perspective for the chapter</li> </ul> |
|              | <ul> <li>Instruction in concepts and procedures.</li> <li>Instruction in concepts and procedures.<br/>In this part of the chapter, the instructor and the text review relevant concepts, components, and procedures.</li> </ul>                                                                                                    |
|              | • Hands-on practice.<br>You will practice most of the important procedures and concepts that the instructor introduces. You will have opportunities for brief hands-on practice during the body of the module and, in some cases, longer hands-on practice in a workshop at the end of the unit.                                                                    |
| Notes Pages  | Notes pages are provided at the end of each chapter. You can use these pages to capture information specific to your situation, or important points covered in class discussions.                                                                                                    |

#### **Course Organization**

continued on next page

#### Course Organization continued

#### <u>Special Note:</u> Shared vs. Independent Databases

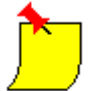

• Throughout this course there could be up to 20 participants accessing the same database. If you are *sharing* a single database, your instructor will assign you a two-digit student number (for example, 01–20) to avoid confusion and/or conflicting records in the database.

Some exercises throughout this course will have an xx appended to data entry items. Whenever an xx is appended, substitute your assigned student number for the xx.

• If you are taking this course in an *independent*-database environment that is, your database is independent from other students' databases and the instructor's database—student numbers are unnecessary. You can simply do the exercises using the records indicated, without adding a student number.

If you are not sure whether you are sharing a database, check with your instructor.

continued on next page

#### Course Organization continued

| Unit/Chapter | This table contains a list of units and chapters in the course manual. |
|--------------|------------------------------------------------------------------------|
| Organization | -                                                                      |

| Unit                       | Chapter | Name                                                 | Description                                                                                                    |
|----------------------------|---------|------------------------------------------------------|----------------------------------------------------------------------------------------------------|
| 1<br>Course Overview       | 1       | Course<br>Introduction                               | Course goals, objectives, organization, conventions, and agenda                                                                                         |
| 2<br>Planning              | 2       | Identifying<br>Needed Assets                         | Defining and creating item sets, item masters, item records, and item assembly structures                                                               |
|                            | 3       | Identifying<br>Vendors                               | Creating a company master and entering company records                                                                                                  |
|                            | 4       | Contracts                                            | Creating purchase, lease, software, and<br>warranty contracts; setting up and using service<br>level agreements; and setting up terms and<br>conditions |
| 3<br>Acquisition           | 5       | Requisitions                                         | Creating requisitions and using the Desktop<br>Requisitions and Purchase Requisitions<br>applications                                                   |
|                            | 6       | Request for<br>Quotations                            | Creating requests for quotations, creating an RFQ from a PR, creating an PO from an RFQ, and creating a contract from an RFQ                            |
| 4<br>Deployment            | 7       | Receiving                                            | Receiving IT assets and applying an item assembly structure to received items                                                                           |
|                            | 8       | Moves and<br>Swaps                                   | Performing moves and mass moves and swapping assets                                                                                                    |
| 5<br>Maintaining<br>Assets | 9       | Deployed Assets                                      | Using the Discovery and Fusion applications<br>and the Deployed Assets module to monitor<br>actual hardware and software usage                          |
| 6<br>Disposal              | 10      | Returns and Decommissions                            | Returning items to a vendor and decommissioning assets                                                                                                  |
| Appendix                   |         | IT Service<br>Management<br>Processes with<br>Maximo | Fundamental IT Service Management concepts<br>and terminology                                                                                           |

Materials

| Introduction                  | We use a number of typographical conventions and icons in our course materials.        |  |  |
|-------------------------------|----------------------------------------------------------------------------------------|--|--|
| Conventions<br>Used in Course | Here are some of the conventions you will see most frequently in the course materials: |  |  |

| Convention   | Usage                       | Example                                          |
|--------------|-----------------------------|--------------------------------------------------|
| Italics      | Introduces or emphasizes a  | A <i>system</i> is a single instance of a Maximo |
|              | term                        | database.                                        |
| Boldface     | Indicates that the word or  | From the Go To drop-down menu, select            |
|              | phrase names a menu item,   | Administration.                                  |
|              | field, button, or keyboard  |                                                  |
|              | key                         |                                                  |
| Arial font   | Indicates that this is text | Type ASSET_NDX8 in this field.                   |
|              | you type into a field       |                                                  |
| Courier font | Indicates programming       | Maximo displays the following message:           |
|              | code, a system message, or  |                                                  |
|              | part of a screen display    | Work order 1000 status changed to APPR.          |

continued on next page

#### Typographical Conventions continued

Icons

You will see several icons throughout this student guide. This table explains what they mean.

| This icon  | Indicates                                                                          |
|------------|------------------------------------------------------------------------------------|
|            | A procedure that you will practice on your own or with guidance from an instructor |
|            | A paper-and-pencil exercise                                                        |
| <u> </u>   | A special note or reminder                                                         |
|            | A warning or cautionary note                                                       |
|            | A question-and-answer session with the instructor, or a group discussion           |
|            | Your role in the next exercise is changing, e.g., from manager to user             |
|            | The data you are being asked to enter will be used in another exercise             |
| <b>*</b> * | A challenge question or exercise                                                   |
|            | An industry best practice, tip, or suggestion                                      |
|            | A recording that provides additional course content is available                   |

## IT Asset Configuration and Management in MXES

## **Unit 2: Planning**

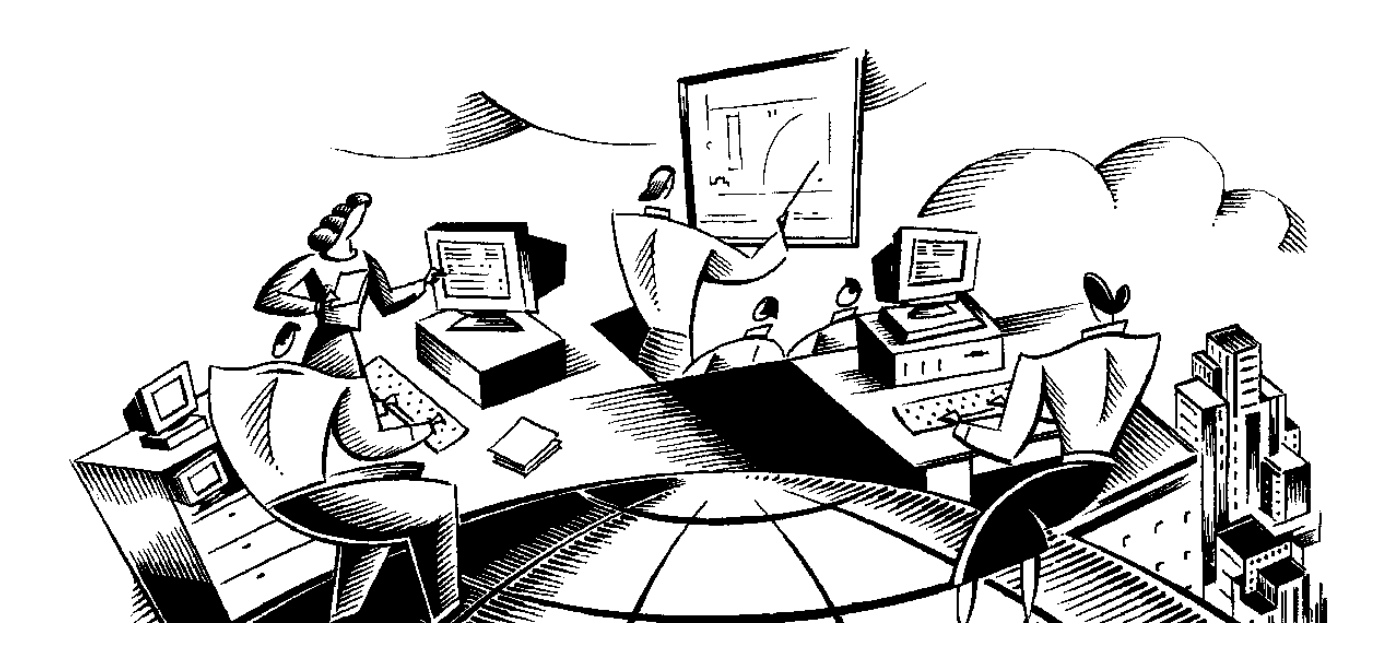

#### In This Unit This unit contains the following chapters:

| Chapter | Subject                   |
|---------|---------------------------|
| 2       | Identifying Needed Assets |
| 3       | Identifying Vendors       |
| 4       | Contracts                 |

#### **Unit Purpose**

The purpose of this unit is to provide you with instruction on how Maximo supports the planning phase in asset configuration and management.

#### Planning and the IT Lifecycle

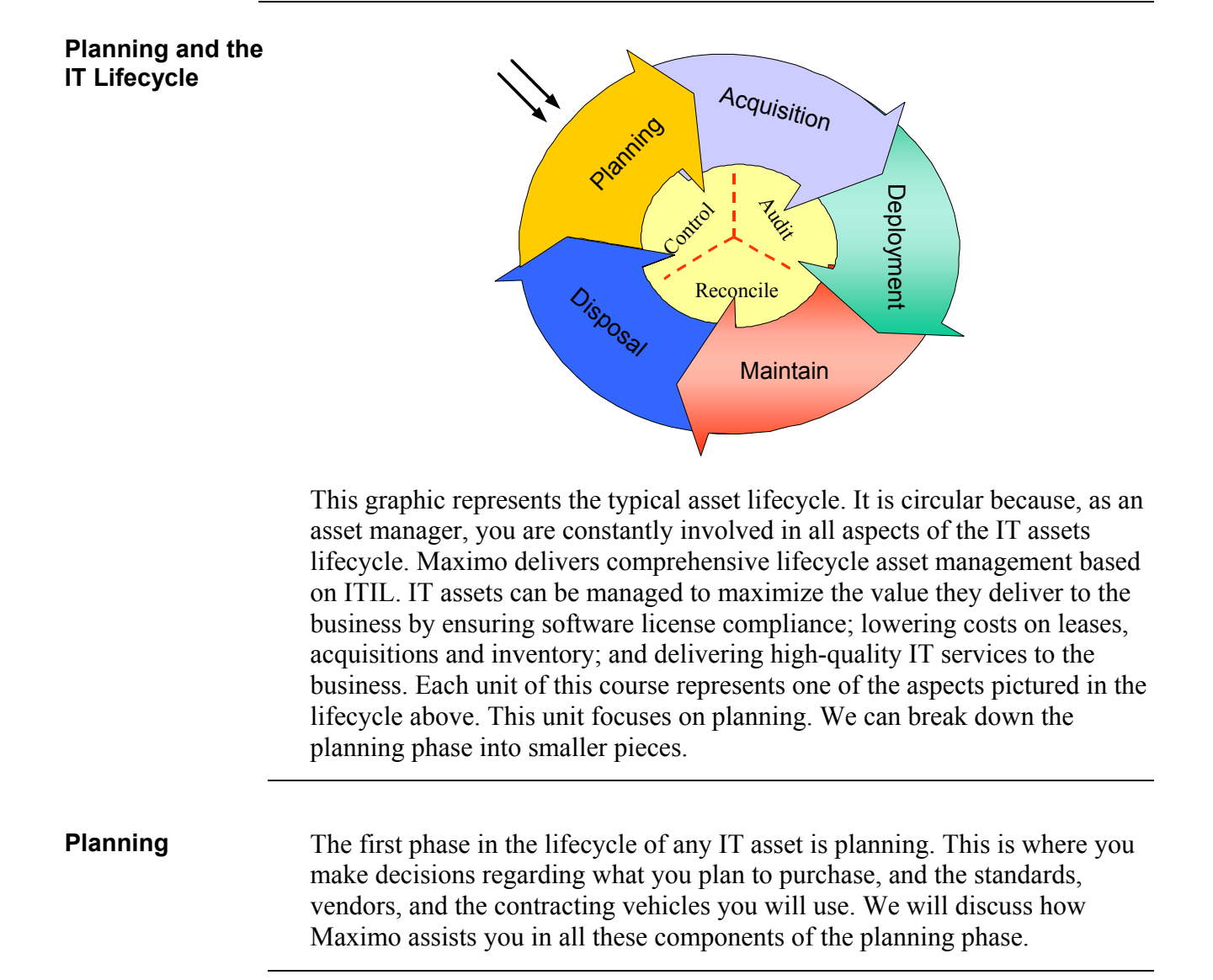

1

#### **Unit Scenario**

#### Scenario

You are the IT asset manager for a software development company. As such, you must assess IT requirements, evaluate vendors, coordinate and execute asset and software contracts, acquire hardware and software, and deploy and manage assets. You have been approved to upgrade all the laptops for your sales force. However, you have not decided whether to stay with your current laptop and go for a higher-end model, or completely change brands. In this unit you will choose the laptop you will buy, decide on a vendor, and apply a contract to the laptop.

## IT Asset Configuration and Management in MXES

## **Chapter 2: Identifying Needed Assets**

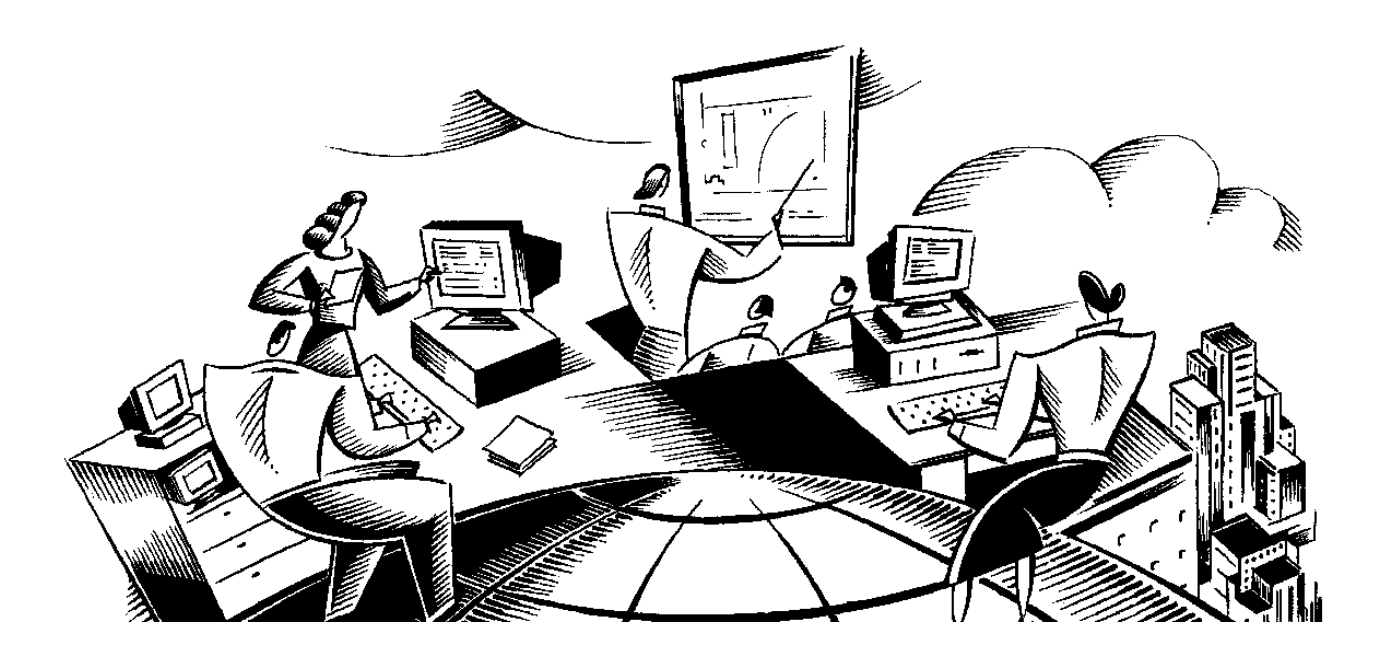

#### In This Chapter This chapter contains the following topics:

| Торіс                                 | See Page |
|---------------------------------------|----------|
| Chapter Overview                      | 2-1      |
| Terms and Definitions                 | 2-2      |
| The Item Master Application           | 2-4      |
| Creating an Item Record               | 2-9      |
| Adding an Item to a Storeroom         | 2-11     |
| Classifications                       | 2-13     |
| Assigning a Classification to an Item | 2-14     |
| Item Assembly Structures              | 2-16     |
| Chapter Summary                       | 2-19     |
| Workshop                              | 2-20     |
| Review Questions                      | 2-21     |

| Introduction           | In this chapter you will create an item master for the laptops you are going to purchase.                                                                                                    |
|------------------------|----------------------------------------------------------------------------------------------------|
| Chapter Focus          | This chapter focuses on using the Item Master and the Items applications.                                                                                                    |
| Learning<br>Objectives | <ul> <li>When you have completed this chapter, you should be able to:</li> <li>plan for and set up IT assets,</li> <li>create an IT item master,</li> <li>create an IT item record, and</li> <li>apply an item assembly structure to an item.</li> </ul> |

#### **Terms and Definitions**

Terms and Definitions The following terms will be used throughout the course, so it will be useful for you to become familiar with them.

**Item Set:** Item sets allow multiple organizations in a company to view, insert, and choose from a common set of items. An organization can be associated with only one item set. However, multiple organizations can use the same item set. Item sets are identified by a unique item set identifier, with each item in the set having a unique item number. When organizations are created, an item set is assigned to that organization to use. When you create an item, by default the item is cataloged into the item set associated with the organization to which your default insert site belongs.

**Items:** Records for items that your organizations use and that you stock in storerooms. Examples of items include materials, supplies, equipment, software, and hardware.

**Rotating Item:** A rotating item is an individual serialized asset that you define with a common item number. You designate an item as rotating because you want to be able to create individual asset records using the information (Classification, Specification, Item Assembly Structure) contained on the item record. A rotating item can have inventory value and issue cost, like an item. However, a rotating item cannot be consumed; rather, it is maintained like an asset.

**Rotating Asset:** Rotating assets are assets that are interchangeable, such as PC monitors. Rotating assets have both a unique asset number and an inventory item number. The item number lets you track assets as a group as they are moved into and out of inventory and other types of locations, while the asset number is useful to track individual instances of the asset as it is moved from one location to another and from one site to another. For example, a company might have twenty identical (same make, same model) laptops, so all twenty laptops would have the same item number. To track the use, repair, and locations of each individual laptop, each laptop would have its own, unique asset number. Before you can create a record for a rotating asset in the Assets application, the rotating item record must first be created in the Item Master application.

continued on next page

#### Terms and Definitions continued

## Terms and Definitions

**Classification:** A classification is a means of identifying something. For example, server, ticket, computer, 1021— each can be a classification. A classification is a word, a number, or an alphanumeric. A classification can stand alone, or you can group it with other classifications for further descriptions.

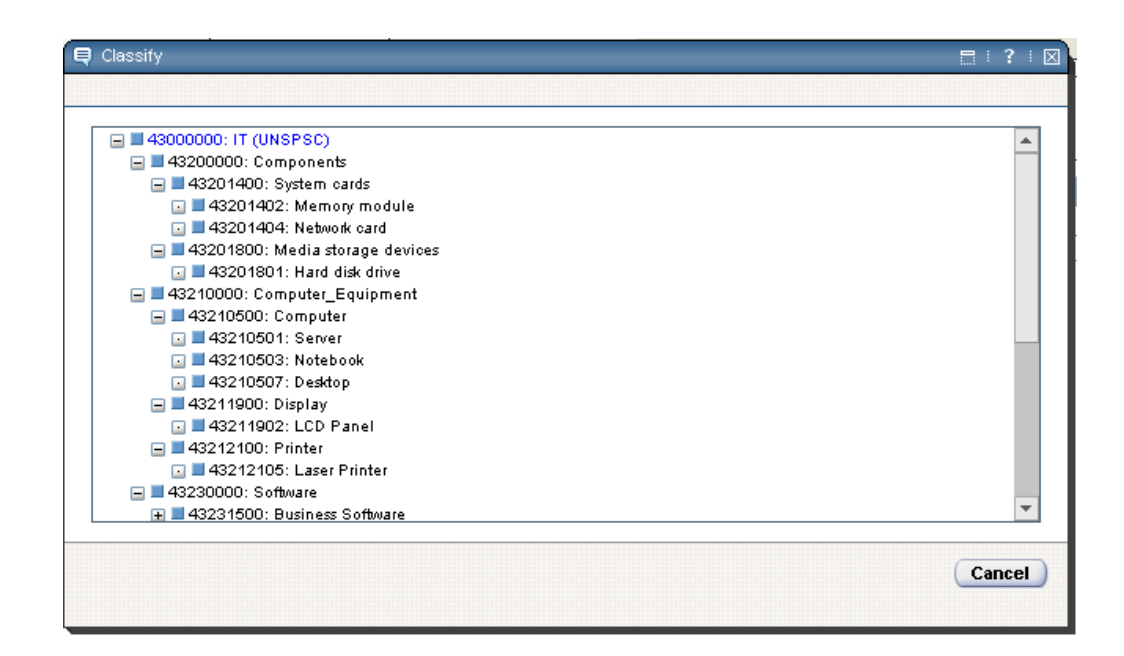

While you can create your own classification structure in Maximo, you can also use United Nations Standard Products and Services Classification (UNSPSC) codes. UNSPSC codes are an open, standard coding system to classify both products and services for use throughout the global marketplace. This is not a product code (describing the product and specifications), but rather a hierarchical classification system consisting of five levels. Organizations can use as many or as few of the hierarchy levels as they need. Using UNSPSC codes can enable you to organize and define your classification structure more efficiently.

#### The Item Master Application

#### Introduction

You use the Item Master application to add an item record. An item record identifies the item, and lets you associate information to an item. When you create item records, you can:

- define the main attributes of the item;
- list the condition codes applied to the item;
- create condition-enabled items to track the value of an item as its condition changes;
- add the item to one or more storerooms; and
- define other information related to the item, such as vendors that carry the item, item specifications, and item assembly structures (IAS).

#### Tabs and Functions

The following table describes the tabs on the Item Master application:

| Use this tab               | То                                                                                                    |
|----------------------------|----------------------------------------------------------------------------------------------------|
| List                       | Search the database using any combination of available fields.                                                                                                    |
| Item                       | Enter, view, or modify items, and specify alternate items.                                                                                                    |
| Storerooms                 | View a read-only list of information about storerooms that<br>stock the item. This tab displays information about the item at<br>the specified storeroom location.                                                                                                    |
| Vendors                    | Enter or view information on one or more vendors for an item,<br>as well as associated information such as manufacturer, model,<br>and catalog number. An item can have one or more vendors.                                                                                                    |
| Specifications             | Classify an item and enter attributes specific to the item. For<br>example, you could classify an item as a computer and then<br>assign it attributes such as RAM, Hard Drive Size, Processor<br>Speed, and so forth. Setting up these attributes determines how<br>easily one can compare assets against the discovered assets. |
| Item Assembly<br>Structure | Enter, view, and modify an IAS.                                                                                                    |

continued on next page
#### Item Tab Fields

When you create an item, you begin by entering information on the Item tab. The following table describes the various fields on the Item tab. Although we are providing you with descriptions of each of these standard fields, you will probably not use the majority of them for managing IT assets.

| Field           | Description                                                                                                    |
|-----------------|----------------------------------------------------------------------------------------------------|
| Item            | ITEM.ITEMNUM<br>Identifies the item record. This value must be unique for<br>all item records. Click the Detail Menu button to view<br>items by classification or availability.                                                                                                    |
| Commodity Group | ITEM.COMMODITYGROUP<br>The commodity group associated with the item. By<br>associating an item to a commodity group, you can<br>analyze spending by transaction or by vendor based on<br>that commodity group. In addition, commodity groups can<br>be tied to specific GL resource codes to further track<br>spending using resource accounting. See the <i>Finance</i><br><i>Manager's Guide</i> for more information.<br>This field is rarely used in IT asset management. |
| Commodity Code  | ITEM.COMMODITYCODE<br>The commodity code associated with the item. Within the<br>commodity group, you can define a second level of<br>classification: the commodity code. By associating an item<br>to a commodity code you can analyze spending by<br>transaction or by vendor based on that commodity code.<br>This field is rarely used in IT asset management.                                                                                                    |
| Meter Group     | ITEM.GROUPNAME<br>Meter group for the item. This attribute pertains to rotating<br>items only. When an asset that references a rotating item<br>is created, and the item has a meter group, all of those<br>meters are automatically copied to the new asset record.<br>This field is rarely used in IT asset management.                                                                                                    |

continued on next page

2-5

| Field      | Description                                                                                                    |
|------------|----------------------------------------------------------------------------------------------------|
| Meter      | ITEM.METERNAME<br>Meter associated with the item. This is the meter for which a<br>reading is to be recorded when this item is issued to an asset.<br>Only non-rotating items can be associated with a meter.<br>This field is rarely used in IT asset management.                                            |
| Lot Type   | ITEM.LOTTYPE<br>Specifies whether the item is tracked by lot (LOT) or is not a<br>lotted item (NOLOT). LOT is used for an item that is lotted,<br>typically has an expiration date, and is able to be assigned lot<br>numbers upon receipt. NOLOT means that the item does not<br>need to be tracked by lots. |
| Item Set   | ITEM.ITEMSETID<br>When organizations are created, an item set is assigned to<br>that organization to use. When you create an item, by default<br>the item is cataloged into the item set associated with the<br>organization to which your default insert site belongs.                                       |
| Order Unit | ITEM.ORDERUNIT<br>The unit used to order the item. For example, you might<br>order a certain item from the vendor by CASE.                                                                                                    |
| Issue Unit | ITEM.ISSUEUNIT<br>The unit used to issue the item out from the storeroom, as<br>well as track the number of the item in the storeroom. For<br>example, you might order the item from the vendor by<br>CASE, but issue it out as EACH.                                                                         |
| MSDS       | ITEM.MSDSNUM<br>Material Safety Data Sheet (MSDS) number mandated by the<br>Occupational Safety and Health Association (OSHA).                                                                                                    |

#### Item Tab Fields continued

Item Tab Fields continued

| Field                 | Description                                                                                                    |
|-----------------------|----------------------------------------------------------------------------------------------------|
| Capitalized?          | ITEM.CAPITALIZED<br>Yes/No check box that specifies whether the item is to be<br>financially accounted for as a capitalized or noncapitalized cost.<br>Selecting this check box indicates that the item is capitalized. An<br>empty check box indicates a noncapitalized item (the default). You<br>can change the setting for this field only by using the Capitalized<br>Cost Adjustment action.<br>Capitalized items will always be issued and returned at zero cost,<br>regardless of the cost carried in inventory. Noncapitalized items<br>will be issued and returned at the standard, last, or average cost, as<br>specified in Multisite. |
| Kit?                  | ITEM.ISKIT<br>Yes/No check box that specifies whether the ITEM record is a Kit<br>record. Selecting this check box indicates that the item is a kit.                                                                                                    |
| Attachments           | The field contains a Detail Menu item from which you can View,<br>Add New, or Add from Library any attachments you want to<br>associate with the item.                                                                                                    |
| Condition<br>Enabled? | ITEM.CONDITIONENABLED<br>Yes/No check box that sets the item as condition enabled. After<br>you select the Condition Enabled check box, the screen shows the<br>Condition Codes table window beneath the Alternate Items table<br>window.                                                                                                    |

| Field                               | Description                                                                                                    |
|-------------------------------------|----------------------------------------------------------------------------------------------------|
| Rotating?                           | ITEM.ROTATING<br>Yes/No check box indicates whether the item is a rotating<br>asset. Selecting the check box indicates that this is an<br>asset tracked by item number and individual asset<br>number. The default is an empty check box.                                                                                                    |
| Outside?                            | ITEM.OUTSIDE<br>Yes/No check box indicates consignment goods. Select<br>the check box if the item belongs to a contractor (or<br>vendor) but is stored on site, and is an item for which you<br>expect to be charged for its use. The default is<br>unchecked.                                                                                                    |
| Inspect on Receipt?                 | ITEM.INSPECTIONREQUIRED<br>Yes/No check box indicates whether to hold items being<br>received out of inventory until the purchase order receipt<br>has been approved.                                                                                                    |
| Add as Spare Part?                  | ITEM.SPAREPARTAUTOADD<br>Yes/No check box indicates whether Maximo will add<br>this item as a spare part for the asset on issue, if the item<br>is not already a spare part. Selecting the check box adds<br>this item as a spare part.                                                                                                    |
| Attach to Parent Asset<br>on Issue? | Yes/No check box indicates whether Maximo will attach<br>this item to its parent asset when it is issued from the<br>storeroom. Only rotating items can be attached to a<br>parent asset on issue.<br><u>Note</u> : This is a very important field, as it determines<br>whether the item will be associated to the asset or the<br>location. For example, if you issue Office XP to John<br>Doe for his laptop, and this box is <i>NOT</i> checked, the<br>asset will be its own parent under that location. If the box<br><i>IS</i> checked, Office XP will become a subassembly of the<br>parent asset. Therefore, any item that will never stand<br>alone will need to have this box checked. |

#### Item Tab Fields continued

#### **Creating an Item Record**

#### Introduction

You create an item record in the Item Master application. For this exercise, we will create an item record for the new laptops that we are going to purchase.

To create a new item, complete the following steps:

Exercise: Creating an Item Record

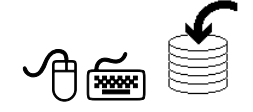

| Step | Action                                                                                                    |
|------|----------------------------------------------------------------------------------------------------|
| 1    | From the <b>Item Master</b> application, click <b>New Item</b> <sup>[1]</sup> on the toolbar.                                                                                                    |
|      | Result: A new record opens on the Item tab.                                                                                                    |
|      | Mem Master     Ø Buletne: (2) ▲ Co To Ma Reports ▲ Start Center     A Prome → Sign Out ? Help     The Prome → Sign Out ? Help     The Prome → Sign Ou |
|      | Find:         M         Select Action         Image: Comparison of the select select                                           |
|      | Rem*       Item Set       SE11       Attachments       Item Set         Commodity Group       Image: Set Set Set Set Set Set Set Set Set Set                                                                                                    |
|      | Atternate Items / Eliter / 40       If + + + +       If + Description         tem       Description       Conmostly Group       Conmostly Code        No rows to display         (Ner Row)         Condition Codes / Elity / 40       If + + + +         Condition Codes / Elity / 40       If + + + +                                                                                                    |
|      | Constition Code. Description. Constition Rate.                                                                                                    |
| 2    | Enter D601xx (where $xx$ is your student number if you require it) in the <b>Item</b> field.                                                                                                    |
| 3    | Enter Standard Laptop for Sales Force in the description field.                                                                                                    |
| 4    | Enter EACH for both the Order Unit and the Issue Unit fields.                                                                                                    |
| 5    | Click to check the <b>Rotating?</b> check box.                                                                                                    |
| 6    | Click to check the Inspect on Receipt? check box.                                                                                                    |
| 7    | Save the record.                                                                                                    |

#### Creating an Item Record continued

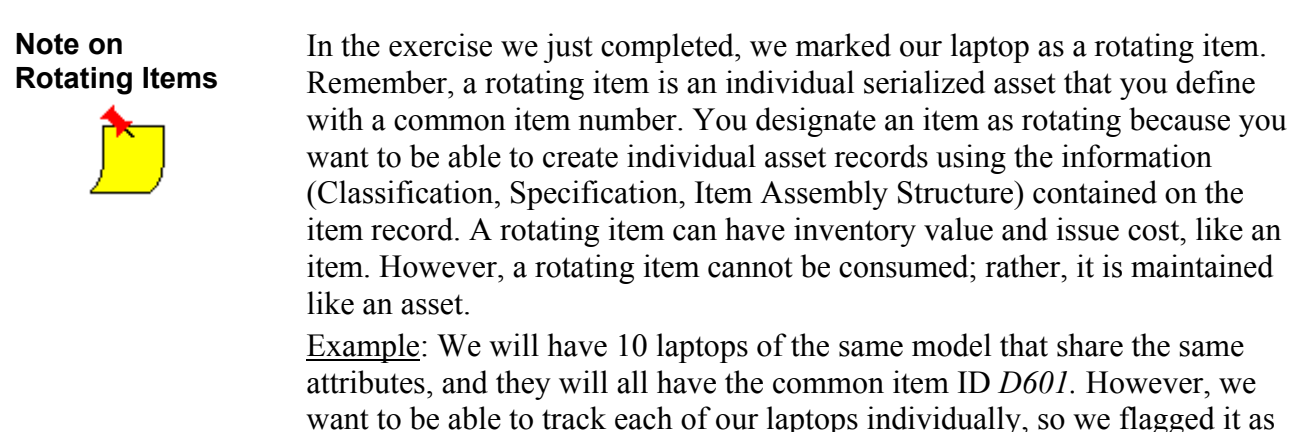

rotating.

#### Adding an Item to a Storeroom

#### Introduction

Before you can create inventory transactions for an item (receipts, issues, transfers), the item must exist as part of the master stock list for a storeroom.Therefore, in the following exercise we will add our new item to a storeroom.

To add an item to a storeroom, complete the following steps:

Exercise: Adding an Item to a Storeroom

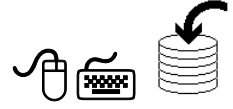

| Step | Action                                                                                                    |
|------|----------------------------------------------------------------------------------------------------|
| 1    | With item <b>D601</b> <i>xx</i> open, select <b>Add Items to Storeroom</b> from the <b>Select Action</b> menu.<br><u>Result</u> : The Add Items to Storeroom dialog box opens. |
|      | Add Items to Storeroom                                                                                                    |
|      | Site BEDFORD<br>Storeroom                                                                                                    |
|      |                                                                                                    |

#### Adding an Item to a Storeroom continued

Exercise: continued Adding an Item to a Storeroom

| Step |                                                                                                    | Actio                                                               | n                         |                                         |
|------|----------------------------------------------------------------------------------------------------|---------------------------------------------------------------------|---------------------------|-----------------------------------------|
| 2    | Click the <b>Detail Menu</b> button for the <b>Storeroom</b> field, then choose <b>Select Value</b> .<br><u>Result</u> : Maximo displays a list of storerooms for the site.                                                                                                    |                                                                     |                           |                                         |
|      | Select Value           Image: select Value           Image: select Value | : 💷 : :                                                             | C# <u>Do</u>              | 문 : ? : 전<br>wnload : ? : 문             |
|      | Location_                                                                                                    | Description_                                                        | <u>Type</u>               | <u>Site</u>                             |
|      |                                                                                                    |                                                                     |                           |                                         |
|      | PKG                                                                                                    | Packaging Dept. Storeroom                                           | STOREROOM                 | BEDFORD                                 |
|      | GARAGE                                                                                                    | Garage Storeroom                                                    | STOREROOM                 | BEDFORD                                 |
|      | CENTRAL                                                                                                    | Central Storeroom                                                   | STOREROOM                 | BEDFORD                                 |
|      | HARDWARE                                                                                                    | IT hardware components                                              | STOREROOM                 | BEDFORD                                 |
|      | HVMCLEAN                                                                                                    |                                                                     | STOREROOM                 | BEDFORD                                 |
|      | MACHSHOP                                                                                                    | Machine Shop Storeroom                                              | STOREROOM                 | BEDFORD                                 |
|      | SOFTWARE                                                                                                    | Software License Pool                                               | STOREROOM                 | BEDFORD                                 |
| 2    |                                                                                                    |                                                                     |                           | Cancel                                  |
| 3    | Click on <b>H</b> A<br><u>Result</u> : The<br>Storeroom I                                                                                                    | ARDWARE, then click<br>Add Items to Storeroon<br>information table. | c OK.<br>m dialog box op  | ens to the                              |
|      | Add Items to Storeroom                                                                                                    | n : ↑ ∳ : ∻1-1of1∻                                                  |                           | □   ?   ⊠<br>G+ <u>Download</u>   ?   ⊟ |
|      | tem.<br>▶ D601                                                                                                    | Default Bin Stock Category Standard Cost                            | Average Cost Last Cost Co | Urrent Balance Lot                      |
|      |                                                                                                    |                                                                     |                           |                                         |
| 4    | Click <b>OK</b> , t<br>Result: The                                                                                                    | hen <b>save</b> the record.<br>item is added to the sto             | preroom, and wi           | ll now appear                           |
|      | on the Store                                                                                                    | erooms tab.                                                         |                           | 11                                      |

09/2005

#### Classifications

| Introduction | Maximo includes functionality called <i>classifications</i> to help companies keep<br>track of their increasingly complex list of assets. Classifications enable you to<br>logically store information, and can aid you in retrieving historical data from<br>other applications within Maximo. In this section we will learn more about<br>how classifications are used and assign a classification to the item we just<br>created |
|--------------|----------------------------------------------------------------------------------------------------|
|              | how classifications are used and assign a classification to the item we just created.                                                                                                    |

**Classifications** Classification structures are similar to directory structures in construction and in the way they are displayed. You also build a classification structure the same way; that is, from the top down in parent-child relationships. First you create a parent (a classification), then you add its children (each is also a classification), which belong to the parent. Each child can then become a parent and have its own children. This can go on indefinitely. The structure from the top-level parent to the child you are working with is called the *classification path*.

For example, you might create a classification called IT. Under it, you might create two children, *hardware* and *software*, which belong to IT. Each is also a classification. *IT* is the parent of the child *hardware*. Next you might create a child called *printers* under *hardware*. *Hardware* is now a parent to *printers*. The classification path to printers is: IT \ HARDWARE \ PRINTERS. This can be read as "printers belong to hardware; hardware belongs to IT."

At the top level, you can have just one classification or you can have multiple classifications.

Classifications are created in the Classifications application in the Administration module. They can be set up with United Nations Standard Products and Services Classification (UNSPSC) codes in order to associate that information with your asset.

# AttributesAn attribute is a means of grouping characteristics of a classification. An<br/>attribute's name can be either alphanumeric or numeric. You can use<br/>attributes with assets, locations, or items. For example, for a classification<br/>path of COMPUTER \ PROBLEM you might have an attribute of MEMORY<br/>SIZE.

#### Assigning a Classification to an Item

Introduction

For this exercise we are going to add a classification to our new item. In this case, we will be including the UNSPSC codes as well.

Exercise: Assigning a **Classification to** an Item

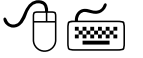

To assign a classification to the item we created, complete the following steps.

| Step | Action                                                                                                    |
|------|----------------------------------------------------------------------------------------------------|
| 1    | With the laptop item open in the <b>Item Master</b> application, click on the <b>Specifications</b> tab.                                                                               |
| 2    | Click on the <b>Detail Menu</b> icon next to the <b>Classification</b> field, and select <b>Classify</b> from the drop-down menu.<br><u>Result</u> : The Classify dialog window opens. |
|      | Classify       I: ?: I         I: I: I: I: I: I: I: I: I: I: I: I: I: I                                                                                                    |

| Action                                                                                                    |
|----------------------------------------------------------------------------------------------------|
| With the laptop item open in the <b>Item Master</b> application, click the <b>Specifications</b> tab.                                                                                |
| Click on the <b>Detail Menu</b> icon next to the <b>Classification</b> field, a select <b>Classify</b> from the drop-down menu.<br><u>Result</u> : The Classify dialog window opens. |
|                                                                                                    |
|                                                                                                    |

#### Assigning a Classification to an Item continued

Exercise: continued Assigning a Classification to an Item

| Step | Action                                                                                                    |
|------|----------------------------------------------------------------------------------------------------|
| 3    | Drill down <b>43000000: IT (UNSPSC)/Computer_Equipment/</b><br><b>Computer/Notebook</b> and select: <b>43210503 Notebook Computer</b><br>by clicking on the blue square icon next to it.<br><u>Result</u> : The classification/UNSPSC along with its place in the<br>hierarchy is populated in the Classification field. In addition, the<br>Attributes for this classification are populated. |
|      |                                                                                                    |
|      | Attrizade Description Deta Type Alphanumeric Value Numeric Value Unit of Measure Section                                                                                                    |
|      | RAMSIZE         MEMORY SIZE         NUMERIC         P         MeVTE         P         T                                                                                                    |
|      | P USR-SLEE USR SLEE     INUTERN     PROSPEED PROCESSOR SPEED     NUMERIC     P     MAZ     P     MAZ                                                                                                    |
| 4    | Save the record.                                                                                                    |

#### **Item Assembly Structures**

| Introduction    | An <i>item assembly structure</i> (IAS) is a list of individual parts and<br>subassemblies that you need to build an item. It defines a group of items that<br>can be treated as one orderable entity. An IAS allows you to use a single<br>SKU. In addition, an IAS can be used when you want to apply standard<br>configurations to your PCs, laptops, or servers. After you create an IAS for<br>an item, you can copy it to other items.<br>For example, you use the same basic configuration (monitor, software, and so<br>forth) for all of the servers in your company. Rather than manually entering<br>each of the component parts on all of the asset records, you can create an IAS<br>that will be used for each of the servers. In addition, when you create a new<br>item, you can copy an IAS from a previously created item. |
|-----------------|----------------------------------------------------------------------------------------------------|
| Creating an IAS | <ul> <li>There are several ways to create an IAS for an item, including the following methods:</li> <li>You can manually create one by adding items (by clicking the New Row button) in the Children table window of the Item Assembly Structure table window of the Item Assembly Structure table window.</li> </ul>                                                                                                    |
|                 | <ul> <li>You can use an existing item's IAS as a template and copy it to another item record. If an existing IAS is very similar to what you need, this functionality can save you time compared with creating a new IAS. For the following exercise, we will use this method.</li> <li>While you can use any item as the top level of an IAS, you can apply an IAS to an asset only if you mark the parent item as a rotating item.</li> </ul>                                                                                                    |
|                 | <u>Note</u> : You can also apply the item assembly structure when you receive the asset, thereby creating the asset hierarchy. We will cover that more in Chapter 7, "Receiving."                                                                                                    |

#### Item Assembly Structures continued

Exercise: Copying an IAS to an Item

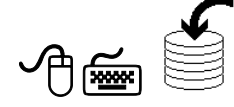

For this exercise, we will copy an existing IAS to our newly created laptop.

| Step | Action                                                                                                    |                                                            |  |  |  |  |
|------|----------------------------------------------------------------------------------------------------|------------------------------------------------------------|--|--|--|--|
| 1    | With the laptop item ( <b>D601</b> <i>xx</i> ) open in the <b>Item Master</b> application, click on the <b>Item Assembly Structure</b> tab. |                                                            |  |  |  |  |
| 2    | Select Copy Item Assembly Structure from the Select Action                                                                                  |                                                            |  |  |  |  |
|      | menu                                                                                                    |                                                            |  |  |  |  |
|      | Degult The Convertion Accomply Structure dialog have around                                                                                 |                                                            |  |  |  |  |
|      | <u>Kesuit</u> . The Co                                                                                                    | py nem Assembly Structure dialog box opens.                |  |  |  |  |
|      | 📮 Copy Item .                                                                                                    | Assembly Structure 📰 🗄 ? 🗄 🛛 🛛                             |  |  |  |  |
|      |                                                                                                    |                                                            |  |  |  |  |
|      |                                                                                                    |                                                            |  |  |  |  |
|      | Items •                                                                                                    | Y Filter > 🆓 💷 🗄 🔶 🕴 🔶 1 - 15 of 17 🍎 🗈 🖄 Download 🕴 ? 🕴 🚍 |  |  |  |  |
|      | ltem                                                                                                    | Description                                                |  |  |  |  |
|      |                                                                                                    |                                                            |  |  |  |  |
|      | PUMP100                                                                                                    | Centrifugal Pump 100 GPM, 60 FT-HD                         |  |  |  |  |
|      | <u>MOT10</u>                                                                                                    | Motor-10hp/1750rpm/TEFC/254T Frame/440v/:                  |  |  |  |  |
|      | <u>D900</u>                                                                                                    | Notebook Computer                                          |  |  |  |  |
|      | <u>D912</u>                                                                                                    | Notebook Computer                                          |  |  |  |  |
|      | <u>D810</u>                                                                                                    | Standard Desktop                                           |  |  |  |  |
|      | <u>S430</u>                                                                                                    | COMP_EQU,COMPUTER,SERVER, 1.50 GHZ, 1.                     |  |  |  |  |
|      | <u>D600</u>                                                                                                    | Standard Laptop Computer                                   |  |  |  |  |
|      | <u>\$700</u>                                                                                                    | Unix Server                                                |  |  |  |  |
|      | <u>D700</u>                                                                                                    | Standard Desktop Computer                                  |  |  |  |  |
|      | <u>D650</u>                                                                                                    | Series II Laptop                                           |  |  |  |  |
|      | <u>D820</u>                                                                                                    | Series III Desktop Computer                                |  |  |  |  |
|      | OILKIT-GAS                                                                                                    | Oil Change Kit for gasoline engines.                       |  |  |  |  |
|      | OILKIT-DIES                                                                                                    | ELOil Change Kit for Class 8 diesel engines.               |  |  |  |  |
|      | <u>KIT134</u>                                                                                                    | Parts Kit for Utility Pole Maintenance - Code134           |  |  |  |  |
|      | <u>DT66</u>                                                                                                    | IT (UNSPSC),Computer_Equipment,Computer,D                  |  |  |  |  |
|      |                                                                                                    |                                                            |  |  |  |  |
|      |                                                                                                    | Cancel                                                     |  |  |  |  |
|      |                                                                                                    |                                                            |  |  |  |  |
|      | Ľ                                                                                                    |                                                            |  |  |  |  |

#### Item Assembly Structures continued

**Exercise:** continued Copying an IAS to an Item

| Step     | Action                                                                                                    |
|----------|----------------------------------------------------------------------------------------------------|
| 3        | Click on item <b>D600</b> .<br><u>Result</u> : The IAS for item D600 is copied to the item you created.                                                                                                    |
|          | Item Master     Item Master       Image: Start Center     Image: Start Center       Image: Start Center     Image: Start Center       Image: Start Center< |
|          | Top Level Item     D601     Standard Lagtop for Sales Force       Current Level     D601     Standard Lagtop for Sales Force       Belongs To     Remarks                                                                                                    |
|          | Children         ≥ Etter         > #1-2 or2 +         > ≥ peenload         ?   ⇒         Etm.         Description         Quartity.         Remarks.                                                                                                    |
|          | MSOFFICE     Mitoresoft Office XP Pro     100     Mitoresoft Office XP Pro     100     MitoRP     Windows XP Operating System     1.00     Mew Row     Mew Row                                                                                                    |
| 4        | Save the record.                                                                                                    |
| <u>)</u> | <u>Note</u> : After you copy an IAS to a record, you can modify it without affecting the record from which it was copied. For example, you can add another piece of software to the IAS for item D601 without affecting the IAS for item D600.                                                                                                    |

| Item Master<br>Application  | You use the Item Master application to define items that will be stocked in<br>your storerooms. You group these items in an item set, which can then be<br>shared by the organizations using that item set.<br>When you create an item record, you define the main attributes of the item<br>(such as commodity codes, order and issue units, whether the item is lotted,<br>rotating, or condition-enabled), along with any alternate items that you can<br>use in its place and a list of the condition codes you want applied to the item.<br>There are six tabs on the Item Master application: List, Items, Storerooms,<br>Vendors, Specifications, and Item Assembly Structure. |
|-----------------------------|----------------------------------------------------------------------------------------------------|
| Item Assembly<br>Structures | An item assembly structure (IAS) is a list of the components that are bundled<br>with the item; for example, the standard software that you install on a<br>computer. While you can use any item as the top level of an IAS, you can<br>apply an IAS to an asset only if you mark the parent item as a rotating item.                                                                                                    |

#### Workshop

#### Exercise

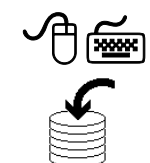

You are now going to put your new knowledge to work to enter a new item record into the database, apply an item assembly structure to it, and add it to a storeroom.

| Step | Action                                                                                 |                                |  |  |
|------|----------------------------------------------------------------------------------------|--------------------------------|--|--|
| 1    | In the Item Master application, create an item record using the following information: |                                |  |  |
|      | <b>Field</b>                                                                           | Value                          |  |  |
|      | Item                                                                                   | S341 <i>xx</i>                 |  |  |
|      | Description                                                                            | Database Server 3.33 GHz, 32GB |  |  |
|      | <b>Commodity Group</b>                                                                 | 43211500                       |  |  |
|      | Commodity Code 43211501                                                                |                                |  |  |
|      | Order Unit EACH                                                                        |                                |  |  |
|      | Issue Unit                                                                             | EACH                           |  |  |
|      | Rotating?                                                                              | [checked]                      |  |  |
|      | <b>Inspect on Receipt?</b>                                                             | [checked]                      |  |  |
|      |                                                                                        |                                |  |  |
|      | Classification                                                                         | 43210501                       |  |  |
| 2    | Copy the IAS from Item S430 to the item.                                               |                                |  |  |
| 3    | Add the item to storer                                                                 | oom HARDWARE.                  |  |  |

#### **Review Questions**

Review Questions

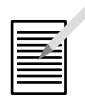

- 1. Why would you use a classification?
- 2. What is the difference between a rotating item and a rotating asset?

### **NOTES:**

| <br> |  |
|------|--|
|      |  |
|      |  |
|      |  |
|      |  |
| <br> |  |
|      |  |
|      |  |

### IT Asset Configuration and Management in MXES

### **Chapter 3: Identifying Vendors**

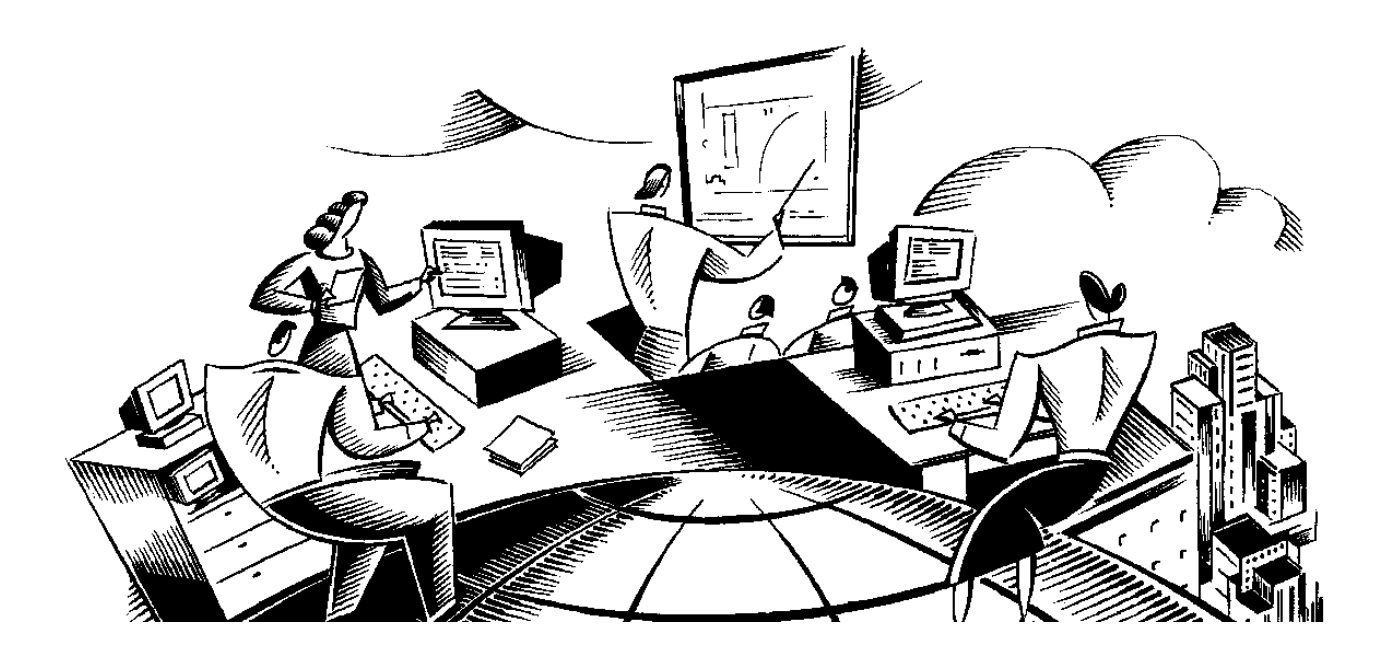

#### In This Chapter This chapter contains the following topics:

| Торіс                             | See Page |
|-----------------------------------|----------|
| Chapter Overview                  | 3-1      |
| The Company Master Application    | 3-2      |
| Creating a Company Master Record  | 3-5      |
| The Companies Application         | 3-7      |
| Using the Companies Application   | 3-11     |
| Modifying Company Records         | 3-15     |
| Associating an Item with a Vendor | 3-17     |
| Chapter Summary                   | 3-18     |
| Workshop                          | 3-19     |
| Review Questions                  | 3-20     |

#### **Chapter Overview**

| Introduction           | <ul><li>The Company Master and Companies applications enable you to keep track of your software and hardware vendors.</li><li>The Company Master application is used to define companies that belong to a company set.</li><li>The Companies application, in the Purchasing module, is used to change the default information about a company.</li></ul> |
|------------------------|----------------------------------------------------------------------------------------------------|
| Chapter Focus          | This chapter focuses on using the Company Master and the Companies applications.                                                                                                    |
| Learning<br>Objectives | <ul> <li>When you have completed this chapter, you should be able to:</li> <li>create a company master,</li> <li>update company records, and</li> <li>delete company records.</li> </ul>                                                                                                    |

#### The Company Master Application

#### Introduction

As stated previously, you can use the Company Master application to define the company master records that belong to a company set. Company sets are similar to item sets in that they allow companies to be shared across organizations. You define the company set in the Sets application. When creating a company set, you can specify whether a company record should create a master. If you don't, then you must use the company master to create all company records.

In order to use a company record in an organization, you must add the company master record to the organization. This adds the company master record to the Companies table. Company master records contain information like vendor currency, contacts, and so forth, and they are copied to the company record as default data when the company master record is added to organizations.

If you need to change the default information in a company record, then you can use the Companies application to modify the record.

#### The Company Master Application

The Company Master application has four tabs. The **Company Master** tab is where you enter all the information about the company.

| Company Master                        | <b>)</b>               | ( <del>)</del> | Bulletins: (1) 🦰 🌈 Go T | o l⊌ Reports    | 🕈 Start Center        | 🌲 Profile 🛛 💥 : | Sign Out | ? Hel |
|---------------------------------------|------------------------|----------------|-------------------------|-----------------|-----------------------|-----------------|----------|-------|
| Find:                                 | 🖌 Select Action 🗸      | 1 🔁 🖬          | 2   🔷 💠   🔿             |                 |                       |                 |          |       |
| List Company Master Conta             | cts Addresses          |                |                         |                 |                       |                 |          |       |
| Company KENNEDY                       | n Server Marketplc     |                |                         |                 | Company Set 🛛 📿       | OMPSET1         |          |       |
| Customer #                            |                        |                |                         |                 | Company Type 😽        | P               |          |       |
| Home Page                             |                        |                |                         | Update Relat    | ed Companies?         | ]               |          |       |
| Purchasing Details                    |                        |                |                         | 🚍 Payment I     | Details               |                 |          |       |
| Currency × USD                        | Freight Terms          |                |                         |                 | Bank                  |                 |          |       |
| Tax Exempt Code 🛛 🔎                   | FOB Point              |                |                         |                 | Bank Reference #      |                 |          |       |
| Tax Exempt Number                     | Ship Via               | ₽              |                         |                 | DUNS #                | 178192480-X-T   |          |       |
| Disqualified Vendor?                  | Registration #         |                |                         |                 | Pay To                |                 |          |       |
|                                       | Inspection on Receipt? |                |                         |                 | Payment Terms         |                 |          |       |
| E-Commerce Details                    |                        |                |                         |                 |                       |                 |          | 1     |
| E-commerce Enabled?                   | <b>&gt;</b>            |                |                         | Vend            | or Sends Order Stat   | us? 🖌           |          |       |
| Punchout Enabled?                     | <b>&gt;</b>            |                | :                       | Send Vendor Tra | nsaction on PO Can    | cel? 🔽          |          |       |
| E-commerce Supplier                   | 1000000941             |                |                         |                 | Vendor Sends A        | SN? 🔽           |          |       |
| Catalog                               | KENNEDY                |                |                         |                 | Vendor Sends Invoi    | ice? 🔽          |          |       |
| E-commerce Supplier Location          |                        |                |                         | Automa          | tically Approve Invoi | ice? 🔽          |          |       |
| Automatically Approve Receipt on ASN? |                        |                |                         |                 | Default Wareho        | use             |          |       |
|                                       |                        |                |                         |                 |                       |                 |          |       |
|                                       |                        |                |                         |                 |                       |                 |          |       |
|                                       |                        |                |                         |                 |                       |                 |          |       |

#### The Company Master Application continued

The Company Master Application continued

Most of the **Company Master** tab fields are fairly self-explanatory. The **Update Related Companies?** check box, when checked, indicates that a change in the company master record should propagate to the corresponding records in the Companies table. This field is not stored in the database and thus should be explicitly checked when you update the company master record. If the check box is cleared, modifying the company master record will not affect the corresponding record in the Companies table.

The **Contacts** tab contains contact information for people in that company.

| Company Master                                          |                                         | 🤑 Bulletins: (2) | in Go To 🛛 🗠 | . Reports  | 🕈 Start Center 🏾 🌲 | Profile 🗡 Sign Out | ? Help |
|---------------------------------------------------------|-----------------------------------------|------------------|--------------|------------|--------------------|--------------------|--------|
| Find:                                                   | Select Action 🛛 💌 🍍                     | ] 🗔 🥥 🗘          | I            |            |                    |                    |        |
| List Company Master Contacts Addr                       | resses                                  |                  |              |            |                    |                    |        |
| Company KENNEDY Txn Server Marke                        | ipic                                    |                  | Co           | mpany Set  | COMPSET1           |                    |        |
| Contacts   🔸 <u>Filter</u> > 🖓 : 📁   🔶 🗍 🗢 1 - 2 of 2 🕫 | F I I I I I I I I I I I I I I I I I I I |                  |              |            |                    | E?/ Download       | ? 🗐    |
| Contact_                                                | Position                                | Phone            | <u>Fax</u>   | E-mail     |                    |                    |        |
| Leslie Black                                            |                                         | (519) 735-2744   |              | leslie.bla | ick@kennedy.com    |                    | Û      |
| John Woods                                              |                                         |                  |              |            |                    |                    | Û      |

The **Addresses** tab is where you can add and modify a company's General and Remit To contact information. Because the same company might have multiple locations, Maximo lets you designate a separate Remit To address and contact for billing purposes.

| Company Master      | Imo                  | 🤑 Bulletins: (2) 🎤 Go To 🛛 | 💵 Reports 👘 Start Center 🔹 Profile | X Sign Out 🛛 ? Help |
|---------------------|----------------------|----------------------------|------------------------------------|---------------------|
| Fi                  | nd: M Select Action  | 💽 🎦 🔒 🧶 🗼 🍬 🗠              |                                    |                     |
| List Company Master | Contacts Addresses   |                            |                                    |                     |
| Company KENNEDY     | Txn Server Marketpic |                            | ompany Set COMPSET1 🔎              |                     |
| General Information |                      | 🔚 Remit To Information     |                                    | Ē                   |
| Customer Contact    | Leslie Black         | Contact                    | John Woods                         | ]                   |
| Address             | 100 Crosby Dr        | Address                    | 100 Crosby Dr                      | ]                   |
| City                | Bedford              | City                       | Bedford                            | ]                   |
| State/Province      | MA                   | State/Province             | MA                                 | ]                   |
| ZIP/Postal Code     | 01730                | ZIP/Postal Code            | 01730                              | ]                   |
| Phone               | (519) 735-2744       |                            |                                    |                     |
| Соппари Бау         |                      |                            |                                    |                     |

#### The Company Master Application continued

## Company Types You can group companies by type for reporting purposes. Maximo uses three default company types: Courier – transit company

- Manufacturer manufacturer of items or assets
- Vendor vendor of items or assets

Your system administrator might have created customized company types specific to your business.

#### **Creating a Company Master Record**

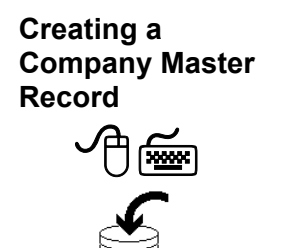

The Companies application lets you create a new company record if your system administrator has selected the **Automatically Add Companies to Company Master** check box in the Sets application. If this is not the case, then use the Company Master application to create a record. Selecting the **Automatically Add Companies to Company Master** check box automatically creates a company master record each time you create a new company record.

We will assume that your system administrator has not selected the Automatically Add Companies to Company Master check box. In this exercise, we will create a company master record for the vendor from whom we will purchase our laptops. If you try to add a new company from the Companies application, and your administrator has not allowed this, you will get the following error message:

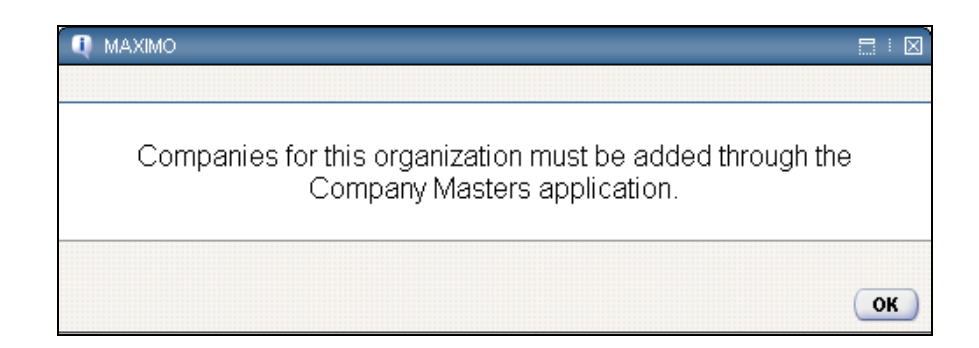

| Step | Action                                                                                                |
|------|----------------------------------------------------------------------------------------------------|
| 1    | Go to the <b>Company Master</b> application.                                                          |
| 2    | Click on the New Company Master 💟 icon on the toolbar.                                                |
| 3    | Enter Vantarxx in the Company field.                                                                  |
| 4    | Enter Laptop wholesalers in the description field.                                                    |
| 5    | Click on the Select Value $\stackrel{>}{\sim}$ icon next to the Company Type field and select Vendor. |
| 6    | Save the record.                                                                                      |

#### Creating a Company Master Record continued

#### Add Company Master to Organization

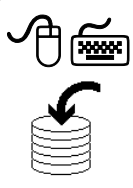

After you have created a company master record, you need to add the record to one or more organizations. In this short exercise, we will add the company master we just created to an organization.

| Step | Action                                                                                                    |
|------|----------------------------------------------------------------------------------------------------|
| 1    | In the company master we just created, choose Add Company Master to Organization from the Select Action menu.                                                                                                    |
| 2    | Select the <b>EAGLENA</b> and <b>EAGLESA</b> check boxes.<br><u>Note</u> : The Add Company to Master Organization action displays a table window with all the organizations that use the company set and that are accessible by the current user. You can select all or a few organizations and Maximo will add the company master record to the selected organization(s). If one or more of the selected list of organizations already have the company master record, Maximo ignores those organizations and proceeds with the other organizations. |
| 3    | Click <b>OK</b> .<br><u>Result</u> : Maximo displays a box indicating that the company was created.                                                                                                    |
| 4    | Click OK.                                                                                                    |

## **Introduction** The Companies application maintains detailed information on vendors, manufacturers, and other companies.

**Companies Tabs** The Companies application consists of five tabs: List, Company, Contacts, Addresses, and Branches.

| Companies                             | D                            | ė             | ' Bulletins: (1) 👘 🏕 Go | To 🏨 Reports    | 🕈 Start Center 🔰        | . Profile 🛛 🗙 Si | gn Out | ? Help |
|---------------------------------------|------------------------------|---------------|-------------------------|-----------------|-------------------------|------------------|--------|--------|
| Find:                                 | A Select Action              | 💌 🚺 🖬         | 214 🔖 🗠                 | Reports         |                         |                  |        |        |
| List Company Contacts                 | Addresses Branches           |               |                         |                 |                         |                  |        |        |
| Company ALMAR                         | mar Petroleum                |               |                         | Att             | achments 📃 🔗            |                  |        |        |
| Parent 🥒                              |                              |               |                         | Com             | pany Type 🛛 🖉 🔎         |                  |        |        |
| Customer # 3390214                    |                              |               |                         | Or              | ganization EAGLENA      |                  |        |        |
| Home Page www.almar.com               |                              |               |                         | Use Parent      | Remit To?               |                  |        |        |
| Purchasing Details                    |                              |               |                         | 🚍 Paym          | ient Details            |                  |        |        |
| Currency* USD                         | Freight Terms                |               |                         |                 | Bar                     | ik               |        |        |
| Tax Code 🛛 <sub>NJ</sub> 🔎            | FOB Point                    | PRINCETON, N. |                         |                 | Bank Reference          | #                |        |        |
| Tax Exempt Code 🛛 🔎                   | Ship Via                     | UPS-GR        | P                       |                 | DUNS                    | #                |        |        |
| Tax Exempt Number                     | Registration #               |               | ]                       |                 | Pay 1                   | 0                |        |        |
| Pay Tax to Vendor? 🔽                  | Inspection Required?         |               |                         |                 | Payment Term            | IS NET 30        |        |        |
| Disqualified Vendor?                  | Payment on Receipt?          |               |                         |                 | AP Control Accou        | nt 6800-910-61   | 0 🔎    |        |
|                                       | Expiration Date of Insurance |               |                         |                 | RBNI Accou              | nt 6800-930-61   | 0 🔎    |        |
|                                       |                              |               |                         |                 | Suspense Accou          | nt 6800-920-61   | 0 🔑    |        |
|                                       |                              |               |                         |                 | I col Control Accou     | nt               | _ ₽    |        |
| E-Commerce Details                    |                              |               |                         |                 |                         |                  |        |        |
| E-commerce Enabled?                   |                              |               |                         | Vendo           | or Sends Order Status   | ?                |        |        |
| Punchout Enabled?                     |                              |               |                         | Send Vendor Tra | nsaction on PO Cancel   | ?                |        |        |
| E-commerce Supplier                   |                              |               |                         |                 | Vendor Sends ASN        | ?                |        |        |
| Catalog                               |                              |               |                         |                 | Vendor Sends Invoice    | ?                |        |        |
| E-commerce Supplier Location          |                              |               |                         | Automat         | tically Approve Invoice | 2                |        |        |
| Automatically Approve Receipt on ASN? |                              |               |                         |                 | Default Warehouse       | •                |        |        |
|                                       |                              |               |                         |                 |                         |                  |        |        |
|                                       |                              |               |                         |                 |                         |                  |        |        |

#### The Companies Application continued

**Companies** The following actions are available from the Companies Select Action menu: **Actions** 

| Use this action               | То                                                                                                    |  |
|-------------------------------|----------------------------------------------------------------------------------------------------|--|
| Associate<br>Commodities      | Associate commodity groups and codes with a company record.                                                                                                    |  |
| Add/Modify<br>Commodity Codes | Add, modify, or delete commodity groups and commodity codes to be used by a company record.                                                                                |  |
| View Contracts                | View a read-only list of contracts that are associated with a company record.                                                                                              |  |
| Attachment<br>Library/Folders | Create and maintain attachments between Maximo<br>application records and documents. Attachments point<br>to one or more documents that reside in an electronic<br>library |  |
| Duplicate Company             | Create a copy of the current record with the same<br>settings or values, which can then be modified and<br>saved as a new record.                                          |  |
| Delete Company                | Delete the current record from the Maximo database.                                                                                                    |  |

#### The Companies Application continued

## Company TabThe Company tab includes basic company information, as well as<br/>purchasing, tax, and currency data. This information is important to the<br/>purchasing and inventory process. The following table describes some of<br/>these fields.

| Field Name           | TABLE.COLUMN                                                                                                    |
|----------------------|----------------------------------------------------------------------------------------------------|
| Company              | COMPANIES.COMPANY                                                                                                    |
|                      | Identifier of the company.                                                                                                    |
| Parent               | COMPANIES.PARENTCOMPANY                                                                                                    |
|                      | Identifier of the parent company.                                                                                                    |
| Customer #           | COMPANIES.CUSTOMERNUM                                                                                                    |
|                      | The number used by an outside company to identify your                                                                                                    |
| Commonsy Termo       | COMPANIES TYPE                                                                                                    |
| Company Type         | The type of company. Click <b>Select Value</b> to select a value.<br>The list provides three default types: C (courier), M (manufacturer), and V (vendor).                                                                                                    |
| Use Parent Remit To? | COMPANIES.USEPARENTREMITTO<br>Check box. When checked, indicates that the parent's<br>Remit To information should be used. The default value is<br>N. If you change this field value to Y, the payment<br>information from the parent record displays on invoices<br>created against the child company. |
| Currency             | COMPANIES.CURRENCYCODE<br>The currency that the company uses. This value is used for<br>currency conversion when necessary. Click <b>Select Value</b> to<br>open the Select Currency list and choose a value.                                                                                           |
| Tax Exempt Code      | COMPANIES.TAXEXEMPTCODE<br>Indicates whether the company is exempt from paying taxes<br>(e.g., 1=exempt, 2=not exempt, 3=exempt resale, etc.).<br>Click <b>Select Value</b> to choose a code.                                                                                                    |
| Disqualified Vendor? | COMPANIES.DISABLED<br>Check box. When checked, indicates that the company is<br>disqualified from being used on new PRs, POs, RFQs,<br>invoices, or any other application that references vendors.                                                                                                    |

#### The Companies Application continued

#### Company Fields continued

| Field Name                | TABLE.COLUMN                                                                                                    |  |
|---------------------------|----------------------------------------------------------------------------------------------------|--|
| Freight Terms             | COMPANIES.FREIGHTTERMS<br>A description of what is being shipped; any riders to the<br>shipping agreement should be included here. For example, you<br>might specify "Fresh fruit Perishable Keep refrigerated Must |  |
|                           | meet delivery dates."                                                                                                    |  |
| FOB Point                 | COMPANIES.FOB                                                                                                    |  |
|                           | Free on board point is the point where responsibility and<br>liability are transferred. The FOB point is usually the<br>destination or the shipping point.                                                          |  |
| <b>Expiration Date of</b> | COMPANIES.INSUREXPDATE.                                                                                                    |  |
| Insurance                 | The expiration date of insurance for that vendor. This is<br>insurance to cover liability when outside labor does work on<br>the customer's site.                                                                   |  |
| DUNS #                    | COMPANIES.DUNSNUM                                                                                                    |  |
|                           | Data Universal Numbering System number, used to uniquely identify a company and its location.                                                                                                    |  |
| <b>AP Control Account</b> | COMPANIES.APCONTROLACC                                                                                                    |  |
|                           | The credit account used when the invoice is paid. Click <b>Select</b><br><b>Value</b> to open the GL Account Navigator and select a value.<br>For more information, consult the <i>Financial Manager's Guide</i> .  |  |
| <b>RBNI</b> Account       | COMPANIES.RBNIACC                                                                                                    |  |
|                           | The account for receipts that have not been invoiced. Click <b>Select Value</b> to open the Select GL Account page and choose a value. For more information, consult the <i>Financial Manager's Guide</i> .         |  |
| Suspense Account          | COMPANIES.APSUSPENSEACC                                                                                                    |  |
|                           | The credit account used when the invoice is approved. Click <b>Select Value</b> to open the Select GL Account page and choose a value. For more information, consult the <i>Financial Manager's Guide</i> .         |  |

| Introduction                                                                                                    | You can use the Company tab to enter information about a company,<br>including purchasing and payment information and information about<br>whether the vendor is e-commerce enabled through Maximo. Your sys<br>administrator enables a company's Maximo e-commerce purchasing o |                                                                                                    |  |
|----------------------------------------------------------------------------------------------------|----------------------------------------------------------------------------------------------------|----------------------------------------------------------------------------------------------------|--|
| Creating a<br>Company<br>RecordIn Maximo, you can use the following steps to create compa<br>depending on your organization's business rules. The admin<br>it up so that companies for an organization must be added the<br>Company Master application.<br>You can add company branch records using the Branches to<br>covered in greater detail in the next section.<br>Note: Remember, the Customer # field in the Companies a<br>to store the number used by the vendor/company to identify<br> |                                                                                                    | Maximo, you can use the following steps to create company records,<br>ending on your organization's business rules. The administrator might set<br>o so that companies for an organization must be added through the<br>mpany Master application.<br>a can add company branch records using the <b>Branches</b> tab, which is<br>ered in greater detail in the next section.<br><u>e</u> : Remember, the <b>Customer</b> # field in the Companies application is used<br>tore the number used by the vendor/company to identify your company in<br><i>r</i> database. |  |
|                                                                                                    | Step                                                                                                    | Action                                                                                                    |  |
|                                                                                                    | 1 1                                                                                                    |                                                                                                    |  |

| Step | Action                                                                                 |
|------|----------------------------------------------------------------------------------------|
| 1    | Open the <b>Companies</b> application.                                                 |
| 2    | Click the <b>New Company</b> button on the toolbar.                                    |
|      | <u>Result</u> : Maximo switches to the Company tab, displaying a blank company record. |
| 3    | Fill in the company fields.                                                            |
| 4    | Save the record.                                                                       |

#### Using the Companies Application continued

| Using Company<br>Branches | Your company might determine that a product or service is purchased<br>through a national vendor with local offices. You might have different<br>operating locations in different cities, and each will make its purchases from<br>the local branch of the vendor. Maximo allows you to associate branch<br>records for a vendor company and track purchasing at the branch level or<br>with the vendor as a whole. |
|---------------------------|----------------------------------------------------------------------------------------------------|
|                           | You can use branches to track expenditures for each of your company's locations, as well as the total expenditures for all locations for each vendor.<br>However, the branch hierarchy can be only one level deep with a parent company record and child branch records. Child records cannot be parents of other records, and parent records cannot be children of other records.                                  |
|                           | Use the <b>Branches</b> tab to create and remove associations between child and parent records. You can also manually enter a company record or use the Detail button to look up companies. The Select Company page includes only companies that are not already parent or child records.                                                                                                    |
|                           | <u>Note</u> : You associate branches to companies and cannot create branches from the company record. That is, the branch is first created using the same procedures you use when creating other company records.                                                                                                    |

#### Using the Companies Application continued

#### Adding Branches to Companies

You can associate only existing company records with the parent record. You cannot insert a new company record by adding a row to the Branches table window.

Although we will not add a branch to a company record in this course, you can do so by following the steps below.

| Step | Action                                                                                                    |
|------|----------------------------------------------------------------------------------------------------|
| 1    | Open or create a company record.                                                                                           |
| 2    | Select the <b>Branches</b> tab.                                                                                            |
| 3    | Click New Row.                                                                                                    |
|      | Result: The Row Details form opens.                                                                                        |
| 4    | Add a company branch:                                                                                                    |
|      | a. Click the <b>Detail Menu</b> button next to the <b>Company</b> field and click on <b>Select Value</b> .                 |
|      | b. Select a record by clicking the <b>Select</b> button to the left of the record.                                         |
|      | c. (Optional) Change the Use Parent Remit To? option:                                                                      |
|      | • No (cleared)—The default. The payment information from the branch record is used on invoices created against the branch. |
|      | • Yes (checked)—The payment information from the parent record is used on invoices created against the branch.             |
| 5    | Choose one of the following options:                                                                                       |
|      | • Click New Row to add another row.                                                                                        |
|      | • Click <b>Delete</b> to delete the row.                                                                                   |
| 6    | Save the record.                                                                                                    |

| Disqualifying a<br>Vendor      | <ul> <li>If your company decides to stop using a vendor, you can mark the record to indicate that the vendor is disqualified from doing business with your company.</li> <li>The <b>Disqualified Vendor?</b> check box on the <b>Company</b> tab, when checked, disqualifies this company as a vendor, which means that you are not able to create <i>new</i> RFQs, PRs, POs, or invoices using this company as a vendor. The default is No—the box is cleared.</li> <li>Disqualifying a vendor has no effect on existing transactions (e.g., POs and receipts) that already reference the vendor. A disqualified vendor affects only those records created <i>after</i> you disqualify the vendor. Therefore, Maximo does not allow new POs to be created from PRs for the vendor, but POs approved before the vendor was disqualified are still valid.</li> </ul> |
|--------------------------------|----------------------------------------------------------------------------------------------------|
| Deleting<br>Company<br>Records | Company records cannot be deleted if there are branch records associated<br>with them. To delete a parent company record with associated child (branch)<br>records, you must first sever all child relationships before you can delete the<br>record. To sever child relationships, delete all the branches listed in the<br>Branches table window.<br>However, a company record cannot be deleted if it is associated with other<br>records (such as PRs, POs, and invoices) This is done to preserve the<br>relationship between a purchasing document and a vendor record. If you want<br>to remove a vendor record while a relationship with another record exists,<br>you should consider disqualifying the vendor record instead.                                                                                                    |
| Companies<br>Reports           | <ul> <li>The following reports are available for the Companies application:</li> <li>Vendor Contacts—Lists company name and descriptions for selected records.</li> </ul>                                                                                                    |

### **Modifying Company Records**

Modifying a Company Record

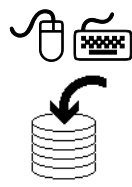

In this exercise we will modify the vendor record we created in the Company Master application.

| Step | Action                                                                                                    |                              |  |
|------|----------------------------------------------------------------------------------------------------|------------------------------|--|
| 1    | Go to the <b>Companies</b> application.                                                                                 |                              |  |
| 2    | Search for and select the company you created for EAGLENA in the <b>Company Master</b> application ( <b>Vantarxx</b> ). |                              |  |
| 3    | Click on the Contacts ta                                                                                                | 0.                           |  |
| 4    | Click New Row.                                                                                                    |                              |  |
| 5    | Enter the following contact information for your new company record:                                                    |                              |  |
|      | <u>Field</u>                                                                                                    | Value                        |  |
|      | Contact                                                                                                    | John Jacobson                |  |
|      | Position                                                                                                    | Sales Consultant             |  |
|      | E-mail                                                                                                    | jjacobson@vantar.com         |  |
|      | <b>Procurement</b> Card #                                                                                               | 90078                        |  |
|      | P-Card Exp Date                                                                                                    | [One year from today's date] |  |
|      |                                                                                                    | Hint: Use the Calendar icon. |  |
|      | Phone                                                                                                    | 781-555-2000                 |  |
|      | Fax                                                                                                    | 781-555-2001                 |  |
| 6    | Click on the Addresses tab.                                                                                             |                              |  |

#### Modifying Company Records continued

Modifying a Company Record

.

continued

| Step | Action                                                                                                    |                    |  |  |
|------|----------------------------------------------------------------------------------------------------|--------------------|--|--|
| 7    | Enter the following address information in the General                                                                                                    |                    |  |  |
|      | Information pane:                                                                                                    |                    |  |  |
|      | <u>Field</u>                                                                                                    | Value              |  |  |
|      | <b>Customer Contact</b>                                                                                                    | John Jacobson      |  |  |
|      | Address                                                                                                    | 4500 Saw Mill Road |  |  |
|      | City                                                                                                    | Bedford            |  |  |
|      | <b>State/Province</b>                                                                                                    | MA                 |  |  |
|      | Zip/Postal Code                                                                                                    | 01730              |  |  |
| 8    | Save the record.                                                                                                    |                    |  |  |
|      | Result: The information has been updated in the Maximo                                                                                                    |                    |  |  |
|      | database.                                                                                                    |                    |  |  |
|      | Companies (# Bulletns: (2)                                                                                                    |                    |  |  |
|      | Finds     And     Select Action     Image: Contract select action     Image: Contract select action       List     Company     Contract select action     Addresses |                    |  |  |
|      | Company VANTAR Organization EAGLENA                                                                                                    |                    |  |  |
|      | General Information                                                                                                    |                    |  |  |
|      | Address 4500 Saw Mil Road                                                                                                    | Address            |  |  |
|      | City Bestord City                                                                                                    |                    |  |  |
|      | ZIP/Postal Code 01730                                                                                                    | ZIP/Postal Code    |  |  |
|      | Phone Company Fax                                                                                                    |                    |  |  |
|      |                                                                                                    |                    |  |  |
#### Associating an Item with a Vendor

Introduction In this scenario, the vendor we created in the previous exercise will be our new supplier for the laptops we created in Chapter 2. Therefore, we will now associate the laptop (**D601**xx) with **Vantar**xx.

To associate an item with a vendor, complete the following steps.

Exercise: Associating an Item with a Vendor

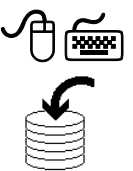

| 1<br>2<br>3<br>4<br>5<br>6 | Go to the Item Master application.Search for and select the item you created in Chapter 2, D601xx.Click on the Vendors tab.Click New Row.Enter Vantarxx in the Vendor field.Save the record.Result: The item is associated with the vendor.                                                                                                    |
|----------------------------|----------------------------------------------------------------------------------------------------|
| 2<br>3<br>4<br>5<br>6      | Search for and select the item you created in Chapter 2, <b>D601</b> <i>xx</i> .<br>Click on the <b>Vendors</b> tab.<br>Click <b>New Row</b> .<br>Enter <b>Vantarxx</b> in the <b>Vendor</b> field.<br><b>Save</b> the record.<br>Result: The item is associated with the vendor.                                                                                                    |
| 3<br>4<br>5<br>6           | Click on the Vendors tab.<br>Click New Row.<br>Enter Vantarxx in the Vendor field.<br>Save the record.<br>Result: The item is associated with the vendor                                                                                                    |
| 4<br>5<br>6                | Click New Row.<br>Enter Vantarxx in the Vendor field.<br>Save the record.<br>Result: The item is associated with the vendor.                                                                                                    |
| 5 6                        | Enter Vantarxx in the Vendor field.<br>Save the record.<br>Result: The item is associated with the vendor.                                                                                                    |
| 6                          | Save the record.<br>Result: The item is associated with the vendor                                                                                                    |
|                            | Imm Master       Imm Master       Imm Master |

| Overview                                     | You use the <b>Company Master</b> application to create company master records<br>that belong to a particular company set.<br>The <b>Companies</b> application holds information about the companies with<br>which you do business. The Inventory, Purchasing, and Assets modules use<br>this information.                                                                                                    |
|----------------------------------------------|----------------------------------------------------------------------------------------------------|
| Role of the<br>Company Master<br>Application | Company master records contain information pertaining to companies, such<br>as the default contact person of the company, purchasing, e-commerce, and<br>payment details.<br>You can also use the Company Master application to associate a company<br>master record with an organization. All company master records in Maximo<br>belong to a company set. Company sets enable you to share information<br>about companies among multiple organizations. Each organization is<br>associated with a company set. |
| Role of the<br>Companies<br>Application      | <ul> <li>The information held by the Companies application, which is used throughout Maximo, includes the following:</li> <li>Tax and currency information</li> <li>Tax codes</li> <li>Information about associated general ledger accounts</li> <li>Addresses</li> <li>Contacts</li> </ul>                                                                                                    |

### **Chapter Summary**

#### Workshop

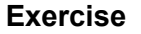

You are now going to put your new knowledge to work and enter a new company record into the database. Use the following data to create a new record in the Company Master application.

| Field                   | Value                                               |
|-------------------------|-----------------------------------------------------|
| Company                 | MULTI (or MULTIxx, where xx is your student number) |
| Description             | Management Utility Linking Technology, Inc.         |
| <b>Company Type</b>     | V                                                   |
| Currency                | USD                                                 |
| Tax Exempt Code         | 2                                                   |
| <b>Customer Contact</b> | [Your Name] (Hint: Use the Addresses tab.)          |
| Address                 | 2342 Pembroke Way                                   |
| City                    | Lowell                                              |
| State/Province          | MA                                                  |
| Zip/Postal Code         | 00113                                               |
| Phone                   | 978-555-5200                                        |
| Fax                     | 978-555-5283                                        |

#### Add Company Master to an Organization

ᠿ≦

Add the newly created company to EAGLENA.

#### Checking Your Work

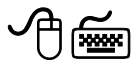

- After you have entered all of the data, do the following: a. Go to the Companies application and search for the com-
- a. Go to the Companies application and search for the company you just created.
- b. View the information on the various tabs.

#### **Review Questions**

Review Questions

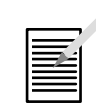

- 1. How are the Company Master and the Companies applications used?
- 2. Under what circumstance can you create a company record in the Companies application?

# NOTES:

### **NOTES:**

# IT Asset Configuration and Management in MXES

# **Chapter 4: Contracts**

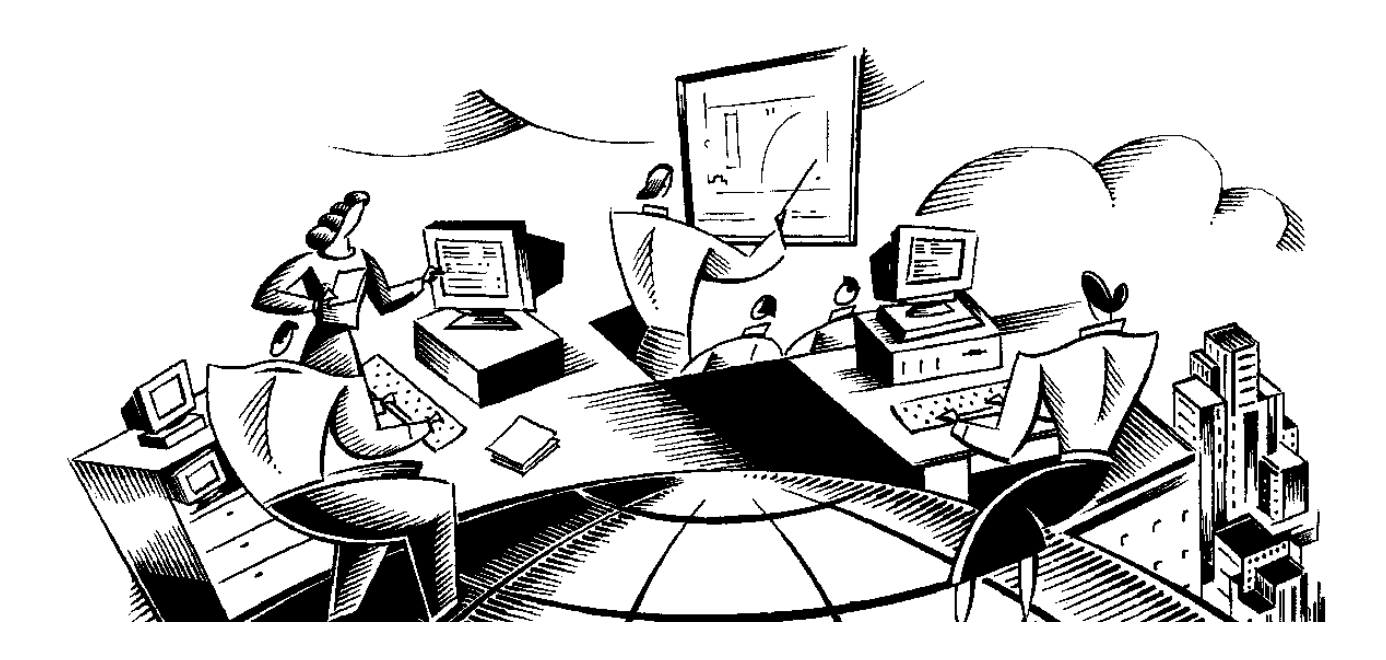

#### In This Chapter

This chapter contains the following topics:

| Торіс                                           | See Page |
|-------------------------------------------------|----------|
| Chapter Overview                                | 4-1      |
| Purchase Contracts                              | 4-2      |
| The Purchase Contracts Application              | 4-5      |
| Creating a Purchase Contract                    | 4-7      |
| Authorizing Sites                               | 4-8      |
| Adding Line Items                               | 4-9      |
| Contract Statuses                               | 4-10     |
| Terms and Conditions                            | 4-12     |
| Canceling a Contract                            | 4-15     |
| Creating a Software License Contract            | 4-16     |
| Viewing and Editing Software License Properties | 4-18     |
| Lease/Rental Contracts                          | 4-19     |
| The Lease/Rental Contracts Application          | 4-20     |
| Creating a Lease/Rental Contract                | 4-23     |
| Warranty Contracts                              | 4-28     |
| The Warranty Contracts Application              | 4-29     |
| Associating Assets with a Warranty Contract     | 4-32     |
| Chapter Summary                                 | 4-35     |
| Workshop                                        | 4-36     |
| Review Questions                                | 4-37     |

### **Chapter Overview**

| Introduction           | A thorough inventory of contracts allows you to obtain a complete and<br>accurate picture of your interactions with vendors. In addition, in order to<br>comply with license agreements, you need to be in a position to enforce the<br>terms and conditions that you negotiated in the contracts with your vendors.<br>The Contracts module is one of the Maximo modules devoted to financial<br>and purchasing functions. It consists of six applications: Purchase Contracts,<br>Lease/Rental Contracts, Labor Rate Contracts, Master Contracts, Warranty<br>Contracts, and Terms and Conditions. |
|------------------------|----------------------------------------------------------------------------------------------------|
| Chapter Focus          | This chapter focuses on using the Purchasing Contracts, Lease/Rental<br>Contracts, Warranty Contracts, and Terms and Conditions applications in the<br>Contracts module.                                                                                                    |
| Learning<br>Objectives | <ul> <li>When you have completed this chapter, you should be able to:</li> <li>create and manage purchase contracts,</li> <li>create and manage lease/rental contracts,</li> <li>create and manage warranty contracts,</li> <li>set up terms and conditions, and</li> <li>create and manage software contracts.</li> </ul>                                                                                                    |

| Introduction                             | Many organizations, large and small, purchase their software, hardware,<br>supplies, or production materials off of a purchase contract. The purchase<br>contract will govern the price and source of materials for the organization<br>over the duration of the contract. Purchase contracts are a critical part of the<br>procurement process in any organization.                                                                                                    |
|------------------------------------------|----------------------------------------------------------------------------------------------------|
| The Purchase<br>Contracts<br>Application | You use the Purchase Contracts application to create, modify, and view<br>purchase contracts with outside vendors. The Purchase Contracts application<br>supplies details about a contract's shipping and financial terms, contact<br>information, item and service pricing, and delivery times.<br>Four out-of-the-box types of purchase contracts are available: <i>price</i> , <i>blanket</i> ,<br><i>software license</i> , and <i>standard</i> purchase.<br>The next sections will discuss these four types of contracts.                                                                                                    |
| Price Contracts                          | A <i>price</i> agreement contract specifies the prices to be paid for specific items purchased from a specific vendor. Typically a price agreement is used to purchase services and/or materials at agreed-upon prices and terms. Whenever you enter a catalog service or item on a purchase requisition or purchase order line, Maximo references the contract that applies to that service or item.                                                                                                    |
| Blanket<br>Contracts                     | A <i>blanket</i> contract is an agreement that an overall amount is going to be spent<br>with a specified vendor over a particular time period. When any item or<br>service is entered on a material request (MR) or purchase request (PR) for<br>this vendor, the contract will be referenced. When the PO is created from the<br>requisition, a release will be created. When a user is approving a release PO,<br>Maximo checks to see if sufficient funds are left to cover the total cost of the<br>PO. If the contract has been defined with the property <b>Can Exceed Amount?</b><br>as True, Maximo warns the user that approving the PO will cause the<br>committed costs to exceed the maximum value of the contract. |

#### **Purchase Contracts**

#### Purchase Contracts continued

| Blanket<br>Contracts             | continued                                                                                                    |
|----------------------------------|----------------------------------------------------------------------------------------------------|
|                                  | <ul> <li>Blanket contracts can also be designated for specific items. In this type of contract, an overall amount is going to be spent on specific items or services (as well as non-catalog services or materials) over the next six months with a particular vendor. This contract might or might not have a commodity associated with it. However, there is a quantity and price associated with each line item. When one of the catalog services or items is entered on an MR or PR, the contract will be referenced. The line will default the correct price and quantity and a multiple of the contract quantity will be enforced. These requisitions will create a release PO against the contract.</li> <li>When the contract is referenced on the PR header, users will be permitted to add only items/services (catalog or non-catalog) that are listed on the blanket contract.</li> </ul> |
| Software<br>License<br>Contracts | A <i>software license</i> contract specifies the terms of the license agreement for computer software use, including named users, license keys, maintenance fees, and whether the software is transferable.<br>It is always assumed that the acquisition of software will occur outside of a software license as a purchase contract. Therefore, you will not be able to indicate any payment information in relation to a software license. In addition, the <b>Requires PO?</b> field on the Properties tab will not be editable.<br>We will learn how to create a software license contract later in this chapter.                                                                                                    |

#### Purchase Contracts continued

#### Software License Contract Types

The following table shows the seven types of software license contracts with the order unit and description for each.

| Туре         | Order Unit    | Description                                                                                                    |
|--------------|---------------|----------------------------------------------------------------------------------------------------|
| Select       | Points        | A volume agreement to use within the organization. Suites use a points measure of distribution to the users.                                                            |
| Retail       | Instances     | Single, or limited multiuser licenses (similar to select).                                                                                                    |
| Concurrent   | Instances     | A usage model that allows open<br>distribution but is limited to a volume<br>of concurrent license instances.                                                           |
| Enterprise   | Instances     | Right to unlimited use across organization (i.e., entitlement).                                                                                                    |
| Named User   | List of users | Limited to use by a named set of users.<br>This license cannot be transferred to<br>users not on the agreed list.                                                       |
| Subscription | Minutes       | Online use of a licensed program based on authorized user logins.                                                                                                    |
| OEM          | Instances     | Embedded licenses that come bundled<br>with a computer. Usually these licenses<br>are limited to use on the computer they<br>came supplied on, and cannot be<br>reused. |

Standard Purchase Contracts

A *standard purchase* contract specifies the terms and conditions for a purchase. A contract is negotiated for specific items or services at an agreed-upon price with a vendor. A purchase order will be required for this order to occur, but no maximum spend is specified.

When these items or services are purchased, the quoted price will be defaulted to the MR, PR, or PO line. When the contract is referenced on the MR, PR, or PO header, the lines will be filtered to allow only the items/services that exist on the contract. Payment for these items will occur after they are received (standard processing).

#### **The Purchase Contracts Application**

# Purchase

The Purchase Contracts application contains the following tabs:

| Use this tab         | То                                                                                       |
|----------------------|------------------------------------------------------------------------------------------|
| List                 | Search Maximo for purchase contract records                                              |
| Contract             | Create, view, or modify purchase contract records                                        |
| Properties           | Enable or disable properties for the contract                                            |
| Contract Lines       | Create, view, modify, or delete line items listed on a contract                          |
| Terms and Conditions | Add, view, or delete terms and conditions that have<br>been associated with the contract |

# **Contracts Tabs**

#### You can set a variety of properties for the contract. Below are some of the **The Properties** Tab options with their descriptions.

| Option              | Description                                                                                          |
|---------------------|----------------------------------------------------------------------------------------------------|
| Requires PO?        | Checking this box indicates that a purchase order is required for the contract.                      |
| Create Release?     | Checking this box indicates that you can create a release from the contract.                         |
| Can Exceed Amount?  | Checking this box indicates that you can exceed<br>the specified maximum amount on this contract.    |
| Payment Schedule?   | Checking this box indicates that there is a defined payment schedule.                                |
| Add Lines on Use?   | Checking this box indicates that you can add lines to the purchase document with contract reference. |
| Maintain Hierarchy? | Checking this box indicates that any hierarchy of which this contract is a part will be maintained.  |
| Extendable?         | Checking this box indicates that the contract is extendable.                                         |

### The Purchase Contracts Application continued

The Properties continued Tab

| Option                           | Description                                                                                                    |
|----------------------------------|----------------------------------------------------------------------------------------------------|
| Conditions for<br>Extension      | Details any conditions that might exist for an extension.                                                         |
| Extension Period                 | If the contract is extendable, this field indicates the auto-extend period in days.                               |
| Acceptance Period                | Amount of time in days that can pass before the<br>buyer must either accept the received items or<br>return them. |
| Acceptance Loss?                 | Checking this box indicates that you are liable for acceptance loss.                                              |
| Shipping Loss?                   | Checking this box indicates that you are liable for shipping loss.                                                |
| Vendor Termination<br>Allowed?   | Checking this box indicates that early termination by the vendor is allowed.                                      |
| Vendor Notification<br>Period    | If the vendor allows early termination, this indicates the number of days' notice required.                       |
| Customer<br>Termination Allowed? | Checking this box indicates that early termination by the customer is allowed.                                    |
| Customer Notification<br>Period  | If the customer allows early termination, this indicates the number of days' notice required.                     |

#### **Creating a Purchase Contract**

#### Introduction

In this section we will explore many of the aspects of the creation and setup of a purchasing contract by creating a purchase contract with the vendor we created in the last chapter.

To create a purchase contract, complete the following steps.

Exercise: Creating a Purchase Contract

| Step | Action                                                                                                    |
|------|----------------------------------------------------------------------------------------------------|
| 1    | Go to the <b>Purchase Contracts</b> application in the <b>Contracts</b> module.                                                                                                    |
| 2    | Click the <b>New Purchase Contract</b> icon <b>.</b><br><u>Result</u> : You are taken to the Contract tab, and the record is automatically numbered by default.                                                                                                    |
|      | Purchase Contracts     Purchase Contracts     Purchase Contracts     Purchase Contracts     Purchase Contract Properties     Contract Lines     Type     Purchase     Purchase     Pur |
|      | Details         Dates         Costs           Master Contract         //         Start Date         4405         Currency*         //         Details         //         //         //         //         //         //         //         //         //         //         //         //         //         //         //         //         //         //         //         //         //         //         //         //         //         //         //         //         //         //         //         //         //         //         //         //         //         //         //         //         //         //         //         //         //         //         //         //         //         //         //         //         //         //         //         //         //         //         //         //         //         //         //         //         //         //         //         //         //         //         //         //         //         //         //         //         //         //         //         //         //         //         //         //         //         //         //         // <t< th=""></t<>                                                                                                    |
|      | Company     Freight Terms     Image: Company       Address     Freight Terms     Image: Company       Address     Freight Terms     Image: Company       City     Shade Province     Shaph Via       State Province     Payment Terms     Image: Company       ZiPostal Company     Payment Terms     Image: Company       Contact     Payment Terms     Image: Company       Phone     Image: Company     Image: Company                                                                                                    |
| 3    | In the <b>Vendor</b> section of the screen, search for and select <b>Vantarxx</b> , the company we created earlier in the course.                                                                                                    |
| 4    | Enter WINSTON in the <b>Buyer</b> field.                                                                                                    |
| 5    | Use the <b>Calendar</b> icon is to select the <b>End Date</b> for the contract. Select one year from today's date.                                                                                                    |
| 6    | Click on the <b>Properties</b> tab. For this exercise, we will keep the properties at their defaults.<br><u>Note</u> : Because the Requires PO? box is checked, a purchase order is required for this contract.                                                                                                    |
| 7    | Save the record.                                                                                                    |

#### **Authorizing Sites**

Introduction A contract cannot be approved until you specify a vendor, at least one authorized site, and a start date. We have specified a vendor and a start date for our contract. However, we still need to authorize a site or sites to use it. In this section we will authorize the Bedford site to use our newly created contract.

Exercise: Authorizing a Site to Use a Contract

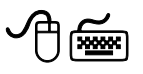

To authorize a site to use a contract, complete the following steps.

| Step | Action                                                                                                    |  |  |  |  |  |
|------|----------------------------------------------------------------------------------------------------|--|--|--|--|--|
| 1    | With the contract open, choose <b>Authorize Sites</b> from the <b>Select Action</b> menu.                                                                                                    |  |  |  |  |  |
|      | Result: The Authorize Sites dialog box opens.                                                                                                    |  |  |  |  |  |
|      | Authorize Stes     I 2 I                                                                                                    |  |  |  |  |  |
|      | Sites         Pliter > 66         Pliter > 66 <th< th=""></th<> |  |  |  |  |  |
|      | No rows to display Select Stes New Row                                                                                                    |  |  |  |  |  |
|      | OK Cancel                                                                                                    |  |  |  |  |  |
| 2    | Click New Row.                                                                                                    |  |  |  |  |  |
| 3    | Enter BEDFORD in the Site field.                                                                                                    |  |  |  |  |  |
| 4    | Click OK.                                                                                                    |  |  |  |  |  |
|      | Result: Bedford is now authorized to use this contract.                                                                                                    |  |  |  |  |  |

#### **Adding Line Items**

Introduction Your company has negotiated this contract with Vantarxx for laptops and needs to reference them on a contract by adding specific line items to the contract you just created. In this exercise, we will add the line items to our newly created purchase contract.

To add line items to a purchase contract, complete the following steps.

Exercise: Adding Line Items to a Purchase Contract

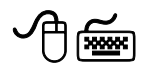

| Step | Action                                                                                                    |
|------|----------------------------------------------------------------------------------------------------|
| 1    | With the contract open, click on the <b>Contract Lines</b> tab.                                                                                                    |
| 2    | Click the Vendor Items button.<br><u>Result</u> : The Vendor Items screen opens with a list of all the items<br>associated with the vendor.<br><u>Vendor items</u> <u>Filter</u> <u>A</u> <u>Proventor</u> <u>Proventor</u> <u>Pr</u> |
| 3    | Select the item listed.                                                                                                    |
| 4    | Click <b>OK</b> and then <b>Save</b> .                                                                                                    |

#### **Contract Statuses**

**Contract** Throughout the creation and life of a contract, you will need to change its statuses status. You can do so by using the Change Status action or by performing tasks that trigger Workflow to move the contract forward through the status changes. When you create a contract, Maximo sets the status of the contract to DRAFT. As mentioned before, a contract cannot be approved until you specify a vendor, at least one authorized site, and a start date. The company and sites that you referenced on the contract must all be currently active.

The following table lists all the possible statuses for a contract, along with a description of each.

| Status                          | Description                                                                                                    |
|---------------------------------|----------------------------------------------------------------------------------------------------|
| DRAFT                           | In this status everything can be edited (according to properties rules). This status can be changed to APPR, CLOSE, or CANCEL.                                                                                                    |
| WAPPR (Waiting<br>on Approval)  | In this status everything can be edited (according to properties rules). This status can be changed to DRAFT, APPR, CLOSE, or CANCEL.                                                                                                    |
| APPR<br>(Approved)              | In this status, only the status can be edited (back to DRAFT or WAPPR, or forward to CANCEL or CLOSE or to SUSPEND or EXPIRE).                                                                                                    |
| PNDREV<br>(Pending<br>Revision) | This status is similar to DRAFT but only specified fields can be edited.                                                                                                    |
| EXPIRE<br>(Expired)             | This status indicates that the end date for the contract has<br>passed. Nothing on the contract can be edited in this<br>status. A revision can be created against an expired<br>contract. This status cannot be changed to any other<br>status. |

#### Contract Statuses continued

Contract Statuses continued

| Status                       | Description                                                                                                    |
|------------------------------|----------------------------------------------------------------------------------------------------|
| SUSPND<br>(Suspended)        | In this status, nothing can be edited. This status can be changed to DRAFT, WAPPR, APPR, CANCEL, or CLOSE.                                     |
| REVISED                      | In this status, nothing can be modified on the contract.<br>This status cannot be changed to any other status.                                 |
| WSTART<br>(Waiting to Start) | Automatically changes to this status when the user<br>chooses APPR and the start date is in the future. This<br>status can be changed to APPR. |
| CANCEL                       | Nothing can be modified on the contract.                                                                                                    |
| CLOSE                        | Nothing can be modified on the contract.                                                                                                    |

| Introduction            | When a contract, purchase requisition, or purchase order is built, the applicable agreed-upon legal terms and conditions need to be associated with the document. These terms can be selected from the library of available clauses or can be added as free-form text to any purchasing document.                                                                                                    |
|-------------------------|----------------------------------------------------------------------------------------------------|
| Terms and<br>Conditions | The Terms and Conditions application is used to build the library of terms<br>from which you can select to be applied to contracts, PRs, or POs. During<br>setup, you can flag terms to always be included on a purchase order and<br>indicate whether the end user can edit these values. Some terms can be<br>created in a template format with specific information that requires the user<br>to enter values.<br>Building a library of terms and conditions can help your organization<br>standardize your business processes and enforce company policies. |
| Exercise<br>Scenario    | The goal of this scenario is to show you how to associate terms and conditions with an existing purchasing document.<br><u>Note</u> : A contract must be in the status of DRAFT, WAPPR, or PNDREV in order to add terms and conditions to it.                                                                                                    |
|                         | continued on next page                                                                                                    |

### **Terms and Conditions**

#### Terms and Conditions continued

Exercise: Associate Terms and Conditions to a Contract

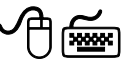

Step Action 1 In the contract we created in the previous exercise, select the **Terms** and Conditions tab. 2 Click Select Terms. Note: You can also click New Row if you want to add a term that is not part of the library. Result: The Select Terms dialog box opens. 📮 Select Terms Terms 🔸 Filter > 🖓 💠 📮 🛉 🔶 🤄 4 - 1 - 15 of 25 🔶 🖹 Download 🔅 Term Description Type ACKNGMNTAC ACKNOWLEDGMENT AND ACCEPTANCE OF O PURCH CHANGES CHANGES/AMENDMENTS PURCH FORCEMAJEUR DELIVERY/FORCE MAJEURE PURCH LOSSRISK PURCH TITLE AND RISK OF LOSS PRICETAXES PRICE/TAXES PURCH WARRANTIES WARRANTIES PURCH INSPECTION AND ACCEPTANCE PURCH INSPECTION BUYERSPROPE BUYER'S PROPERTY IN SELLER'S POSSESSIO PURCH PATENT PATENT INDEMNITY PURCH INDEMNITY INDEMNITY PURCH ASSIGNMNTSU ASSIGNMENT/SUBCONTRACTING PURCH PURCH CANCELLATION CANCELLATIONS RESCHEDULING RESCHEDULING PURCH PROPRIETINFO PROPRIETARY INFORMATION/TITLE TO SPECIF PURCH SHIPPINGPKG SHIPPING, PACKAGING AND LABELING PURCH OK Cancel 3 Select the check box next to WARRANTIES, then click OK. 4 Save the record. Result: The term is associated with the contract.

To associate an existing term to a contract, complete the following steps.

#### Terms and Conditions continued

Exercise: Creating a Term and Condition

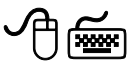

As mentioned earlier, you can create additional terms and conditions to apply to your contracts, PRs, and POs. In this exercise, we will create a term and condition and apply it to the contract.

| Step | Action                                                                                                    |  |  |  |  |  |
|------|----------------------------------------------------------------------------------------------------|--|--|--|--|--|
| 1    | Go to the <b>Terms and Conditions</b> application in the <b>Contracts</b> module.                                                                                                    |  |  |  |  |  |
| 2    | With EAGLENA highlighted, click New Row.<br><u>Result</u> : The Details window opens.                                                                                                    |  |  |  |  |  |
| 3    | Enter the following information:FieldValueTermVNTRTRLxxDescriptionVantar Title and Risk of LossEditable?[Checked]Default on PO?[Unchecked]Long DescriptionTitle and Risk of Loss. Risk of Loss remainswith the Company until the Title Transition Point. The TitleTransition Point is defined as the point in time in which title of<br>ownership passes from the Company to the Buyer. Should the<br>Buyer elect to ship purchased goods on the Company's<br>account, the Title Transition Point is the point in time at which<br> |  |  |  |  |  |
| 4    | Click <b>OK</b> , then <b>Save</b> the record.                                                                                                    |  |  |  |  |  |
| 5    | Go back to the <b>Purchase Contracts</b> application, and search for and select the contract you created earlier in this chapter.                                                                                                    |  |  |  |  |  |
| 6    | Associate the term and condition you just created with the contract.                                                                                                    |  |  |  |  |  |

#### **Canceling a Contract**

Canceling aThere might be occasions when you want to cancel a contract. In this exercise<br/>we will cancel the purchase contract we created previously in this chapter.

To cancel a contract, complete the following steps.

Exercise: Canceling a Contract

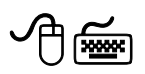

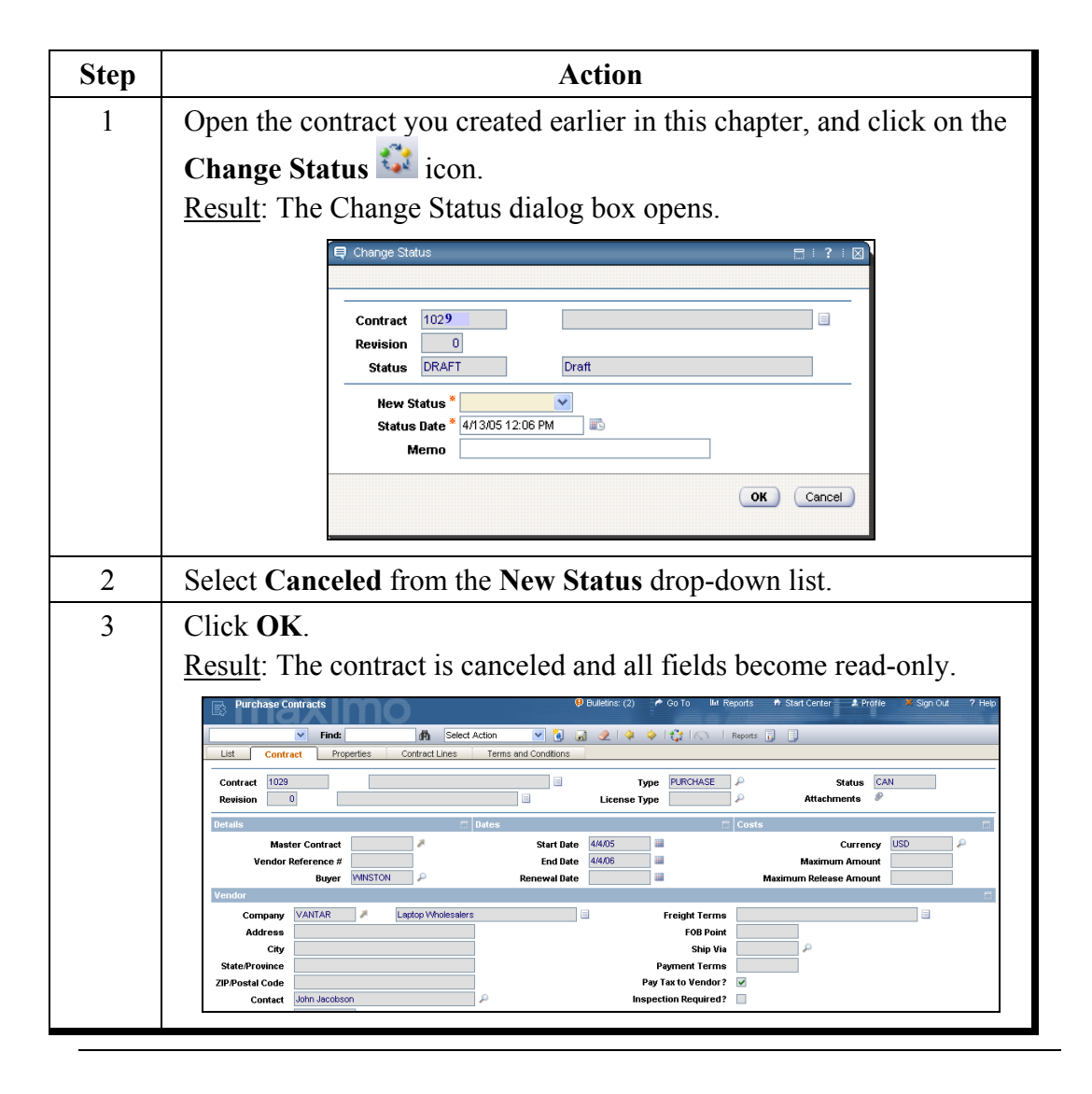

#### **Creating a Software License Contract**

Introduction IT managers need to track software licenses that are distributed throughout their organization to make sure that overall utilization is within the agreed-upon contract. If licenses are under-utilized so savings can be recognized, over-utilization can result in the purchase of additional licenses to maintain contract compliance. In this section, we will learn how to create a software license contract.

To create a software license contract, complete the following steps.

Exercise: Creating a Software License Contract

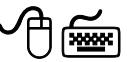

| Step | Action                                                                                                    |
|------|----------------------------------------------------------------------------------------------------|
| 1    | Go to the <b>Purchase Contracts</b> application in the <b>Contracts</b> module.                                                                                                    |
| 2    | Click on the <b>New Purchase Contract</b> icon.<br><u>Result</u> : You are taken to the Contract tab, and the record is automatically numbered by default.                                                                                                    |
|      | Purchase Contracts       Image: Contract Sect Action       Image: Contract Sect Action Sect Action Sect Action Sect |
| 3    | Choose the type SWLICENSE from the Type field.                                                                                                    |
| 4    | Choose ENTERPRISE from the License Type field.                                                                                                    |
| 5    | Keep the <b>Start Date</b> at its default and enter <b>2 years from today's date</b> as the <b>End Date</b> .                                                                                                    |

## Creating a Software License Contract continued

Exercise: continued Creating a Software License Contract

| Step | Action                                                                                                    |  |  |  |  |  |
|------|----------------------------------------------------------------------------------------------------|--|--|--|--|--|
| 6    | Enter 1 year from today's date as the Renewal Date.                                                                                                    |  |  |  |  |  |
| 7    | Enter COMPUSA in the Company field.                                                                                                    |  |  |  |  |  |
| 8    | Click on the Contract Lines tab.                                                                                                    |  |  |  |  |  |
| 9    | Click the Vendor Items button.                                                                                                    |  |  |  |  |  |
|      | Result: The Vendor Items dialog box opens.                                                                                                    |  |  |  |  |  |
|      | Vendor Items   > Eilter > d0   =   + + + + + + + + + + + + + + + + +                                                                                                    |  |  |  |  |  |
|      | tem Description Site Manufacturer Guantity Model Catalog # Order Unit Last Price                                                                                                    |  |  |  |  |  |
|      | D700 Standard Desktop Computer BEDFORD DELL D700 EACH 1,450.00                                                                                                    |  |  |  |  |  |
|      | VMIXP Windows XP Operating System BEDFORD MICROSOF EACH 99.00                                                                                                    |  |  |  |  |  |
|      | MSOFFICE Microsoft Office XP Pro BEDFORD MICROSOF 320.00                                                                                                    |  |  |  |  |  |
|      | HPLASER Laser printer (local) BEDFORD EACH 780.00                                                                                                    |  |  |  |  |  |
|      | ANTIVIRUS Antivirus software BEDFORD FACH 120.00                                                                                                    |  |  |  |  |  |
|      | DT67 Server with upgrades                                                                                                    |  |  |  |  |  |
| 10   | Select item ANTIVIRUS and click OK.                                                                                                    |  |  |  |  |  |
|      | <u>Result</u> : The item is added to the contract.                                                                                                    |  |  |  |  |  |
|      | Purchase Contracts                                                                                                    |  |  |  |  |  |
|      | Contract         1032         Type *         SMUCENSE         P         Status         DRAFT           Revision         0         Image: Contract Status         Image: Contract Status |  |  |  |  |  |
|      | Confract Lines     Filter     Confract Line     Confract Line     Confract L                                                                                                    |  |  |  |  |  |
| 11   | Enter 120 in the Quantity field for the item.                                                                                                    |  |  |  |  |  |
| 12   | Save the record.                                                                                                    |  |  |  |  |  |

#### Viewing and Editing Software License Properties

IntroductionAfter software license properties are captured for an organization, the<br/>tracking of actual usage and comparison to these contracts to ensure<br/>compliance becomes a much easier task for IT professionals.<br/>You use the Software License Details action to view and edit software<br/>license details.

Select the Software License Details action to open the Software License Details dialog box.

| 📮 Software | e License Details                        |                           |                 |                                  |            |             |                  |                 | 8            | :?:⊠   |
|------------|------------------------------------------|---------------------------|-----------------|----------------------------------|------------|-------------|------------------|-----------------|--------------|--------|
|            | To associate named (<br>simultaneously,  | users with this           | contract use Ne | w Row and add an inc             | lividual u | ser, or use | Select People to | select multiple | records      |        |
| Contract   | 1032                                     |                           |                 |                                  |            | Status      | DRAFT            | Туре            | SWLICENSE    |        |
| Software   | e License                                |                           |                 |                                  |            |             |                  |                 |              |        |
|            | Gle<br>License                           | obal Usage?<br>Keys Used? |                 | Transferable?<br>Maintenance Fee |            |             |                  | Includes        | Maintenance? |        |
| Named U    | Jsers i <mark>≯</mark> <u>Filter</u> ≻ ( | <b>Ra</b> = 12   +        | * * *           |                                  |            |             |                  | B               | Download     | ? 🗆    |
|            |                                          |                           |                 |                                  |            |             |                  |                 | OK (         | Cancel |

Here you can set the available properties: **Global Usage?**, **License Keys Used?**, **Transferable?**, **Maintenance Fee**, and **Includes Maintenance?**. If you had used NAMED USER as the license type, you would be able to specify a person or persons (using the New Row or Select People button). You could then indicate the asset to which that person is assigned, the username for this software package. In addition, the status of the person, the person's supervisor, and the location would be displayed.

Software

Action

License Details

#### Lease/Rental Contracts

| Introduction              | In a world where technology changes overnight, it makes sense for IT departments to procure hardware via lease agreements instead of outright purchases. This way, the organization can achieve the balance of staying technologically current at the most efficient price point. A good business practice is to obtain the most current technology and return it at the end of the lease term so that newer equipment can be easily leveraged. The Maximo Lease/Rental Contracts application accommodates this requirement.<br>By storing contract documents electronically, you can take full advantage of the terms and conditions that have been agreed upon. These contracts can be easily entered using templates that capture critical lease or rental properties. You can then enforce these conditions internally, as well as more accurately monitor your vendors for contract compliance. |
|---------------------------|----------------------------------------------------------------------------------------------------|
| Lease/Rental<br>Contracts | A lease/rental contract defines the overall terms and conditions of the agreement between a vendor and a customer regarding one or more rotating assets. A rotating asset is an asset that is interchangeable; for example, laptop computers. Rotating assets have both an asset number and an inventory item number. This lets you track the asset as it moves from an operating location to a storeroom and back to an operating location.                                                                                                    |
|                           | The details of the individual costs per asset are not provided until the customer receives the assets. Generally, the payment schedule details will be consolidated and provided on a monthly or quarterly basis. The details could include the total payment amount, payment period, total payments, lease rate factor, and individual payment amount. In addition, there could be detailed information about the costs associated with each individual asset that was delivered during that time period.                                                                                                    |
|                           | In order to capture these details within Maximo, you can create a master<br>contract that details the vendor and terms and conditions that will be applied<br>to every transaction. Every time a new payment schedule is received, you can<br>either create a new lease contract under the master agreement with one or<br>more lines of payment details, or add a new payment schedule line to an<br>existing lease contract.                                                                                                    |

| Lease/Rental<br>Contracts<br>Application Tabs<br> | The Lease/Rental Contracts application is in the Contracts module and contains six tabs: List, Contract, Properties, Contract Lines, Associated Assets, and Terms and Conditions. This section describes each tab.                                                                                                    |
|---------------------------------------------------|----------------------------------------------------------------------------------------------------|
| List Tab                                          | You use the List tab to search the database for a specific record or group of records that meet your criteria. You use the filter fields located above the List table window to enter basic search criteria.                                                                                                    |
| Contract Tab                                      | You use the Contract tab to add, view, or edit information specific to the contract and line-level editing rules. The Contract tab on a lease/rental type contract includes important payment-related information that Maximo uses when creating the payment schedule. Information on the Contract tab includes contract details, payment period, number of payments, lease rate factor, vendor information, and costs.<br>Some of the fields on the Contract tab are described in the following table. |
| Field                                             | Description                                                                                                    |
| Payment Period                                    | This value indicates when the payment is due for example on the first of                                                                                                    |

### The Lease/Rental Contracts Application

| Field                 | Description                                                                                                    |
|-----------------------|----------------------------------------------------------------------------------------------------|
| Payment Period        | This value indicates when the payment is due; for example, on the first of<br>every month. The Set Schedule button next to the field takes you to a set<br>schedule page where you can specify when payments will be made. This<br>results in the field being populated with a string representing the selected<br>schedule. |
| Lease Rate<br>Factor  | This value indicates the lease rate factor that will be applied to all of the schedules. The lease rate factor will be calculated as 1/Number of payments. The lease rate factor is multiplied by the cost of the contract to calculate the periodic payment amount.                                                         |
| Term in<br>Months     | This value indicates the overall term of the contract, or the length of time in months that an individual asset will be leased. This field must be filled in before the contract can be approved.                                                                                                    |
| Number of<br>Payments | This value indicates how many payments will be made during the term. For<br>example, if the term is 24 months and the payment schedule is quarterly, the<br>number of payments would be 8. This value is used to determine the<br>estimated lease rate factor for the contract.                                              |

#### The Lease/Rental Contracts Application continued

**Properties Tab** You use the Properties tab to enable or disable fields that pertain to an individual contract. The following table describes some of the fields on the Properties tab:

| Field                            | Description                                                                                             |  |
|----------------------------------|----------------------------------------------------------------------------------------------------|--|
| PO Required?                     | A purchase order is required when requesting items associated with a lease or rental contract.          |  |
| Payment Schedule?                | Checking this box indicates that there is a defined payment schedule.                                   |  |
| Extendable?                      | Checking this box indicates that the contract is extendable.                                            |  |
| Extension Period                 | If the contract is extendable, this field indicates the auto-<br>extend period in days.                 |  |
| <b>Conditions for Extension</b>  | Details any conditions that might exist for an extension.                                               |  |
| Acceptance Loss?                 | Checking this box indicates that you are liable for acceptance loss.                                    |  |
| Shipping Loss?                   | Checking this box indicates that you are liable for shipping loss.                                      |  |
| Vendor Termination<br>Allowed?   | Checking this box indicates that early termination by the vendor is allowed.                            |  |
| Vendor Notification Period       | If the vendor allows early termination, this indicates the number of days' notice required.             |  |
| Customer Termination<br>Allowed? | Checking this box indicates that early termination by the customer is allowed.                          |  |
| Customer Notification<br>Period  | If the customer allows early termination, this indicates the number of days' notice required.           |  |
| Maintain Hierarchy?              | Checking this box sets this field in the asset table to True when items are received off this contract. |  |

| The Lease/Rental Contracts | Application continued |
|----------------------------|-----------------------|
|----------------------------|-----------------------|

| Contract Lines<br>Tab       | On the Contract Lines tab you can optionally list rotating items that will be<br>covered by the lease or rental. A rotating item can be listed only once on the<br>Contract Lines page. When receipts occur for those rotating items and they<br>are serialized, they are associated with an existing contract. You do not have<br>to specify rotating item numbers here; you can instead specify the individual<br>assets on the Associated Assets tab.<br>The lease end value and line cost are used as the default when any serialized<br>assets from this rotating line are associated with the contract, either using the<br>New Row button or at the time of receipt. The line cost associated with this<br>rotating item will be used when this item is requisitioned or ordered. When<br>these lines are received, the serialized assets that are created are<br>automatically associated with the contract on the Associated Assets tab. |  |
|-----------------------------|----------------------------------------------------------------------------------------------------|--|
| Associated<br>Assets Tab    | The Associated Assets tab contains a list of all locations or assets associated<br>with a contract. In addition, it displays the asset's current location, user,<br>custodian, and status. You can associate assets or locations manually using<br>the New Row button, or add multiple records by using the Select Asset<br>button. You can also determine whether an asset is currently associated with<br>a payment schedule. If the asset is currently associated with a schedule,<br>Maximo presents the Lease End date. If you order and receive items that are<br>specified on the Contract Lines tab, the serialized assets are automatically<br>associated with the contract.                                                                                                    |  |
| Terms and<br>Conditions Tab | The Terms and Conditions tab enables you to associate terms and conditions<br>with a contract. These terms can contain information such as liability<br>concerns, shipping and handling details, or delivery time expectations.<br>As we discussed in the Purchase Contracts section, you can add the terms and<br>conditions from the library to a contract or create a term that applies only to<br>the current contract. You can also modify those already listed in the library if<br>they are indicated as editable.                                                                                                    |  |

#### **Creating a Lease/Rental Contract**

**Exercise** In this scenario we will learn more about the setup and execution of the lease/rental contract. We will assume that you have decided to lease the laptops created in Chapter 2 from a different company. This contract has been negotiated and is now ready to be entered into Maximo as a new contract document.

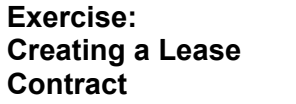

To create a lease contract, complete the following steps.

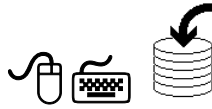

| Step | Action                                                                                                    |  |  |
|------|----------------------------------------------------------------------------------------------------|--|--|
| 1    | Go to the Lease/Rental Contracts application in the Contracts module.                                                                                                    |  |  |
| 2    | Click the <b>New Lease/Rental Contract</b> icon.<br><u>Result</u> : You are taken to the Contract tab, and the record is<br>automatically numbered by default. In addition, the contract type<br>defaults to LEASE.                                                                                                    |  |  |
|      |                                                                                                    |  |  |
|      | Buyer     Renewal Date       Vendor     Freight Terms       Company     Freight Terms       Address     F08 Point       Chy     Ship Via       State/Province     Payment Terms       ZiP.Postal Code     Pay Tax to Vendor?       Phone     Inspection Required?       Context     Lesse Suspense Account       Customer #     Currency*       Total Cost     0.000       Humber of Payments     Total Base Cost |  |  |

Exercise: continued Creating a Lease Contract

| Step | Action                                                                                                    |                                                                                                    |                                                                                                    |
|------|----------------------------------------------------------------------------------------------------|----------------------------------------------------------------------------------------------------|----------------------------------------------------------------------------------------------------|
| 3    | Enter the following information:                                                                                                    |                                                                                                    |                                                                                                    |
|      | Field                                                                                                    | Value                                                                                                    |                                                                                                    |
|      | Company                                                                                                    | VANTAR <i>xx</i>                                                                                                    |                                                                                                    |
|      | End Date                                                                                                    | [One year from today's date                                                                                          | 2]                                                                                                    |
|      | Term in Months                                                                                                    | 12                                                                                                    |                                                                                                    |
|      | Number of Payments                                                                                                    | 6                                                                                                    |                                                                                                    |
|      | Lease Rate Factor                                                                                                    | .24                                                                                                    |                                                                                                    |
|      | Note: The Lease Rate Fa<br>used to calculate the peri<br>based on the months and<br>change this value.                                                                                                    | ctor is the lessor pre-determined<br>odic payment, and is automation<br>number of payments. However                  | ned percentage<br>tically populated<br>ver, you can                                                                                                    |
|      | Result: The Set Schedule         Select Schedule or Time Interval         Select a date interval and then Preview to see         Every         Every         minute(s)         Every         Every         day(s), at time         Every         week(s), on day         Subscription         Every         month(s),         On day         On day         Or         January         Or         January         Or         January         Or | the dates.  Determine the month, at time at time at time Sunday v of the month, at time at time of the year, at time | □         ?         ☑           Preview         4%05 1200 AM         4%05 1200 AM           4%05 1200 AM         4%05 1200 AM         4%05 1200 AM           4%05 1200 AM         4%05 1200 AM         4%05 1200 AM           4/1005 1200 AM         4/1005 1200 AM         4/1005 1200 AM           4/1055 1200 AM         4/1505 1200 AM         4/1505 1200 AM           4/1505 1200 AM         4/1505 1200 AM         4/1505 1200 AM           4/1505 1200 AM         4/1505 1200 AM         4/1505 1200 AM           4/1505 1200 AM         4/1505 1200 AM         4/2005 1200 AM           4/2005 1200 AM         4/2205 1200 AM         4/2205 1200 AM           4/2205 1200 AM         4/2205 1200 AM         4/2205 1200 AM           4/2205 1200 AM         4/2205 1200 AM         4/2205 1200 AM           4/2205 1200 AM         4/2205 1200 AM         4/2205 1200 AM           4/2205 1200 AM         4/2505 1200 AM         4/2505 1200 AM           4/2505 1200 AM         4/2505 1200 AM         4/2505 1200 AM |
|      |                                                                                                    |                                                                                                    |                                                                                                    |

### Creating a Lease/Rental Contract continued

Exercise: continued Creating a Lease Contract

| Step | Action                                                                                                    |  |
|------|----------------------------------------------------------------------------------------------------|--|
| 5    | Click on the <b>Every month</b> option and enter <b>2</b> in the field after <b>Every</b> . Enter <b>1:00</b> PM in the <b>at time</b> field.                                                          |  |
| 6    | Click <b>OK</b> .<br><u>Result</u> : The Payment Period field is populated accordingly.                                                                                                    |  |
|      | Finance Type     Total Cost     0.00       Term in Months     12     Currency*     USD       Number of Payments     6     Total Base Cost     0.00       Payment Period     2000     0.2400     0.2400 |  |
| 7    | Click on the <b>Properties</b> tab.                                                                                                    |  |
| 8    | Check the Maintain Hierarchy? check box.                                                                                                    |  |
| 9    | Save the contract.                                                                                                    |  |
| 10   | Authorize <b>BEDFORD</b> and <b>NASHUA</b> to use the lease contract you just created.                                                                                                    |  |

#### Creating a Lease/Rental Contract continued

Adding Line<br/>ItemsWhen you negotiate a lease/rental contract, the specific items that will be<br/>provided by the vendor are agreed upon. Only rotating items can be<br/>associated with a lease/rental contract. These will be rotating items that, when<br/>ordered, will reference the contracted pricing and terms. Optionally, you are<br/>not required to list items on the contract and might decide to add only the<br/>specific assets.<br/>Adding line items to a lease contract is the same as adding line items to a<br/>purchase contract. The contract must have the status of DRAFT, WAPPR, or<br/>PNDREV in order to add line items.

#### Creating a Lease/Rental Contract continued

Exercise: Adding Line Items

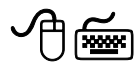

| Step | Action                                                                                                    |                                                                                                    |
|------|----------------------------------------------------------------------------------------------------|----------------------------------------------------------------------------------------------------|
| 1    | With the Lease/Rental Contracts application open to the contract we just created, click on the Contract Lines tab.                                                                                                    |                                                                                                    |
| 2    | Click the Vendor Items                                                                                                    | button to choose item <b>D601</b> . Click <b>OK</b> .                                                                                                    |
| 3    | Click the <b>View Details</b> button and enter the following information:                                                                                                    |                                                                                                    |
|      | Field                                                                                                    | Value                                                                                                    |
|      | Manufacturer                                                                                                    | Dell Computer                                                                                                    |
|      | Catalog #                                                                                                    | V345DL                                                                                                    |
|      | Model                                                                                                    | DL601                                                                                                    |
|      | Line Cost                                                                                                    | 2500                                                                                                    |
|      | Lease End Value                                                                                                    | 1800                                                                                                    |
|      | Inspection Required?                                                                                                    | [Checked]                                                                                                    |
|      | <b>Delivery Time</b>                                                                                                    | 7 (Note: This indicates 7 days)                                                                                                    |
| 4    | Save the record.                                                                                                    |                                                                                                    |
| 5    | Change the status of the contract to <b>APPROVED</b> .<br>Result: The status is changed and all fields become read-only.                                                                                                    |                                                                                                    |
|      | Lease Numbel Contracts         P Bulletns: (2)         Go To         Lit Reports         Start Centre         A Profile         Start Centre         A Profile         7 Help           Int         Properties         Contract Lines         Associated Assets         Terms and Conditions         Terms and Conditions         Total Cost         0.00 |                                                                                                    |
|      | Contract Lines + Etter #0 = + + + + + + + + + + + + + + + + + +                                                                                                    | Case End Value     Ine Cost.       Force     1,800.00       Line Details Continued       Manufacturer       Sales Force       Catalog #       V3450L       Model       Line Details       Catalog #       V3450L       Model       Line Status       P       Line Status       P       Line Status |
|      |                                                                                                    | Vendor tens New Row                                                                                                    |

#### Warranty Contracts

Introduction

When any asset is purchased, it is critical that details regarding the asset's warranty are captured. In addition, it is important that the asset management system recognize warranty conditions as work or configuration change is defined. If the asset has failed in some respect, then compensation of replacement is a possibility for the organization. For this reason, control of the warranty conditions, as well as details surrounding the activity performed and the costs incurred, is critical to realizing the greatest value from the vendor's or manufacturer's warranty certification.

Maximo accommodates all of these warranty-related requirements through the Warranty Contracts application, as well as through the customary Service Desk and work management applications. This scenario deals with the purchasing agent's procurement of assets and the creation of a warranty contract, as well as an illustration of its practical use.

You use a warranty or service contract to maintain one or more assets with an outside service provider for a fixed fee, or regularly scheduled payment over a time period, or to track warranty information for multiple assets or locations by time or meter. There are two types of warranty contracts: warranty and service.
| The Warranty<br>Contracts<br>Application | The Warranty Contracts application has the same tabs as the Lease/Rental<br>Contracts application. However, as you would expect, some of the<br>information supplied on them is different. Some of the differences are<br>described in the following sections. |
|------------------------------------------|----------------------------------------------------------------------------------------------------|
|------------------------------------------|----------------------------------------------------------------------------------------------------|

**Properties Tab** The following table describes some of the fields on the Properties tab:

| Field                            | Description                                                                                         |
|----------------------------------|----------------------------------------------------------------------------------------------------|
| Extendable?                      | Checking this box indicates that the contract is extendable.                                        |
| Condition for Extension          | Details any conditions that might exist for an extension.                                           |
| Extension Period                 | If the contract is extendable, this field indicates the auto-extend period in days.                 |
| Vendor Termination Allowed?      | Checking this box indicates that early termination by the vendor is allowed.                        |
| Vendor Notification Period       | If early termination is allowed by vendor,<br>this indicates the number of days notice<br>required  |
| Customer Termination<br>Allowed? | Checking this box indicates that early termination by the customer is allowed.                      |
| Customer Notification Period     | If the customer allows early termination, this field indicates the number of days' notice required. |
| Payment Schedule?                | Checking this box indicates that you can create a payment schedule for this contract.               |
| Process Claim?                   | Checking this box indicates that a claim can be processed against this contract.                    |

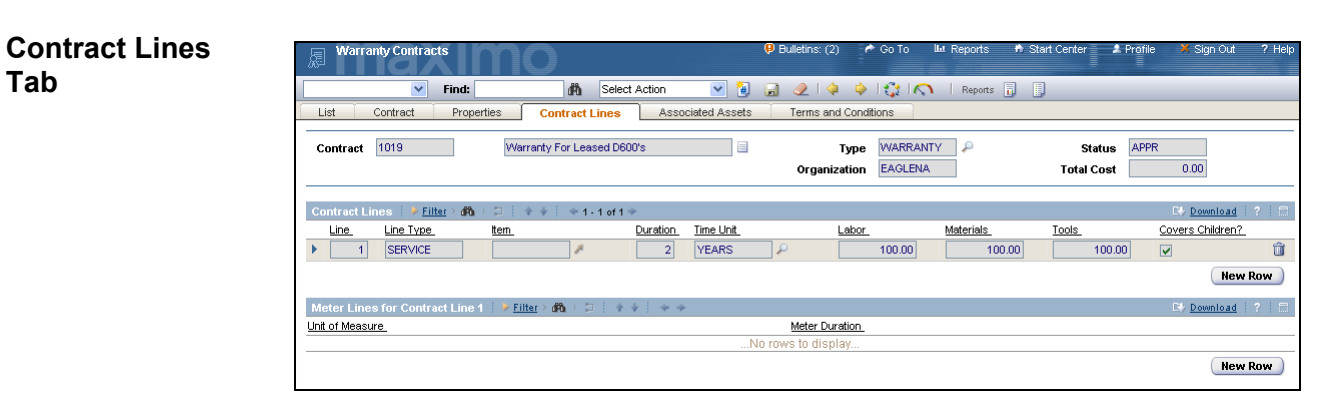

#### The Warranty Contracts Application continued

The Contract Lines tab has two table windows: a list of lines and a list of meters. When a line is selected in the top table window, all meters associated with that line are displayed in the bottom window. The New Row button allows you to define a new coverage line for warranty type contracts. When you insert a new row, the next sequential number defaults to the line. You can edit this field, but it must be unique. The Line Type defaults to **SERVICE**, but you can also choose to specify a standard service line type.

|           | Coverage Percent |
|-----------|------------------|
| Labor     | 100.00           |
| Materials | 100.00           |
| Tools     | 100.00           |

There are three values for the **Coverage** Percent and Coverage Amount: Labor, Materials and Tools. The Coverage Percent and Coverage Amount are numeric free-form fields. The coverage % for Materials, Labor,

and Tools defaults to 100% when you insert a new row and cannot be anything greater than 100%. In addition, it must be a positive number.

The Covers Children? check box, when checked, indicates that when this coverage line is associated with an asset or location, the children of that record will be covered as well.

continued on next page

09/2005

Tab

#### The Warranty Contracts Application continued

## Contract Lines continued Tab

Warranties are generally free of charge and specify coverage information for an asset. Extended warranty contracts describe a time- or meter-based coverage, but also incur a cost. This type of contract would have a payment schedule created against it with either a one-time payment or a recurring payment.

| Meter Lines for Contract Line 1   > Filter > 🚯   🗊   + +   + + > |                    | 😂 Download 🕴 ? 🕴 🚍 |
|------------------------------------------------------------------|--------------------|--------------------|
| Unit of Measure                                                  | Meter Duration     |                    |
|                                                                  | No rows to display |                    |
|                                                                  |                    | New Row            |

The second table window, **Meter Lines for Contract Line**, displays the meter-related coverage information associated to the coverage line selected in the top table window. The fields displayed here are **Unit of Measure** and **Meter Duration**.

#### ity Contracts Belect Action × 🐌 Y Find: 2 | 🔶 🔶 | 🛟 | 🔿 List Contract Properties Contract Lines Associated Assets Terms and Condition Type WARRANTY APPR Contract 1019 Warranty For Leased D600's Status Organization EAGLENA 0.00 Total Cost Filter > dfb El/ Do Asset Asset Description Location Location Description Asset Type ▶ 7111 Standard Laptop Computer Û Û 7112 Standard Laptop Computer ▶ 7113 Standard Laptop Computer Û ▶ 7114 Standard Laptop Computer Û 7115 Û Standard Laptop Computer Select Assets Select Locations w) 🗢 1 - 1 of 1 🆈 37 <u>Do</u> oad ? Covers Children? Description Time Unit Start Date End Date Duration Line 1 D600 Notebook YEARS 12/1/04 12/1/06 2 ~ Meters for Asset/Locat n 7111 🕴 🕨 <u>Filter</u> > 🕅 Last Reading Last Reading Date Meter Duration Unit of Measure Start Reading End Reading

The Associated Assets tab, as in the Lease/Rental Contracts application, lists all the locations or assets that are associated with a contract and the asset's current location, user, custodian, and status.

#### Associated Assets

#### Associating Assets with a Warranty Contract

Introduction Because we have created several types of contracts in this unit, and creating a warranty contract is similar, we will not create a warranty contract; however, we will select assets for which we want to apply an existing warranty contract. In addition, we will define time duration and time coverage.

In order to associate an asset with a warranty contract, the contract must have a status of Approved.

To associate assets with a warranty contract, complete the following steps.

Exercise: Selecting Assets for a Warranty Contract

ᠿ≦

| Step | Action                                                                                                    |
|------|----------------------------------------------------------------------------------------------------|
| 1    | Go to the Warranty Contracts application.                                                                                                    |
| 2    | Search for all warranty contracts for the vendor <b>DATACHIP</b> .                                                                                                    |
| 3    | Select contract <b>1019</b> .<br><u>Result</u> : You are taken to the Contract tab and can view the<br>information pertaining to the contract.<br>Warranty Contracts<br>Warranty Contracts<br>Contracts<br>Contracts<br>Con |
|      | Finds     Properties     Contract Lines     Associated Assets     Terms and Conditions       List     Contract     Properties     Contract Lines     Associated Assets       Contract     1019     Warrarty For Lessed D600's     Type     WARRANTY     P       Organization     EAGLENA     Attachments     P       Details     Details     Contract     Contract                                                                                                    |
|      | Mester Contract     Start Date     12/1.04     Total Cost     0.00       Vendor Reference #     End Date     1/10/7     Currency     USD       Buyer     LBERI     Renewal Date     1/21/905     Total Base Cost     0.00       Vendor     DATACHP     Datachip Computer Corporation     Freight Terms     Image: Cost Cost Cost Cost Cost Cost Cost Cost                                                                                                    |
| 4    | Click on the Associated Assets tab.                                                                                                    |

### Associating Assets with a Warranty Contract continued

Exercise: continued Selecting Assets for a Warranty Contract

| Step |                                                         | Action                                                |
|------|---------------------------------------------------------|-------------------------------------------------------|
| 5    | Click the <b>Select</b> A<br><u>Result</u> : The Select | Assets button.<br>et Assets dialog box opens.         |
|      | Select Assets                                           | 📑 i ? i 🛛 i                                           |
|      |                                                         |                                                       |
|      |                                                         |                                                       |
|      | Assets   > Filte                                        | r > 🛍 🕴 📄 🔶 🐳 🐳 1 - 15 of 449 🔶 🖾 <u>Download</u> 🔅 🚍 |
|      | Asset                                                   | Description                                           |
|      | V1022                                                   | MS Visio                                              |
|      | □ V1017                                                 | MS Visio                                              |
|      | V1011                                                   | MS Visio                                              |
|      | □ V1010                                                 | MS Visio                                              |
|      | V1003                                                   | MS Visio                                              |
|      | V1002                                                   | MS Visio                                              |
|      | □ V1001                                                 | MS Visio                                              |
|      | PC1002                                                  | DataStar Desk Wizard PC                               |
|      | PC1001                                                  | DataStar Desk Wizard PC                               |
|      |                                                         | Overhead Projector                                    |
|      | MH#1660                                                 | Manhole Assembly Unit #1660                           |
|      | LCD1                                                    | LCD Panel for Overhead                                |
|      | GRT-001                                                 | Manhole Grating Structure Unit #001                   |
|      | DISPL1                                                  | DataStar ViewAll Display Monitor                      |
|      | COVER-01                                                | Manhole Cover Unit #01                                |
|      |                                                         | OK Cancel                                             |

#### Associating Assets with a Warranty Contract continued

Exercise: continued Selecting Assets for a Warranty Contract

| Step | Action                                                                             |  |
|------|------------------------------------------------------------------------------------|--|
| 6    | Click on Filter, enter 711% in the Filter field, and click the Filter              |  |
|      | Table 🌇 icon                                                                       |  |
|      | Result: The results are filtered according to the criteria you entered             |  |
|      |                                                                                    |  |
|      | E Select Assets E : 2 : M                                                          |  |
|      |                                                                                    |  |
|      |                                                                                    |  |
|      | Assets   ▼ <u>Filter</u> > 4 1 + 2   + 4 + 1 + 9 of 9 → C+ <u>Download</u>   ?   = |  |
|      | Asset Description                                                                  |  |
|      | 711%                                                                               |  |
|      | 7111 Standard Laptop Computer                                                      |  |
|      | 7112 Standard Laptop Computer                                                      |  |
|      | 7113 Standard Laptop Computer                                                      |  |
|      | 7114 Standard Laptop Computer                                                      |  |
|      | 7115 Standard Laptop Computer                                                      |  |
|      | 7116 Standard Laptop Computer                                                      |  |
|      | 7118 Standard Laptop Computer                                                      |  |
|      | 7119 Standard laptop Computer                                                      |  |
|      |                                                                                    |  |
|      | OK Cancel                                                                          |  |
|      |                                                                                    |  |
|      |                                                                                    |  |
| 7    | Select Assets 7116 and 7117.                                                       |  |
| 8    | Click <b>OK</b> .                                                                  |  |
|      | Result: The Select Assets screen closes and the assets you selected                |  |
|      | are added to the Associated Assets tab.                                            |  |
| 9    | Enter today's date as the <b>Start Date</b> for both assets.                       |  |
| 10   | Save the record.                                                                   |  |

### **Chapter Summary**

| Purchase<br>Contracts     | <ul> <li>The four types of purchase contracts available when you first purchase</li> <li>Maximo are price, blanket, software license, and standard purchase.</li> <li><i>Price agreement</i> contracts outline the prices to be paid for specific items</li> <li>purchased from a specific vendor. A <i>blanket</i> contract is one that outlines the</li> <li>overall amount to be spent with a specified vendor over a particular time</li> <li>period. A <i>software license</i> contract outlines the terms of the license</li> <li>agreement for computer software use. A <i>standard purchase</i> contract outlines</li> <li>the terms and conditions for a purchase.</li> <li>You cannot use a contract unless you first authorize a site to use it.</li> </ul> |
|---------------------------|----------------------------------------------------------------------------------------------------|
| -                         |                                                                                                    |
| Terms and<br>Conditions   | You can create your own terms and conditions, or use those that exist in a library.<br>In order to add terms and conditions to a contract, it must be in the status of DRAFT, WAPPR, or PNDREV.                                                                                                    |
| Lease/Rental<br>Contracts | A lease/rental contract outlines the overall terms and conditions of the agreement between a vendor and a customer regarding one or more rotating assets.<br>A rotating item can be listed only once on the Contract Lines tab.                                                                                                    |
| Warranty<br>Contracts     | A warranty contract must be approved before you can associate assets to it.                                                                                                    |

#### Workshop

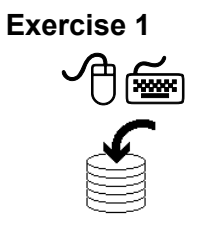

| Create a lease/rental cont | ract with the following information: |
|----------------------------|--------------------------------------|
| <u>Field</u>               | Value                                |
| Company                    | MULTI                                |
| End Date                   | [One year from today's date]         |
| Term in Months             | 12                                   |
| Number of Payments         | 6                                    |
| Payment Period             | Every 2 months at 9AM                |
| Lease Rate Factor          | .24                                  |
| Maintain Hierarchy?        | Yes (on the <b>Properties</b> tab)   |
| Keep the rest of the field | s at their defaults.                 |

Authorize a site to use this contract.

We will not associate any line items with the contract at this time.

Write the contract number here \_\_\_\_\_.

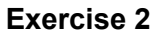

Cancel the lease contract you created earlier in this chapter.

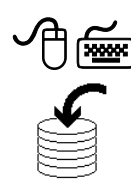

#### **Review Questions**

Review Questions

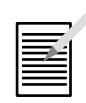

- 1. Do you have to specify a vendor on a contract? What happens if you don't?
- 2. What is the Lease Rate Factor on a lease/rental contract?

## NOTES:

# IT Asset Configuration and Management in MXES

# **Unit 3: Acquisition**

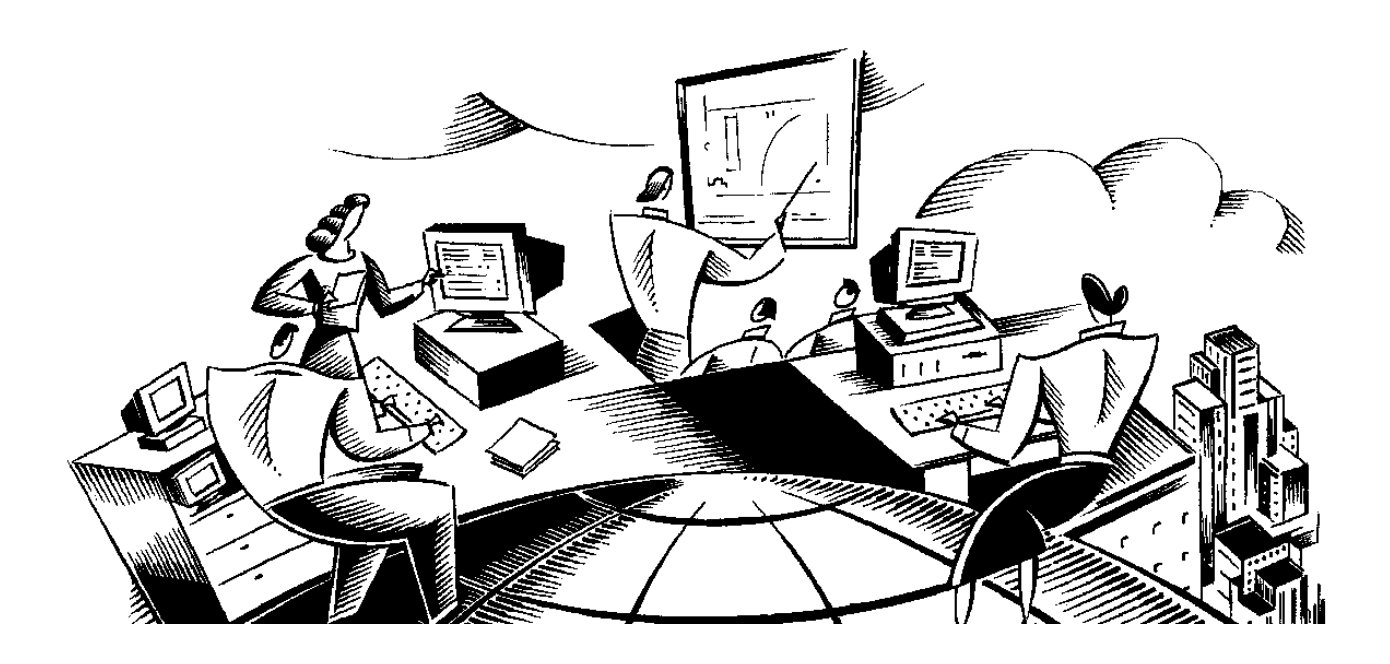

#### In This Unit This unit contains the following chapters:

| Chapter | Subject                |
|---------|------------------------|
| 5       | Requisitions           |
| 6       | Request for Quotations |

#### Unit Purpose

The purpose of this unit is to provide you with instruction on how Maximo supports the acquisition phase in asset configuration and management.

#### Acquiring and the IT Lifecycle

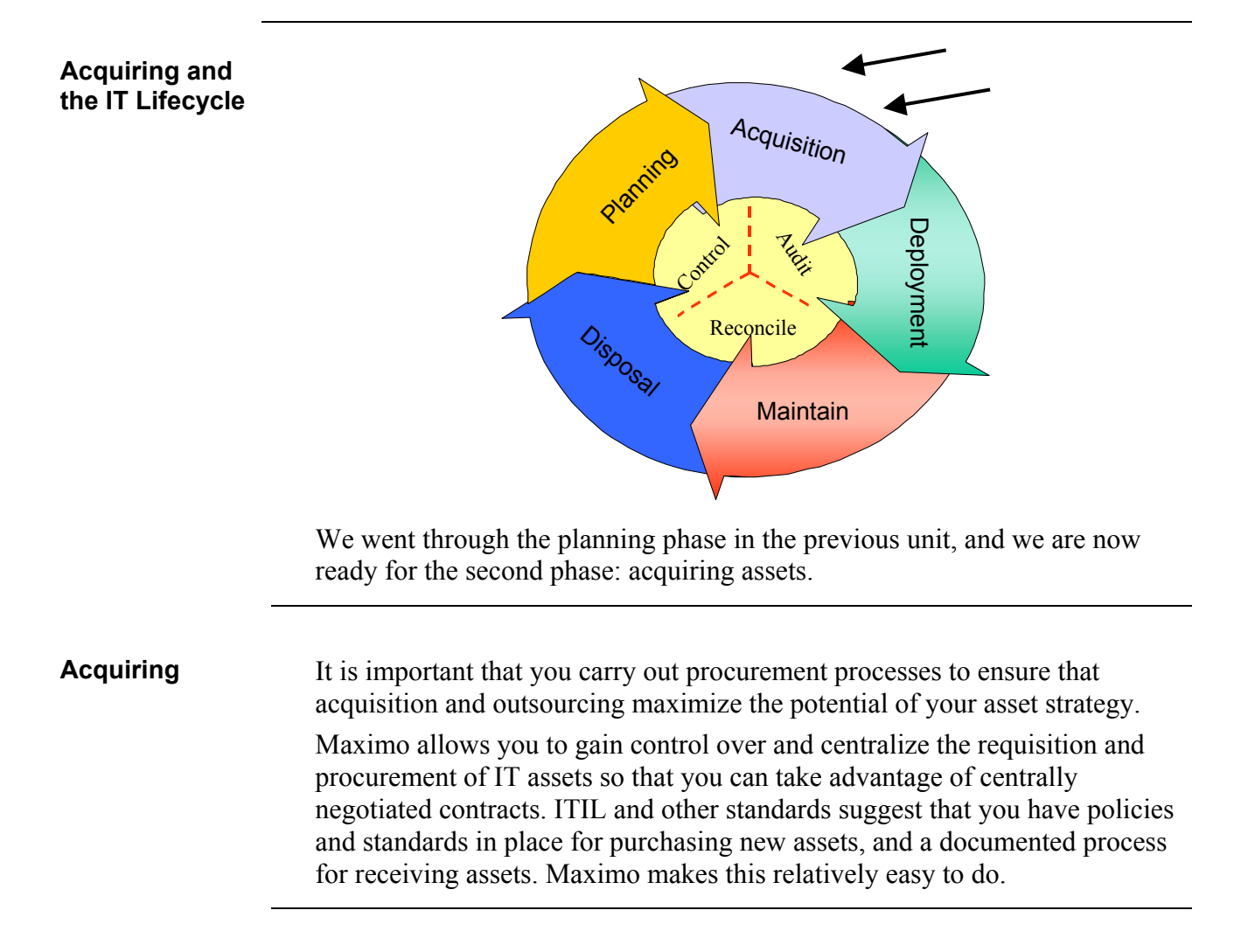

1

#### **Unit Scenario**

# **Scenario** In this unit we will continue with the previous unit's scenario in which you chose the laptop you would buy, decided on a vendor, and applied a contract to the laptop. For this unit, we will create a requisition for the laptop and create a request for quotation so that we can be sure we are getting the best deal possible on our purchase.

# IT Asset Configuration and Management in MXES

# **Chapter 5: Requisitions**

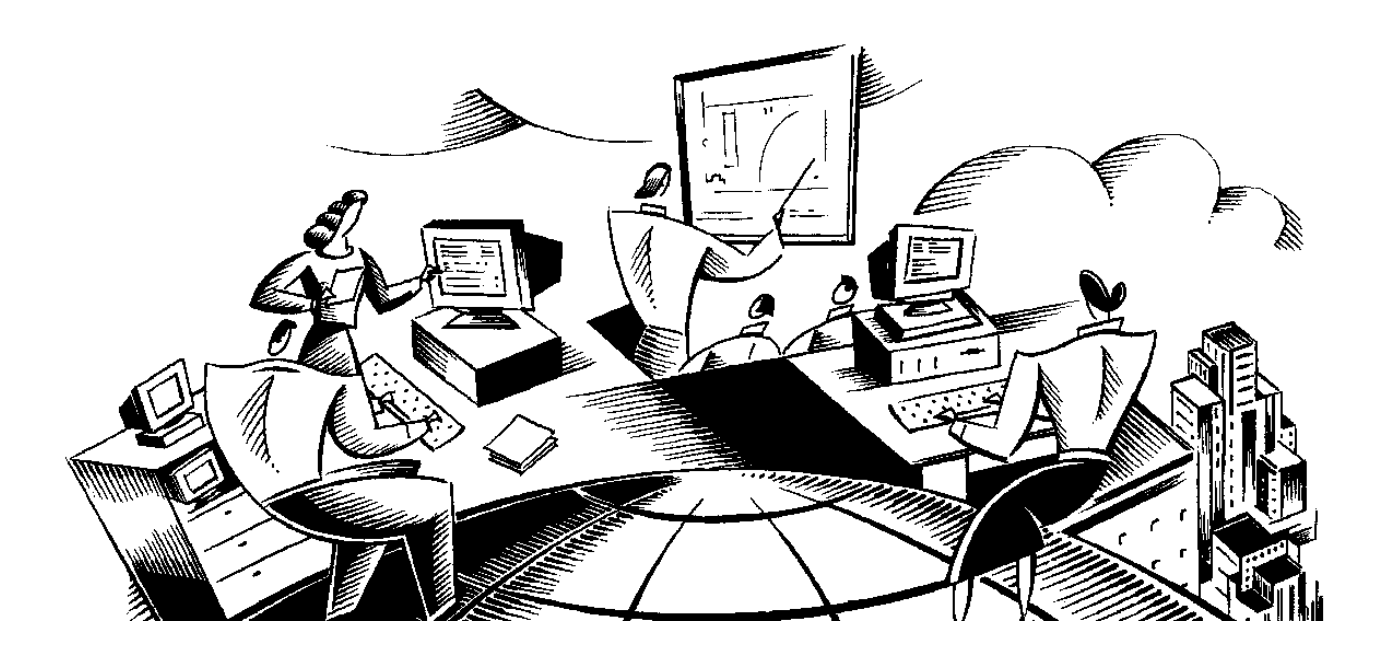

#### In This Chapter

This chapter contains the following topics:

| Торіс                                          | See Page |
|------------------------------------------------|----------|
| Chapter Overview                               | 5-1      |
| Desktop Requisitions                           | 5-2      |
| Creating a Requisition via Create Requisitions | 5-3      |
| The Purchase Requisitions Application          | 5-8      |
| Creating a PR via Purchase Requisitions        | 5-11     |
| Chapter Summary                                | 5-14     |
| Workshop                                       | 5-15     |
| Review Questions                               | 5-16     |

### **Chapter Overview**

| Introduction           | <ul> <li>A <i>purchase requisition</i> (PR) is a written request issued internally to a purchasing department to order items or services.</li> <li>A PR is created in one of the following ways:</li> <li>Reordering for a storeroom replenishment or direct issue using the Reordering action in the Inventory application</li> <li>Requisitioning for materials and services using the Create Requisition application</li> </ul> |  |
|------------------------|----------------------------------------------------------------------------------------------------|--|
|                        | Using the Purchase Requisitions application                                                                                                    |  |
| Chapter Focus          | In this chapter, we will focus on creating PRs using the Create Requisition<br>and Purchase Requisitions applications.                                                                                                    |  |
| Learning<br>Objectives | <ul> <li>When you have completed this chapter, you should be able to:</li> <li>create a purchase requisition using the Create Requisition application, and</li> <li>create a purchase requisition using the Purchase Requisitions application</li> </ul>                                                                                                    |  |

#### **Desktop Requisitions**

#### Introduction

Desktop Requisitions is a submodule of the Self Service module. You use the applications in Desktop Requisitions to quickly and easily handle your requisitioning needs. These applications are designed to be used by both experienced and novice users.

| <u>e</u>    | Administration         | •               |                      |   |                    |
|-------------|------------------------|-----------------|----------------------|---|--------------------|
| 2           | Assets                 | •               |                      |   |                    |
| -2          | Configuration          | •               |                      |   |                    |
|             | Contracts              | •               |                      |   |                    |
| ⊵∞          | Financial              | •               |                      |   |                    |
| Ф           | Integration            | •               |                      |   |                    |
| 3           | Inventory              | •               |                      |   |                    |
| 宦           | Planning               | •               |                      |   |                    |
| •*          | Preventive Maintenance | F               |                      |   |                    |
|             | Purchasing             | •               |                      |   |                    |
| ll <b>h</b> | Reporting              | •               |                      |   |                    |
|             | Resources              | •               |                      |   |                    |
| Δ           | Safety                 | •               |                      |   |                    |
| 978         | Security               | <pre>&gt;</pre> |                      |   |                    |
| 뼬           | Self Service           | ×               | Desktop Requisitions | Þ | Create Requisition |
| <u>a</u>    | Service Desk           | Þ               | Service Requests     | Þ | View Requisitions  |
| Ð           | Service Management     | •               |                      |   | View Templates     |
| ۵           | Work Orders            | ¥.              |                      |   | View Drafts        |
|             |                        |                 |                      |   |                    |

#### **Desktop** There are four applications in the Desktop Requisitions submodule: **Applications**

| Use this application      | То                                                                                                |
|---------------------------|---------------------------------------------------------------------------------------------------|
| <b>Create Requisition</b> | Search for and order the items and services you need                                              |
| View Requisitions         | View your open requisitions, edit your requisitions, and check<br>the status of an order          |
| View Templates            | View your template requisitions, and use them to create new requisitions with similar information |
| View Drafts               | View your draft requisitions, and complete them if you want                                       |

**Introduction** In this exercise we will create a requisition for the laptop we created in the Chapter 2 (D601xx).

To create a requisition with the Create Requisition application, complete the following steps.

Exercise: Creating a Requisition via Create Requisitions

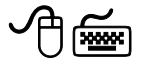

| Step | Action                                                                                                    |  |
|------|----------------------------------------------------------------------------------------------------|--|
| 1    | Go to the Create Requisition application from Self Service/DesktopRequisitions.Result: The Create Requisition application opens to a new requisitionform. The record is automatically numbered by default, although youcan change the number if you want.                                                                                                    |  |
|      | Create Requisition       If Bulletic (2)       Co 10       Mill Reports       Start Certed       2 Profile       Start Certed       2 Profile       Start Certed       2 Profile       Start Certed       2 Profile       2 Profile       7 Pre         If View Regulations       If View Centistion       If View Certistion       If View Certistion |  |
| 2    | Enter Laptops for Sales in the Description field.                                                                                                    |  |
| 3    | We need the laptops 6 weeks from now, so enter 6 weeks from today's date in the Required Date field.                                                                                                    |  |

Exercise: continued Creating a Requisition via Create Requisitions

| Step |                                                                                                    | Action                                                                                                    |                                                                                     |
|------|----------------------------------------------------------------------------------------------------|----------------------------------------------------------------------------------------------------|-------------------------------------------------------------------------------------|
| 4    | For this exercise click <b>Continue</b> .                                                                                                    | e we will not enter any of the charge :                                                                                                    | information, so                                                                     |
|      | <u>Result</u> : You are                                                                                                    | taken to the next page of information                                                                                                    | 1.                                                                                  |
|      | Create Requisition                                                                                                    | Ø Bulletins: (2)                                                                                                    | anter 1 Prote Sign Out 7 Help                                                       |
|      | Required Date     10/11/05 1:23 PM       → Step 1     → Step 2       → Review and Subm                                                                                                    | Image: Section of the section of the section of t | tinue Save As Draff Cancel                                                          |
|      | Requisition Line Rems <u>Filter</u> d<br>Line, Quality,                                                                                                    | Readred Date. tem. Description. Vendor, Store<br>No rows to display<br>Back Con                                                                                                    | Download ?      Elocation.      New Row AddLine ten      Kinue Save As Dratt Cancel |
| 5    | Click Add Line<br>down menu.<br><u>Result</u> : The Sele                                                                                                    | • Item, then choose Select Materials<br>ect Materials dialog box opens.                                                                                                    | from the drop-                                                                      |
|      | items i <mark>≯ <u>Filter</u> → dRa</mark> i は<br>□ Item                                                                                                    | □                                                                                                    | 🖙 <u>Download</u>   ?   📰                                                           |
|      | PUMP1           CARCONDSR           TRCONDSR           S431           DR2           MP-OIL-1           D601           ACCESS 2002           DT67           LANCARD           SDRAM           ALLIN1           OFFICEPRO           WINDOWSXP           5B-9376 | PUMP, CENTRIFUGAL, 120 GMP, 60 FT-HD         Trane 20 Ton Condenser         Database Server 3.33GHz, 320B         Motor Oil, Pennzoil 10W-40         Standard Laptop for Sales force         Database software for the desktop         Server with upgrades         IT (UNSPSC),Components,System cards,Net         IT (UNSPSC),Components,System cards,Me         All In One Office Printer         Microsoft Office XP Pro         IT (UNSPSC),Software,Operating System         Filtro de Aceite - Motor Diesel                                                                                                    |                                                                                     |
|      |                                                                                                    |                                                                                                    | OK Cancel                                                                           |

Exercise: continued Creating a Requisition via Create Requisitions

| Step | Action                                                                                                    |
|------|----------------------------------------------------------------------------------------------------|
| 6    | Select the item you created in Chapter 2: D601xx                                                                                                    |
| 7    | Click <b>OK</b> .<br><u>Result</u> : The item is added to the PR.                                                                                                    |
|      | Create Requisition       () Buterine (2)       Co To       M. Reports       Start Center       # Profile       Sign Out       ? Hep         If View Requisitions       If View Drafts       If View Drafts       If View Drafts       If View Row       If View Drafts         Create Requisition       If View Row       If View Drafts       If View Row       If View Row       If Concil       If Xiew Row       If Xiew Row       If Xiew Ro |
| 8    | Enter 25 in the <b>Quantity</b> field, and if the Store Location field is populated, clear it.<br><u>Note</u> : If you enter a location in the Store Location field, a reservation— <i>NOT</i> a PR—will be created.                                                                                                    |
| 9    | Click Continue.<br>Result: The requisition appears with all of the information thus far.                                                                                                    |
|      | Card Verification Value       Expiration Date       Requisition Line kome     Ethilt db       Line Quarky     Requisition Line kome       1     25.08       10/11/05 f123 PM     DB/I       Standard Laptop for Sales force     0.00       N       Back     Submit                                                                                                    |

Exercise: continued Creating a Requisition via Create Requisitions

| Step | Action                                                                                                    |
|------|----------------------------------------------------------------------------------------------------|
| 10   | Click Submit.                                                                                                    |
|      | Result: The confirmation dialog box opens.                                                                                                    |
|      | 😝 Requisition Submitted 🔤 🗄 ? i 🖂                                                                                                    |
|      | Desktop Requisition 1007 has been submitted.                                                                                                    |
|      | View Details Return to Start Center Create Another Requisition                                                                                                    |
| 11   | Click View Details.                                                                                                    |
|      | Result: You are taken to the Details tab.                                                                                                    |
|      | Requisition 1007 🔶 Previous Record 🔌   🕮 Search   🖶 Print View   🎌 Route Workflow                                                                                                    |
|      | Requisition         1007         Leptops for Sales         Requested by         WL.SON           Required Date         10/11.05.12:00 AM         Requested For         WL.SON           Status         APPR                                                                                                    |
|      | Details         History           Shinning Information         E                                                                                                    |
|      | Ship to         BEDFOREMARY         GL Debit Account         8000-300.777           Address         100 Orosby Drive         Work Order         Image: Comparison of the state of the state                                                                                                    |
|      | State Province MA Asset                                                                                                    |
|      | ZIP-Postal Code 0/730 Card Type Drop Point Card Y Card # Card # Card Card # Card Card # Card Card # Card Card Verification Value Card Verification Value Card Verification Value Card Card Verification Value Card Verification Value Card Verification Verification |
|      | Expiration Date                                                                                                    |
|      | Line         Sumity         Resulted Date         Iten         Description         Vendor         Store Location         Line Cost, is Distributed?           1         25.00         10/14/05 (2:00 AM         DBD1         Standard Laptop for Sales force         0.00         N         Vendor                                                                                                    |
|      | Croate Template Charge Status                                                                                                    |

| Step | Action                                                                                                    |
|------|----------------------------------------------------------------------------------------------------|
| 10   | Click Submit.                                                                                             |
|      | Result: The confirmation dialog box opens.                                                                |
|      | Requisition Submitted                                                                                     |
|      |                                                                                                    |
|      | Desktop Requisition 1007 has been submitted.                                                              |
|      | View Details <b>Return to Start Center</b> Create Another Requis                                          |
|      |                                                                                                    |
| 11   | Click View Details.                                                                                       |
|      | <u>Result</u> : You are taken to the Details tab.                                                         |
|      | 😥 View Requisitions 😲 Bulletins: (2) 🏕 Go To 🛛 Mar Reports 🔶 Start Center 🌲 Profile                       |
|      | Greate Regulation 202 View Templates Air View Drafts                                                      |
|      | Requisition 1007 Previous Record weat Hectory And Search Print                                            |
|      | Required Date         10//1.05 12:00 AM         Requested For         WLSON           Status         APPR |
|      | Details History                                                                                           |
|      | Shipping Information Charge Information Ship to BEDFORDMAIN GL Debit Account 8000-300-???                 |
|      | Address 100 Crosby Drive Mork Order                                                                       |

Exercise: continued Creating a Requisition via Create Requisitions

| Step | Action                                                                                                    |
|------|----------------------------------------------------------------------------------------------------|
| 12   | Click the <b>History</b> subtab.<br><u>Result:</u> Maximo displays the various actions that have been taken on this PR.                                                                                                    |
|      | Open View Regulsitions     Image: Create Regulsition     Image: Create Regulsition     Image: Create Regulsion     Image: |
|      | Status     Status                                                                                                    |
|      | Pf.     Requested Date     Status       1031     601405 12:08 AM     WAPPR       Request for Quotation Status History     Either dfa     0       EFO     Entered Data     Status       Purchase Order Status History     Either dfa     0       Purchase Order Status History     Either dfa     0       Outcred Data     Status     0       Outcred Data     Status     0       Create Template     Change Status (View Workflow Mag)                                                                                                    |
| 13   | Look in the <b>Purchase Requisition Status History</b> section of the screen and write down your PR number here: We will use it in the next exercise.                                                                                                    |

#### The Purchase Requisitions Application

| Introduction                            | As mentioned, before there are three ways to create purchase requisitions. In<br>the previous section we looked at the Create Requisition application. In this<br>section we will focus on the Purchase Requisitions application.                                                                                                    |
|-----------------------------------------|----------------------------------------------------------------------------------------------------|
| Purchase<br>Requisitions<br>Application | The <b>Purchase Requisitions</b> application is in the Purchasing module. Like the<br>Create Requisition application, Purchase Requisitions is used to create<br>purchase requisitions for items, supplies, and services.<br>You can create external PRs, which request the purchase of materials from an<br>outside vendor. In addition, Maximo allows you to create internal PRs, which<br>request the transfer of materials from one storeroom to another within the<br>same company.<br>The Purchase Requisitions application has five tabs: |

| Use this tab            | То                                                                                                    |
|-------------------------|----------------------------------------------------------------------------------------------------|
| List                    | Search the database using any combination of available fields.                                                                                            |
| PR                      | Enter, view, or modify purchase requisitions.                                                                                                    |
| PR Lines                | Enter, view, or modify line items for a purchase requisition. A line can be an item from inventory, a material not from inventory, or a service.          |
| Ship To/Bill To         | Specify shipping information that will be used as a default on each PR line, and billing information for the entire order.                                |
| Terms and<br>Conditions | View terms associated with the PR. You can add new terms from<br>the library or create new terms that will be saved to the PR, but not<br>to the library. |

### The Purchase Requisitions Application continued

| PR Statuses   | <ul> <li>When you first create a PR, it automatically has the status of WAPPR, Waiting on Approval. A PR can also have three other statuses:</li> <li>Approved (APPR). The default Maximo configuration does not require approvals for PRs and PR line items that you transfer to POs. However, this status is available if your business rules require approvals.</li> <li>Closed (CLOSE). This status indicates that all the PR's line items have been assigned to one or more purchase orders. When the PR is in this status, all fields are read-only and the record can no longer be modified. If you try to close a PR and a line item has not yet been assigned, Maximo displays a message. Your system administrator can set Maximo to automatically close PRs after you transfer all the line items to POs, RFQs, or contracts.</li> <li>Canceled (CAN). This status is available if the current PR status is Approved (APPR) and none of its line items have been assigned to a purchase order. When the PR is in this status, all fields are read-only and the record can no longer be modified to a purchase order. When the PR is in this status, all fields are read-only and the record can no longer be modified.</li> </ul> |
|---------------|----------------------------------------------------------------------------------------------------|
| PR Line Items | When you create a purchase requisition, you list each item, material, or service to be purchased on a separate line on the <b>PR Lines</b> tab. After the purchase requisition has been approved, you can assign its line items to one or more purchase orders. A purchase requisition can be closed after all its line items are assigned to a purchase order. A single purchase requisition can list items or services for several vendors, as vendors do not have to be specified on a PR.                                                                                                    |

#### The Purchase Requisitions Application continued

Viewing a PR

Let's take a look at the PR we created in the previous exercise by completing the following steps.

| Step | Action                                                                                                    |
|------|----------------------------------------------------------------------------------------------------|
| 1    | Go to the <b>Purchase Requisitions</b> application in the <b>Purchasing</b> module.                                                                                                    |
| 2    | Search for and select the PR you created in the previous exercise.                                                                                                    |
|      | <u>Result</u> : You are taken to the PR tab.                                                                                                    |
|      | Purchase Requisitions       Details       Contract Regime       Profile       Son Coll       Profile       Son Coll       Profile       Profile       Son Coll       Profile       Profile       Son Coll       Profile       Profile |
| 3    | Click on the various tabs, taking note of the information that each contains.                                                                                                    |

#### **Creating a PR via Purchase Requisitions**

IntroductionAs discussed previously, you can also create a PR in the Purchase<br/>Requisitions application. In this exercise, we will create a PR and approve it.

To create a purchase requisition, complete the following steps.

#### Exercise: Creating a Requisition via Purchase Requisitions

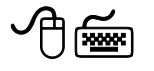

| Step | Action                                                                                                    |  |  |  |  |
|------|----------------------------------------------------------------------------------------------------|--|--|--|--|
| 1    | Go to the <b>Purchase Requisitions</b> application.                                                                                                    |  |  |  |  |
| 2    | Click the New Purchase Requisition icon.                                                                                                    |  |  |  |  |
|      | Result: A new requisition is created and is automatically numbered,<br>although you can change the number if you want.                                                                                                    |  |  |  |  |
|      |                                                                                                    |  |  |  |  |
|      | PR * 1014 Site BEDFORD Status WAPPR Attachments @                                                                                                    |  |  |  |  |
|      | Priority * 0 Status Date #//2051/02 PM © Pretax Total 000<br>Requested By VMLSCN P Requested Date 4//2051/02 PM © Total Tax 000<br>Contract Reference Currency USO P<br>Contract Reference Currency USO P<br>Contract Revision                                                                                                    |  |  |  |  |
|      | Wendor       Internal?         No Vendor?       Storenoon         Company       Storenoon         Address       Storenoon         Address       Storenoon         City       Freight Terms         StateProvince       Payment Terms         ZIP Postal Code       Sip Via         Contact       Pay Tast to Vendor?         Customer #       Pay Tast to Vendor?         Phone       Pay on Recipit?         Inspection Required?       Inspection Required? |  |  |  |  |
| 3    | Enter Laptops for New Business Solution Managers in the <b>Description</b> field.                                                                                                    |  |  |  |  |

## Creating a PR via Purchase Requisitions continued

continued

Exercise: Creating a Requisition via Purchase Requisitions

| Step | Action                                                                                                    |  |  |  |  |
|------|----------------------------------------------------------------------------------------------------|--|--|--|--|
| 4    | Enter 4 in the <b>Priority</b> field.<br><u>Note</u> : The priority level is used to determine the order in which<br>requisitions should be turned into purchase orders. We recommend that<br>you limit your range of values from 0 to 9, where 0 is the lowest<br>priority. The default value is 0.                                                                                                    |  |  |  |  |
| 5    | <ul> <li>Enter 1014 in the Contract Reference field.</li> <li><u>Result</u>: The Vendor information is automatically populated.</li> <li><u>Note</u>: Contract Reference allows you to take advantage of prearranged pricing with a specific vendor. Referencing a contract will automatically populate the Vendor information.</li> <li>If you did not enter a contract reference and you wanted to make this an internal PR, you would enter a storeroom in the Company field (as long as the storeroom record has the Use on PR/PO? check box checked).</li> </ul> |  |  |  |  |
| 6    | Click on the <b>PR Lines</b> tab.                                                                                                    |  |  |  |  |
| 7    | <text></text>                                                                                                    |  |  |  |  |
| 8    | Select item <b>D650</b> and then click <b>OK</b> .<br><u>Result</u> : The line item is added to the PR.                                                                                                    |  |  |  |  |

#### Creating a PR via Purchase Requisitions continued

Exercise: continued Creating a Requisition via Purchase Requisitions

| Step | Action                                                                                                    |  |  |
|------|----------------------------------------------------------------------------------------------------|--|--|
| 9    | Expand the Line Item and enter 1 in the <b>Conversion Factor</b> field.<br><u>Note</u> : The conversion factor is used to convert the order unit to the<br>issue unit, and vice versa. If you specify an order unit in the Order<br>Unit field, Maximo enters the corresponding conversion value in<br>this field. If you have not specified an order unit, Maximo sets the<br>conversion factor to 1.00, indicating that the order unit is the same<br>as the issue unit. To determine a conversion factor, divide the order<br>quantity by the issue quantity. You can edit this field if the line item<br>is not a service. For service line items, this field is read-only and<br>always set to 1.00.                                                                                                    |  |  |
| 10   | Click on the Ship To/Bill To tab.<br>Result: Maximo displays the Ship To/Bill To tab. In this case, the<br>system administrator has set some fields to show these default<br>values.<br>Preference Ship To Per Intel State Provide State Confer Field State Of Conference And State of EAOLE Inc. NATION State of EAOLE Inc. NATION |  |  |
| 11   | Save the record.                                                                                                    |  |  |

| A <i>purchase requisition</i> (PR) is a written request issued internally to a purchasing department to order items or services.<br>You can create a PR by reordering for a storeroom replenishment or direct issue through the Inventory application, or requisitioning for materials and services through the Create Requisitions or Purchase Requisition applications.<br>After a purchase requisition has been approved, you can assign its line items to one or more purchase orders. A purchase requisition can be closed after all of its line items are assigned to a purchase order. A single purchase requisition can list items or services for several vendors, because vendors do not have to be specified on a PR. |  |
|----------------------------------------------------------------------------------------------------|--|
| You use the Create Requisition application to create and submit a purchase requisition. The requisition contains the requisition description, shipping information, charge information, and requisition lines.                                                                                                    |  |
| You use the Purchase Requisitions application to create purchase requisitions for items, supplies, and services.<br>Maximo allows you to create both internal and external PRs.                                                                                                    |  |
|                                                                                                    |  |

#### **Chapter Summary**

#### Workshop

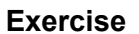

In this exercise we will create a PR for the item we created in the workshop for Chapter 2 (S341).

| Step | Action                                                                                                    |
|------|----------------------------------------------------------------------------------------------------|
| 1    | <ul> <li>Use the Create Requisition application in the Desktop Requisitions module to create a PR for item S341. Use the following specifications:</li> <li>Order only 1 item.</li> <li>Make the Required Date 2 weeks from today's date.</li> <li>The Vendor is Dell Computer.</li> <li>The Line Cost is 3,549 dollars.</li> <li>Make sure that the Store Location field is blank.</li> </ul> |
| 2    | After you click Submit, click View Details.                                                                                                    |
| 3    | Write your PR number here:                                                                                                    |

#### **Review Questions**

Review Questions

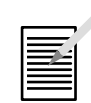

- 1. What are the various ways to create a PR?
- 2. What are the possible statuses on a PR?

## **NOTES:**

#### **NOTES:**

# IT Asset Configuration and Management in MXES

# **Chapter 6: Request for Quotations**

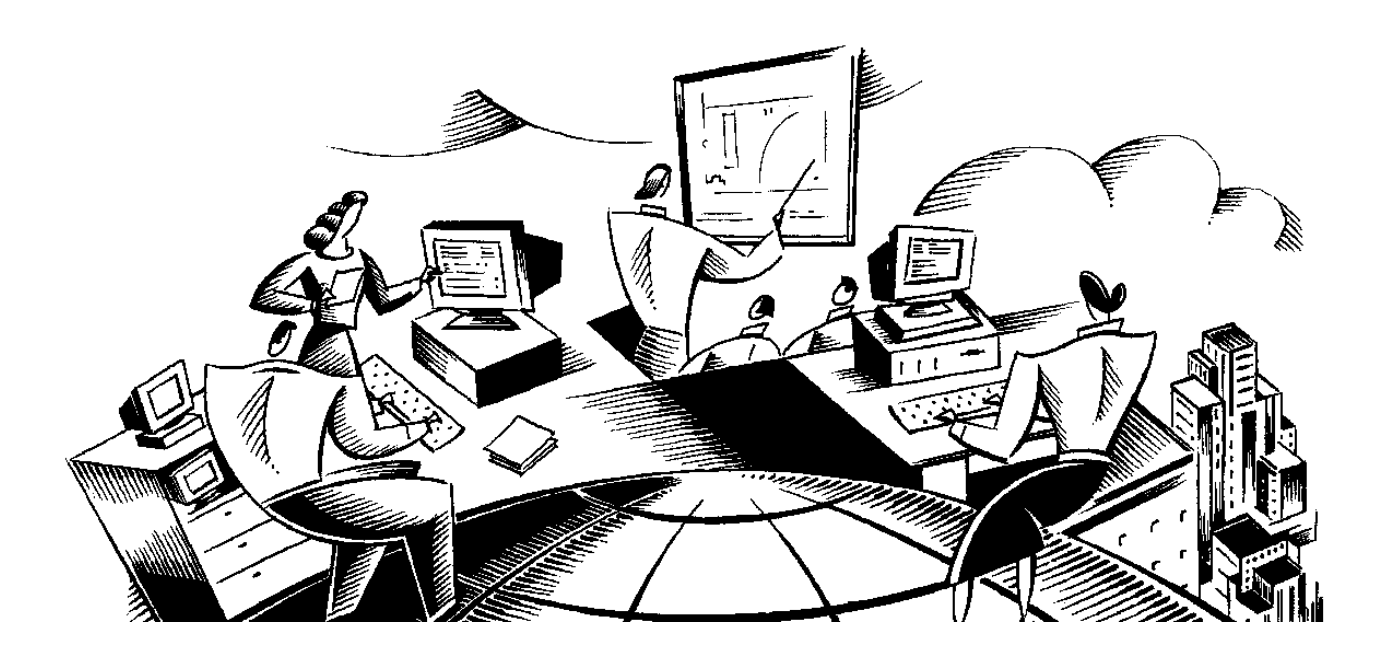

#### **In This Chapter** This chapter contains the following topics:

| Торіс                                  | See Page |
|----------------------------------------|----------|
| Chapter Overview                       | 6-1      |
| The Request for Quotations Application | 6-2      |
| Creating an RFQ                        | 6-6      |
| Adding RFQ Lines                       | 6-7      |
| Adding RFQ Vendors                     | 6-8      |
| Entering Quotation Lines               | 6-10     |
| Awarding Quotation Lines               | 6-12     |
| Creating a PO from an RFQ              | 6-13     |
| Creating a Contract from an RFQ        | 6-16     |
| Chapter Summary                        | 6-18     |
| Workshop                               | 6-19     |
| Review Questions                       | 6-20     |
Learning

| Chapter Overview |                                                                                                    |  |
|------------------|----------------------------------------------------------------------------------------------------|--|
| Introduction     | A new purchase requires that requests for quotations (RFQs) be sent out to<br>several vendors to compare pricing, delivery commitments, and other factors<br>to determine the new supplier of these goods. The Purchasing Manager will<br>enter the information into a request for quotation and send it to multiple<br>vendors. |  |
| Chapter Focus    | In this chapter, we will focus on using the Request for Quotations application.                                                                                                    |  |

When you have completed this chapter, you should be able to: Objectives • create an RFQ from the Request for Quotations application,

- create RFQ from a PR,
- create a PO from an RFQ, and
- create a contract from an RFQ.

## The Request for Quotations Application

| Introduction                             | A <i>request for quotation</i> (RFQ) is a request that you send out to one or more potential vendors. Creating requests for quotations will help ensure that purchases are being sourced from the most suitable supplier at the best possible price, thus maximizing capital utilization.                                                                                                    |
|------------------------------------------|----------------------------------------------------------------------------------------------------|
| Request for<br>Quotations<br>Application | You use the Request for Quotations application to create requests for<br>quotations and to store the quotations so you can assess which vendor best<br>meets your needs. In the RFQ application, you can specify line items,<br>required delivery dates, and other conditions you want the vendor to meet for<br>the delivery of an item or service. To add a vendor to the RFQ, you must first<br>create it in the Companies application. |
|                                          | When you receive the quotations from the vendors, you enter them into the Request for Quotations application one at a time. At the end of the process, you review the quotations and award one quotation for each RFQ line. The quotations are then converted to one or more purchase orders or contracts, depending on the procurement flow in your organization.                                                                         |
| -                                        | You should provide as much detail as possible for RFQ lines, so that vendors can provide accurate quotes based on your specified information.                                                                                                    |

# The Request for Quotations Application continued

| Request for                    | The Request for Quotations application has six tabs: List, RFQ, RFQ Lines,                       |
|--------------------------------|--------------------------------------------------------------------------------------------------|
| Quotations<br>Application Tabs | Vendors, Quotations, and Terms and Conditions. The following table describes each of these tabs. |

| Use this tab | То                                                                                                    |
|--------------|----------------------------------------------------------------------------------------------------|
| List         | Search the database using any combination of available fields.                                                                                                    |
| RFQ          | You use the RFQ tab to enter general "header" information about the<br>RFQ. This includes a description, desired date of the response, close date,<br>and other pertinent information.<br>You can also use the RFQ tab to view existing RFQs and to check or<br>change their status.                                                                                                    |
| RFQ Lines    | You use the RFQ Lines tab to enter the items or services that require<br>quotations from one or more vendors.<br>You can enter the information manually, or you can use the Copy PR<br>Lines to RFQ action. When you copy PR lines, copied information<br>includes the item identifiers, quantities desired, and other item-specific<br>information. In addition, some of the information on the RFQ tab is<br>automatically populated.                                                                                                    |
| Vendors      | You use the Vendors tab to enter the vendors to whom the request for<br>quotation is to be sent, as well as terms and conditions received from each<br>vendor. You can copy the vendor information over from the Companies<br>application, or fill it in manually. You should provide the vendor name,<br>contact, phone number, and other vendor-specific information.<br>You can also fill in rows on the Vendors tab by using the Copy PR Lines<br>to RFQ action. If there is a vendor associated with the copied PR line, that<br>vendor is added to the RFQ Vendors list. Therefore, it is possible to enter<br>a different vendor to the RFQ Vendors list for each new PR line added. If<br>a specific vendor appears in more than one PR line, the vendor appears<br>only once on the RFQ Vendors tab. |

continued on next page

6-3

# The Request for Quotations Application continued

| Request for      | continued |
|------------------|-----------|
| Quotations       |           |
| Application Tabs |           |

| Use this tab            | То                                                                                                    |
|-------------------------|----------------------------------------------------------------------------------------------------|
| Quotations              | You use the Quotations tab to enter quotation information from the<br>vendors responding to your RFQ.<br>The Vendor subtab lists the RFQ's vendors. It also contains the<br>Quotations for Vendor table in which you can enter, edit, review, and<br>award quotations for the selected vendor, item by item.<br>The Item subtab lists the items on the RFQ. It also contains the<br>Quotations for Item table in which you can edit, review, and award<br>quotations for the selected item, vendor by vendor. You can also award<br>individual line items or award all quotations to a selected vendor |
|                         | When you enter quotation data on one subtab, it also is available on the other subtab. For example, if you enter a vendor and quotes for three items from that vendor on the Vendor tab, you also can view the quotes for that vendor by item, on the Item tab. You can also award quotations item by item.                                                                                                    |
| Terms and<br>Conditions | You use the Terms and Conditions tab to associate new or existing terms<br>with an RFQ. You can enter a new term on this tab, or you can choose<br>from the library of existing terms from the Terms and Conditions<br>application.                                                                                                    |

# The Request for Quotations Application continued

#### Statuses

There are six possible statuses for an RFQ. The following table describes the statuses.

| Status                       | Description                                                                                                    |
|------------------------------|----------------------------------------------------------------------------------------------------|
| In Progress<br>(INPRG)       | This is the default when you create an RFQ. You should not<br>change this status until you have entered all the information and<br>lines. When in this status, you can edit most fields on the RFQ,<br>with the exception of the Quotation Lines table. The RFQ must be<br>saved as INPRG prior to changing to another status. The status<br>INPRG is always available (except in COMPLETE and CLOSED<br>status) to allow you to edit the RFQ. |
| Ready to Be Sent<br>(READY)  | An RFQ in this status is ready to be sent out to the vendors. In this status, you cannot change the RFQ. All fields are read-only.                                                                                                    |
| Sent to the Vendor<br>(SENT) | An RFQ in this status has been sent to vendors. In this status, the fields on the RFQ and RFQ Lines tabs are read-only, but fields on the Vendors, Quotations, and Terms and Conditions tabs can be modified.                                                                                                    |
| Completed<br>(COMP)          | This status indicates that all quotations have been received from vendors. In this status, all fields except those on the Quotation Lines and Terms and Conditions tabs are read-only.                                                                                                    |
| Canceled<br>(CANCEL)         | Use the CANCEL status to cancel a current or a selected set of RFQs. You can cancel an RFQ only if there have not been any quotations awarded (i.e., the CANCEL status is not available after a quotation has been converted to a PO). A canceled RFQ is stored as a history record and cannot be modified.                                                                                                    |
| Closed (CLOSE)               | This status indicates that the quotation lines have been awarded.<br>After an RFQ is closed, it is stored as a history record and cannot<br>be modified.                                                                                                    |

## **Creating an RFQ**

#### Introduction

You can create an RFQ directly from a PR or PO using the **Create RFQ** action. You can also create an RFQ from the **Request for Quotations** application. In this exercise, we are going to create an RFQ for our laptop (D601*xx*) using the Request for Quotations application.

#### Exercise: Creating an RFQ

To create an RFQ, complete the following steps.

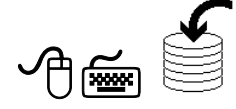

| Step | Action                                                                                                    |
|------|----------------------------------------------------------------------------------------------------|
| 1    | Open the <b>Request for Quotations</b> application in the <b>Purchasing</b> module.                                                                                                    |
| 2    | Click on the <b>New RFQ</b> icon.<br><u>Result</u> : A new RFQ is created and is automatically numbered, although<br>you can change the number if you want to.                                                                                                    |
|      | Request for Quintations       Image: Control of the Reports       Stat Center       A Profile       Support       Profile       Support       Profile       Stat Center       A Profile       Support       Profile       Support       Profile       Stat       Profile       Support       Profile       Stat       Profile       Stat       Profile       Stat       Profile       Stat       Profile       Stat       Profile       Stat       Profile       Stat       Profile       Stat       Profile       Stat       Profile       Profile |
| 3    | Enter Laptops for Salesforce in the Description field.                                                                                                    |
| 4    | Enter <b>3 weeks from today's date</b> in the <b>Required Date</b> field to indicate the date when the line items are needed.                                                                                                    |
| 5    | Enter <b>1 week from today's date</b> in the <b>Reply Date</b> field to indicate the date by which the vendor should reply.                                                                                                    |
| 6    | Enter <b>today's date</b> in the <b>Printed Date</b> field to indicate the date on which the RFQ was sent to the vendor.                                                                                                    |
| 7    | Enter <b>2 weeks from today's date</b> in the <b>Close Date</b> field to indicate the date after which no further quotations will be accepted from vendors.                                                                                                    |
| 8    | Save the record.                                                                                                    |

## Adding RFQ Lines

#### Introduction

You can insert line items on the RFQ Lines tab manually or by copying lines from a PR using the **Copy PR Line Items to RFQ** action. In the following exercise, we will copy the lines from the PR we created for our sales laptops.

Exercise: Adding RFQ Lines

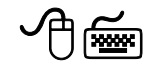

To add RFQ lines using the **Copy PR Line Items to RFQ** action, complete the following steps.

| Step | Action                                                                                                    |  |  |
|------|----------------------------------------------------------------------------------------------------|--|--|
| 1    | With the RFQ you created in the previous exercise open, click on the <b>RFQ Lines</b> tab.                                                                                                    |  |  |
| 2    | From the Select Action menu, select Copy PR Line Items to RFQ.<br><u>Result</u> : The Copy PR Line Items to RFQ dialog box opens.                                                                                                    |  |  |
|      | PRLines : + Filter > 🚯 : D : + + 1.15 of 21 + B : + 1.15 of 21 + B : + 1.15 of 21 + 1.15 of 21 + 1.15 of 21 + 1.15 of 21 + 1.15 of 21 + 1.15 of 21 + 1.15 of 21 + 1.15 of 21 + 1.15 of 21 + 1.15 of 21 + 1.15 of 21 + 1.15 of |  |  |
|      | PR Company Item Description Quantity Storeroom Work Order Requested By Required Date Copy to Cor                                                                                                    |  |  |
|      | 1004 BEX 0-7205 Valve, Needle- 1/4 In 2.00 CENTRAL LIBERI 2/5/99 N                                                                                                    |  |  |
|      | 004 BEX 217213 Plate, Stainless Steel 2.00 CENTRAL LIBERI 2/5/99 N                                                                                                    |  |  |
|      | D 1004 BEX 231177 Guide-Carton Machine 2.00 CENTRAL LIBERI 2/5/99 N                                                                                                    |  |  |
|      | D 1004 BEX 335029 Hub-2 In Dia 2.00 CENTRAL LIBERI 2/5/99 N                                                                                                    |  |  |
|      | D 1004 BEX 570-72 Valve, Needle- 2M-V4IN 2.00 CENTRAL LIBERI 2/5/99 N                                                                                                    |  |  |
|      | 1004 BEX     6-L203     Tee, Steel, Male Thread- 1/2 In     2.00     CENTRAL     LIBERI     2/5/99     N                                                                                                    |  |  |
|      | 1004 BEX 900810 Lubricator Assembly 1.00 CENTRAL LIBERI 2/5/99 N                                                                                                    |  |  |
|      | 1004 BEX G23117 Carton Guide- Chain Wash Machine 2.00 CENTRAL LIBERI 2/5/99 N                                                                                                    |  |  |
|      | □ 1005 GST XMP-3000 Gasket-B330 2.00 CENTRAL LIBERI 2/7/99 N                                                                                                    |  |  |
|      | D1005 GST XXX-1500 Guard, For Gast Pump- AC-683 1.00 CENTRAL LIBERI 2/7/99 N                                                                                                    |  |  |
|      | □ 1006 ATI 217213 Plate, Stainless Steel 2.00 CENTRAL LIBERI N                                                                                                    |  |  |
|      | □ 1006 ATI 584-L0 Lockwasher-1/2 In 1.00 CENTRAL LIBERI N                                                                                                    |  |  |
|      | □ 1007 4500-5 PDA (Sales) 50.00 WilLSON 12/8/04 Y                                                                                                    |  |  |
|      | 1008 DATACHIP D550 Series II Laptop 2.00 WILSON N                                                                                                    |  |  |
|      | ( )<br>(OK) (Cancel)                                                                                                    |  |  |
| 3    | Search for and select the PR we created for item <b>D601</b> <i>xx</i> .                                                                                                    |  |  |
| 4    | Click <b>OK</b> .                                                                                                    |  |  |
|      | <u>Result</u> : The line items are copied to the RFQ.                                                                                                    |  |  |
|      | Request for Quotations     Ø Bulletins:     Ø Bolletins:     Ø Bolletins:                                                                                                    |  |  |
|      | RFQ 1009 Laptops for Sales Force Site BEDFORD Status INPRG                                                                                                    |  |  |
|      | BF0 Lines     Either #8     Permissal 7       Line.     tem.     Description.       Storercom.     Quentity.     Order Lint.       1     De01     Stradard Leptop for Sales Force       1     De01     Stradard Leptop for Sales Force       25.00     1.00       Select Spare Parts     New Row                                                                                                    |  |  |
|      |                                                                                                    |  |  |

### Adding RFQ Vendors

IntroductionWhen you create an RFQ, you typically list the vendor or vendors to whom<br/>you will send the RFQ. If you intend to enter quotations from vendors on the<br/>Quotations tab later, you *must* enter the vendors on the Vendors tab before<br/>changing the status to SENT. (The RFQ status must be INPRG in order to<br/>add vendors.)<br/>In the following exercise, we will add two vendors to our RFQ.

To add vendors to the RFQ, complete the following steps.

Exercise: Adding RFQ Vendors

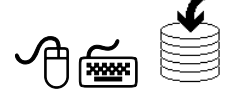

| Step | Action                                                                                                    |
|------|----------------------------------------------------------------------------------------------------|
| 1    | With your newly created RFQ open, click on the Vendors tab.                                                                                                    |
| 2    | Click New Row in the RFQ Vendors section of the screen.                                                                                                    |
|      | <u>Result</u> : The Vendor form expands.                                                                                                    |
|      | RFO Vendors     > Filter + db + □     + + + + + + + + + + + + + + + + + + +                                                                                                    |
|      | Vehan     Lescription     Londext     Phone     Fax.       ✓     ✓     ✓     ✓     ✓     ✓     ✓     ✓     ✓     ✓     ✓     ✓     ✓     ✓     ✓     ✓     ✓     ✓     ✓     ✓     ✓     ✓     ✓     ✓     ✓     ✓     ✓     ✓     ✓     ✓     ✓     ✓     ✓     ✓     ✓     ✓     ✓     ✓     ✓     ✓     ✓     ✓     ✓     ✓     ✓     ✓     ✓     ✓     ✓     ✓     ✓     ✓     ✓     ✓     ✓     ✓     ✓     ✓     ✓     ✓     ✓     ✓     ✓     ✓     ✓     ✓     ✓     ✓     ✓     ✓     ✓     ✓     ✓     ✓     ✓     ✓     ✓     ✓     ✓     ✓     ✓     ✓     ✓     ✓     ✓     ✓     ✓     ✓     ✓     ✓     ✓     ✓     ✓     ✓     ✓     ✓     ✓     ✓     ✓     ✓     ✓     ✓     ✓     ✓     ✓     ✓     ✓     ✓     ✓     ✓     ✓     ✓     ✓     ✓     ✓     ✓     ✓     ✓     ✓     ✓     ✓     ✓     ✓     ✓     ✓     ✓     ✓     ✓ |
|      | Details                                                                                                    |
|      | Contact FOB Point                                                                                                    |
|      | Customer # Payment Terms                                                                                                    |
|      | Phone Freight Terms                                                                                                    |
|      | E-mail Vendor Quote #                                                                                                    |
|      | Currency <sup>6</sup> USD P Vendor Reply Date                                                                                                    |
|      |                                                                                                    |
|      | Create PO Create Contract New Row                                                                                                    |
| 3    | Click the <b>Detail Menu</b> button on the <b>Vendor</b> field, and then click on <b>Select Value</b> .                                                                                                    |
| 4    | Search for and select the company we created earlier in the course.                                                                                                    |
| -    | VANTARxx in the Organization EAGLENA.                                                                                                    |
| 5    | Follow steps 2–4 to add <b>DELL</b> to the RFQ vendors.                                                                                                    |

# Adding RFQ Vendors continued

continued

Exercise: Adding RFQ Vendors

| Step | Action                                                                                        |
|------|-----------------------------------------------------------------------------------------------|
| 6    | Click the Change Status icon.<br>Result: The Change Status dialog box opens.<br>Change Status |
|      |                                                                                               |
| 7    | Select Sent to the Vendor from the New Status drop-down menu.                                 |
| 8    | Click OK.                                                                                     |
| 9    | Save the record.                                                                              |

## **Entering Quotation Lines**

IntroductionAfter you create an RFQ and send it to the listed vendors, you typically<br/>receive responses with quotes for one or more of your RFQ lines from each<br/>vendor. The quotations might arrive by mail, fax, e-mail, or telephone.<br/>When you receive the quotations, you can enter them on the Quotations tab<br/>in order to have a complete record of the quotations. After entering all the<br/>quotations, you can compare them and award the lines based on the<br/>comparison.

Exercise: To enter quotation lines on your RFQ, complete the following steps.EnteringQuotation Lines

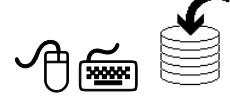

| Step | Action                                                                                                    |
|------|----------------------------------------------------------------------------------------------------|
| 1    | With the RFQ open, click on the <b>Quotations</b> tab.                                                                                                    |
| 2    | Select <b>Dell</b> , then click <b>Select RFQ Lines</b> .<br><u>Result</u> : The Select RFQ Lines dialog box opens.                                                                                                    |
|      | Rio Lines     Eliter     db     + 1 - 1 of 1       Line     tem     Description     Storeroom     Quantity.     Order Unit     Conversion Factor Loc       D601     Stinadard Laptop for Sales Force     25.00     1.00     NE       Image: Conversion Factor Loc     000     000     Image: Conversion Factor Loc       Image: Conversion Factor Loc     000     000     Image: Conversion Factor Loc       Image: Conversion Factor Loc     000     000     Image: Conversion Factor Loc       Image: Conversion Factor Loc     000     000     Image: Conversion Factor Loc       Image: Conversion Factor Loc     000     000     Image: Conversion Factor Loc |
| 3    | Click in the check box next to the line item to select it.                                                                                                    |
| 4    | Click <b>OK</b> .<br><u>Result</u> : The line appears in the Quotations for Vendor DELL<br>section of the screen.                                                                                                    |
|      | 1 D601     Stnadard Leptop for Sales Force     25.00     Select RFO Lines     Award All                                                                                                    |
| 5    | Click the <b>View Details</b> icon next to the line.                                                                                                    |

| Exercise:       | continued |
|-----------------|-----------|
| Entering        |           |
| Quotation Lines |           |

| Step | Action                                                                                   |                       |  |  |  |
|------|------------------------------------------------------------------------------------------|-----------------------|--|--|--|
| 6    | Enter the following details:                                                             |                       |  |  |  |
|      | <u>Field</u> <u>Value</u>                                                                |                       |  |  |  |
|      | Remarks                                                                                  | 12 Month Lease        |  |  |  |
|      | Order Unit                                                                               | EACH                  |  |  |  |
|      | Unit Cost                                                                                | 1,500                 |  |  |  |
|      | Tax Amount                                                                               | 3750                  |  |  |  |
|      | <b>Quote Start Date</b>                                                                  | [Today's date]        |  |  |  |
|      | Quote End Date                                                                           | [One week from today] |  |  |  |
| 7    | Save the record.                                                                         |                       |  |  |  |
| 8    | Complete steps 2–6 for the vendor <b>VANTAR</b> <i>xx</i> . Enter the following details: |                       |  |  |  |
|      | <u>Field</u> <u>Value</u>                                                                |                       |  |  |  |
|      | Remarks                                                                                  | 12 Month Lease        |  |  |  |
|      | Order Unit                                                                               | EACH                  |  |  |  |
|      | Unit Cost                                                                                | 1,250                 |  |  |  |
|      | Tax Amount                                                                               | 3125                  |  |  |  |
|      | <b>Quote Start Date</b>                                                                  | [Today's date]        |  |  |  |
|      | Quote End Date                                                                           | [One week from today] |  |  |  |
| 9    | Save the record.                                                                         |                       |  |  |  |

### **Awarding Quotation Lines**

Introduction

Exercise: Awarding You can award quotation lines to a vendor on the Quotations tab in the RFQ application. You can award individual line items to different vendors or you can award all quoted line items to a single vendor. In this exercise, we will award our quotation lines to the company Vantar.

To award a contract to a vendor, complete the following steps:

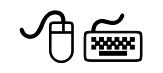

**Quotation Lines** 

| Step | Action                                                                                                    |
|------|----------------------------------------------------------------------------------------------------|
| 1    | With the RFQ open, click on the <b>Quotations</b> tab.                                                                      |
| 2    | On the Vendor subtab, click on VANTAR.                                                                                      |
| 3    | In the <b>Quotations for Vendor VANTAR</b> section of the screen, click in the <b>Awarded</b> ? check box for the line item |
| 4    | Save the record.                                                                                                    |
|      | <u>Result</u> : The quotation is awarded to the vendor.                                                                     |

# Creating a PO from an RFQ

#### Introduction

After you award quotation lines, you can create a PO for the vendor and the line items. The RFQ must be in SENT or COMP status for you to award quotation lines and create a PO. In this exercise, we will create a PO from this RFQ, then approve the PO after entering the GL account information.

Exercise: Creating a PO from an RFQ

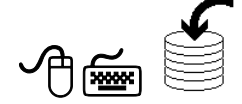

To create a PO from an RFQ, complete the following steps.

| Step | Action                                                                                                    |  |  |  |
|------|----------------------------------------------------------------------------------------------------|--|--|--|
| 1    | With the RFQ open, click on the <b>Quotations</b> tab.                                                                                                    |  |  |  |
| 2    | 2 On the Vendor subtab, click the View Details button next to VANTAR.<br><u>Result</u> : Maximo displays the vendor details.                                                                                                    |  |  |  |
|      |                                                                                                    |  |  |  |
|      | Vendor         Effice         Office         Openational         Openational         Openatio |  |  |  |
|      | Vendor     VANTAR       Contact     P       Contact     P       Bob     P       Customer #     Payment Terms       Phone     Freight Terms       Fax     Pay Tax to Vendor?       E-mail     Vendor Quote #       Currency*     USD                                                                                                    |  |  |  |
|      | Create PO Create Contract New Now            Quartations for Vendor VANTAR         Elter         40.         1.1 of 1.*         Pomoload         ?           Line         tem         Description         Manufacturer         Quantity         Order Linit         Linit         Awarded?           1         D601         Standard Laptop for Sales force         25.00         EACH         1.250.00         If a standard Laptop for Sales force                                                                                                    |  |  |  |

#### continued on next page

6-13

## Creating a PO from an RFQ continued

| Exercise:     | continued |
|---------------|-----------|
| Creating a PO |           |
| from an RFQ   |           |

| Step     | Action                                                                                                    |  |  |  |
|----------|----------------------------------------------------------------------------------------------------|--|--|--|
| 3        | Click Create PO.                                                                                                   |  |  |  |
|          | Result: The Create PO dialog box opens.                                                                            |  |  |  |
|          | 📮 Create PO                                                                                                    |  |  |  |
|          |                                                                                                    |  |  |  |
|          | Create a PO be either entering a unique number in the PO field or by clicking Autonumber. Select OK when finished. |  |  |  |
|          | PO Laptops for Sales Force                                                                                         |  |  |  |
|          | Autonumber OK Cancel                                                                                               |  |  |  |
| 4        | Enter <b>1902</b> <i>xx</i> in the <b>PO</b> field. That will be the PO number.                                    |  |  |  |
| <u>)</u> | <u>Note</u> : You can also click Autonumber to assign a number, and you can change the description if you want.    |  |  |  |
| 5        | Click OK.                                                                                                    |  |  |  |
|          | <u>Result</u> : A PO is created and the status of the RFQ is changed to CLOSE.                                     |  |  |  |
|          | RFQ         1009         Leptops for Sales Force         Site         BEDFORD         Status         CLOSE         |  |  |  |
| 6        | Go to the <b>Purchase Orders</b> application and locate PO <b>1902</b> <i>xx</i> .                                 |  |  |  |
| 7        | Click the <b>PO Lines</b> tab.                                                                                     |  |  |  |

continued on next page

©2005, MRO Software, Inc.

# Creating a PO from an RFQ continued

Exercise: continued Creating a PO from an RFQ

| Step | Action                                                                                                    |  |  |
|------|----------------------------------------------------------------------------------------------------|--|--|
| 8    | Click the View Details button next to Line 1.<br>Besult: The view is expanded.                                                                                                 |  |  |
| 9    | Clear the <b>Issue on Receipt?</b> check box.                                                                                                    |  |  |
| 10   | Enter HARDWARE in the <b>Storeroom</b> field in the <b>Charge To</b> section of the screen, then tab out of the field. This is the location at which we will receive the item. |  |  |
| 11   | Use the <b>Change Status</b> icon to change the status to <b>Approved</b> .<br><u>Result</u> : The PO is approved and the fields are read-only.                                |  |  |

# Note on Creating POs

\*

Multiple purchase requisitions can be combined to create a single purchase order in the Purchase Orders application. This reduces the number of purchase orders that must be processed as part of the site's procurement system, while still delivering the same procurement performance. This ultimately reduces the cost per purchase order for the site.

## Creating a Contract from an RFQ

Introduction

After you have evaluated various bids from vendors on RFQs and awarded items to a vendor, you need to create a contract from that awarded bid. In the following exercise, we will learn how awarded quotations can be converted into contracts.

<u>Note</u>: You can also create a contract from a PR, PO, or invoice using the Create Contract dialog box available from multiple purchasing applications.

To create a contract from an RFQ, complete the following steps.

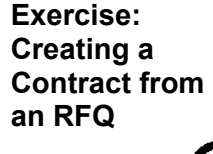

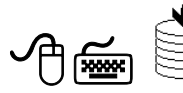

| Step | Action                                                                                  |
|------|-----------------------------------------------------------------------------------------|
| 1    | In the <b>Request for Quotations</b> application, search for and select RFQ <b>21</b> . |
| 2    | Change the status to Sent to the Vendor.                                                |
| 3    | Click on the <b>Quotations</b> tab.                                                     |
| 4    | Click Select RFQ Lines.                                                                 |
| 5    | Select the line item and click <b>OK</b> .                                              |
| 6    | Enter 25.00 in the Unit Cost field.                                                     |
| 7    | Save the record.                                                                        |
| 8    | Award all the lines by clicking the Award All button.                                   |

# Creating a Contract from an RFQ continued

continued

Exercise: Creating a Contract from an RFQ

| Step                                                                | Action                                                                                    |  |  |  |  |
|---------------------------------------------------------------------|-------------------------------------------------------------------------------------------|--|--|--|--|
| 9                                                                   | Click <b>Create Contract</b> .<br>Result: The Create Contract dialog box opens            |  |  |  |  |
|                                                                     |                                                                                           |  |  |  |  |
| Contract Database software for the desktored Contract Type PURCHASE |                                                                                           |  |  |  |  |
|                                                                     | Autonumber OK Cancel                                                                      |  |  |  |  |
| 10                                                                  | Click <b>Autonumber</b> . Write the number here:                                          |  |  |  |  |
| 11                                                                  | Click OK.                                                                                 |  |  |  |  |
|                                                                     | <u>Result</u> : A contract is created for these line items and vendor.                    |  |  |  |  |
| 12                                                                  | Go to the <b>Purchase Contracts</b> application and locate the contract you just created. |  |  |  |  |

| Request for<br>Quotations<br>Application | The Request for Quotations application allows you to create and store<br>requests for quotations in order to make decisions when purchasing items.<br>After you review and award quotations for each RFQ line, they are converted<br>to one or more purchase orders or contracts, depending on the procurement<br>flow in your organization. |
|------------------------------------------|----------------------------------------------------------------------------------------------------|
| Creating a<br>Contract                   | You can create a contract directly from the Request for Quotations<br>application, or you can create one from a PR, PO, or invoice using the Create<br>Contract dialog box available from several purchasing applications.                                                                                                    |

## **Chapter Summary**

## Workshop

Exercise

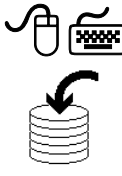

| Step | Action                                                                                                    |                                                            |  |  |
|------|----------------------------------------------------------------------------------------------------|------------------------------------------------------------|--|--|
| 1    | Create a new request information:                                                                            | for quotation using the following                          |  |  |
|      | <u>Field</u> <u>Value</u>                                                                                    |                                                            |  |  |
|      | <b>Required Date</b>                                                                                         | [6 weeks from today's date]                                |  |  |
|      | <b>Reply Date</b> [.                                                                                         | [3 weeks from today's date]<br>[3 weeks from today's date] |  |  |
|      | Close Date [.                                                                                                |                                                            |  |  |
| 2    | Add Item S341xx as y                                                                                         | our RFQ line item.                                         |  |  |
| 3    | Add VANTARxx and MULTIxx as your vendors and add the item <b>S431</b> as the line item for each.             |                                                            |  |  |
| 4    | Change the status of the RFQ to <b>Sent to Vendors</b> .                                                     |                                                            |  |  |
| 5    | Add the following quotation information for the line item for each of the vendors.                           |                                                            |  |  |
|      | MULT                                                                                                    | <u>Ixx EAGLENA</u>                                         |  |  |
|      | Order Unit                                                                                                   | Each                                                       |  |  |
|      | Line Cost                                                                                                    | 4,105                                                      |  |  |
|      | Tax Amount                                                                                                   | 410                                                        |  |  |
|      | Economic Order Quantity 1                                                                                    |                                                            |  |  |
|      | VANTA                                                                                                    | ARxx EAGLENA                                               |  |  |
|      | Order Unit                                                                                                   | Each                                                       |  |  |
|      | Line Cost                                                                                                    | 3,549                                                      |  |  |
|      | Tax Amount                                                                                                   | 350                                                        |  |  |
|      | Economic Order Qu                                                                                            | antity 1                                                   |  |  |
| 6    | Award VANTARxx.                                                                                              |                                                            |  |  |
| 7    | Create a PO from the awarded RFQ.                                                                            |                                                            |  |  |
|      | Write the number here:                                                                                       |                                                            |  |  |
| 8    | Go to the <b>Purchase Orders</b> application and find the PO.                                                |                                                            |  |  |
| 9    | Enter HARDWARE in the <b>Storeroom</b> field ( <b>PO Lines</b> tab, <b>Charge To</b> section of the screen). |                                                            |  |  |
| 10   | Change the status to <b>Approved</b> .                                                                       |                                                            |  |  |

In this exercise, we are going to create a request for quotation for purchasing

the database server (Item S431) we created in the workshop in Chapter 2.

## **Review Questions**

Review Questions

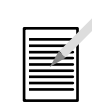

- 1. What do you need to do if you want to request a quotation from a vendor that does not exist in the database?
- 2. What can you do on the Terms and Conditions tab?

# **NOTES:**

# **NOTES:**

# IT Asset Configuration and Management in MXES

# **Unit 4: Deployment**

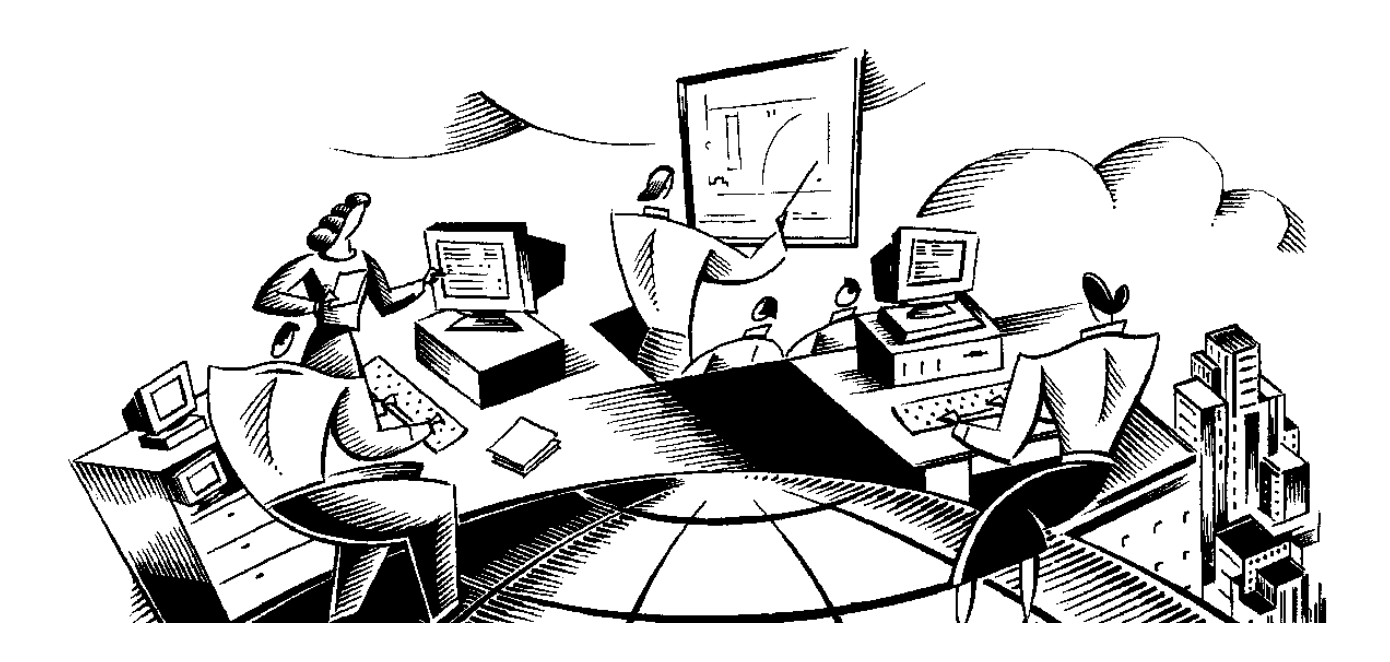

#### In This Unit This unit contains the following chapters:

| Chapter | Subject         |  |  |  |  |  |
|---------|-----------------|--|--|--|--|--|
| 7       | Receiving       |  |  |  |  |  |
| 8       | Moves and Swaps |  |  |  |  |  |

**Unit Purpose** The purpose of this unit is to demonstrate how Maximo supports the deployment phase in asset configuration and management.

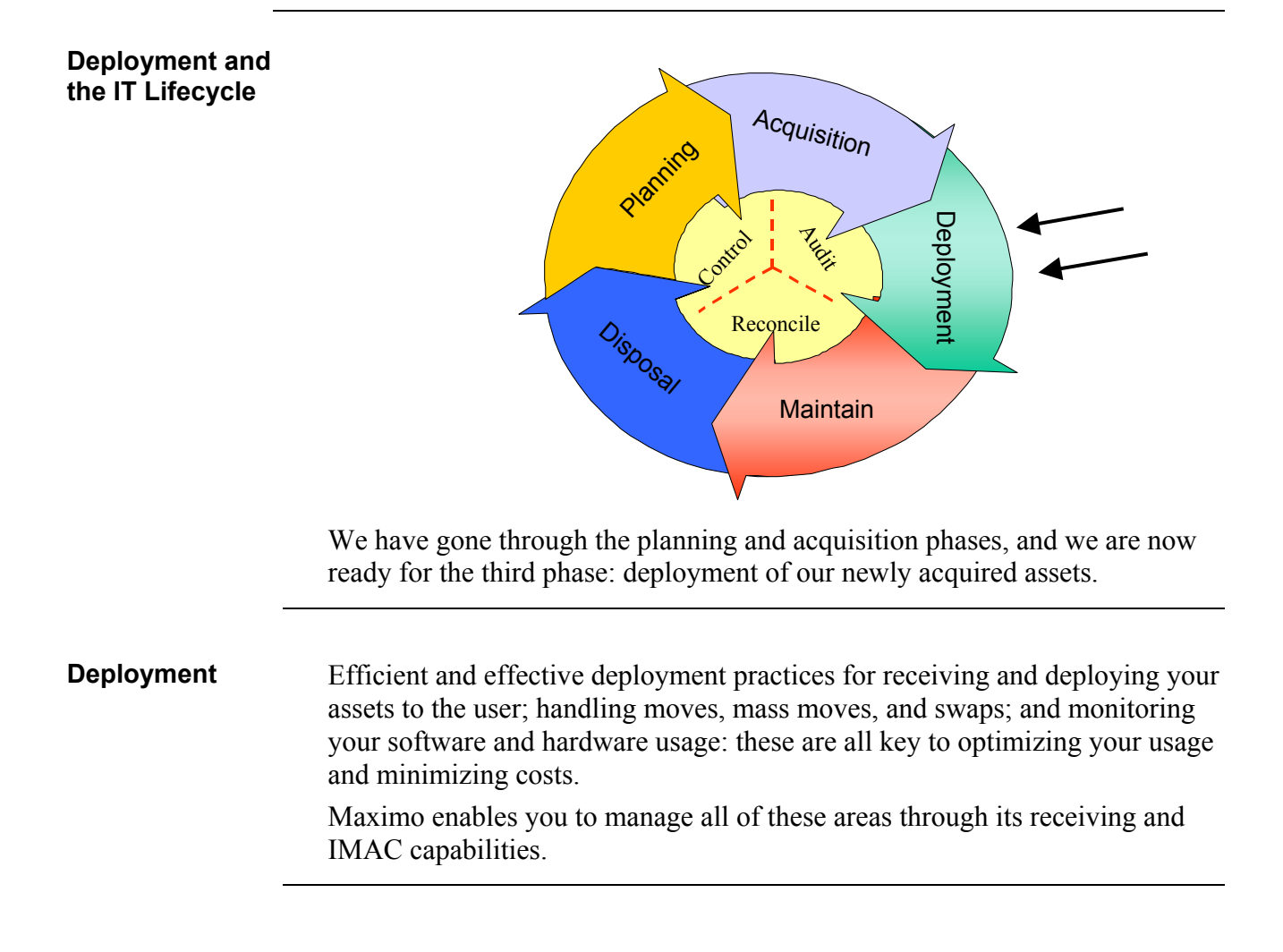

1

## **Unit Scenario**

Scenario

In this unit we will continue with the previous unit's scenario in which you created a requisition and an RFQ for the sales laptops. For this unit, we will receive the laptops and deploy them. In addition, we will manage moves, mass moves, and swaps on our assets.

# IT Asset Configuration and Management in MXES

# **Chapter 7: Receiving**

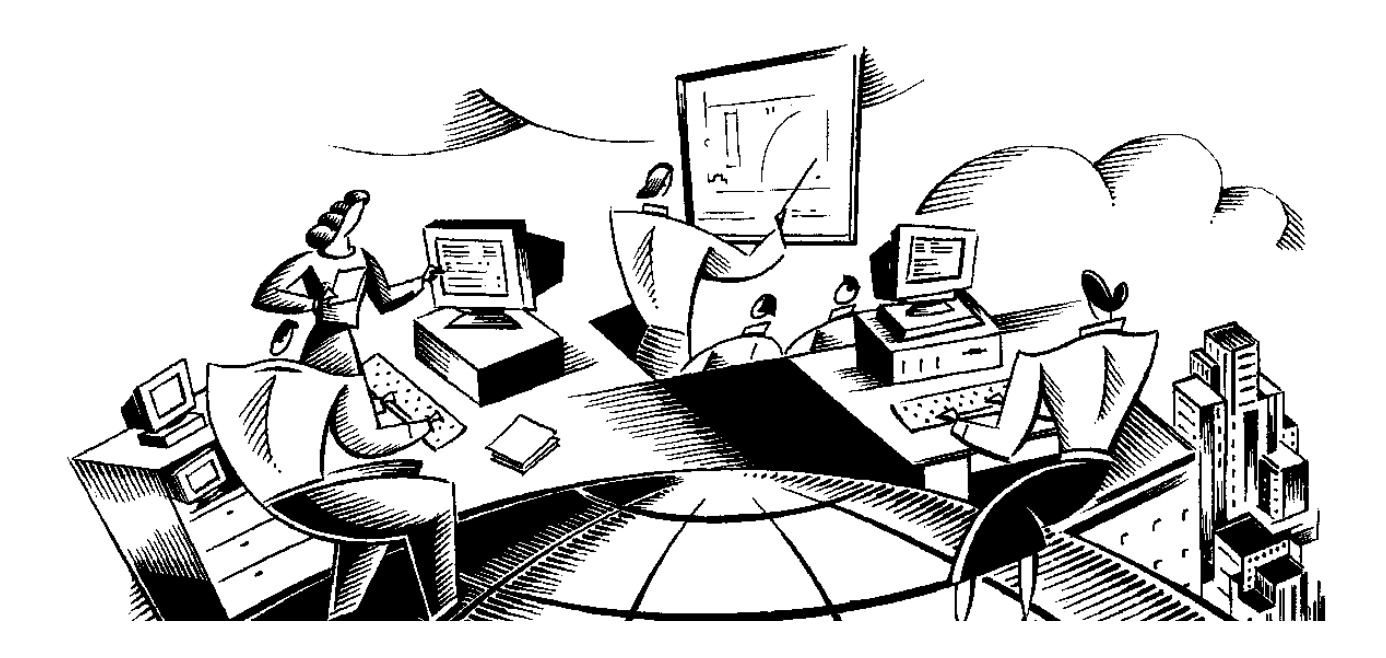

#### In This Chapter

This chapter contains the following topics:

| Торіс                                          | See Page |
|------------------------------------------------|----------|
| Chapter Overview                               | 7-1      |
| The Receiving Application                      | 7-2      |
| Receiving, Serializing, and Configuring Assets | 7-4      |
| Issuing an Asset to a Location                 | 7-10     |
| Assigning an Asset to a User                   | 7-11     |
| Changing Asset Status                          | 7-13     |
| Chapter Summary                                | 7-15     |
| Workshop                                       | 7-16     |
| Review Questions                               | 7-17     |

# **Chapter Overview**

| Introduction           | IT assets are ordered as items. Items are not serialized or uniquely identified.<br>As assets are received in Maximo, you can serialize them, and they will then<br>be uniquely identified by asset numbers. Some assets have assemblies or<br>software configurations that will need to be recognized and respected as the<br>asset is prepared for deployment. Maximo provides a means to simply apply<br>these configurations as the assets are received. This chapter discusses the<br>receipt, serialization, and configuration of assets. |  |  |  |  |  |
|------------------------|----------------------------------------------------------------------------------------------------|--|--|--|--|--|
| Chapter Focus          | In this chapter, we will focus on using the Receiving application.                                                                                                    |  |  |  |  |  |
| Learning<br>Objectives | <ul> <li>When you have completed this chapter, you should be able to:</li> <li>receive rotating items,</li> <li>deploy items to a user,</li> <li>send an item to a storeroom, and</li> <li>serialize and configure received assets.</li> </ul>                                                                                                    |  |  |  |  |  |

09/2005

| Introduction                 | Maximo allows you to enter receipts on the items and services you purchase.<br>Incoming assets can be held for inspection and serialized. In addition, a<br>configuration template (Item Assembly Structure) can be applied to the<br>incoming assets through the Receiving application.                                                                                                    |  |  |  |  |  |
|------------------------------|----------------------------------------------------------------------------------------------------|--|--|--|--|--|
| The Receiving<br>Application | You can use the Receiving application to receive materials and services from<br>purchase orders. You also can approve materials and service receipts for<br>services and materials that require inspection<br>If you work in a large company, you might have a centralized purchasing<br>department covering several sites. However, materials and services might<br>need to be received at the individual sites. The Receiving application allows<br>both materials and services to be received and recorded in the database when<br>they are delivered to a site. |  |  |  |  |  |

#### Material Receipts

When you receive items on an approved PO, you will enter them on the **Material Receipts** tab. If you have received the entire order, you can copy all the PO line items to the Material Receipts tab. If you receive only part of the order, you can enter partial receipts. You can also note any discrepancies between what was ordered and what was received, and/or what was rejected.

|     | Receiv   | ving                |            | no                            |            | 🤑 Bulletins: | (2) 🎓 G    | oTo LurR   | teports 📅        | Start Center | 🎗 Profile 🛛 🗙 Si | gn Out        | ? Help |
|-----|----------|---------------------|------------|-------------------------------|------------|--------------|------------|------------|------------------|--------------|------------------|---------------|--------|
|     |          | ~                   | Find:      | n Select Action               | <b>v</b> 🔒 | 🧟   💠 🔶      |            | Reports    | 1                |              |                  |               |        |
| Lis | t        | Material Reco       | eipts      | Service Receipts              |            |              |            |            |                  |              |                  |               |        |
|     | PO       | 1061                | 1          | Laptop Replenish              |            |              | Site 🖽     | EDFORD     |                  | PO Status    | APPR             |               |        |
| Co  | mpany    | DATACHIP            |            | Datachip Computer Corporation |            | Preta        | x Total    | 47,700.00  |                  | Receipts     | COMPLETE         |               |        |
| Att | ention   |                     |            |                               |            | Receive      | d Cost     | 47,700.00  |                  | Ordered Date | 10/8/04 12:00 A  | vi            |        |
|     |          |                     |            |                               |            |              |            |            |                  | Attachments  | 8                |               |        |
| Mat | erial Re | ceipts   🕨 <u>F</u> | ilter > di | ÒL I 🗇   ♦ 🖊   🗢 1 - 3 of 3 → |            |              |            |            |                  |              | El/ Do           | <u>unload</u> | ? 🗌    |
| P   | O Line   | <u>Item</u>         |            | Description                   |            | Quantity     | Order Unit | <u>I</u> v | үре              | Insp. Status | Actual Date      |               |        |
|     | 1        | D600                | 1          | Standard Laptop Computer      |            | 15.00        | EACH       | P 15       | RECEIPT          | COMP         | 10/8/04 12:00 A  | M 🚯           | Û      |
| •   | 2        | D650                | 1          | Series II Laptop              |            | 15.00        | EACH       | 🔎 R        | RECEIPT          | COMP         | 10/8/04 12:00 A  | M 🗈           | Û      |
| •   | 2        | D650                | 1          | Series II Laptop              |            | 15.00        | EACH       | 🔎 Т        | RANSFER          | COMP         | 10/8/04 12:00 A  | vi 🗈          | Û      |
|     |          |                     |            |                               |            |              |            | Sele       | ect Items for Re | turn Selec   | t Ordered Items  | New R         | ow     |

When you enter an item receipt, Maximo creates an inventory transaction for that item. Maximo increases the balance of the item at its primary location by the quantity of the receipt and decreases the quantity on order by the quantity received.

After you save the receipt, the fields on the Material Receipts tab become read-only.

continued on next page

\_\_\_\_\_

The Receiving Application

#### The Receiving Application continued

#### Service Receipts

When you receive a service on an approved PO, you enter it on the **Service Receipts** tab. As with materials, you can receive all the items, or enter partial receipts.

The recording of service receipts can occur when a contractor or vendor submits a claim. Then, someone at your company who has the authority to check the cost of services approves the receipt.

|                                                             |                | (P) Bulletins: (2) | if Go To 🛛 💷 R | eports 📫 Start Center | 🌲 Profile 🛛 🕌 Sign Out  | ? Help |
|-------------------------------------------------------------|----------------|--------------------|----------------|-----------------------|-------------------------|--------|
| 💌 Find: 🕅 Selec                                             | t Action 🛛 🔽 🖟 | a 🧟 I 🔷 🔶 I 🔿      | Reports        |                       |                         |        |
| List Material Receipts Service Receipts                     |                |                    |                |                       |                         |        |
| PO 1068                                                     |                | 🗐 Si               | e BEDFORD      | P0 Status             | APPR                    |        |
| Company DATASTAR Datastar Technologies,                     | Inc.           | Pretax Tot         | al 5,000.00    | Receipts              | NONE                    |        |
| Attention                                                   |                | Received Co        | st 0.00        | Ordered Date          | 4/22/05 12:00 AM        |        |
|                                                             |                |                    |                | Attachments           | Ø                       |        |
| Service Receipts 🕴 🕨 <u>Filter</u> > 🏟 🗉 🗊 🕴 💠 🕴 🔶 1 - 1 of | 1 >            |                    |                |                       | Et Download             | ?      |
| PO Line Description                                         | Quantity       | Type Transac       | tion Date      | Received By Work Ord  | ler <u>Insp. Status</u> |        |
| Lotus Notes Traiining                                       | 1.00           | RECEIPT 4/22/05    | i 9:47 AM 🛛 💼  | WILSON                | COMP                    | Û      |
|                                                             |                |                    |                | Select Or             | rdered Services New I   | Row    |

Introduction

As we have learned, Maximo can receive, serialize, and apply a configuration to an ordered asset. In the following exercises, we will receive, serialize, and configure the laptops from the PO we created in the last chapter.

Exercise: Receiving an Asset

≁≝ ੈ

To receive an asset, complete the following steps.

| Step | Action                                                                                                    |  |  |  |  |  |  |  |
|------|----------------------------------------------------------------------------------------------------|--|--|--|--|--|--|--|
| 1    | Go to the <b>Receiving</b> application in the <b>Purchasing</b> module.                                                                                                    |  |  |  |  |  |  |  |
| 2    | Enter <b>1902</b> <i>xx</i> in the <b>PO</b> field and click the <b>Filter Table</b> icon.                                                                                                    |  |  |  |  |  |  |  |
| 3    | Select the record.<br>Result: You are taken to the Material Receipts tab.                                                                                                    |  |  |  |  |  |  |  |
|      | Received Cost Context Internal Receipts Service Receipts      Po 1902     Puestes for Sales Force     Sale Cost     Received Root     Received Root     Received Root     Receipts      Po 1902     Puestes     Received Root     Received Root              |  |  |  |  |  |  |  |
| 4    | Click Select Ordered Items.<br>Result: The Select Ordered Items dialog box opens.<br>Storeroom Find<br>PoLine tem Description Pecking Sip To Storeroom Quantity Ordered Invoice To Storeroom Quantity Ordered Invoice To Storeroom Q |  |  |  |  |  |  |  |
|      | OK Cancel                                                                                                    |  |  |  |  |  |  |  |

Save the record.

7

| Exercise:<br>Receiving an | continue | ed                                                                                                    |
|---------------------------|----------|----------------------------------------------------------------------------------------------------|
| Asset                     | Step     | Action                                                                                                    |
|                           | 5        | Select the check box next to the <b>PO Line Item</b> .                                                                                                    |
|                           | 6        | Click OK.                                                                                                    |
|                           |          | <u>Result</u> : You are returned to the Material Receipts tab and the status is changed to WINSP (Waiting for Inspection) because this line item requires inspection. |

#### Exercise: Serializing the Asset

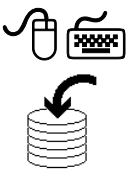

You will use the Receive Rotating Items action to serialize the assets. By doing this, you will assign a unique identifier for each of the rotating assets being received. Because the items we received require inspection, we will assume that we inspected all of the laptops, and we will first change the status from WINSP to WASSET.

| Step | Action                                                                                                    |
|------|----------------------------------------------------------------------------------------------------|
| 1    | Choose <b>Change Inspection Status</b> from the <b>Select Action</b> menu.<br><u>Result</u> : The Change Inspection Status dialog box opens.                                                                                                    |
|      | Change hspection Status  Change hspection Status  Material Receipts  Material Receipts  PO Line Item Inspected City  Our Item Inspected City  Our Item Inspected City  Our Item Inspected City  Our Item Inspected City  Our Item Item Inspected City  Our Item Item Item Item Item Item Item Item |
|      | <u>Note</u> : On this screen you can accept or reject any number of the items received.                                                                                                    |
| 2    | In this case, we will assume that all of our items are fine. Click on the check box next to the first <b>PO Line Item</b> .                                                                                                    |
| 3    | Click OK.                                                                                                    |
|      | <u>Result</u> : The status is changed to WASSET.                                                                                                    |

| Exercise:<br>Serializing the | continu | ed                                                  |                                                                                                    |                                        |                          |                          |                                                                                                    |             |
|------------------------------|---------|-----------------------------------------------------|----------------------------------------------------------------------------------------------------|----------------------------------------|--------------------------|--------------------------|----------------------------------------------------------------------------------------------------|-------------|
| Asset                        | Step    |                                                     |                                                                                                    | Actio                                  | n                        |                          |                                                                                                    |             |
|                              | 4       | Choo<br><u>Resu</u><br>the la                       | ose <b>Receive Rotating I</b><br><u>lt</u> : The Receive Rotatin<br>aptops.                                                                       | l <b>tems</b> fr<br>ng Items           | om the S<br>s dialog     | Select A<br>box disp     | <b>ction</b> mer<br>plays all 2:                                                                                                    | nu.<br>5 of |
|                              |         | -                                                   | Receive Rotating terms     To refine your search, enter filter oriteria for the column     To apply an item assembly structure to an asset record | n(s) and press Enter of<br>I, click &. | r click 🖚. Enter an asse | t number. To generate or | E : ? : [                                                                                                    | ×           |
|                              |         |                                                     | Asset Description                                                                                                    | item                                   | Unit Cost                | GL Account               | Serial #                                                                                                    |             |
|                              |         |                                                     | Standard Laptop for Sales force                                                                                                    | D601                                   | 1,250.00                 | 6100-400-200 🔎           | <i>m</i>                                                                                                    | 1           |
|                              |         |                                                     | Standard Laptop for Sales force                                                                                                    | D601                                   | 1,250.00                 | 6100-400-200 🔎           | â                                                                                                    |             |
|                              |         |                                                     | Standard Laptop for Sales force                                                                                                    | D601                                   | 1,250.00                 | 6100-400-200 🔎           | a di seconda di second | 1           |
|                              |         |                                                     | Standard Laptop for Sales force                                                                                                    | D601                                   | 1,250.00                 | 6100-400-200             | th .                                                                                                    | 1           |
|                              |         |                                                     | Standard Laptop for Sales force                                                                                                    | D601                                   | 1,250.00                 | 6100-400-200 2           | <i>t</i> a<br>A                                                                                                    |             |
|                              |         |                                                     | Standard Laptop for Sales force                                                                                                    | D601                                   | 1,250.00                 | 6100-400-200 🔎           | <u></u>                                                                                                    |             |
|                              |         |                                                     | Standard Laptop for Sales force                                                                                                    | D601                                   | 1,250.00                 | 6100-400-200 🔎           | ŵ                                                                                                    |             |
|                              |         |                                                     | Standard Laptop for Sales force                                                                                                    | D601                                   | 1,250.00                 | 6100-400-200 🔎           | th .                                                                                                    |             |
|                              |         |                                                     | Standard Laptop for Sales force                                                                                                    | DEU1                                   | 1,250.00                 | 6100-400-200             | <u>m</u>                                                                                                    |             |
|                              |         |                                                     | Standard Laptop for Sales force                                                                                                    | D601                                   | 1,250.00                 | 6100-400-200             | <u>m</u>                                                                                                    |             |
|                              |         |                                                     | Standard Laptop for Sales force                                                                                                    | D601                                   | 1,250.00                 | 6100-400-200 🔎           | th .                                                                                                    |             |
|                              |         |                                                     | Standard Laptop for Sales force                                                                                                    | D601                                   | 1,250.00                 | 6100-400-200 🔎           | ŵ                                                                                                    |             |
|                              |         |                                                     | Standard Laptop for Sales force                                                                                                    | D601                                   | 1,250.00                 | 6100-400-200 🔎           | th .                                                                                                    |             |
|                              |         |                                                     | Standard Laptop for Sales force                                                                                                    | D601                                   | 1,250.00                 | 6100-400-200             | â.                                                                                                    |             |
|                              |         |                                                     | Standard Laptop for Sales force                                                                                                    | Dept                                   | 1,250.00                 | 6100-400-200             | <u>m</u>                                                                                                    |             |
|                              |         |                                                     | Standard Laptop for Sales force                                                                                                    | D601                                   | 1,250.00                 | 6100-400-200             | m<br>m                                                                                                    |             |
|                              |         |                                                     | Standard Laptop for Sales force                                                                                                    | D601                                   | 1,250.00                 | 6100-400-200 🔎           | ŵ                                                                                                    |             |
|                              |         |                                                     |                                                                                                    |                                        |                          |                          | Autonumber                                                                                                    |             |
|                              |         |                                                     |                                                                                                    |                                        |                          |                          | OK Cancel                                                                                                    |             |
|                              | 5       | Click<br><u>Resu</u><br>you.                        | x <b>Autonumber</b> .<br><u>lt</u> : Maximo automatica                                                                                            | lly gene                               | erates the               | e asset n                | umbers fo                                                                                                    | or          |
|                              |         | <u>Note</u> :<br>also e<br>exerc                    | You can also enter th<br>enter serial numbers fo<br>cise, we will not.                                                                            | e asset 1<br>r each c                  | numbers<br>of the ass    | manual<br>sets, but      | ly. You w<br>for this                                                                                                    | rould       |
|                              | 6       | Write down the numbers for the first 5 assets here. |                                                                                                    |                                        |                          |                          |                                                                                                    |             |
|                              | 7       | Enter serial numbers for the first 5 assets here.   |                                                                                                    |                                        |                          |                          |                                                                                                    |             |
|                              |         | Keep                                                | this window open for                                                                                                    | the foll                               | owing e                  | xercise.                 |                                                                                                    |             |

Note on Numbering Assets In step 5 of the previous exercise, in the interest of time, we used the Autonumber button to assign asset numbers. However, it should be noted that the serial number can be used to check authorized assets against deployed assets. How correctly you enter the data, and which fields are being used to compare the two tables, determines the fields used during reconciliation. For example, your organization might decide that the asset number will be used and the asset number will be the serial number of the asset. In this case, you should not use the Autonumber feature.

**Configuring the Asset** By applying an Item Assembly Structure, the receiver (or asset manager) can apply a configuration template against the asset in one step. The template would typically include software titles or hardware components that are delivered/loaded with the asset. Software specific to the site that will be added later by IT staff should not be part of the IAS, because these will already have a unique identifier and will be dispensed from a software license pool.

To configure the assets, complete the following steps.

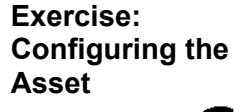

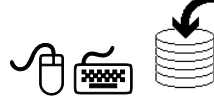

| Step | Action                                                                                                    |  |  |  |  |  |  |  |
|------|----------------------------------------------------------------------------------------------------|--|--|--|--|--|--|--|
| 1    | With the <b>Receive Rotating Items</b> dialog box open, click on the <b>Apply Item Assembly Structure</b> icon to the right of the first asset.                                                                                                    |  |  |  |  |  |  |  |
|      | Kesult. The Apply IAS dialog box opens.         Apply tem Assembly Structure         Image: Apply tem Assembly Structure         Image: Apply tem Assembly Structure <tr< th=""></tr<>                                                                                                    |  |  |  |  |  |  |  |
|      | Bescription     Standard Laptop for Sales force       Herm Histranchy       Asset       2077       Bescription       Standard Laptop for Sales force       Item       D601       Bescription       Standard Laptop for Sales force       Item       D601       Bescription       Standard Laptop for Sales force       Item       D601                                                                                                    |  |  |  |  |  |  |  |
|      | Aset     Description     Cancel      Concel      Concel |  |  |  |  |  |  |  |
| 2    | Click <b>Autonumber</b> .<br><u>Result</u> : Maximo automatically generates the asset numbers for you.<br><u>Note</u> : You can also enter the asset numbers manually.                                                                                                    |  |  |  |  |  |  |  |

continued on next page

©2005, MRO Software, Inc.
# Receiving, Serializing, and Configuring Assets continued

Exercise: continued Configuring the Asset

| Step | Action                                                                                                    |
|------|----------------------------------------------------------------------------------------------------|
| 3    | Click OK.                                                                                                    |
| 4    | Apply an IAS to the next 4 assets on the list.                                                                                                    |
|      | Normally you would apply the IAS for the remaining assets, but for this exercise we will not.                                                                                                    |
| 5    | Click <b>OK</b> .<br><u>Result</u> : Maximo creates an asset record and changes the status of the<br>line item from WASSET to COMP (Complete) for each item you<br>received. Because we received a rotating item that required inspection,<br>Maximo also creates a transfer transaction, transferring the item from<br>the holding location to its storeroom (or direct issue location). |

#### Issuing an Asset to a Location

Introduction

In the following exercise we will issue one of the laptops (**D601**) received in the previous step to a location (Fieldstaff).

To issue an asset to a location, complete the following steps.

Exercise: Issuing an Asset to a Location

≁≝

| Step | Action                                                                                                    |
|------|----------------------------------------------------------------------------------------------------|
| 1    | Go to the Issues and Transfers application.                                                                                                    |
| 2    | Enter Hardware in the Storeroom field, then click on the Filter Table icon.                                                                                                    |
| 3    | Select Hardware.                                                                                                    |
|      | <u>Result</u> : You are taken to the Issue tab.                                                                                                    |
|      | Issues and Transfers     U Buildins: (2)     P Go To     LL Reports     ₱ Start Center     L Profile     # Sign Out     ? He       Image: Transfers     Image: Transfers     Image: Trans |
|      | List Issue Transfer Out Transfer In  From Storeroom HARDWARE IT hardware components Site BEDFORD                                                                                                    |
|      | Issue Declais + + + + + + + + + + + + + + + + + + +                                                                                                    |
|      | No rows to display Select Reserved tems Select Asset Spare Parts New Row                                                                                                    |
| 4    | Click New Row.                                                                                                    |
| 5    | Enter D601 in the Item field.                                                                                                    |
| 6    | Look at the <i>first</i> asset number you wrote down in step 6 of the                                                                                                    |
|      | "Serializing the Asset" exercise. Enter that number in the <b>Rotating</b><br>Asset field.                                                                                                    |
| 7    | Search for and select Fieldstaff for the Location field.                                                                                                    |
| 8    | Save the record.                                                                                                    |
|      | <u>Result</u> : The asset is issued to the location.                                                                                                    |

#### Assigning an Asset to a User

#### Introduction

The next step is to assign the asset to the user. In this exercise we will associate a user with the laptop we transferred in the previous exercise. This will ensure that we know who is responsible for this laptop.

Exercise: Assigning an Asset to a User

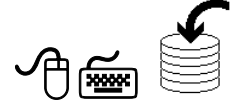

To assign an asset to a user, complete the following steps.

| Step | Action                                                                                                    |
|------|----------------------------------------------------------------------------------------------------|
| 1    | Go to the Assets application.                                                                                                    |
| 2    | Search for and select the asset from the previous exercise.                                                                                                    |
| 3    | Enter T in the Type field.                                                                                                    |
| 4    | Select Associate Users and Custodians from the Select Action<br>menu.<br><u>Result</u> : The Associate Users and Custodians dialog box opens.                                                                                                    |
|      | Image: Associate Users and Custodians       Image: Image: I |
|      | Person Name <u>Primary? Custodian? User?</u><br>No rows to display                                                                                                    |
|      | New Row<br>OK Cancel                                                                                                    |

## Assigning an Asset to a User continued

Exercise: continued Assigning an Asset to a User

| Step | Action                                                                   |
|------|--------------------------------------------------------------------------|
| 5    | Click New Row.                                                           |
|      | <u>Result</u> : A new row opens.                                         |
|      | 📮 Associate Users and Custodians 📃 : ? : 🖂                               |
|      |                                                                          |
|      | Filter > 💏 : 📮 🔶 🐳 1-1 of 1 > C* Download ? 🚍                            |
|      | Person Name Primary? Custodian? User?                                    |
|      |                                                                          |
|      | Details                                                                  |
|      | Person *                                                                 |
|      | Primary? 🗸                                                               |
|      | Custodian?                                                               |
|      | User?                                                                    |
|      | New Pow                                                                  |
|      |                                                                          |
|      | OK Cancel                                                                |
|      |                                                                          |
|      |                                                                          |
| 6    | In the <b>Person</b> field, search for and select <b>Kathy Buckner</b> . |
| 7    | Select both the Custodian? and User? check boxes.                        |
| 8    | Click OK.                                                                |
|      | Result: The laptop is assigned to Kathy Buckner.                         |

#### **Changing Asset Status**

Introduction After the asset has been assigned to a person, we can change its status to indicate that it is now being used. This is done from the Assets application. First we will take a look at the Change Status dialog box. Then we will change the status of the asset from the previous exercise from NOT READY to OPERATING.

| Box |        |                              |                                 |
|-----|--------|------------------------------|---------------------------------|
|     | Asset  | 2149                         | Standard Laptop for Sales force |
|     | Status | NOT READY                    | Not Ready                       |
|     |        | Roll Nev<br>Remove Asset Ref | New Status *                    |
|     | Rema   | ove Asset Referen            | ce from Active Safety Plans?    |
|     | Chang  | e the Status of All          | Associated PMs to Inactive?     |

| Check Box                                                  | Description                                                                                                    |
|------------------------------------------------------------|----------------------------------------------------------------------------------------------------|
| Roll New Status to All<br>Child Assets?                    | Select to specify that all children of the asset whose status you are changing also will have their status changed to the same new status.                                                                                                    |
| Remove Asset<br>Reference from Active<br>Routes?           | Select to specify that the asset should no longer be referenced<br>on active routes while the asset is in the new status. For<br>example, if you set an asset's status to Decommissioned, you<br>might want the asset removed from inspection routes. This<br>option is available only when you select the new status as<br>Decommissioned. |
| Remove Asset<br>Reference from Active<br>Safety Plans?     | Select to specify that the asset should no longer be referenced<br>on active safety plans while the asset is in the new status. This<br>is option is available only when you select the new status as<br>Decommissioned.                                                                                                    |
| Change the Status of<br>All Associated PMs to<br>Inactive? | Select to specify that any PMs associated with the asset<br>should be set to Inactive while the asset is in the new status.<br>This option is available only when you select the new status as<br>Decommissioned.                                                                                                    |

#### Changing Asset Status continued

Exercise: Changing Asset Status

ᠿ

| Step | Action                                                                                                    |
|------|----------------------------------------------------------------------------------------------------|
| 1    | With the asset from the previous exercise open, click the <b>Change Status</b> icon.                                                                      |
|      | Result: The Change Status dialog box opens.                                                                                                    |
| 2    | Select <b>OPERATING</b> from the <b>New Status</b> drop-down list.                                                                                        |
|      | <u>Note</u> : You should only select Decommissioned as the new status if you intend that status change to be permanent.                                   |
| 3    | Select the <b>Roll New Status to All Child Assets?</b> check box. This will ensure that the assets in our configuration are also in the Operating status. |
| 4    | Click <b>OK</b> .                                                                                                    |
|      | <u>Result</u> : The status is changed.                                                                                                    |

To change the status of an asset, complete the following steps.

7-14

# **Chapter Summary**

| The Receiving<br>Application | You can use the Receiving application to receive materials and services from<br>purchase orders. You can also approve materials and service receipts for<br>services and materials that require inspection.                                                   |
|------------------------------|----------------------------------------------------------------------------------------------------|
| Receipts                     | When you enter an item receipt, Maximo creates an inventory transaction for<br>that item. Maximo increases the balance of the item at its primary location by<br>the quantity of the receipt and decreases the quantity on order by the quantity<br>received. |

#### Workshop

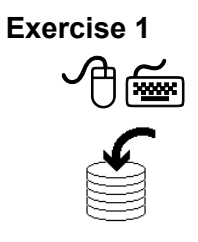

Receive, serialize, and change the inspection status for the item on the PO you created in the workshop for Chapter 6. Remember that this is a rotating item. Write your asset number here: \_\_\_\_\_.

Exercise 2

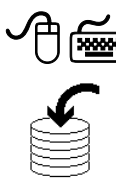

Transfer the remaining 4 assets that we configured on page 7-9 from the HARDWARE to the FIELDSTAFF location, assign each of them a user, and change their status to OPERATING.

#### **Review Questions**

| Review    |
|-----------|
| Questions |

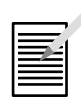

- 1. If the item you receive requires inspection, where does it go before and after you change the inspection status?
- 2. Can you issue an asset from the receiving application?

# **NOTES:**

# IT Asset Configuration and Management in MXES

# **Chapter 8: Moves and Swaps**

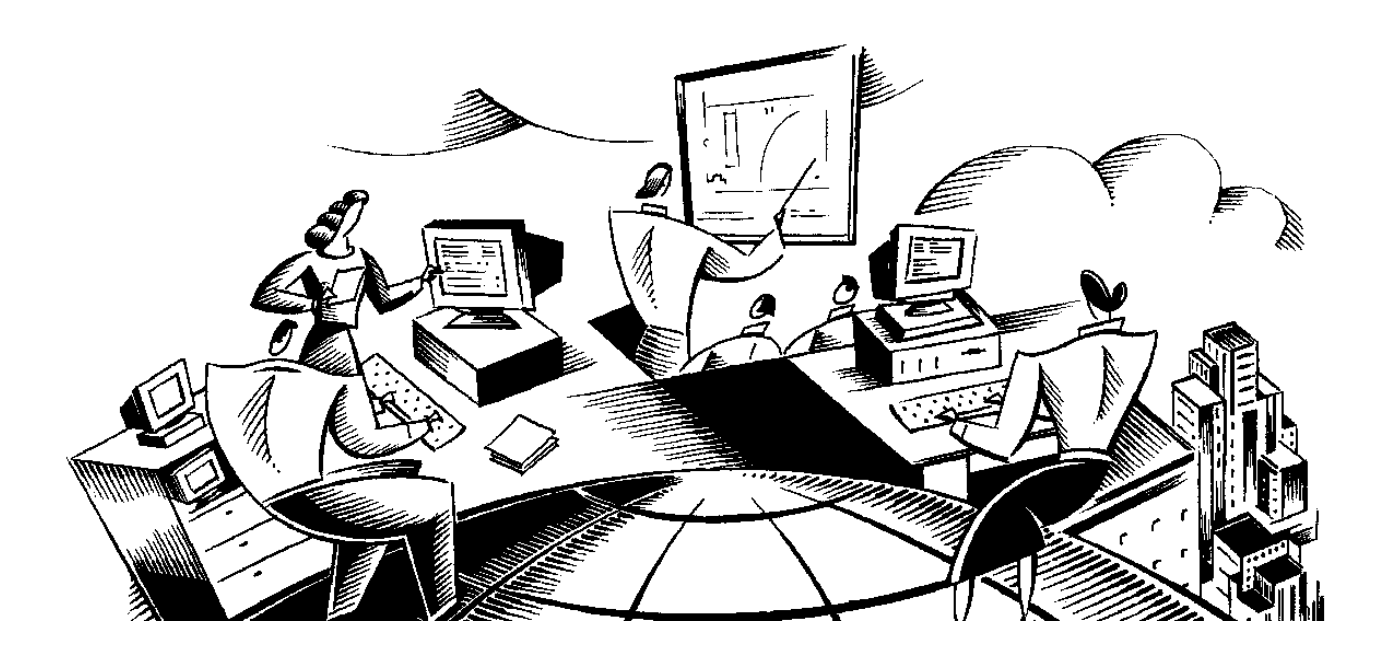

#### In This Chapter This chapter contains the following topics:

| Торіс                                | See Page |
|--------------------------------------|----------|
| Chapter Overview                     | 8-1      |
| Work Orders                          | 8-2      |
| Moves                                | 8-9      |
| Mass Moves                           | 8-11     |
| Moving Assets to Different Locations | 8-14     |
| Swaps                                | 8-17     |
| Bundling Assets                      | 8-20     |
| Viewing Associated Contracts         | 8-22     |
| Chapter Summary                      | 8-23     |
| Workshop                             | 8-24     |
| Review Questions                     | 8-25     |

# **Chapter Overview**

| Introduction           | Asset managers must be able to quickly and easily move assets on a regular<br>basis. In addition, they must be able to easily associate an asset with a user or<br>person, so that there is a record of who is accepting responsibility for this<br>asset and who has it in their possession. Maximo provides asset managers<br>with this capability. |
|------------------------|----------------------------------------------------------------------------------------------------|
| Chapter Focus          | In this chapter, we will focus on moving and swapping assets using a variety of scenarios.                                                                                                    |
| Learning<br>Objectives | <ul> <li>When you have completed this chapter, you should be able to:</li> <li>create a work order,</li> <li>perform moves,</li> <li>perform mass moves</li> </ul>                                                                                                    |
|                        | <ul> <li>move assets across sites,</li> </ul>                                                                                                    |
|                        | • swap assets,                                                                                                    |
|                        | • swap multiple assets, and                                                                                                    |
|                        | • swap out a failed component.                                                                                                    |
| Definitions            | We will be using the following definitions in this chapter:                                                                                                    |
|                        | • A <i>swap</i> is the replacement of one asset with another.                                                                                                    |
|                        | • A <i>move</i> is the changing of an asset from its current location to a new location.                                                                                                    |
|                        | • A <i>mass move</i> is the changing of more than one asset from one location to a new location.                                                                                                    |

**Work Orders** 

| Introduction                              | When carrying out moves, mass moves, and swaps, the work and subsequent<br>completion of that work is usually documented through the Service Desk<br>module. However, some companies might decide to use the Work Orders<br>module to manage IT work requirements. In this section, we will provide the<br>basics of the Work Order Tracking application. |
|-------------------------------------------|----------------------------------------------------------------------------------------------------|
| The Work Order<br>Tracking<br>Application | The Work Order Tracking application is used to plan, review, and approve<br>work orders for assets and locations. When you create a work order, you<br>initiate the work process and create a historical record of work being<br>performed.                                                                                                    |
| Work Order<br>Tracking Tabs               | The Work Order Tracking application has eight tabs. The following table describes those tabs.                                                                                                    |

| Use this tab       | То                                                                                                    |
|--------------------|----------------------------------------------------------------------------------------------------|
| List               | Search the database for a specific record or group of records that meet your criteria.                                                                                                    |
| Work Order         | Create, plan, review, and approve work orders. On this tab, you<br>process work orders created with the Work Order Tracking<br>application, as well as those created or generated by other<br>Maximo applications.                                                                                                    |
| Plans              | View, enter, and modify several types of work plan data on a<br>work order. A work plan describes the tasks, labor, materials,<br>services, and tools needed to complete the work.<br>You enter information about estimated labor, materials, services,<br>and tools needed to carry out a work plan on the Labor, Material,<br>Services, and Tools subtabs. |
| Related<br>Records | Link the selected work order to other work orders and tickets, and<br>view work orders and tickets already related to the selected work<br>order. You also can delete the relationship between a work order<br>and a related record if the relationship type is Related.                                                                                     |

| Work Order    | continued |
|---------------|-----------|
| Tracking Tabs |           |

| Use this tab         | То                                                                                                    |
|----------------------|----------------------------------------------------------------------------------------------------|
| Actuals              | Enter, view, and modify the actual job tasks, labor, materials, and<br>tools used on the work order.<br>To report actual labor, material, and tool use, click on the<br>appropriate subtab. You can then use dialog boxes available from<br>the subtabs to copy plan data, or insert different or additional<br>information on use. When you report actuals, you can modify<br>fields until you save the record. Only approved labor is used in<br>calculating actuals for labor hours and costs. |
| Safety Plan          | Add, view, or modify safety information on a work order.                                                                                                    |
| Log                  | <ul> <li>View and create entries about the current record.</li> <li>The Log tab has the following subtabs:</li> <li>Work Log to add work log entries for the current record, and to view work log entries for all originating and follow-up records for the current record.</li> </ul>                                                                                                    |
|                      | • <b>Communication Log</b> to view inbound and outbound communications for the current record; to view any attachments that are associated with a communication. The Communication Log is read-only.                                                                                                    |
| Failure<br>Reporting | Record and view asset and location problems, causes, and<br>remedies. This data enables you to identify trends and isolate<br>probable causes of breakdowns.                                                                                                    |

Exercise: Creating a Work Order in the Work Order Tracking Application

∽€≦

In the following exercise, we will create a work order for swapping out a primary hard drive on one of the computers in the organization. To create a work order, complete the following steps.

| Step | Action                                                                                                    |  |  |
|------|----------------------------------------------------------------------------------------------------|--|--|
| 1    | Open the Work Order Tracking application.                                                                                                    |  |  |
| 2    | Click New Work Order.                                                                                                    |  |  |
| 3    | Enter Change Out Primary Hard Drive in the Description field.                                                                                                    |  |  |
| 4    | Enter 9001 in the Asset field.                                                                                                    |  |  |
|      | MAXIMO       Image: Image: Image |  |  |
| 5    | Click OK.                                                                                                    |  |  |

Exercise: continued Creating a Work Order in the Work Order Tracking Application

| Step | Action                                                                                                    |                           |  |
|------|----------------------------------------------------------------------------------------------------|---------------------------|--|
| 6    | Enter <b>3</b> in the <b>Priority</b> field.<br><u>Note</u> : The Priority field indicates the importance of the work order.<br>Priorities can range from 0–999, where 0 is the lowest priority and<br>999 is the highest. |                           |  |
| 7    | Click on the <b>Plans</b> tab.<br><u>Note</u> : You can also apply an existing job plan to the work order by entering the number in the Job Plan field.                                                                    |                           |  |
| 8    | Use New Row to enter the following five tas                                                                                                    | ks:                       |  |
|      | <b>Description</b>                                                                                                    | <b>Estimated Duration</b> |  |
|      | Take Server Offline                                                                                                    | :10                       |  |
|      | Migrate Primary HD Data to New Drive                                                                                                    | 1:00                      |  |
|      | Install New Drive                                                                                                    | :30                       |  |
|      | <b>Carry Out Performance Test Routine</b>                                                                                                    | 1:00                      |  |
|      | <b>Restore Online Status</b>                                                                                                    | :30                       |  |
| 9    | Save the record.                                                                                                    |                           |  |

| The Plans | The Plans tab has four subtabs on which you can enter Labor, Materials, |
|-----------|-------------------------------------------------------------------------|
| Subtabs   | Tools, and Services. The following table describes each of those tabs.  |

| Use this subtab | То                                                                                                    |
|-----------------|----------------------------------------------------------------------------------------------------|
| Labor           | Insert, view, or edit planned labor. If the work order has a job<br>plan, Maximo copies all tasks and plan data from the job plan to<br>the work plan. When you enter labor or craft information,<br>Maximo displays the labor or craft's description and rate.                                                                                                    |
| Materials       | Insert, view, or edit planned materials or items for a work order.<br>If the work plan is based on a job plan, Maximo copies all tasks<br>and plan data from the job plan to the work plan.                                                                                                    |
| Services        | View services and add line types of Service or Standard Service (STD SERVICE) to the work plan.                                                                                                    |
| Tools           | Insert, view, or edit planned tool requirements for a work order.<br>The Select Tools dialog box allows you to apply multiple tools<br>at one time to a work order. When the work order is approved,<br>Maximo reserves the tools if they are in a storeroom. If the work<br>plan is based on a job plan, Maximo copies all tasks and plan<br>data from the job plan to the work plan. |

created.

Exercise: Adding Labor and Materials

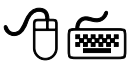

| Step | Action            |                                            |                    |             |                       |  |
|------|-------------------|--------------------------------------------|--------------------|-------------|-----------------------|--|
| 1    | With the          | work order you                             | created in the     | he previo   | us exercise open,     |  |
|      | make sur          | e you are on the                           | e Plans tab.       |             |                       |  |
| 2    | On the L          | On the Labor subtab, click Select Craft.   |                    |             |                       |  |
|      | <u>Result</u> : T | he Select Craft                            | dialog box o       | opens.      |                       |  |
|      | Select Craft      |                                            |                    |             | ₽!?                   |  |
|      |                   |                                            |                    |             |                       |  |
|      | Labor  Filte      | [> dR : ⊒ : + + : + 1 - 15 -<br>Skill ovel | of 73->            | Contract    | Cly <u>Download</u> ? |  |
|      |                   | FIRSTCLASS                                 | vendor             | Contract    | 18.00                 |  |
|      | ELECT             |                                            |                    |             | 17.00                 |  |
|      | ELECT             | FIRSTCLASS                                 |                    |             | 22.00                 |  |
|      |                   | APPRENTICE                                 |                    |             | 16.00                 |  |
|      | CONSTR            | HIT NEW YOL                                |                    |             | 16.00                 |  |
|      | CONSTR            | FIRSTCLASS                                 |                    |             | 16.00                 |  |
|      |                   |                                            |                    |             | 14.50                 |  |
|      |                   | FIRSTCLASS                                 |                    |             | 19.00                 |  |
|      | INSPECT           | LEVEL_1                                    |                    |             | 24.00                 |  |
|      | LUB               |                                            |                    |             | 14.00                 |  |
|      |                   | FIRSTCLASS                                 |                    |             | 17.00                 |  |
|      |                   | APPRENIICE                                 |                    |             | 13.75                 |  |
|      |                   |                                            |                    |             |                       |  |
|      |                   |                                            |                    |             | OK Canc               |  |
|      |                   |                                            |                    |             |                       |  |
| 2    | <b>T</b> '14 C    |                                            |                    | 1.41 1      |                       |  |
| 3    | Filter for        | and select NE I                            | WORK, an           | ia then cli | CK UK.                |  |
|      | <u>Result</u> : T | he labor is adde                           | ed.                |             |                       |  |
| 4    | Enter 4:0         | 5 in the <b>Regula</b>                     | <b>r Hours</b> fie | eld.        |                       |  |
| 5    | Click on          | the <b>Materials</b> s                     | ubtab.             |             |                       |  |
| 6    | Click Sel         | ect Materials.                             |                    |             |                       |  |
| 7    | Search fo         | or and select HD                           | 4532 and th        | en click    | OK.                   |  |
|      | <u>Result</u> : T | he material is a                           | dded.              |             |                       |  |
| 8    | Click the         | Direct Issue?                              | check box.         |             |                       |  |
|      |                   |                                            |                    |             |                       |  |

In this exercise we will add labor and materials to the work order we just

| Note on              |
|----------------------|
| <b>Direct Issue?</b> |
| Check Box            |

The Direct Issue? check box specifies whether you obtain the item directly from a purchase or from a storeroom. If you clear the check box (the default), you obtain the item from a storeroom and you must enter a value in the Storeroom field. When the work order is approved, Maximo reserves the item in inventory. If you select the check box, the item will be purchased for the approved work order when you use Reorder Direct Issue Items/Services in the Inventory application. You can edit this field if the work order's status allows work plan materials edits. Work order editing rules are set up in the Organizations application.

#### Moves

| Rules for Moves | Here are some rules you should remember about moves and mass moves:                                                                                                    |
|-----------------|----------------------------------------------------------------------------------------------------|
|                 | • You can move a single asset the same way you perform a mass move by choosing just one asset.                                                                                                    |
|                 | • You can only use the Move/Modify Assets dialog box to move an asset<br>from a non-inventory location. That is, you cannot move an asset from a<br>storeroom. You have to use the Issues and Transfers application to transfer<br>an asset from a storeroom to another location. However, you can move an<br>asset from a non-inventory location to either another non-inventory<br>location or a storeroom. |
|                 | • You can move assets within your current site, to another site within your organization, or to a site in a different organization.                                                                                                    |
|                 | • You cannot move an asset to a storeroom in another site unless the item already exists in the storeroom to which you are moving the item. If it does not exist, you must first create the item in the Item Master application.                                                                                                    |
|                 | • If there is an open work order for an asset, you cannot move it unless you close or cancel the work order.                                                                                                    |

#### Moves continued

#### Move/Modify Assets Dialog Box

There are two different move actions in Maximo. The Move/Modify Asset (singular) action is available in the Activities, Changes, and Releases applications and allows you to plan a move but execute it at a later date. The Move/Modify Assets (plural) action is available in the Assets, Purchase Orders, and Work Order Tracking applications and does not allow you to plan, but does allow you to modify users and custodians. For this section, we will be using the Move/Modify Assets (plural) action from the Assets application.

| M00010                                         | Users and Custodians Attributes                                                                           |                              |              |           |                |
|------------------------------------------------|----------------------------------------------------------------------------------------------------|------------------------------|--------------|-----------|----------------|
| ssets   🕨 <u>F</u>                             | <u>ilter</u> >dMt : ⊒   +++   ++1-4of4 →                                                                  |                              |              |           | E/ Download ?  |
| <u>Asset</u>                                   | Description_                                                                                              | Parent                       | Location_    | To Parent | To Location    |
| 2153                                           | Standard Laptop for Sales force                                                                           |                              | OFF203       | 1         | FIELDSTAFF 🖉   |
| 2152                                           | Standard Laptop for Sales force                                                                           | 1                            | OFF203       | P         | FIELDSTAFF 🏾 🎘 |
| 2151                                           | Standard Laptop for Sales force                                                                           | 1                            | OFF203       | 1         | FIELDSTAFF 🏾 🎘 |
| 2150                                           | Standard Laptop for Sales force                                                                           | 1                            | OFF203       | 7         | FIELDSTAFF 🏾 🎤 |
| Jse the fields li<br>To Site BEI<br>o Location | Isted below to specify a new location, parent, or bin for a CFORD P (Apply) FELDSTAFF A (Apply) To Parent | all the assets listed above. | Apply To Bin |           | Apply          |

The following table describes some of the fields on the Move/Modify Assets dialog box:

| Use this field | То                                                                                                    |
|----------------|----------------------------------------------------------------------------------------------------|
| To Site        | Move the asset to a new site. If the site to which you want to move<br>the asset already has an asset with the same asset identifier, Maximo<br>prompts you to assign a new asset identifier to the asset you are<br>moving. Every asset in a site must have a unique identifier. |
| To Location    | Move the asset to a new location.                                                                                                    |
| To Parent      | Move the asset to a new parent.                                                                                                    |
| To Bin         | Move the asset to a new bin.                                                                                                    |

#### Mass Moves

# Introduction Often, groups of IT assets are moved to a new location. They might be freshly configured, updated, or have new software loaded, and need to be moved to various departments or locations. The asset manager needs an easy way to move many assets at once. In this exercise scenario, we have decided that five of the laptops we ordered for the sales force are going to be given to the training department located in Bedford. Therefore, we will move some of the assets we received in the previous chapter from the FIELDSTAFF location to Office #203.

Exercise: Mass Moves

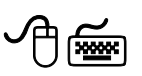

To perform a mass move, complete the following steps.

| Step | Action                                                                       |
|------|------------------------------------------------------------------------------|
| 1    | Go to the Assets application.                                                |
| 2    | Enter FIELDSTAFF in the Location field, and D601 in the Rotating Item field. |
|      | Result: All of the assets fitting your search criteria are listed.           |
| 3    | Select the check box next to each of the assets.                             |

#### Mass Moves continued

Exercise: continued Mass Moves

| Step     | Action                                                                                                    |
|----------|----------------------------------------------------------------------------------------------------|
| 4        | Click the Move/Modify Assets button or select Move/Modify Assets from the Select Action menu.<br><u>Result</u> : The Move/Modify Assets dialog box opens.                                                                                                    |
|          | To make changes to an asset's location, parent/child relationship, users and custodians, and attributes, select the appropriate tab below.     Assets Users and Custodians Attributes                                                                                                    |
|          | Asserts     Filts     40       Assert     Description     Percent     To Constrom       > 2153     Standard Laptop for Sales force     OFF203     PELDSTAFF       > 2151     Standard Laptop for Sales force     OFF203     PELDSTAFF       > 2151     Standard Laptop for Sales force     OFF203     PELDSTAFF       > 2150     Standard Laptop for Sales force     OFF203     PELDSTAFF                                                                                                    |
|          | To Site BEDFORD P Apply<br>To Location FELDSTAFF # Apply To Parent Apply To Bin Apply<br>OK Cancel                                                                                                    |
| <u>)</u> | <u>Note</u> : If you wanted, you could add more assets to move by clicking Select More Assets.                                                                                                    |
| 5        | Enter OFF203 in the To Location field in the Mass Move section of the screen.                                                                                                    |
| 6        | Click <b>Apply</b> .<br><u>Result</u> : The To Location field for each of the assets is changed to OFF203.                                                                                                    |
|          | Assets         Either         dB         + 1 - 4 of 4 +         Common and Common and Common an |
|          | Keep this dialog box open to use in the next exercise.                                                                                                    |

#### Mass Moves continued

Exercise: Assigning Users to Assets

| Step     | Action                                                                                                    |  |  |  |  |  |  |
|----------|----------------------------------------------------------------------------------------------------|--|--|--|--|--|--|
| 1        | Click the Users and Custodians tab.                                                                                                    |  |  |  |  |  |  |
|          | Result: The Users and Custodians tab opens.                                                                                                  |  |  |  |  |  |  |
|          | MoveModify Assets     D                                                                                                    |  |  |  |  |  |  |
|          | a To make changes to an asset's location, parentichild relationship, users and custodians, and attributes, select the appropriate tab below. |  |  |  |  |  |  |
|          | Assets Users and Custodians Attributes                                                                                                    |  |  |  |  |  |  |
|          | Asset Description Condition Code Location Bin Parent Priority                                                                                |  |  |  |  |  |  |
|          | 2153 Standard Laptop for Sales troce     FELUSIAP     ZIST Standard Laptop for Sales troce     FELUSIAP                                      |  |  |  |  |  |  |
|          | 2151 Standard Leptop for Sales force FIELDSTAFF                                                                                              |  |  |  |  |  |  |
|          | 2150 Standard Leptop for Sales force FELDSTAFF      Modify Selected Modify All                                                               |  |  |  |  |  |  |
|          |                                                                                                    |  |  |  |  |  |  |
|          | Person, Name Custodan?, User?, Primev?                                                                                                    |  |  |  |  |  |  |
|          | No rows to display                                                                                                    |  |  |  |  |  |  |
|          |                                                                                                    |  |  |  |  |  |  |
|          |                                                                                                    |  |  |  |  |  |  |
|          |                                                                                                    |  |  |  |  |  |  |
|          | OK Cancel                                                                                                    |  |  |  |  |  |  |
|          |                                                                                                    |  |  |  |  |  |  |
| <b>*</b> |                                                                                                    |  |  |  |  |  |  |
|          | <u>Note</u> : The Modify Selected tab allows you to assign a user/custodian                                                                  |  |  |  |  |  |  |
|          | to each asset individually. The Modify All tab allows you to assign a                                                                        |  |  |  |  |  |  |
|          |                                                                                                    |  |  |  |  |  |  |
|          | user/custodian for all of the listed assets.                                                                                                 |  |  |  |  |  |  |
| 2        | With the first egget highlighted alight New Devy on the Madif                                                                                |  |  |  |  |  |  |
| 2        | with the first asset nightighted, click New Row on the Modify                                                                                |  |  |  |  |  |  |
|          | Selected tab.                                                                                                    |  |  |  |  |  |  |
|          | Pagult: Maxima dignlays the Dargan details                                                                                                   |  |  |  |  |  |  |
|          | <u>Kesuit</u> : Maximo displays the Person details.                                                                                          |  |  |  |  |  |  |
| 3        | Search for and select Julie Daniels                                                                                                    |  |  |  |  |  |  |
|          | Staten for and Scient June Dameis.                                                                                                    |  |  |  |  |  |  |
| 4        | Click to select both the <b>Custodian?</b> and the <b>User?</b> check boxes.                                                                 |  |  |  |  |  |  |
| 5        | Add a user and custodian to each of the remaining assets by                                                                                  |  |  |  |  |  |  |
| 5        | Add a disci and customan to each of the remaining assets by                                                                                  |  |  |  |  |  |  |
|          | highlighting the asset and clicking New Row.                                                                                                 |  |  |  |  |  |  |
| 6        | When you have finished click <b>OK</b>                                                                                                    |  |  |  |  |  |  |
| 0        | when you have minster, click <b>OK</b> .                                                                                                    |  |  |  |  |  |  |
|          | Result: The users are assigned to the assets.                                                                                                |  |  |  |  |  |  |
|          |                                                                                                    |  |  |  |  |  |  |

In this exercise, we will assign users to each of our laptops.

#### **Moving Assets to Different Locations**

#### Introduction

An asset manager routinely must move a group of assets from one location to others (such as to different departments) and needs to record the changes. This exercise will teach you how to perform the multiple moves and how to view the transactions that occur as a result of the moves.

To move assets to different locations, complete the following steps.

Exercise: Moving Assets to Different Locations

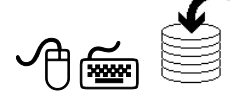

| <ul> <li>On the List tab in the Assets application, enter D600 in the Filter Table &amp; button.<br/>Result: Your search results are listed.</li> <li>Click in the Select Records check box.</li> <li>Select records 7120, 7121, and 7122.</li> <li>Note: If you are in a shared database environment, your instruassign you the assets to select.</li> <li>Click the Move/Modify Assets button or select Move/MAssets from the Select Action menu.<br/>Result: The Move/Modify Assets dialog box opens.</li> </ul>                                                                                                    | 1                                                                                                    | Action                                                                                                    |  |  |  |  |  |  |  |  |
|----------------------------------------------------------------------------------------------------|----------------------------------------------------------------------------------------------------|----------------------------------------------------------------------------------------------------|--|--|--|--|--|--|--|--|
| Result: Your search results are listed.         2       Click in the Select Records check box.         3       Select records 7120, 7121, and 7122.         Note: If you are in a shared database environment, your instruassign you the assets to select.         4       Click the Move/Modify Assets and button or select Move/MAssets from the Select Action menu.         Result: The Move/Modify Assets dialog box opens.         Image: The Move/Modify Assets dialog box opens.         Image: The Move/Modify Assets dialog box opens.         Image: The Move/Modify Assets dialog box opens.         Image: The Move/Modify Assets dialog box opens.         Image: The Move/Modify Assets dialog box opens.         Image: The Move/Modify Assets dialog box opens.         Image: The Move/Modify Assets dialog box opens.         Image: The Move/Modify Assets dialog box opens.         Image: The Move/Modify Assets dialog box opens.         Image: The Move/Modify Assets The Move/Modify Assets dialog box opens.         Image: The Move/Modify Assets The Asset The Asset The A |                                                                                                    | On the List tab in the Assets application, enter D600 in the Rotating Item field, then click on the Filter Table <sup>40</sup> button.                                          |  |  |  |  |  |  |  |  |
| <ul> <li>Click in the Select Records check box.</li> <li>Select records 7120, 7121, and 7122.</li> <li>Note: If you are in a shared database environment, your instruassign you the assets to select.</li> <li>Click the Move/Modify Assets button or select Move/MASSETS from the Select Action menu.</li> <li>Result: The Move/Modify Assets dialog box opens.</li> </ul>                                                                                                    |                                                                                                    | <u>Result</u> : Your search results are listed.                                                                                                    |  |  |  |  |  |  |  |  |
| <ul> <li>Select records 7120, 7121, and 7122.</li> <li>Note: If you are in a shared database environment, your instruassign you the assets to select.</li> <li>Click the Move/Modify Assets button or select Move/MAssets from the Select Action menu.</li> <li>Result: The Move/Modify Assets dialog box opens.</li> </ul>                                                                                                    | 2                                                                                                    | Click in the Select Records check box.                                                                                                    |  |  |  |  |  |  |  |  |
| 4 Click the Move/Modify Assets bottom or select Move/M<br>Assets from the Select Action menu.<br>Result: The Move/Modify Assets dialog box opens.                                                                                                    | 3                                                                                                    | Select records <b>7120</b> , <b>7121</b> , and <b>7122</b> .<br><u>Note</u> : If you are in a shared database environment, your instructor will assign you the assets to select |  |  |  |  |  |  |  |  |
| Assette     Litter     474     104 20 40 40     104 20 40 40       Assette     Descrition.     Parent     Location.     To Parent     To Location.       ▶ 71/21     Standard Laptop Computer     PELDSTAFF     PELDSTAFF     PELDSTAFF       ▶ 71/20     Standard Laptop Computer     PELDSTAFF     PELDSTAFF     PELDSTAFF       ▶ 71/20     Standard Laptop Computer     PELDSTAFF     PELDSTAFF     PELDSTAFF       ▶ 71/20     Standard Laptop Computer     PELDSTAFF     PELDSTAFF     PELDSTAFF       ▶ 71/20     Standard Laptop Computer     PELDSTAFF     PELDSTAFF     Select More As       Use the fields listed below to specify a new location, parent, or bin for all the assets listed above.     Select More As                                                                                                    | Click the Move/Modify Assets button or select Move/Modify Assets from the Select Action menu. Result: The Move/Modify Assets dialog box opens. |                                                                                                    |  |  |  |  |  |  |  |  |
| Tri22     Standard Laptop Computer     FELDSTAFF     FELDSTAFF     FELDSTAFF     FELDSTAFF     FELDSTAFF     Select More As      Select More As      Lee the fields listed below to specify a new location, parent, or bin for all the assets listed above.                                                                                                    |                                                                                                    | Assets Filter 60 2 + + 1-3 or 3 + 2 + 1-3 or 3 + 2 E Asset Bescription To Parent Location To Parent To Location                                                                 |  |  |  |  |  |  |  |  |
| Mass Move Use the fields listed below to specify a new location, parent, or bin for all the assets listed above.                                                                                                    |                                                                                                    | > 712     Standard Laptop Computer     PELDSTAFF     PELDSTAFF       > 7120     Standard Laptop Computer     PELDSTAFF     PELDSTAFF                                            |  |  |  |  |  |  |  |  |
| To Site DEDFORD Accelus<br>To Location Accelus<br>To Location Accelus<br>To Parent Accelus<br>To Bin Accelus<br>To Bin Accelus<br>To Bin Accelus<br>To Bin Accelus<br>To Bin Accelus<br>To Bin Accelus                                                                                                    |                                                                                                    | Mass Move                                                                                                    |  |  |  |  |  |  |  |  |

# Moving Assets to Different Locations continued

Exercise: co Moving Assets to Different Locations

| ontinued |  |
|----------|--|
|          |  |

| Step | Action                                                                                                    |  |  |  |  |  |  |  |  |
|------|----------------------------------------------------------------------------------------------------|--|--|--|--|--|--|--|--|
| 5    | Click the <b>View Details</b> icon next to the first asset number.<br><u>Result</u> : The details for the asset expand.                                                                                                    |  |  |  |  |  |  |  |  |
|      | Assets     Users and Custodians     Attributes       Assets     > Eliter     db       Download     ?   =                                                                                                    |  |  |  |  |  |  |  |  |
|      | Asset Description Parent Location To Parent To Location                                                                                                    |  |  |  |  |  |  |  |  |
|      | ▼ 7121 Standard Laptop Computer                                                                                                    |  |  |  |  |  |  |  |  |
|      | 7122 Standard Laptop Computer     FIELDSTAFF     FIELDSTAFF                                                                                                    |  |  |  |  |  |  |  |  |
|      | 7120 Standard Laptop Computer     FIELDSTAFF     FIELDSTAFF     FIELDSTAFF                                                                                                    |  |  |  |  |  |  |  |  |
|      | Asset Information                                                                                                    |  |  |  |  |  |  |  |  |
|      | Asset 7121 New Asset Number 7121 Site BEDFORD To Site EDFORD Bedford MA Site of EAGLE Inc. North America  Parent To Parent FIELDSTAFF To Location FIELDSTAFF Field Users Bin P                                                                                                    |  |  |  |  |  |  |  |  |
|      | Condition Code       P       Calendar       P       GL Debit Account       6600-869-800       P         Work Order       P       Inventory Cost       0.00       GL Credit Account       6600-869-800       P         Task       P       Changed By       WLSON       New Status       OPERATING       P         Priority       Changed Date       54/05 7:02 AM       Image: Status       Memo       Image: Status       Image: Status       Image: |  |  |  |  |  |  |  |  |
| 6    | Click the <b>Detail Menu</b> button next to the <b>To Location</b> field, and choose <b>Select Value</b> .                                                                                                    |  |  |  |  |  |  |  |  |
| 7    | Select <b>BOSTON</b> .<br><u>Note</u> : If you select a storeroom location and the item does not exist in that storeroom, you will receive an error message indicating that you must add the item to that storeroom before you can move it to that location.                                                                                                    |  |  |  |  |  |  |  |  |

## Moving Assets to Different Locations continued

Exercise: Moving Assets to Different Locations

continued

| Step | Action                                                                                                    |
|------|----------------------------------------------------------------------------------------------------|
| 8    | Change the locations for the other two assets. They can be any locations you want.                                                                                          |
| 9    | Assign users and/or custodians to each of the assets.<br>Delete the current user/custodian.<br><u>Note</u> : You cannot delete a primary custodian until you add a new one. |
| 10   | When you are finished, click <b>OK</b> .                                                                                                    |

| Swaps           |                                                                                                    |
|-----------------|----------------------------------------------------------------------------------------------------|
| Introduction    | It is common for an asset manager to need to exchange one asset with<br>another. One simple and common example is when an asset fails, and a<br>replacement is installed.                                                                                                    |
| Rules for Swaps | <ul> <li>You use the Swap Assets action to replace one asset with another, and to specify a location for the asset you swap out. As with moves, you cannot swap rotating assets from inventory locations. You can verify the transaction by looking at the move history of the two assets that were involved in the swap.</li> <li>The following rules apply to swapping assets:</li> <li>You can swap rotating assets from one organization to another only if both organizations use the same item set.</li> <li>If the replacing asset from another site or organization has the same asset identifier as an asset in your current site, Maximo prompts you to assign a new asset identifier to the replacing asset. Every asset in a site must have a unique identifier.</li> <li>You cannot use the Swap Assets action to move rotating assets from inventory locations; you must issue or transfer rotating assets using the Inventory applications.</li> <li>The ability to swap assets to and from another site or organization depends on your security authorization.</li> <li>If the outgoing asset has a parent, it will be moved to the location that you specify in the <b>To Location</b> field and will no longer have a parent. The replacing asset would now be the child of the outgoing asset's former parent and the location will now be the parent's location. You cannot swap a parent if it has dependents.</li> <li>Though the swap is performed in one step, Maximo actually performs two transactions behind the scenes to accurately reflect the asset moves: one transaction for the outgoing asset and the other one for the replacing asset former one for the replacing asset is a parent in the step one for the replacing asset would now be the parent's location. You cannot swap a parent if it has dependents.</li> </ul> |
|                 | transaction for the outgoing asset and the other one for the replacing asset.                                                                                                    |

#### Swaps continued

Exercise: Swap an Asset

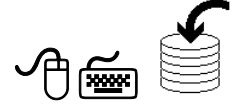

To swap assets, complete the following steps.

| Step | Action                                                                                                    |  |  |  |  |  |  |  |
|------|----------------------------------------------------------------------------------------------------|--|--|--|--|--|--|--|
| 1    | From the <b>Assets</b> application, search for and select asset <b>7500</b> . This is the asset we will be replacing (swapping out). |  |  |  |  |  |  |  |
| 2    | <text></text>                                                                                                    |  |  |  |  |  |  |  |
| 3    | Enter <b>7501</b> in the <b>Replacing Asset</b> field. This is the asset that will be replacing 7500.                                |  |  |  |  |  |  |  |
| 4    | Enter HARDWARE in the <b>To Location</b> field. This is where we will move the outgoing asset.                                       |  |  |  |  |  |  |  |

### Swaps continued

**Exercise:** continued Swap an Asset

| Step | Action                                                                                                    |
|------|----------------------------------------------------------------------------------------------------|
| 5    | Click <b>OK</b> .<br><u>Result</u> : Asset 7501 has replaced asset 7500, and 7500 has moved to the HARDWARE location.                                                                                                    |
|      | Asset     Op To Asset     Op To Asse                                                                                                    |
|      | Asset 7500 Standard Leptop Computer Site EEDFORD Attachments P<br>Status OPERATING Type T P Moved?                                                                                                    |
|      | Details         Parent       Calendar         Maintain Hierarchy?       Shift         Location       HMSTOCK         IIT Hardware Cage       Priority         Bin       P         Stating Item       600         Standard Lagtop Computer       Failure Class         Condition Code       P         Meter Group       ITEM         Usage       P                                                                                                    |
|      | Purchase information     Costs       Vendor     DATACHP       Manufacturer     Datachip Computer Corporation       Installation Date       Purchase Price*       1,225:00       Replacement Cost*       1,300:00*                                                                                                    |
|      | Asset Up?  Changed Dy* MLSON Last Changed Date 106/04 12:00 AM Changed Date 21/05 12:00 AM Changed Date                                                                                                    |
| 6    | To verify the transaction, choose View Asset Move History from the Select Action menu.<br>Result: The View Asset Move History dialog box opens.                                                                                                    |
|      | Image: Control of the control of the control of t |
| 7    | When you are finished viewing the history, click <b>OK</b> .                                                                                                    |
| 8    | Search for and select asset <b>7501</b> .                                                                                                    |
| 9    | View its move history.                                                                                                    |

#### **Bundling Assets**

**Bundling Assets** Sometimes when items are acquired, as through a lease contract, you are required to track the items as an indivisible group of assets, that is, they must not be reconfigured. For example, you purchase a laptop from Dell and it comes with a mouse, a removable DVD drive, a removable floppy disk drive, and MS Office Suite. In this case, you would also apply an item assembly structure; however, you would need to check the **Maintain Hierarchy ?** check box on the **Asset** tab in the **Assets** application to the parent of the hierarchy.

In addition, IT asset management also requires bundling within configuration management, whereby the "bundle" could be configured/reconfigured with other assets during its lifecycle.

| Assets                         | XIM             |            |                                 | 🤑 Bul        | lletins: (2) | 🏓 Go To | IM Reports       | 🕈 Start Center | 2 Profile | X Sign Out            | ? He     |
|--------------------------------|-----------------|------------|---------------------------------|--------------|--------------|---------|------------------|----------------|-----------|-----------------------|----------|
| ~                              | Find:           |            | n Select Action 💽 🎽             | 2            | 💠 🔶          | । 🛟 । 🏊 | 🏡 i 🍇 i 🔿        | Reports        |           |                       |          |
| List Asset                     | Spare Parts     | Safet      | y Meters Specifications         |              |              |         |                  |                |           |                       |          |
| Asset 2077<br>Status DECOMMISS | Stan<br>ION     | dard Lapto | op for Sales force              | Site<br>Type | e BEDFORI    | >       |                  |                | 4         | ittachments<br>Moved? | <i>P</i> |
| Details                        |                 |            |                                 |              |              |         |                  |                |           |                       | E.       |
| Parent                         |                 | 1          |                                 |              |              |         | Calendar         |                | ٩         |                       |          |
| Maintain Hierarchy?            |                 |            |                                 |              |              |         | Shift            |                | ₽         |                       |          |
| Location                       | HARDWARE        | 1          | T hardware components           |              |              |         | Priority         |                |           |                       |          |
| Bin                            |                 | ۵<br>- ۲   |                                 |              |              |         | Serial #         |                | -         |                       |          |
| Rotating Item                  | D601            | × [        | Standard Laptop for Sales force | -            |              |         | Failure Class    |                | 2         |                       |          |
| Condition Code                 | · · · · ·       | ~          |                                 | _            |              |         | Item Type        | ITEM           |           |                       |          |
| Meter Group                    | · '             |            |                                 |              |              |         | l ool Kate       |                |           |                       |          |
| Usage<br>Durchase Information  | · · · · · ·     | ~          |                                 | -            | Costo        |         |                  |                |           |                       | _        |
| Fulchase mornation             | VANTAR          |            |                                 |              | Costs        |         |                  | 0.00           |           |                       | i        |
| Vendor                         |                 |            |                                 |              |              |         | otal Cost        | 0.00           |           |                       |          |
| Installation Bate              |                 |            |                                 |              |              |         | Rudgeted *       | 0.00           |           |                       |          |
| Purchase Price *               | 1,250.00        | -          |                                 |              |              |         | Inventory        | 1,250.00       |           |                       |          |
| Replacement Cost *             | 0.00            |            |                                 |              |              |         |                  |                |           |                       |          |
| Downtime                       |                 |            |                                 |              | Modified     |         |                  |                |           |                       | 5        |
|                                | Asset Up?       | ~          |                                 |              |              | Cha     | anged By * WILS  | ON             |           |                       |          |
| La                             | st Changed Date | 5/17/05    | 512:00 AM                       |              |              | Chan    | ged Date * 5/17/ | 05 12:00 AM    | B         |                       |          |
|                                | Total Nowntime  | 0:00       |                                 |              |              |         |                  |                |           |                       |          |
|                                |                 |            |                                 |              |              |         |                  |                |           |                       |          |

#### Bundling Assets continued

| Moving Bundled<br>Assets | If the <b>Maintain Hierarchy?</b> check box is checked, you can still perform a move or swap on the parent asset, but you cannot perform a move or a swap on its children. If you try to do so, you will receive an error similar to the following example. |    |  |  |  |  |  |
|--------------------------|----------------------------------------------------------------------------------------------------|----|--|--|--|--|--|
|                          |                                                                                                    |    |  |  |  |  |  |
|                          | Asset 2102 in site BEDFORD is part of a hierarchy and cannot be moved or swapped, only the asset at the top of the hierarchy can be moved or swapped.                                                                                                    |    |  |  |  |  |  |
|                          |                                                                                                    | ОК |  |  |  |  |  |

If you want to move or swap the child asset in the hierarchy, you must clear the Maintain Hierarchy? check box, and then move the child asset.

In addition, if you want to add a child to a bundled parent, you must also clear the Maintain Hierarchy? check box, add the child, and then re-check the Maintain Hierarchy? check box.

#### **Viewing Associated Contracts**

#### Introduction

Before you complete a move or a swap, you might want to determine if there are any contracts that apply to the asset. As we discussed in the Contracts chapter, many assets are procured, leased, or serviced by contractual agreements. They might be purchased under purchasing contracts, or leased under lease rental contracts. They might be serviced via labor or service contracts, and protected under warranty contracts. Needless to say, asset managers would benefit from a way to quickly determine which contracts apply to any asset before moving it to another location. In the next exercise, we will learn how to view the contracts associated with an asset.

Exercise: Viewing Associated Contracts

ſ

To view contracts associated with an asset, complete the following steps.

| Step | Action                                                                                                    |  |  |
|------|----------------------------------------------------------------------------------------------------|--|--|
| 1    | In the Assets application, search for and select asset 9010.                                                                                                    |  |  |
| 2    | Select View Contracts from the Select Actions menu.<br>Result: Maximo displays the contracts associated with this asset.<br>View Contracts The vision Description<br>View Contracts Revision Description<br>Other Contract Type Status Vendor Description<br>Other Computer Corporation<br>Other Computer Corporation<br>Other Contract Status Vendor Description<br>Other Computer Corporation<br>Other Computer Corporatio |  |  |
| 3    | When you are finished viewing the contracts, click <b>OK</b> .                                                                                                    |  |  |

# **Chapter Summary**

| Moves      | <ul> <li>There are two different move actions:</li> <li>The Move/Modify Asset action, available in the Activities, Changes, and Releases applications</li> <li>The Move/Modify Assets (plural) action, available in the Assets, Purchase Orders, and Work Order Tracking applications.</li> <li>You cannot move an asset <i>from</i> a storeroom location. However, you can move an asset <i>to</i> a storeroom location.</li> </ul> |
|------------|----------------------------------------------------------------------------------------------------|
| Mass Moves | Mass moves are performed the same way as single asset moves, but you are choosing more than one asset.                                                                                                    |
| Swaps      | A swap occurs when you exchange an asset with another.<br>A swap is performed in one step. However, Maximo performs two<br>transactions behind the scenes: one transaction for the outgoing asset and the<br>other one for the replacing asset.                                                                                                    |

#### Workshop

Exercise

In this exercise, we are going to replace an old server with a new one.

Perform the following swap:

Replace asset **A8008** with asset **A8007**. Send **A8008** to the **HARDWARE** location.

<u>Note</u>: If you are in a single-database environment, your instructor will give you a different asset number to replace.
### **Review Questions**

| Review<br>Questions | 1. How does the Maintain Hierarchy? check box affect bundled assets?                                                                                   |
|---------------------|----------------------------------------------------------------------------------------------------|
|                     | 2. What will happen if you try to replace an asset from another site or organization with an asset from a different site that has the same identifier? |

## **NOTES:**

# IT Asset Configuration and Management in MXES

# **Unit 5: Maintaining Assets**

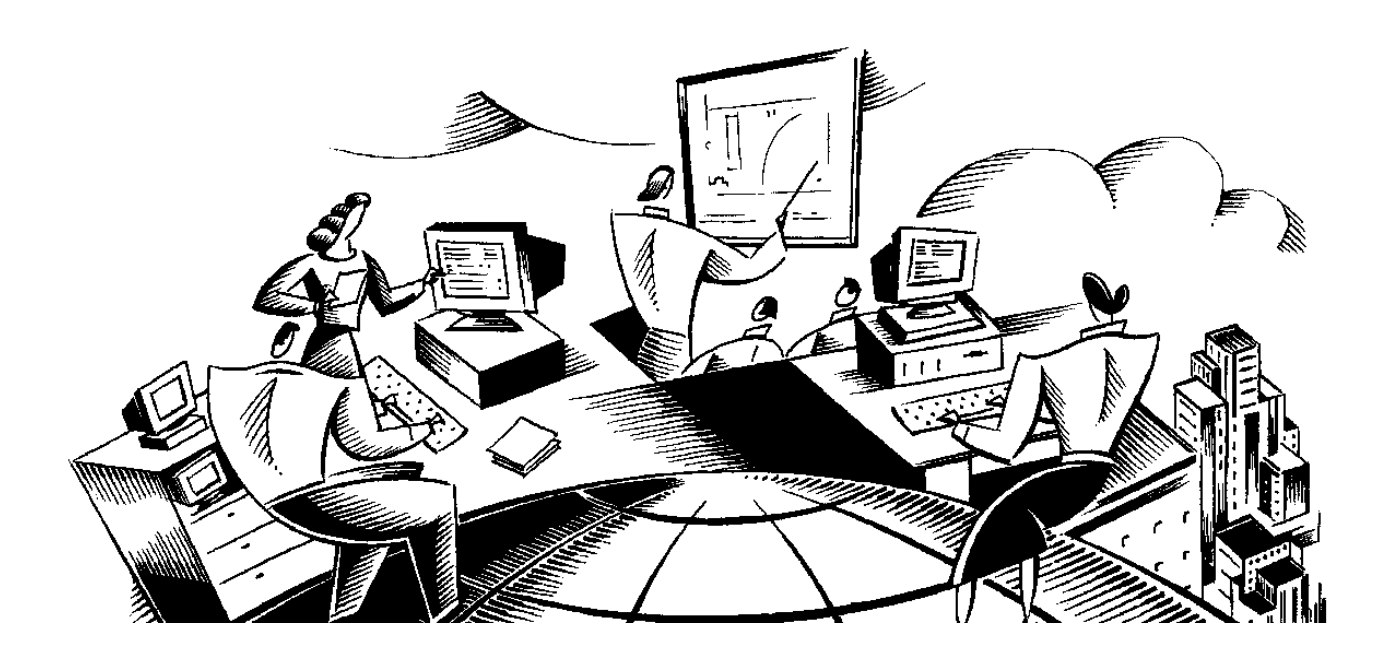

## In This Unit This unit contains the following chapters:

|                                                                                                    |  | Chapter                  | Subject         |  |
|----------------------------------------------------------------------------------------------------|--|--------------------------|-----------------|--|
|                                                                                                    |  | 9                        | Deployed Assets |  |
|                                                                                                    |  | -                        | ·               |  |
| Unit Purpose The purpose of this unit is to provide you with instruction on he supports IT maintenance, along with hardware and software con- |  | 10w Maximo<br>ompliance. |                 |  |

#### Maintaining Assets and the IT Lifecycle

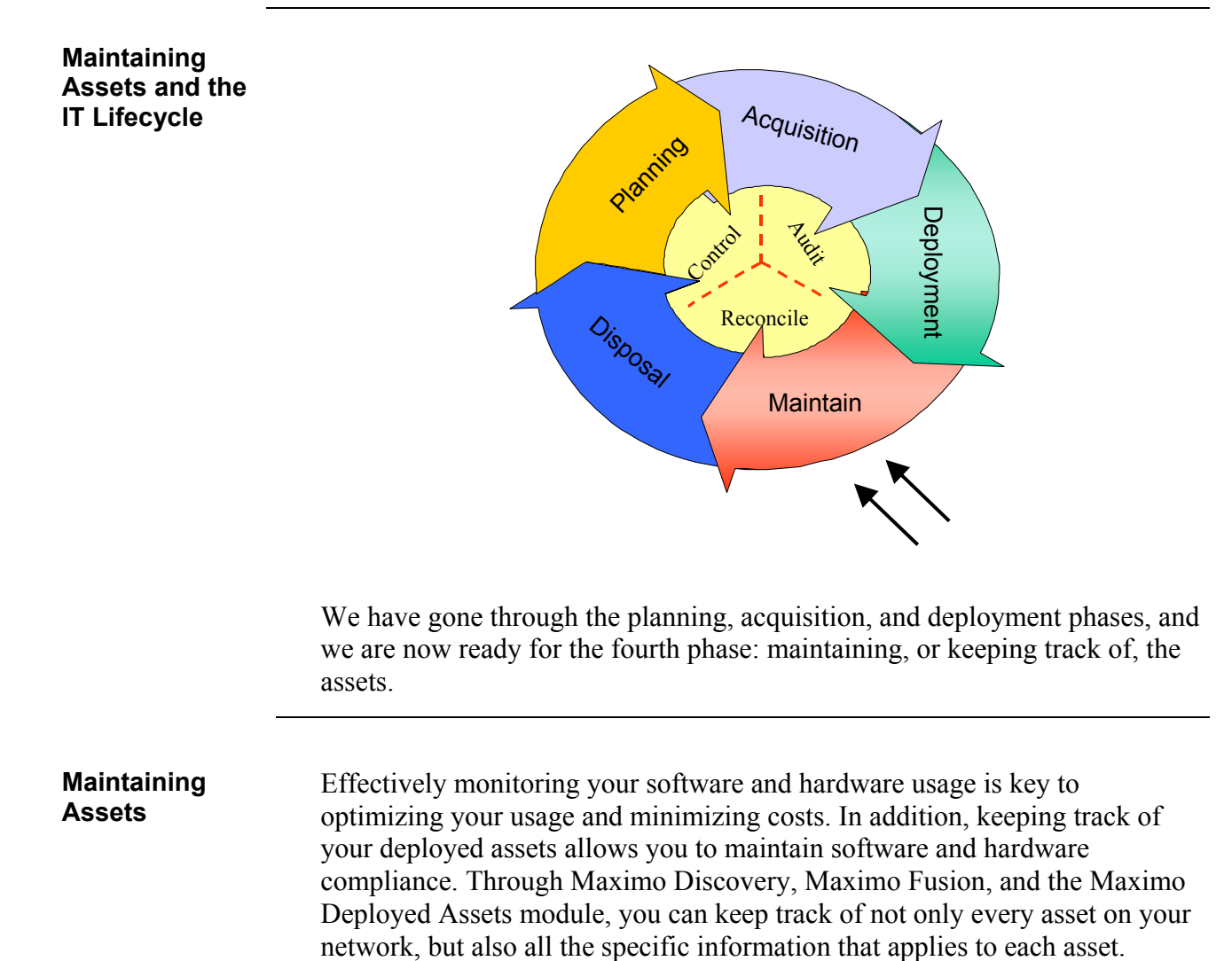

1

## **Unit Scenario**

Scenario

In this unit we will learn how to use the Maximo Discovery tool to locate our deployed assets (both hardware and software) on the network. In addition, we will migrate that data into the Maximo database. Finally, we will view the collected data using the Deployed Assets module in Maximo.

# IT Asset Configuration and Management in MXES

# **Chapter 9: Deployed Assets**

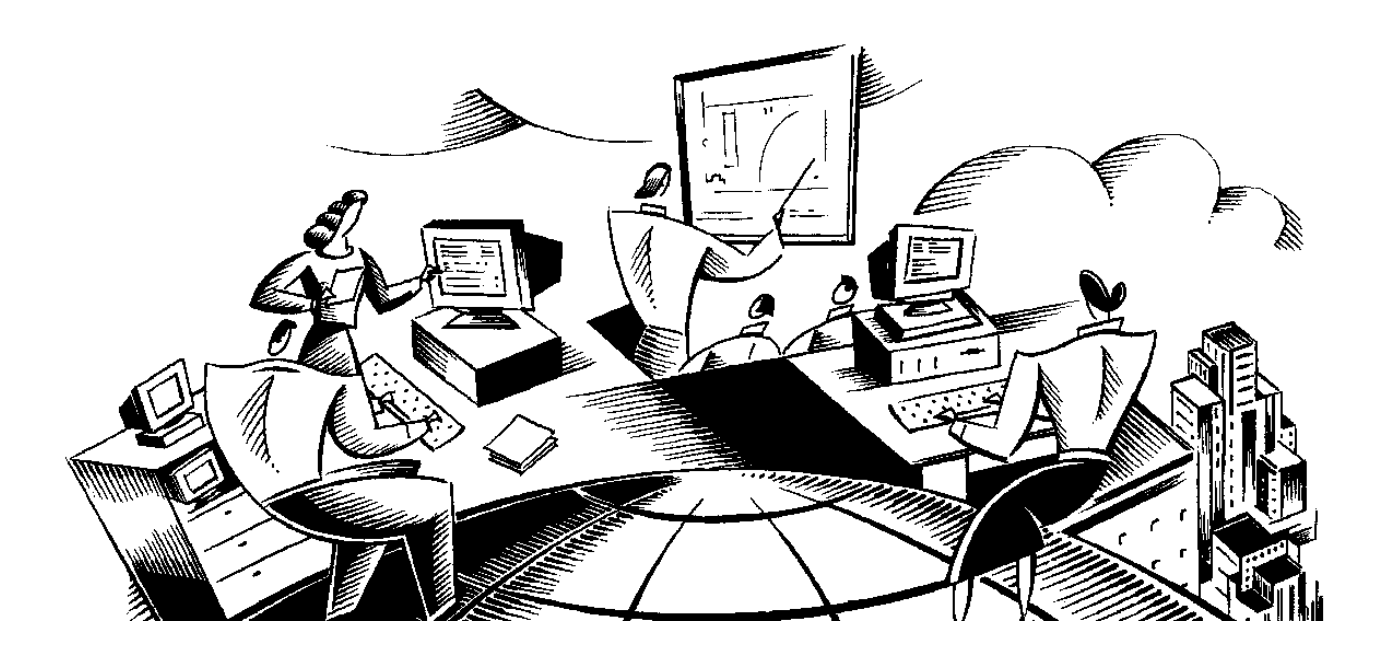

#### In This Chapter

This chapter contains the following topics:

| Торіс                                      | See Page |
|--------------------------------------------|----------|
| Chapter Overview                           | 9-1      |
| Maximo Discovery                           | 9-2      |
| Discovery Control Center                   | 9-3      |
| Creating Discovery Schedules               | 9-4      |
| Attaching Discovery Schedules              | 9-7      |
| Removing Discovery Schedules               | 9-9      |
| Updating Discovery Schedules               | 9-10     |
| Requesting an Audit on Demand              | 9-12     |
| Viewing Audit Results                      | 9-14     |
| Fusion                                     | 9-24     |
| Deployed Assets                            | 9-28     |
| The Computers Application                  | 9-29     |
| Viewing Discovered Computer Data in Maximo | 9-30     |
| The Computers Application Tabs             | 9-31     |
| Reconciliation                             | 9-36     |
| Asset Details                              | 9-38     |
| Chapter Summary                            | 9-40     |
| Workshop                                   | 9-41     |
| Review Questions                           | 9-42     |

## **Chapter Overview**

| Introduction  | <ul> <li>Large organizations are constantly updating their staff with new and improved IT devices and software. In order to take full advantage of procurement policies, software licenses, lease contracts, and more, organizations must have the tools to discover what is deployed out on their network, and be able to compare their findings with what theoretically should be found out on the network.</li> <li>Maximo provides an extremely versatile, end-to-end solution to solve this IT maze. This chapter focuses on the execution of this multi-phased approach to better understand and use your IT assets. The phases incorporated in this approach include:</li> </ul> |  |  |  |
|---------------|----------------------------------------------------------------------------------------------------|--|--|--|
|               |                                                                                                    |  |  |  |
|               | <ol> <li>Discovery phase – the setup and execution of the network discovery tool<br/>Maximo Discovery</li> </ol>                                                                                                    |  |  |  |
|               | 2. Interpretation of the findings of the Maximo Discovery data                                                                                                    |  |  |  |
|               | <ol> <li>The mapping of Maximo Discovery (or other discovery tools) via<br/>Fusion and the appropriate cartridge</li> </ol>                                                                                                    |  |  |  |
|               | <ol> <li>The migration of this data into the Maximo Deployed Assets module via<br/>Fusion</li> </ol>                                                                                                    |  |  |  |
|               | 5. The establishment of a link between discovered node and authorized parent asset                                                                                                    |  |  |  |
|               | <ol> <li>The comparison of the Deployed Asset data versus the Authorized Asset<br/>data</li> </ol>                                                                                                    |  |  |  |
| Chapter Focus | <b>Focus</b> In this chapter, we will focus on the Discovery, Fusion, and Deployed Asset applications. This chapter will provide a basic overview of the applications. For more complete and detailed explanations of the features and functions, see the appropriate user's guide.                                                                                                    |  |  |  |
| _             |                                                                                                    |  |  |  |
| Learning      | When you have completed this chapter, you should be able to:                                                                                                    |  |  |  |
| Objectives    | • use the Maximo Discovery tool,                                                                                                    |  |  |  |
|               | • interpret Maximo Discovery data,                                                                                                    |  |  |  |
|               | • use Fusion to migrate the data into the Maximo Deployed Assets module, and                                                                                                    |  |  |  |
|               | • view Deployed Assets data.                                                                                                    |  |  |  |

## **Maximo Discovery**

| Maximo<br>Discovery | A large part of managing a dynamic IT department is knowing where your<br>assets are, and their current configuration. It is important to know what<br>changes have taken place over time with the asset configuration (for example,<br>memory has been increased, a higher-capacity hard drive was installed, and<br>so forth). This process has multiple steps, the first being to "discover" how<br>the assets are currently configured out on the network or in the field. Maximo<br>Discovery is the tool that performs the "sniffing" operation to harvest the<br>configuration details. This section discusses reviewing the properties that<br>have been detected by Maximo Discovery. This review will occur from<br>within Maximo Discovery, prior to the details being mapped into Maximo.<br>Maximo Discovery is only one of a number of industry-leading network<br>discovery products available. |
|---------------------|----------------------------------------------------------------------------------------------------|
| Audits              | An audit provides information about the servers and computers in your organization. The results of an audit are stored in the Repository and viewed in the Discovery Control Center. As you perform more audits, the results build up as an audit history, so that you have a picture of changes over a period of time.<br>You can perform audits manually or automatically. A manual audit is one that is performed on demand, while an automatic audit is one that is scheduled for a particular time (for example, every week on a Friday). In this section, we will practice doing both.<br>You can also audit one or more computers at any time. When you elect to audit a computer, its status is set to Audit Requested and the audit is performed as soon as the computer is available.                                                                                                    |

#### **Discovery Control Center**

#### The Control Center

Discovery processes are controlled through the Control Center. The Control Center screen is divided into two panes: Tree Control on the left and, on the right, the Contents Window. The Control Center issues messages to the Client Agent, which performs the auditing. Messages from the Client Agent are returned to the Server Agent, which updates the Repository.

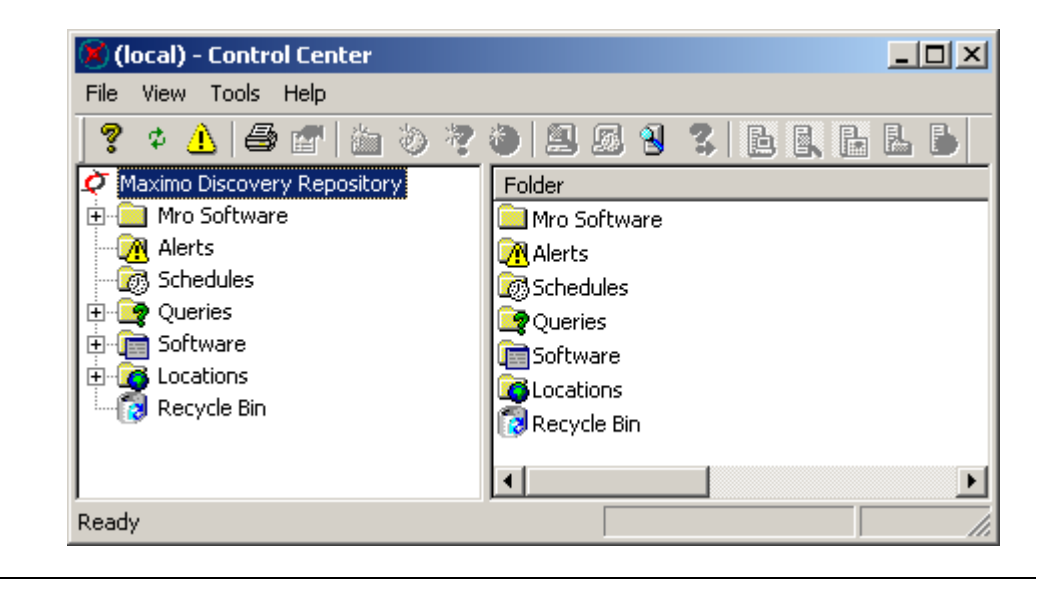

#### **Creating Discovery Schedules**

#### Schedules

As mentioned previously, you can create audit schedules so that Discovery will run audits at specific times. Discovery makes it straightforward to create schedules by using the Schedule wizard. A schedule automates the process of performing audits.

To create a schedule, complete the following steps.

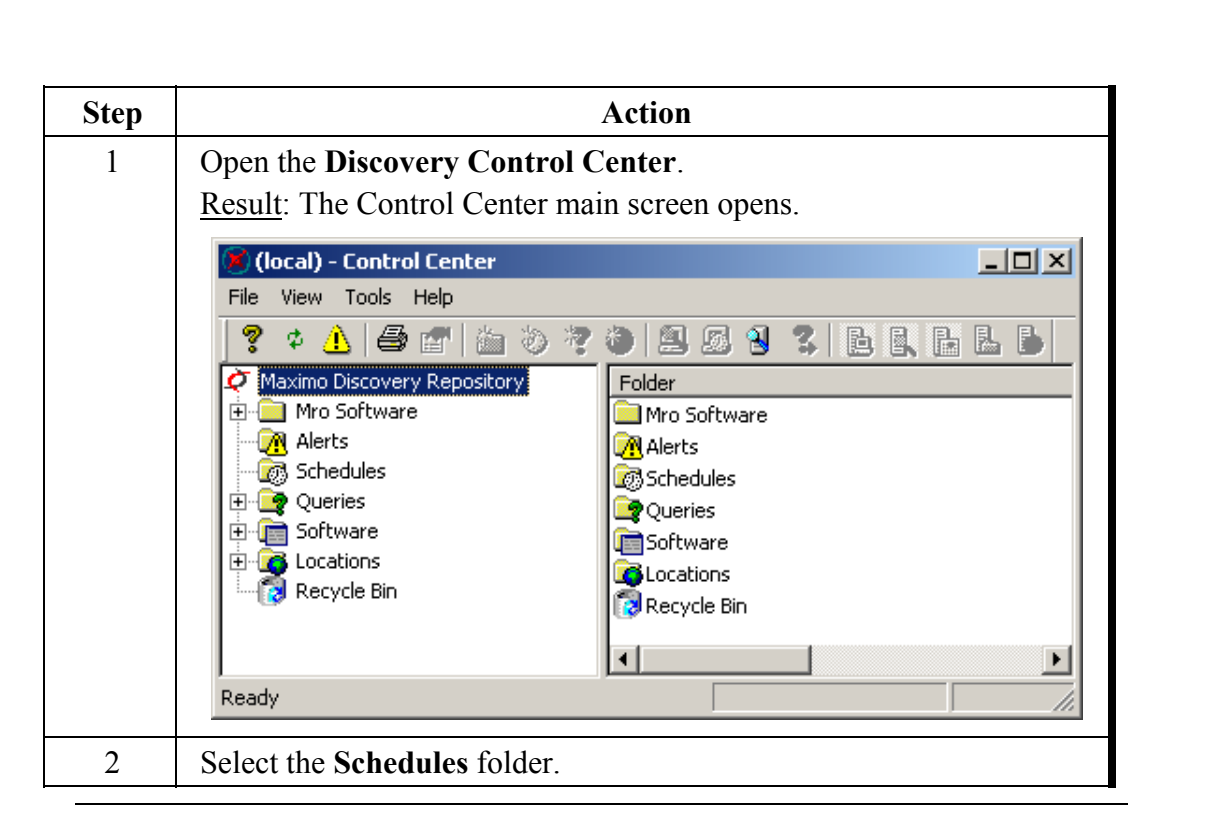

continued on next page

#### Exercise: Creating a Schedule

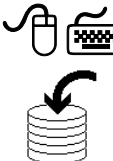

## Creating Discovery Schedules continued

Exercise: Creating a Schedule

| continued |
|-----------|
|-----------|

| Step | Action                                                                          |  |  |
|------|---------------------------------------------------------------------------------|--|--|
| 3    | From the <b>File</b> pull-down menu, select <b>New</b> , then <b>Schedule</b> . |  |  |
|      | <u>Result</u> : The Creating a New Schedule wizard opens.                       |  |  |
|      | Creating A New Schedule                                                         |  |  |
|      | Name                                                                            |  |  |
|      | Enter a name for the schedule:                                                  |  |  |
|      |                                                                                 |  |  |
|      |                                                                                 |  |  |
|      |                                                                                 |  |  |
|      |                                                                                 |  |  |
|      |                                                                                 |  |  |
|      |                                                                                 |  |  |
|      | Cancel Lancel                                                                   |  |  |
| 4    | Enter <b>Disc1</b> for the name of this schedule, then click <b>Next</b> .      |  |  |
| 5    | Select <b>Weekly</b> for the schedule frequency, then click <b>Next</b> .       |  |  |
| 6    | Enter 2:00 PM in the Specific time field, and select Wednesday for              |  |  |
|      | the Day of week field.                                                          |  |  |
|      | <u>Result</u> : Our audit will be every Wednesday at 2:00 PM.                   |  |  |
| 7    | Click Next.                                                                     |  |  |

# Creating Discovery Schedules continued

| Exercise:  |  |
|------------|--|
| Creating a |  |
| Schedule   |  |

continued

| Step | Action                                                                                                    |  |  |  |
|------|----------------------------------------------------------------------------------------------------|--|--|--|
| 8    | Keep the Hardware audit and Software audit fields selected, then click Next.                                                                                                    |  |  |  |
|      | <u>Result</u> : A summary screen opens.                                                                                                    |  |  |  |
|      | Creating A New Schedule                                                                                                    |  |  |  |
|      | Summary                                                                                                    |  |  |  |
|      | The following audit schedule will be created:  Frequency: Weekly Time/Day/Date: 200 PM every Wednesday Audit Options: Hardware Audit Software Audit Click 'Finish' to create this audit schedule.  K Back Finish Cancel |  |  |  |
| 9    | Click Finish.<br>Result: The new schedule is created and displayed in the Schedules folder.                                                                                                    |  |  |  |

### **Attaching Discovery Schedules**

#### Attaching a Schedule

To use a schedule, you must attach it to the organization units, locations, and/or computers to which you want this schedule to apply. When a computer is moved (in Discovery) to an organizational unit that has a schedule attached, that schedule is automatically attached to the computer and you do not need to do this manually.

You can attach a schedule to one computer, to all the computers in an organizational unit, to all the computers in a location, or to a remote computer via e-mail. In the following exercise, we will learn how to attach a schedule to an organizational unit.

To attach a schedule to an organizational unit, complete the following steps.

Step Action 1 With the Control Center open, click on Mro Software in the left pane. From the File pull-down menu, select Client, then Add Schedule. 2 Result: The Select Schedule screen opens. Select Schedule ? X Schedules ② Disc1 New Schedule. 0K Cancel

on next page

Exercise: Attaching a Schedule to an Organizational Unit

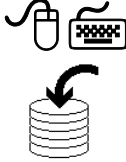

| continued o |  |
|-------------|--|
| continued o |  |
|             |  |
|             |  |
|             |  |
|             |  |

# Attaching Discovery Schedules continued

| Exercise:<br>Attaching a         | continued |                                                                                                    |  |
|----------------------------------|-----------|----------------------------------------------------------------------------------------------------|--|
| Schedule to an<br>Organizational | Step      | Action                                                                                                    |  |
| Unit                             | 3         | Select <b>Disc1</b> , then click <b>OK</b> .<br><u>Result</u> : The Add Schedule confirmation dialog box opens.                                                                                                    |  |
|                                  |           | Add Schedule to one or more Computers                                                                                                    |  |
|                                  |           | The following computers will have the schedule Disc1 added.                                                                                                    |  |
|                                  |           | Mro Software<br>HwLN341 Beth_Collins HwLN341                                                                                                    |  |
|                                  |           | Note: Any child org. units displayed that already have a schedule association will have it removed.                                                                                                    |  |
|                                  |           | OK Cancel                                                                                                    |  |
|                                  |           | <u>Note</u> : If you had clicked the New Schedule button instead of the OK button, Maximo would have launched the Creating a New Schedule wizard.                                                                                                    |  |
|                                  | 4         | Click OK.                                                                                                    |  |
|                                  |           | <u>Result</u> : The status of the selected computers is changed to<br>Schedule Update Pending. The schedule is sent to the Client<br>Agent on the selected computers. When each computer is updated<br>with the schedule, a confirmation message is returned and the<br>status is updated to Audit Scheduled in the Control Center.                                                                                                    |  |
|                                  |           | Image: Control Center         File       View Tools Help         Image: Control Center         Image: Control Center |  |
|                                  |           | Done Total Records: 1                                                                                                    |  |
|                                  |           | <u>Note</u> : To view the new status, you must quit Control Center and                                                                                                    |  |
|                                  |           | then start it again.                                                                                                    |  |

## **Removing Discovery Schedules**

Exercise: Removing a Schedule from an Organizational Unit

You can remove a schedule from one or all of the computers in an organizational unit. To remove a schedule from an organizational unit, complete the following steps.

| Step | Action                                                                                                    |
|------|----------------------------------------------------------------------------------------------------|
| 1    | With the <b>Control Center</b> open, click on <b>Mro Software</b> in the left pane.                                                                                                    |
| 2    | From the <b>File</b> pull-down menu, select <b>Client</b> , then <b>Remove</b><br><b>Schedule</b> .<br><u>Result</u> : The Remove Schedule confirmation dialog box opens.                                                                                                    |
|      | Remove Schedule         The following computers will have their schedule removed.         Mro Software         HWLN341 Beth_Collins HWLN341                                                                                                    |
|      | Note: Child org. units that already have their own schedule association are not included in the list above.           OK         Cancel                                                                                                    |
| 3    | Click <b>OK</b> .<br><u>Result</u> : The status of the selected computer(s) is changed to Schedule<br>Change Pending. A cancellation message is sent to the Client Agent<br>on the computer(s) and the schedule is removed as soon as the<br>computer(s) is available. When each computer has removed the<br>schedule, a confirmation message is returned and the status is<br>updated to Registered in the Control Center. |

### **Updating Discovery Schedules**

Exercise: Updating a Schedule

. ↑∰

> Action Step In Control Center, click the Schedules folder to select it. 1 2 Right-click on Disc1, then select Properties. Result: The Schedule Properties screen opens. Schedule Properties ? × General Occurrence Disc1 Name: Audit Options Hardware audit Software audit ΟK Cancel Note: On this tab you can change the audit options. 3 Click on the Occurrence tab. 4 Change Frequency to Monthly.

You can modify a schedule at any time by completing the following steps.

## Updating Discovery Schedules continued

Exercise: Updating a Schedule continued

| Step | Action                                                                                                    |
|------|----------------------------------------------------------------------------------------------------|
| 5    | Click OK.                                                                                                    |
|      | <u>Result</u> : Maximo displays a confirmation screen.                                                                                                    |
|      | MRO Software Maximo Discovery                                                                                                    |
|      | This operation will affect 1 computer(s). Are you sure you want to continue?  Yes No                                                                                                    |
| 6    | Click Yes.                                                                                                    |
|      | <u>Result</u> : The status of the updated computers is changed to Schedule<br>Update Pending and the new schedule is sent to these computers.<br>Subsequently, when the Server Agent receives a message from each<br>of these computers that the client computer copy of the schedule has<br>been updated, the status of the computer is updated to Audit<br>Scheduled. |

#### **Requesting an Audit on Demand**

Requesting an Audit on Demand You can request that one or more computers be audited on demand. This manual procedure can be used in conjunction with Audit Schedules. The number of computers that can be audited is completely flexible. You can select a single computer or an organizational unit or location. If you select an organizational unit or location, all of the computers in the organizational unit or location and in any sub-folders will be audited. So, you can audit every networked computer by selecting the Company Root

So, you can audit every networked computer by selecting the Company Root Organizational Unit. This name will have been changed to your company's name when Discovery was set up.

Exercise: Requesting an Audit on Demand

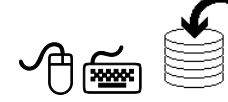

To request an audit on demand, complete the following steps.

| Step | Action                                                                                   |
|------|------------------------------------------------------------------------------------------|
| 1    | In the <b>Control Center</b> , click on the <b>Mro Software</b> folder in the left pane. |
| 2    | Click on your computer's name in the right pane.                                         |

## Requesting an Audit on Demand continued

Exercise: continued Requesting an Audit on Demand

| Step | Action                                                                                                    |
|------|----------------------------------------------------------------------------------------------------|
| 3    | From the <b>File</b> pull-down menu, select <b>Client</b> and then <b>Request</b><br><b>Audit</b> .<br><u>Result</u> : The Request Audit dialog box opens.                                                                                   |
|      | Request Audit                                                                                                    |
|      | The following computers will be audited:                                                                                                    |
|      | Audit Options  Audit Options  Perform hardware audit  Perform software audit                                                                                                    |
|      | Gather custom data - help is available> Help                                                                                                    |
|      | OK Cancel                                                                                                    |
| 4    | Click OK.                                                                                                    |
|      | <u>Result</u> : The status of the selected computer is changed to Audit<br>Requested. All computers that have an audit requested (in this case,<br>one) that are currently connected to the network will carry out the<br>audit immediately. |

#### **Viewing Audit Results**

Exercise: Viewing the Results of an Audit

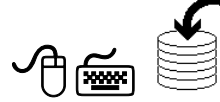

After you have run an audit, you might want to view the results. Complete the following steps to view the results of the audit we just ran on your computer.

| Step |                            | Action                                                             |
|------|----------------------------|--------------------------------------------------------------------|
| 1    | In the Control (           | Center, click on the Mro Software folder in the left               |
|      | pane.                      |                                                                    |
| 2    | Click on your c            | omputer's name in the right pane.                                  |
| 3    | From the File pu           | ull-down menu, select <b>Properties</b> .                          |
|      | Result: The Con            | nputer Properties screen opens.                                    |
|      | <b>Computer Properties</b> | s - HWLN341 Beth_Collins HWLN341                                   |
|      | General System S           | oftware Files History Location Custom Info. Notes                  |
|      |                            | an information is hald for this Computer                           |
|      |                            | ng monnadornis nela for dris Computer.                             |
|      | Name:                      | HWLN341 Beth_Collins HWLN341                                       |
|      | Туре:                      | Network Portable Manage                                            |
|      | OU:                        | Mro Software                                                       |
|      | Status:                    | Audit Requested + Audit Scheduled + Registered + Portable + Secure |
|      | ID:                        | 44454C4C-5700104C-804EC8C0-4F333431                                |
|      | Last Contact Date:         | 5/11/2005 6:53 AM                                                  |
|      | Audit Schedule:            | Disc1                                                              |
|      | Client Address:            | 44454C4C-5700104C-804EC8C0-4F333431                                |
|      | Client Version:            | 4.52                                                               |
|      | Comms. Method:             | Network                                                            |
|      | MAC Address:               | 009048665488                                                       |
|      | IP Address:                |                                                                    |
|      |                            |                                                                    |
|      |                            | OK Cancel                                                          |
|      |                            | m                                                                  |

| The Computer | There are eight tabs on the Computer Properties screen on which you can   |
|--------------|---------------------------------------------------------------------------|
| Properties   | view specific information regarding the audited computer. We will discuss |
| Screen       | each tab and the information contained in it separately.                  |

| The General Tab | General System S       | oftware Files History Location Custom Info. Notes                  |
|-----------------|------------------------|--------------------------------------------------------------------|
|                 | <b>1</b> The following | - information is hold for this Committee                           |
|                 |                        | ng information is held for this computer.                          |
|                 | Name:                  | HWLN341 Beth_Collins HWLN341                                       |
|                 | Туре:                  | Network Portable Manage                                            |
|                 | OU:                    | Mro Software                                                       |
|                 | Status:                | Audit Requested + Audit Scheduled + Registered + Portable + Secure |
|                 | ID:                    | 44454C4C-5700104C-804EC8C0-4F333431                                |
|                 | Last Contact Date:     | 5/11/2005 6:53 AM                                                  |
|                 | Audit Schedule:        | Disc1                                                              |
|                 | Client Address:        | 44454C4C-5700104C-804EC8C0-4F333431                                |
|                 | Client Version:        | 4.52                                                               |
|                 | Comms. Method:         | Network                                                            |
|                 | MAC Address:           | 00904B665488                                                       |
|                 | IP Address:            |                                                                    |
|                 |                        |                                                                    |
|                 |                        |                                                                    |

This tab provides information on the name given to the computer by the user or administrator; the type of computer; the organizational unit (**OU**) in which the computer resides; the status; the unique number (**ID**) for the computer to distinguish it from the other computers audited on the network; the date the last message was received from the computer (**Last Contact Date**); the audit schedule attached to this computer (**Audit Schedule**); Discovery's internal, unique ID for the computer (**Client Address**); the method by which the Control Center communicates with the client computer (**Comms. Method**); the MAC address of the computer; and the current IP address of the computer.

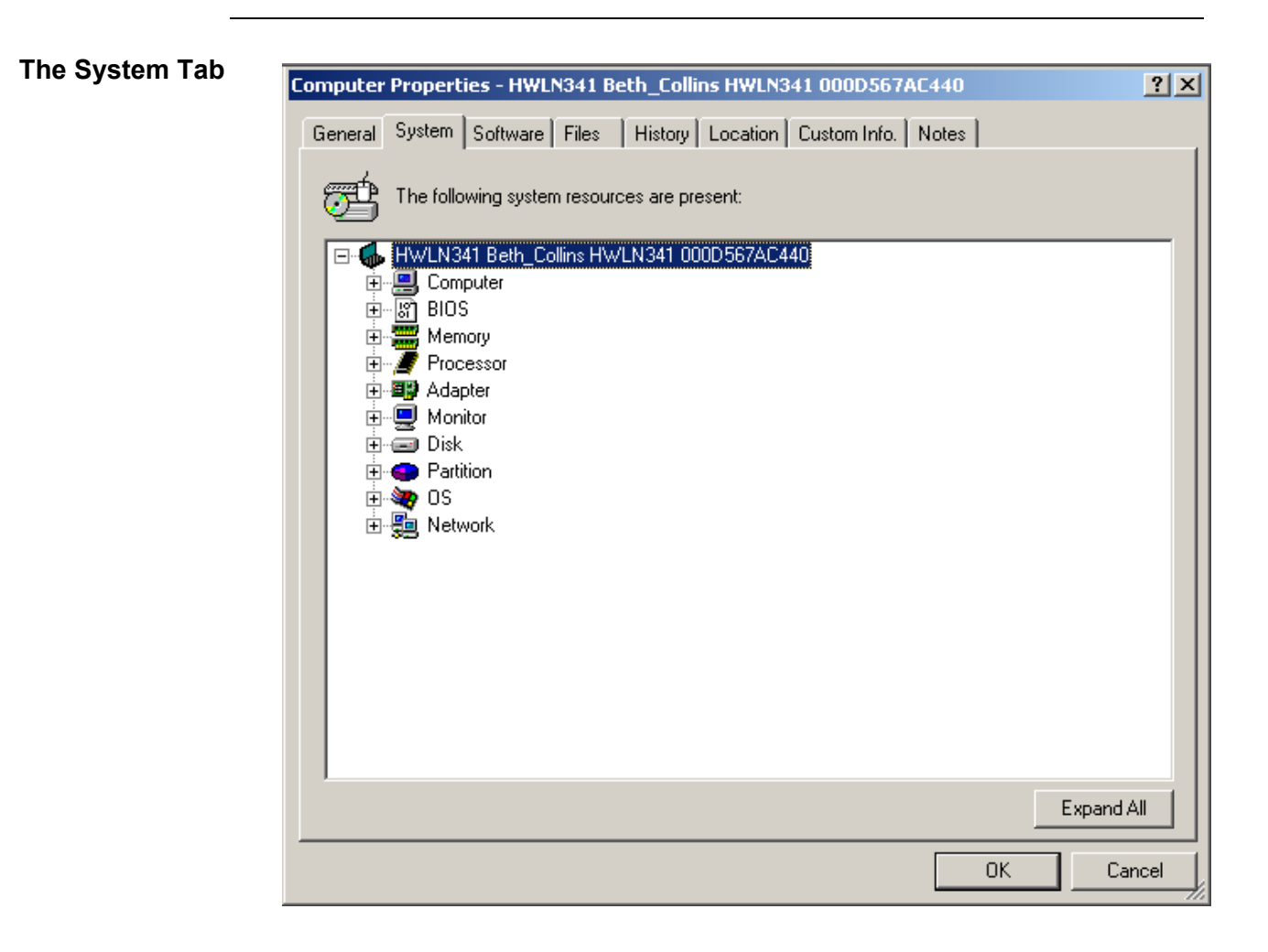

The System tab displays hardware and network details for the selected computer. You can click on each of the plus icons or click the **Expand All** button to view the details next to each of the categories.

| The Software<br>Tab | General | Propert<br>System<br>The folk                                                                          | ti <b>es - HWL</b><br>Software<br>owing softwa                                                                                      | N341 B<br>Files<br>are appli                                                                                      | eth_Colli<br>  History<br>cations ar                                                            | ns HWLN3<br>Location<br>e installed: | 41 000D56 | 57AC440<br>5. Notes |       | <u>?</u> × |
|---------------------|---------|----------------------------------------------------------------------------------------------------|----------------------------------------------------------------------------------------------------|----------------------------------------------------------------------------------------------------|-------------------------------------------------------------------------------------------------|--------------------------------------|-----------|---------------------|-------|------------|
|                     |         | C Prim<br>Prim<br>Prim<br>Prim<br>Prim<br>C Prim<br>C Sec<br>C Sec<br>C Sec<br>C Sec<br>C Sec<br>C Sec | ary Softwar<br>ary Softwar<br>ary Softwar<br>ary Unident<br>ondary Soft<br>ondary Soft<br>ondary Soft<br>ondary Soft<br>ondary Unic | e By Ma<br>e By Pro<br>e By Usa<br>e By Aca<br>ified Sof<br>ware By<br>ware By<br>ware By<br>ware By<br>dentified | nufacturer<br>duct Type<br>age<br>tware<br>Manufact<br>Product T<br>Usage<br>Access<br>Software | ype                                  |           |                     |       |            |
|                     |         |                                                                                                    |                                                                                                    |                                                                                                    |                                                                                                 |                                      |           | Properties          | . Mak | e Primary  |
|                     |         |                                                                                                    |                                                                                                    |                                                                                                    |                                                                                                 |                                      |           | (                   | Ж     | Cancel     |

The Software tab is divided into primary and secondary software. *Primary* software is software that a computer is set up to use. *Secondary* software is all the other software discovered on that computer. Most of the folders are self-explanatory.

# The Software continued Tab

The following table describes the Software By Usage categories:

| Usage Category | Description                                                                                                    |
|----------------|----------------------------------------------------------------------------------------------------|
| Never          | The application has not been run on this computer<br>since the date given. This is the date on which the<br>computer was first audited by Discovery.                                  |
| Occasionally   | The application is run infrequently and less than<br>monthly. The date displayed is the last time that the<br>Discovery Client Agent saw the application running on<br>this computer. |
| Monthly        | The application is run approximately once a month on this computer.                                                                                                    |
| Weekly         | The application is run approximately once a week on this computer.                                                                                                    |
| Daily          | The application is run approximately once a day on this computer.                                                                                                    |
| N/A            | This is seen if the file is on a standalone computer or a remote server, or is a type of file for which usage is not appropriate, such as a font file.                                |

The **Primary Software by Access** folder lists software according to how it is accessed; that is, local, network (network shortcut), or Terminal (software run via the Terminal Server or a Citrix Metaframe client session).

| The Files Tab | -iles Tab |
|---------------|-----------|
|---------------|-----------|

| omputer Proj | perties - HWLN341 B     | eth_Collins HW     | LN341 000D567    | AC440     |               | <u>? ×</u> |
|--------------|-------------------------|--------------------|------------------|-----------|---------------|------------|
| General Syst | tem Software Files      | History Locati     | ion Custom Info. | Notes     |               |            |
| _            |                         |                    |                  |           |               |            |
| 🛛 🤤 🛛 Disk   | < Space Usage by File 1 | ype is displayed b | elow:            |           |               |            |
|              |                         |                    |                  |           |               |            |
| File Type    | Description             | Space 🔻 🗸          | % Used Space     | No. Files | % Total Files |            |
| DBF          | DBF File                | 2.6GB              | 10.50%           | 34        | 0.01%         |            |
| ZIP          | WinZip File             | 2.6GB              | 10.43%           | 400       | 0.17%         |            |
| EXE          | Application             | 1.9GB              | 7.52%            | 2255      | 0.97%         |            |
| JAR          | Executable Jar File     | 1.6GB              | 6.68%            | 2436      | 1.05%         |            |
| A5P          | Macromedia Autho        | 1.6GB              | 6.67%            | 244       | 0.11%         |            |
| (other)      | All other file types    | 1.6GB              | 6.53%            | 34138     | 14.75%        |            |
| SYS          | System file             | 1.5GB              | 6.20%            | 334       | 0.14%         |            |
| DLL          | Application Extensi     | 1.4GB              | 5.48%            | 6703      | 2.90%         |            |
| DOC          | Microsoft Word Do       | 1.1GB              | 4.60%            | 1466      | 0.63%         |            |
| LOG          | Text Document           | 1.1GB              | 4.38%            | 797       | 0.34%         |            |
| WAV          | wav file                | 709.1MB            | 2.81%            | 1867      | 0.81%         |            |
| A5R          | Macromedia Autho        | 593.4MB            | 2.35%            | 152       | 0.07%         |            |
| AAS          | Macromedia Autho        | 590.7MB            | 2.34%            | 28211     | 12.19%        |            |
| PDF          | Adobe Acrobat Do        | 471.4MB            | 1.87%            | 387       | 0.17%         |            |
| CAB          | WinZip File             | 414.9MB            | 1.64%            | 371       | 0.16%         |            |
| DAT          | DAT File                | 384.6MB            | 1.52%            | 1052      | 0.45%         |            |
| TMP          | TMP File                | 359.3MB            | 1.42%            | 1075      | 0.46%         |            |
| DFJ          | DFJ File                | 299.4MB            | 1.18%            | 2         | 0.01%         |            |
| ORA          | ORA File                | 293.2MB            | 1.16%            | 203       | 0.09%         |            |
| EAR          | EAR File                | 291.4MB            | 1.15%            | 39        | 0.02%         |            |
| CLASS        | CLASS File              | 207.9MB            | 0.82%            | 18566     | 8.02%         |            |
| HTM          | HTML Document           | 200.7MB            | 0.79%            | 40563     | 17.52%        |            |
| NSF          | NSF File                | 199.1MB            | 0.79%            | 13        | 0.01%         | -          |
| ·            |                         |                    |                  |           |               | _          |
|              |                         |                    |                  | OK        | Ca            | ncel       |

The Files tab displays a summary of disk space usage by file type extension. This is the total usage across all hard disks. By default, the list is in order of decreasing space used, but you can reorder the page by clicking on the column titles. In addition, by default, the top 50 file types (in terms of disk space usage) are shown. All other file types are grouped under **All Other File Types**.

 The History Tab

 Computer Properties - HWLN341 Beth\_Collins HWLN341 000D567AC440

 General System Software Files

 History Location

 Current System Software Files

 History Location

 Current System Software Files

 History Location

 Current System Software Files

 History Location

 Current System Software Files

 History Location

 Current System Software Files

 History Location

 Current System Software Files

 History Location

 Current System Software Files

 History Location

 Current System Software Files

 History Location

 Current System Software Files

 History Location

 Current System Software Files

 History Location

 Current System Software Files

 History Location

 Audit performed on 4/28/2005 2:40 PM

 Audit performed on 5/11/2005 7:03 AM

 Hide empty audits

 Show latest audit first

 Purge Audits...

 OK

The History tab lists the audits performed on a particular computer. For each audit, you can display details of the hardware and software added and removed. You can also delete the audit history of a computer. The first time that a computer is audited, all of the hardware and software discovered on the computer is included in the **Added** folder. (The Added folder is visible when you click on the plus i icons next to the audits.)

| General System Software Files History Location Custom Info. Notes | <u> </u> |
|-------------------------------------------------------------------|----------|
| The computer's Location History is shown below.                   |          |
| Invelocation     Invelocation                                     |          |
| Previous Locations                                                |          |
|                                                                   |          |
|                                                                   |          |
|                                                                   |          |
|                                                                   |          |
| Time at Location:                                                 |          |
| Network Port:                                                     |          |
| ОК                                                                | Cancel   |

The Location tab lists the current and previous locations for the selected computer.

| The Custom Info | Computer Properties - HWLN341 | Beth_Collins HWLN341 000D567AC440     | <u>? ×</u> |
|-----------------|-------------------------------|---------------------------------------|------------|
|                 | General System Software File: | s History Location Custom Info. Notes |            |
|                 | Custom data gathered is       | shown below:                          |            |
|                 | Field name                    | Field data                            |            |
|                 |                               |                                       |            |
|                 |                               |                                       |            |
|                 |                               |                                       |            |
|                 |                               |                                       |            |
|                 |                               |                                       |            |
|                 |                               |                                       |            |
|                 |                               |                                       |            |
|                 |                               |                                       |            |
|                 |                               |                                       |            |
|                 |                               |                                       |            |
|                 |                               |                                       |            |
|                 |                               | Custom Data H                         | Edit       |
|                 |                               | 0                                     | K Cancel   |

The Custom Information tab displays the information entered by users when the Client Agent is first installed on their computer or at subsequent audits. You can customize the user input dialog and the information that users are prompted to enter.

| The Notes Tab |                                                                           |     |
|---------------|---------------------------------------------------------------------------|-----|
|               | Computer Properties - HWLN341 Beth_Collins HWLN341 000D567AC440           | ? × |
|               | Consul Curtur Colours City Ulister Location Contactor Notes               |     |
|               | General System Software Files History Location Custom Info. Notes         |     |
|               | Enter any notes or comments in the edit box below (max. 3000 characters). |     |
|               |                                                                           |     |
|               |                                                                           |     |
|               |                                                                           |     |
|               |                                                                           |     |
|               |                                                                           |     |
|               |                                                                           |     |
|               |                                                                           |     |
|               |                                                                           |     |
|               |                                                                           |     |
|               |                                                                           |     |
|               |                                                                           |     |
|               |                                                                           |     |
|               |                                                                           |     |
|               |                                                                           |     |
|               |                                                                           |     |
|               |                                                                           |     |
|               |                                                                           |     |
|               | T                                                                         |     |
|               |                                                                           | -   |
|               |                                                                           |     |
|               |                                                                           |     |

The Notes tab is a free-form page in which you can enter text relating to a computer. For example, you might want to use it as a reminder of things you need to do or have done on a computer, such as "Changed hard disk on 15/1/2005." Notes are limited to 3000 characters.

#### Fusion

Introduction With Maximo Fusion, enterprises can aggregate data collected by disparate asset discovery tools and integrate it into Maximo, creating a central repository for enterprise IT asset management, reporting, and decision support.

After you have discovered your data through Maximo Discovery (or another discovery tool), the data will be migrated into the Maximo database via the Fusion application. Maximo Fusion connects to data sources using JDBC technology-enabled drivers, which support a wide range of databases and other data sources, such as spreadsheets and flat files.

Your system administrator will perform the initial setup of Fusion; however, each time an audit is scheduled, you will need to refresh the data viewable in Maximo through Fusion. In the following exercise, we will use Fusion to migrate the data we collected in the previous exercise into the Maximo database. Please note that the information you enter in this exercise will be different from what you will enter at your worksite. Contact your system administrator for more information.

To migrate your data from Discovery to the Maximo database, complete the following steps.

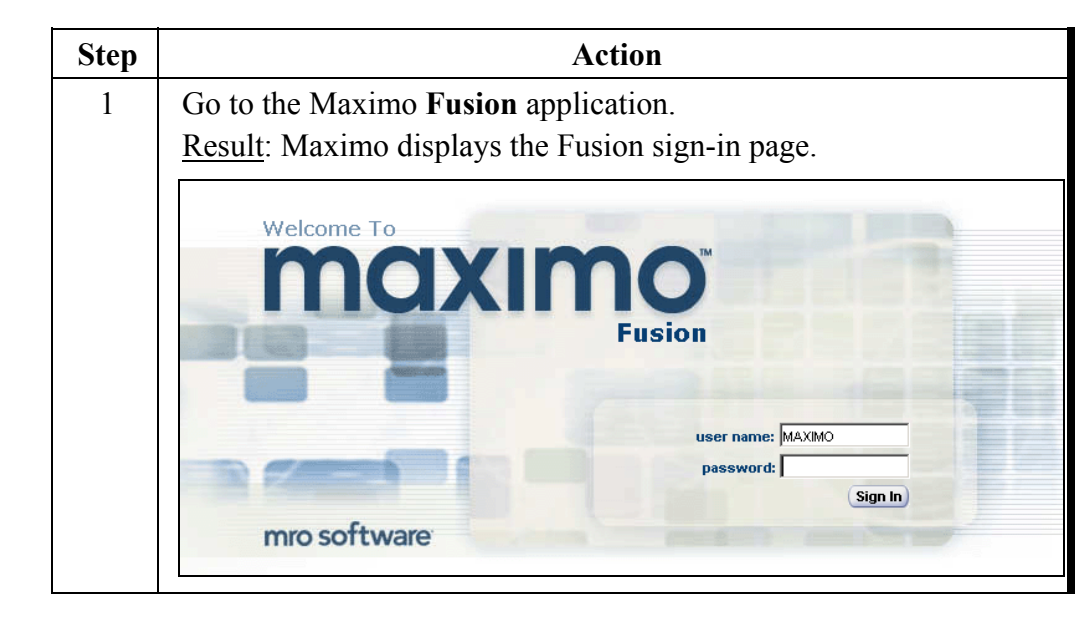

continued on next page

Exercise: Mapping Discovery Data to Maximo Audit

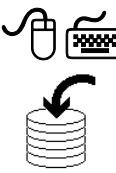

Exercise: continued Mapping Discovery Data to Maximo Audit

| Step |                                                                             | Action                                                        |
|------|-----------------------------------------------------------------------------|---------------------------------------------------------------|
| 2    | Enter maximo in the passwor<br><u>Result</u> : The Maximo Fusion in         | d field, then click <b>Sign In</b> .<br>terface opens.        |
|      | Data Source                                                                 | Mapping                                                       |
|      | Define New Data Source                                                      | Verate New Mapping                                            |
|      | Browse Data Source by Data                                                  | Delete Mapping                                                |
|      | Delete Data Source                                                          | Delete Mapping Last Scan History                              |
|      | Close Data Source Connection                                                | Execute Mapping                                               |
| 3    | On the <b>Mapping</b> side of the so<br><u>Result</u> : The Execute Mapping | ereen, click on <b>Execute Mapping</b> .<br>dialog box opens. |
|      | Execute Mapping                                                             |                                                               |
|      | Mapping Name mxesmap2 Fri Ma                                                | Date Source Target Ready<br>ay 131 Discov1 DeplAss1 ✓         |
|      | Mapping Name:                                                               | Cancel                                                        |
| 4    | Highlight the Mapping Name                                                  |                                                               |

continued on next page

9-25

### Fusion continued

| iscovery Data | Step | Action                                                                                                    |
|---------------|------|----------------------------------------------------------------------------------------------------|
|               | 5    | Click <b>OK</b>                                                                                                    |
|               | 5    | Result: Maximo displays the connection information dialog box for                                                                 |
|               |      | Discovery (the source). There is no password for this screen.                                                                     |
|               |      | Open Source Data Source: Discourt                                                                                                 |
|               |      |                                                                                                    |
|               |      | Connection Information 1 of 1                                                                                                    |
|               |      | JDBC Driver Sun JDBC/ODBC Bridge                                                                                                  |
|               |      | ODBC DSN Name: disc2                                                                                                    |
|               |      | User Name: sa                                                                                                    |
|               |      | Table Owner: dbo                                                                                                    |
|               |      |                                                                                                    |
|               | 6    | Click <b>Finish</b> .<br><u>Result</u> : The connection information dialog box for the Maximo database (the target) is displayed. |
|               |      | Open Target Data Source: DeplAss1                                                                                                 |
|               |      | Connection Information     1 of 1                                                                                                 |
|               |      | JDBC Driver Oracle JDBC Thin Driver                                                                                               |
|               |      | Host Name: localhost                                                                                                    |
|               |      | Host Port: 1521                                                                                                    |
|               |      | Host SID: MERLIN                                                                                                    |
|               |      | User Name: maximo                                                                                                    |
|               |      | Password:                                                                                                    |
|               |      |                                                                                                    |
|               |      |                                                                                                    |

### Fusion continued

| Exercise:<br>Mapping              | continued                                                                |                                                                                                    |
|-----------------------------------|--------------------------------------------------------------------------|----------------------------------------------------------------------------------------------------|
| Discovery Data<br>to Maximo Audit | Step                                                                     | Action                                                                                                    |
|                                   | 7                                                                        | Enter maximo in the Password field.                                                                                                    |
|                                   | 8                                                                        | Click <b>Finish</b> .<br><u>Result</u> : Fusion begins to compile the files.                                                                                                    |
|                                   |                                                                          | 62%                                                                                                    |
|                                   | 9                                                                        | When mapping is complete, you will see the following message:                                                                                                    |
|                                   |                                                                          | Click <b>OK</b> .<br><u>Result</u> : The Maximo Discovery data has been mapped to the Maximo database.                                                                                                    |
| Automating<br>Mapping             | After cr<br>executi<br>mappin<br>file and<br>basis. F<br><i>Admini</i> . | reating and saving a mapping, you can optimize productivity by<br>ng a mapping from a command line. This is especially useful if a<br>g is executed often. In addition, you can place the command in a batch<br>execute schedules through Norton or Windows scheduler on a regular<br>for more information, refer to the <i>Maximo Fusion System</i><br><i>strator's Guide</i> . |

| Overview                      | After your deployed asset data is migrated into Maximo, you can view it in<br>the Deployed Assets module through the Computers, Network Devices, and<br>Network Printers applications. Maximo also uses data imported by Maximo<br>Fusion to generate various reports.                                                                                                    |
|-------------------------------|----------------------------------------------------------------------------------------------------|
| The Deployed<br>Assets Module | <ul> <li>Maximo maintains two distinct sets of IT asset data in two different Maximo modules: the Assets module and the Deployed Assets module.</li> <li>Maximo maintains asset records for purchased or leased IT assets in the Assets application. You create these records in the Assets application or when you use the Receive Rotating Items action in the Receiving application. An IT asset is an asset that has a class structure identifier that belongs to the top-level IT classification used in your enterprise.</li> <li>In addition to asset information in the Assets applications, the Maximo Deployed Assets module applications maintain data collected directly from assets actually installed in your enterprise. To gather this data, asset discovery tools (Maximo Discovery, or another tool such as SMS or Tivoli Inventory) scan computers, network devices, and network printers deployed in your enterprise and record information about the hardware and software installed on those assets. Maximo Fusion, an integration tool for aggregating deployed asset data, imports the collected data into Maximo. You view this data in the Deployed Assets module applications. Deployed Assets provides an aggregate view of the last scanned state of the authorized assets discovered on the network, and is used to support reconciling the state of the authorized asset across multiple sites.</li> <li>The Deployed Assets module contains three applications: Computers, Network Devices, and Network Printers. The Computers application</li> </ul> |
|                               | <b>Network Devices</b> application displays information about deployed network<br>devices such as routers, switches, and hubs. The <b>Network Printers</b><br>application displays information about deployed network printers.                                                                                                    |

## **Deployed Assets**
### **The Computers Application**

#### Introduction

The Computers application displays data about computers deployed in your enterprise. It includes tabs with specific information about the computer itself, as well as the computer's software, storage devices, processors, media adapters (such as sound and video cards), communication devices (such as modems and network adapters), network settings for TCP/IP and IPX, image devices (such as printers and scanners), displays, and users. You can use this application to view information about deployed computers, but you cannot use it to create computer records. Computer records displayed in the Computers application are read-only; you cannot edit them. You can use this application to delete computer records from the database, but you cannot delete a component, such as a processor, from a computer record.

Data displayed in this application varies depending on the asset discovery tool used to collect the data. Some data fields in the Computers application might be empty. An empty field indicates that the asset discovery tool did not collect the data or that administrators did not map the data for import into Maximo. Data displayed in some fields in the Computers application is affected by parameters your administrator defines in the Maximo administrative applications. Administrative applications affect how Maximo displays manufacturer, media adapter, operating system, processor, and software names, as well as software suites and usage frequency data for software applications and software suites.

### Viewing Discovered Computer Data in Maximo

Introduction

In the following exercise, we will view the data we discovered when we created our on-demand audit previously in this chapter. We will be using the Computers application in the Deployed Assets module.

To view discovered computer data in Maximo, complete the following steps.

Action Step Go to the **Computers** application in the **Deployed Assets** module. 1 (The Deployed Assets module is in the Assets module.) Because we conducted an audit on your computer, enter your 2 computer name in the Computer field on the Find tab. 3 Click the **Filter Table** <sup>th</sup> icon. Results: Your computer should appear in the results list. Bulletins: (2) Y Find: M Select Action 💦 🛛 Reports 🗓 🧻 puter Processor Advanced Search V Save Query V Bookmarks Computers i ❤ <u>Filter</u> > dR : ∰ i + + i + 1 - 1 of 1 Logon Make.Model Computer HMLN341 Role Network Portable Beth\_Collins HWLN341 000D567AC440 Latitude D600 Select Records 4 Click on your computer name. Result: Maximo displays the Computer tab with your data. (A) Select Action 💌 | 🧼 | 💫 | Reports 📊 📳 Y Find: Processors Storage Software Network Communication Media Adapters Computer HVALN341 000D567AC440 HWLN341 Beth\_Collins HWLN341 000D567AC4 Site Role Network Portable Logon Beth\_Collins Serial Number HVM N341 Asset Tag HWLN341 Domain anufacturer Dell Make/Model Latitude D600 BIOS Dell A08 RAM Type RAM Description Total Ran IOS Version A08 BIOS Date 10/29/03 12:00 AM 1,024.00 MBYTE RAM Size RAM Total Slots PNP? 0 SMBIOS? RAM Unused Slots ery (Centennial Discovery) 4.5 tware Detection Tool ard Description Software Last Scan Date Serial N Asset Tag Hardware Detection Tool Maximo Dis very (Centennial Discovery) 4.5 Hardware Last Scan Date 5/11/05 12:00 AM Make/Model Supports SNMP? ~ Supports WMI? 👿 Chipset

XXXXX

## The Computers Application Tabs

| Computers        | There are eleven tabs in the Computers application. The following table |
|------------------|-------------------------------------------------------------------------|
| Application Tabs | describes the types of information each tab contains.                   |

| Tab      | Description                                                                                                    |
|----------|----------------------------------------------------------------------------------------------------|
| All Tabs | Display computer information such as computer name, description,<br>site (location), role or function (the role is assigned to the computer<br>by the asset discovery tool), serial number, asset tag, manufacturer,<br>make/model, sign-in name for the last known user signed in to the<br>computer, and domain name of the computer's network.<br><u>Note</u> : Data displayed on the tabs varies, depending on the asset<br>discovery tool used to collect the data. Some data fields might be<br>empty. An empty field indicates that the asset discovery tool did not<br>collect the data or that administrators did not map the data for import<br>into Maximo. |

| Computers        | continued |
|------------------|-----------|
| Application Tabs |           |

| Tab        | Description                                                                                                    |
|------------|----------------------------------------------------------------------------------------------------|
| Computer   | • <b>RAM</b> information, such as type, description, size, and unit of measurement, total number of RAM slots, number of unused RAM slots.                                                                                                    |
|            | • <b>BIOS</b> information, such as BIOS name, version, release date<br>on which it was installed on the motherboard, whether or not it<br>supports plug-and-play (PNP) devices, and whether or not the<br>BIOS on the motherboard supports the SMBIOS specification<br>standards.                                                                                                    |
|            | • <b>Motherboard</b> information, such as motherboard description, serial number, asset tag, manufacture, make/model, and chipset.                                                                                                    |
|            | • The <b>Detection Information</b> area displays data about how the computer data was collected, such as the software detection tool, software last scan date, hardware detection tool, hardware last scan date, whether the computer supports SNMP (Simple Network Management Protocol) and has enabled it, and whether the computer supports WMI (Windows Management Instrumentation) and has enabled it. |
| Processors | Information about processor(s) installed on the selected computer,<br>such as manufacturer, make/model, maximum speed (clock speed<br>specified by the processor's manufacturer), unit of measurement<br>for the speed, processor description, serial number, and current<br>speed (clock speed of the processor as set on the motherboard).                                                                |

| Tab      | Description                                                                                                    |
|----------|----------------------------------------------------------------------------------------------------|
| Storage  | Information about physical storage components, such as hard disks, floppy drives, tape devices, and external removable storage, as well as data about logical drives. |
|          | The Storage tab displays the following subtabs:                                                                                                    |
|          | • <b>Disks</b> : View disk (physical storage device) records.                                                                                                    |
|          | • Logical Drives: View logical drive records. These can be local partitions or mapped network drives.                                                                 |
| Software | Information about software applications, operating systems,<br>software application suites, and files installed.<br>The Software tab displays the following subtabs:  |
|          | • <b>Applications</b> : View information about software applications on the selected computer.                                                                        |
|          | • <b>Operating Systems</b> : View information about the operating systems on the selected computer.                                                                   |
|          | • <b>Suites</b> : View information about software application suites on the selected computer.                                                                        |
|          | • Files: View information about files on the selected computer.                                                                                                    |

Computers continued Application Tabs

| Computers        | continued |
|------------------|-----------|
| Application Tabs |           |

| Tab            | Description                                                                                                    |
|----------------|----------------------------------------------------------------------------------------------------|
| Network        | <ul> <li>Information about network adapter settings (TCP/IP and IPX settings).</li> <li>The Network tab displays the following subtabs:</li> <li>TCP/IP: View information about TCP/IP settings.</li> <li>IPX: View information about IPX settings.</li> </ul>                                                                                                    |
| Communication  | <ul> <li>Information about communication devices (modems) installed.</li> <li>The Communication tab displays the following subtabs:</li> <li>Network Adapters: View information about network adapters on the selected computer.</li> <li>Communication Devices: View information about communication devices (such as modems) on the selected computer.</li> </ul> |
| Media Adapters | Information about media adapters, such as sound and video<br>cards, media adapter type, media adapter description, serial<br>number, asset tag, manufacturer, make/model, RAM size,<br>memory type, bus type, and chipset.                                                                                                    |
| Displays       | Information about the monitor installed, such as display type,<br>description, serial number, asset tag, manufacturer, make/model,<br>display size, color depth bit (that is, the maximum color depth<br>that the display can process), maximum horizontal resolution in<br>dots per inch, and maximum vertical resolution in dots per inch.                        |

| Tab           | Description                                                                                                    |
|---------------|----------------------------------------------------------------------------------------------------|
| Image Devices | Information about image devices associated with the selected<br>computer, such as device name, description, serial number, asset<br>tag, device type, manufacturer, make/model, system alias of the<br>imaging device (such as LPT1), current RAM size, maximum<br>RAM size, whether the device can be used as a printer, whether<br>the device is capable of sending faxes, whether the device is<br>capable of scanning, whether the device can be used as a copier,<br>maximum paper width the device can accommodate, maximum<br>paper length the device can accommodate, connection interface<br>between the imaging device and the computer (such as USB or<br>parallel ports), number of paper trays on the device, color depth<br>bit (that is, the maximum color depth that the device can<br>process), vertical DPI (that is, the maximum vertical resolution<br>in dots per inch), and horizontal DPI (that is, the maximum<br>horizontal resolution in dots per inch). |
| Users         | Information about the users associated with the selected<br>computer, such as personnel number, last name, first name, work<br>phone, work e-mail, job title, department, GL account to which<br>the user is assigned, computer asset tag, facility at which the user<br>works, building where the user works, and floor of the building<br>where the user works.                                                                                                    |

# Computers continued Application Tabs

### Reconciliation

**Introduction** The applications in the Reconciliation module let you configure the process Maximo uses to compare and reconcile the IT asset information in the Assets application with the deployed asset data maintained in the Deployed Assets applications. The reconciliation process identifies successful matches between IT assets and deployed assets, as well as discrepancies and variances between the two sets of records.

You can use this comparison to determine whether the IT assets deployed at your company match the record of authorized assets maintained in the Assets application. Authorized users can view reconciliation results in the Reconciliation module applications or in reports. You can also view reconciliation results in the Assets application using the Asset Details action available from the Select Action menu. Discrepancies might be caused by a variety of factors, including incorrect data entry, reconfigured hardware or software, retired hardware or software, theft, and unauthorized use of hardware and software.

#### The Reconciliation Module

The Reconciliation module, located in the Administration module, consists of six applications. Although it is beyond the scope of this course to examine these in depth, the following table briefly describes these applications.

| Application             | Description                                                                                                    |
|-------------------------|----------------------------------------------------------------------------------------------------|
| Reconciliation<br>Tasks | Combines one or more link rules and, if necessary, a task<br>filter and one or more comparison rules into a<br>reconciliation task. This application also lets you specify<br>how Maximo reports results for comparison rule<br>evaluations: all results, failed reconciliations, or successful<br>reconciliations. |
| Task Filters            | Defines a subset of either assets or deployed assets to<br>reconcile. If you do not define a task filter for a<br>reconciliation task, Maximo compares all top-level IT<br>assets with all deployed assets when it processes the<br>reconciliation task.                                                            |

### Reconciliation continued

The continued Reconciliation Module

| Application               | Description                                                                                                    |
|---------------------------|----------------------------------------------------------------------------------------------------|
| Link Rules                | Establishes a relation between a top-level IT asset and a<br>computer, network printer, or network device in deployed<br>assets. The link rule establishes the basis of the comparison by<br>identifying the object and attribute in IT assets to link to a<br>specific attribute in deployed assets.                              |
| Comparison Rules          | Identifies objects or attributes of a child or parent IT asset to<br>compare with objects or attributes of a child or parent<br>deployed asset when Maximo executes a reconciliation task.                                                                                                    |
| Link Results              | Lists successful one-to-one links Maximo establishes between<br>a top-level IT asset and a computer, network printer, or<br>network device in deployed assets.                                                                                                    |
| Reconciliation<br>Results | Lists link failures that occur when Maximo does not find a<br>successful one-to-one link between an IT asset and a deployed<br>asset specified in a link rule. (Failures occur when the<br>reconciliation process finds no link or finds multiple links.)<br>The application also lists results of comparison rule<br>evaluations. |

For more information about the Reconciliation module, refer to the *Maximo Reconciliation Module Implementation Guide*.

### **Asset Details**

View Asset Reconciliations After the reconciliation process has been initiated, you can run reports to view and manage your result set. For individual assets, you can use the **Asset Detail** action in the Assets application to see what the reconciliation differences were for the asset.

"Authorized" data is pulled from the Asset Specifications Attribute information indicated in the Asset application. Then it is compared (reconciled) to "Discovered" deployed attribute information indicated in the Deployed Assets module.

|                    | Asset<br>Site        | 20000<br>MCLEAN           |               | IT (UNSPSC         | Computer_             | Equipment,C      | omputer,D 📃        |                         |
|--------------------|----------------------|---------------------------|---------------|--------------------|-----------------------|------------------|--------------------|-------------------------|
| Linke<br>Asset Spe | ed Node ID           | ** * 1                    | - 3 of 3 🔶    |                    |                       |                  | E                  | Download ?              |
| Attribute          | Description          | 1                         |               |                    |                       | <u>Aln Value</u> | Numeric Value      | Unit of Measure         |
| DISKSIZE           | DISK SIZE            |                           |               |                    |                       |                  | 4.00               | GBYTE                   |
| ROSPEED            | PROCESSO             | OR SPEED                  |               |                    |                       |                  | 266.00             | PROSPEED                |
| RAMSIZE            | MEMORY S             | SIZE                      |               |                    |                       |                  | 96.00              | MBYTE                   |
| Reconciliat        | tion Differer        | ices 🕴 🛊 🍦                | 🔹 🚸 1 - 4 of  | 4 🔶                |                       |                  | C                  | 🖗 <u>Download</u> 🕴 💡 🕴 |
| Asset Attribu      | <u>ute</u> Asset Val | ue <u>Unit</u> <u>DPA</u> | Attribute DPA | ۷ Value <u>Uni</u> | <u>t Reconciliati</u> | on Message       |                    | Reconciliation Da       |
| RAMSIZE            | 96.00                | <b>MBYTE RAI</b>          | MSIZE 64      | MB                 | Attribute e           | equality con     | nparison has fai   | iled. 2/6/05 1:59 PM    |
| RAMSIZE            | 96.00                | MBYTE RAI                 | visize 64     | MB                 | Attribute eq          | uality compa     | rison has failed.  | 2/6/05 2:04 PM          |
|                    |                      |                           |               |                    | No deploye            | d assets wer     | e retrieved by the | e c 2/11/05 1:16 PM     |
|                    |                      |                           |               |                    | Matches for           | und comparis     | on has failed.     | 2/11/05 6:18 PM         |

### Asset Details continued

Asset Details and Deployed Asset Viewing In the Asset Details window, you can view the deployed (discovered) data for the asset by clicking Deployed Asset Details.

|                  | Asset                | 20000                             | IT (L             | JNSPSC),Computer_Equ              | ipment,Computer,D 📃    | 1                         |
|------------------|----------------------|-----------------------------------|-------------------|-----------------------------------|------------------------|---------------------------|
|                  | Site                 | MCLEAN                            |                   |                                   |                        |                           |
| Linke            | ed Node ID           | 1                                 |                   |                                   |                        |                           |
| Asset Spe        | cification           | 🛊 🍦 🕴 🔶 1 - 3 of 3                | *                 |                                   |                        | E/ Download ?             |
| <u>Attribute</u> | Description          | 1                                 |                   | <u>Aln</u>                        | Value Numeric Valu     | <u>ue</u> Unit of Measure |
| DISKSIZE         | DISK SIZE            |                                   |                   |                                   | 4.00                   | GBYTE                     |
| PROSPEED         | PROCESSO             | OR SPEED                          |                   |                                   | 266.00                 | PROSPEED                  |
| RAMSIZE          | MEMORY S             | SIZE                              |                   |                                   | 96.00                  | MBYTE                     |
| Reconciliat      | ion Differer         | ices   🛧 🦆   🔶 1                  | - 4 of 4 🔿        | ;                                 |                        | By Download ?             |
| Asset Attribu    | <u>ite</u> Asset Val | ue <u>Unit</u> <u>DPA Attribu</u> | <u>tte</u> DPA Va | alue <u>Unit Reconciliation N</u> | lessage_               | Reconciliation Da         |
| RAMSIZE          | 96.00                | MBYTE RAMSIZE                     | 64                | MB Attribute equ                  | ality comparison has   | s failed. 2/6/05 1:59 PM  |
| RAMSIZE          | 96.00                | MBYTE RAMSIZE                     | 64                | MB Attribute equalit              | y comparison has faile | d. 2/6/05 2:04 PM         |
|                  |                      |                                   |                   | No deployed as                    | sets were retrieved by | / the c 2/11/05 1:16 PM   |
|                  |                      |                                   |                   | Matches found                     | comparison has failed. | . 2/11/05 6:18 PM         |

This brings you to one of the **Deployed Assets** applications in the **Assets** module.

| Computers               | kimo                    |                                             |                                                            |
|-------------------------|-------------------------|---------------------------------------------|------------------------------------------------------------|
| ~                       | Find: Action            | n 💌 🛛 💠 🔷 🖓 🖓 Reports 📊                     |                                                            |
| List Computer           | Processors Storage Soft | ware Network Communication                  | Media Adapters Displays Image Devices Users                |
| Computer KLINGON        | _EMPIRE 00400542C346    | KLINGON_EMPIRE administrator enterprise 004 | Site Network PC                                            |
| Computer Details        |                         |                                             |                                                            |
| Serial Number           | NB7V7                   | Logon a                                     | administrator                                              |
| Asset Tag               |                         | Domain e                                    | enterprise                                                 |
| Manufacturer            | Dell                    |                                             |                                                            |
| Make/Model              | Dell Dimension XPS D266 |                                             |                                                            |
| RAM Information         |                         | 🚍 BIOS Information                          |                                                            |
| RAM Ty                  | ре                      | BI                                          | IOS Intel 4A4LL0X0.10A.0027.P09                            |
| RAM Descript            | ion Total Ram           | BIOS Versi                                  | ion 4A4LL0X0.10A.0027.P09                                  |
| RAM S                   | ize 64.00 MB            | BIOS D                                      | ate 3/26/98 12:00 AM                                       |
| RAM Total Sid           | ots 0                   | PI                                          | IP ?                                                       |
| RAM Unused Slo          | ots 0                   | SMBIO                                       | D\$?                                                       |
| Motherboard Information |                         |                                             |                                                            |
| Motherboard De:         | scription               | Software                                    | Detection Tool Maximo Discovery (Centennial Discovery) 4.5 |
| Serial                  | Number                  | Software L                                  | _ast Scan Date                                             |
| Asset Tag               |                         | Hardware E                                  | Detection Tool Maximo Discovery (Centennial Discovery) 4.5 |
| Manufacturer            |                         | Hardware L                                  | ast Scan Date 6/26/03 4:52 PM                              |
| Make/Model              |                         | Suj                                         | pports SIMP? 🔽                                             |
|                         | Chipset                 | S                                           | upports WMI? 🛛 🔽                                           |

## **Chapter Summary**

| Managing<br>Deployed Assets | Maximo provides you with a process by which you can track all the assets on<br>your network, audit their configuration, and compare and reconcile what you<br>expect to be there with what is actually there.                                                                                                    |  |  |
|-----------------------------|----------------------------------------------------------------------------------------------------|--|--|
|                             | This process includes:                                                                                                    |  |  |
|                             | • Setup and execution of a network discovery tool (for example, Maximo Discovery)                                                                                                    |  |  |
|                             | Interpretation of the discovered data                                                                                                    |  |  |
|                             | <ul> <li>Mapping of the data via Fusion and the appropriate cartridge</li> </ul>                                                                                                    |  |  |
|                             | <ul> <li>Migration of this data into the Maximo Deployed Assets module via<br/>Fusion</li> </ul>                                                                                                    |  |  |
|                             | • Establishment of a link between discovered node and authorized parent asset                                                                                                    |  |  |
| _                           | • Comparison of the Deployed Asset data versus the Authorized Asset data                                                                                                    |  |  |
| Discovery                   | Maximo Discovery processes are controlled through the Control Center. You can create audit schedules so that Discovery will run audits at specific times, or you can run audits on demand.                                                                                                    |  |  |
| Fusion                      | After you have discovered your data through Maximo Discovery (or another discovery tool), you will use the Fusion application to migrate it into the Maximo database. If you execute mapping often, after you have created and saved a mapping, you can optimize productivity by executing a mapping from a command line.                                                                                                    |  |  |
| Deployed Assets             | After discovered data is migrated into Maximo, you view this data in the<br>Deployed Assets module applications. The Deployed Assets module contains<br>three applications: Computer, Network Devices, and Network Printers.                                                                                                    |  |  |
| <b>D</b>                    |                                                                                                    |  |  |
| Reconciliation              | The applications in the Reconciliation module let you configure the process<br>Maximo uses to compare and reconcile the IT asset information in the Assets<br>application with the deployed asset data maintained in the Deployed Assets<br>applications. The reconciliation process identifies successful matches<br>between IT assets and deployed assets, as well as discrepancies and variances<br>between the two sets of records. |  |  |

### Workshop

Exercise

Create a new M Tuesday at 12:

Create a new Maximo Discovery schedule. Have your audit run every Tuesday at 12:00 PM.

### **Review Questions**

Review Questions

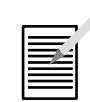

- 1. Where can you view the results of an audit before migrating the data into Maximo?
- 2. Where can you view the results of an audit after the data is migrated into Maximo?

## NOTES:

## NOTES:

# IT Asset Configuration and Management in MXES

# **Unit 6: Disposal**

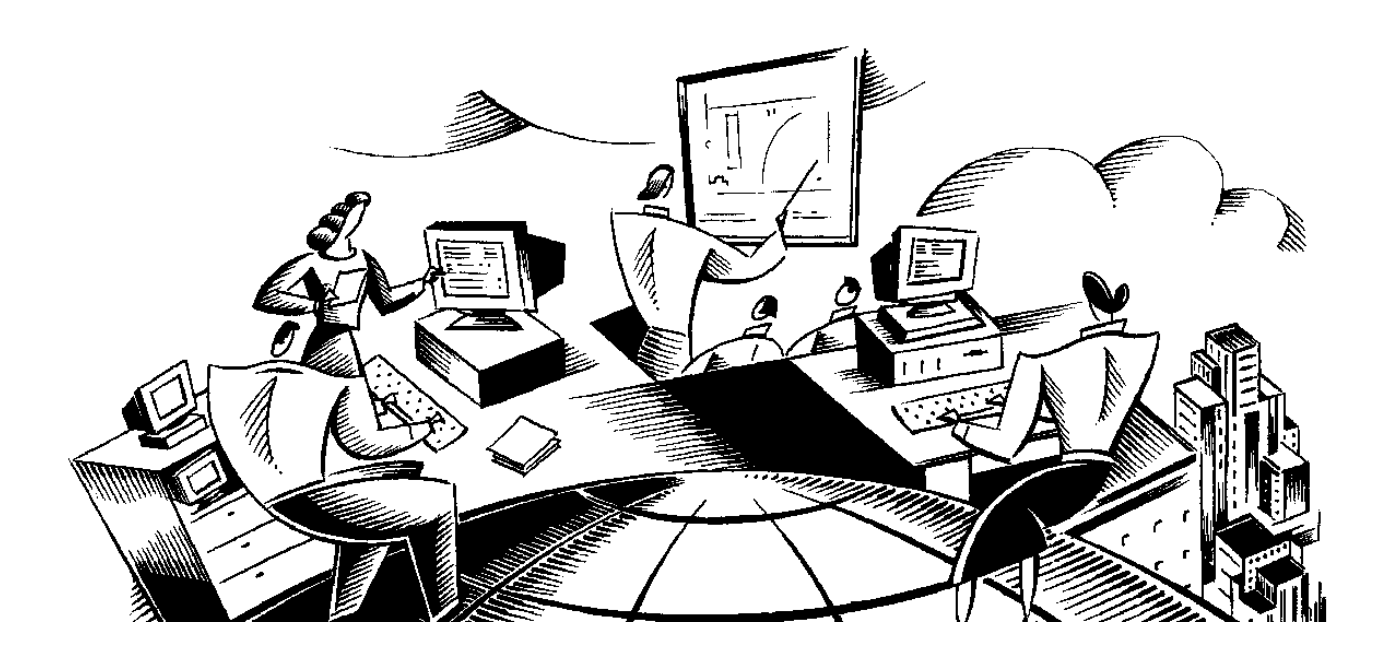

#### In This Unit

This unit contains the following chapters:

|              |                     | Chapter               | Subject                                |                   |
|--------------|---------------------|-----------------------|----------------------------------------|-------------------|
|              |                     | 10                    | Returns and Decommissions              |                   |
| _            |                     |                       | -                                      | -                 |
| Unit Purpose | The pur<br>of IT as | pose of this us sets. | nit is to demonstrate how Maximo suppo | orts the disposal |

| Disposal and the<br>IT Lifecycle | Planning<br>Planning<br>Consol File<br>Reconcile<br>Maintain                                                                                                    |
|----------------------------------|----------------------------------------------------------------------------------------------------|
|                                  | We have gone through the planning, acquisition, deployment, and maintain<br>phases, and we are now ready for the fifth phase: disposing of<br>(decommissioning) our assets.                               |
| Disposing of<br>Assets           | When assets are outdated, are broken beyond repair, or have expired leases<br>you will need to decommission them. This unit will focus on how Maximo<br>supports the retirement or disposal of IT assets. |

\_1

### **Unit Scenario**

**Scenario** In this unit we will return a laptop to the vendor and decommission it.

## IT Asset Configuration and Management in MXES

# **Chapter 10: Returns and Decommissions**

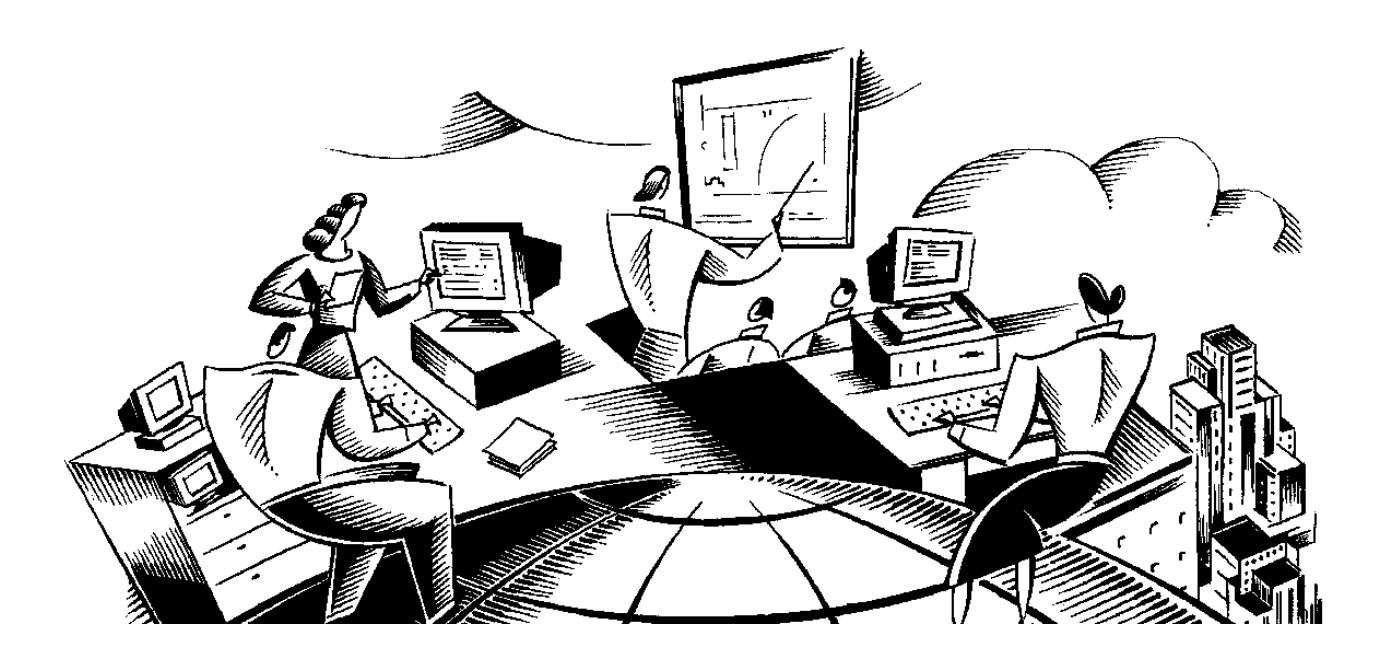

#### In This Chapter

This chapter contains the following topics:

| Торіс                                            | See Page |
|--------------------------------------------------|----------|
| Chapter Overview                                 | 10-1     |
| Returning Leased Items to a Vendor               | 10-2     |
| Disassociating a User or Custodian from an Asset | 10-4     |
| Chapter Summary                                  | 10-5     |
| Workshop                                         | 10-6     |
| Review Questions                                 | 10-7     |

## **Chapter Overview**

| Introduction           | Decommissioning IT assets refers to deinstalling, decommissioning, and disposing of an IT asset. This can occur due to the end of a lease or license, or when an IT asset is being replaced or retired because it is technologically obsolete. |
|------------------------|----------------------------------------------------------------------------------------------------|
| Chapter Focus          | In this chapter, we will focus on the decommissioning of your IT assets.                                                                                                    |
| Learning<br>Objectives | <ul> <li>When you have completed this chapter, you should be able to:</li> <li>return a leased item to a vendor and decommission it, and</li> <li>disassociate a user or custodian from an asset.</li> </ul>                                   |

### **Returning Leased Items to a Vendor**

Introduction When leased hardware reaches the end of the lease term, there are two ways you can handle it in Maximo. One way is to locate the hardware in the Assets application and move it to a salvage location. Another way is to create a vendor return storeroom and move the asset to that storeroom. In the following exercises, we will move the asset out of the operating location into a salvage location and decommission it. Then, we will disassociate the user/custodian from the asset.

To move the asset, complete the following steps.

#### Exercise: Move and Decommission the Asset

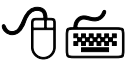

09/2005

| Step | Action                                                                                                    |
|------|----------------------------------------------------------------------------------------------------|
| 1    | In the <b>Assets</b> application, search for and select asset <b>7220</b> .<br><u>Note</u> : If you are in a single-database environment, your instructor will assign you an asset number.                                                                                                    |
| 2    | Select Move/Modify Assets from the Select Action menu.<br>Besult: The Move/Modify Assets dialog box opens.<br>Image: the prove/Modify Assets dialog box opens.         Image: the prove/Modify Assets dialog box opens.         Image: the prove/Modify Assets dialog box opens.         Image: the prove/Modify Assets dialog box opens.         Image: the prove/Modify Assets dialog box opens.         Image: the prove/Modify Assets dialog box opens.         Image: the prove/Modify Assets dialog box opens.         Image: the prove/Modify Asset the prove/Image to an asset's location, prevent/Hid relationship, users and custodians, and attributes, select the appropriate tab below.         Image: the prove/Image to an asset's location, prevent/Hid relationship, users and custodians, and attributes, select the appropriate tab below.         Image: the prevent Image to an asset's location, prevent/Hid relationship, users and custodians, and attributes, select the appropriate tab below.         Image: the fields listed below to specify a new location, prevent, or bin for all the assets listed above.         Image: the fields listed below to specify a new location, prevent image: the prevent image: the prevent image: t |

continued on next page

©2005, MRO Software, Inc.

## Returning Leased Items to a Vendor continued

Exercise: Move and Decommission the Asset continued

| Step     | Action                                                                                                    |
|----------|----------------------------------------------------------------------------------------------------|
| 3        | Enter Hardware (or the vendor return storeroom) in the <b>To Location</b> field in the <b>Assets</b> section of the screen.                         |
| <u> </u> | <u>Note</u> : If you were not returning the asset to the vendor, but retiring it, you could also send it to a salvage location and decommission it. |
| 4        | Expand the view by clicking the View Details button.                                                                                                |
| 5        | Enter DECOMMISSIONED in the New Status field.                                                                                                    |
| ٢        | <u>Note</u> : Assets have three statuses: Not Ready, Operating, and Decommissioned.                                                                 |
| 6        | Click OK.                                                                                                    |
|          | <u>Result</u> : The asset is moved to the new location.                                                                                             |
| 7        | Save the record.                                                                                                    |

### Disassociating a User or Custodian from an Asset

Introduction After you have decommissioned an asset, you might want to disassociate the user or custodian from it because most likely they are no longer responsible for it. In the following exercise, we will disassociate the user/custodian from the asset we decommissioned in the previous exercise.

To disassociate a user or custodian from an asset, complete the following steps.

Step Action 1 In the Assets application, search for and select Asset 7220. 2 Select Associate Users and Custodians from the Select Action menu. Result: The Associate Users and Custodians dialog box opens. 📮 Associate Users and Custodians ⊟ : ? : ⊠ ES Download Filter > dia 🕈 🔶 🛛 🗢 1 - 1 of 1 Primary? Custodian? User? Name Person Û ► PETERM Peter McKinley ~ New Row OK ) Cancel 3 Click on the Mark Row for Delete icon. 4 Click **OK**. <u>Result</u>: The user is no longer associated with this asset.

Exercise:

## **Chapter Summary**

| Returning<br>Leased Items to<br>a Vendor | <ul> <li>When leased hardware reaches the end of the lease term, there are several ways you can handle it in Maximo. You can:</li> <li>locate the hardware in the Assets application, then move it to a salvage location; or</li> <li>create a vendor return storeroom, and move the asset to that storeroom.</li> </ul> |
|------------------------------------------|----------------------------------------------------------------------------------------------------|
| Retiring an                              | If you are not returning the asset to the vendor, but are retiring it, you can                                                                                                    |
| Asset                                    | also move it to a salvage location and decommission it.                                                                                                    |

## Workshop

Exercise

ί meses

Move and decommission one of the sales laptops you received earlier in this course. Then, disassociate the user/custodian for it.

#### **Review Question**

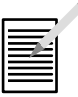

If a purchased asset has been taken out of service permanently, what would you do with it in Maximo?

## **NOTES:**

## IT Asset Configuration and Management in MXES

# Appendix A: IT Service Management Processes with MXES

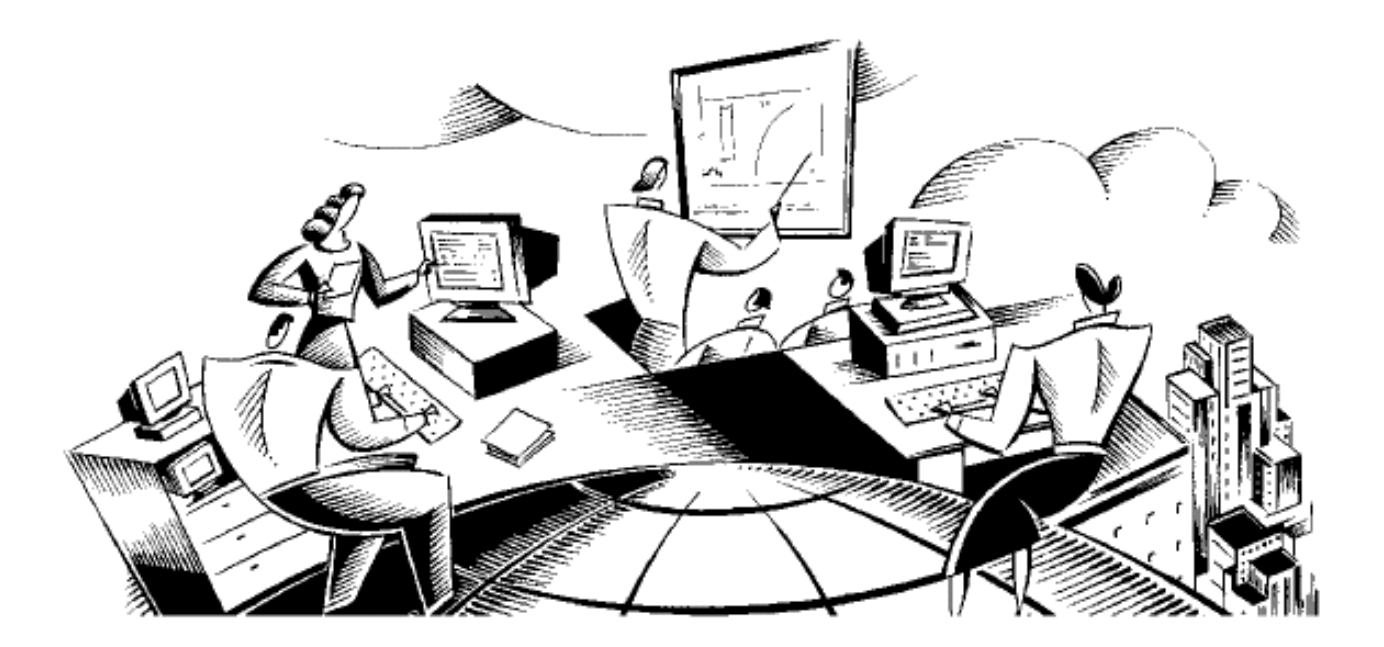

### In This Appendix This appendix contains the following topics:

| Торіс                                 | See Page |
|---------------------------------------|----------|
| Overview                              | A-1      |
| IT Service Management (ITSM) Overview | A-2      |
| ITIL Overview                         | A-7      |
| ITSM Terminology                      | A-11     |
| MXES and ITSM                         | A-15     |
| MXES and Service Support              | A-20     |
| MXES and Service Delivery             | A-24     |

## Overview

| Introduction | IT Service Management (ITSM) processes vary from business to business.<br>The Enterprise IT functionality of the Maximo Enterprise Suite (MXES) is<br>both flexible and robust enough to be configured to support your<br>organization's particular ITSM processes. |  |  |
|--------------|----------------------------------------------------------------------------------------------------|--|--|
|              | MRO Software used the Information Technology Infrastructure Library (ITIL <sup>®</sup> ) as the framework in the development of MXE/IT.                                                                                                    |  |  |
|              | ITIL is a collection of volumes that outline a framework of best practices for ITSM processes. You can use Maximo to take full advantage of ITIL best practices.                                                                                                    |  |  |
| Focus        | This appendix:                                                                                                    |  |  |
|              | <ul> <li>introduces the fundamental IT Service Management concepts and terminology,</li> </ul>                                                                                                    |  |  |
|              | • reviews the ten ITSM processes and the Service Desk function in the ITIL framework, and                                                                                                    |  |  |
|              | • identifies the Maximo applications/functions that support ITSM processes                                                                                                    |  |  |

• identifies the Maximo applications/functions that support ITSM processes.

### **IT Service Management (ITSM) Overview**

IntroductionIT Service Management (ITSM) is a systematic approach to the planning,<br/>development, implementation, delivery, and support of IT Services.

ITSM is a top-down, business-driven approach to the management of IT that addresses:

- the strategic business value generated by the IT organization, and
- delivery of the highest-quality IT service as defined by business needs.

IT Service Management is designed to focus on the people, processes, and technology issues that IT organizations face, including:

- Focusing on customer's perception and experience of the service
- Managing both customer and vendor relationships
- Managing IT processes

Aligning the Business and Information Technology The following diagram illustrates how ITSM enables business processes and objectives by aligning business needs and objectives with IT services and deliverables.

#### **ITSM Puts the Pieces Together**

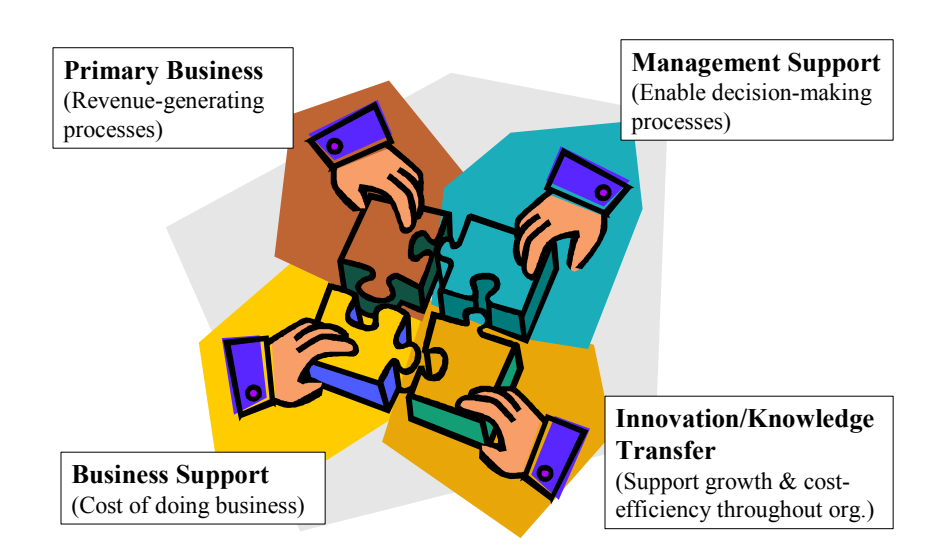

## IT Service Management (ITSM) Overview continued

| Essential<br>Characteristics<br>of ITSM | <ul> <li>The following characteristics are essential for quality, goal-focused IT Service Management:</li> <li>A. <u>Customer focus</u></li> <li>IT goals aligned with business goals</li> <li>With IT as an enabler of business processes</li> </ul>                                                                                                    |  |  |
|-----------------------------------------|----------------------------------------------------------------------------------------------------|--|--|
|                                         | B. Process orientation                                                                                                    |  |  |
|                                         | <ul><li>With predictable outcomes</li><li>With measurable operational excellence</li></ul>                                                                                                    |  |  |
|                                         |                                                                                                    |  |  |
|                                         | C. Proactive Service Management                                                                                                    |  |  |
|                                         | • IT organization guarantees and maintains mutually agreed service levels                                                                                                    |  |  |
|                                         | Strong service delivery & service support                                                                                                    |  |  |
|                                         | D. Optimized cost/performance                                                                                                    |  |  |
|                                         | <ul> <li>IT spending in line with business drivers, such as:</li> <li>Optimizing business processes and procedures (controlling costs through increased efficiency)</li> <li>Improving quality of product/service offering</li> <li>Value-additions to business processes (e-commerce applications, bar coded asset tracking, POS systems)</li> <li>Enabling growth and change (leveraging technology to expand into new markets or deepen existing markets)</li> <li>Matching IT costs and business value</li> <li>Justifying IT expenses</li> </ul> |  |  |
| _                                       | continued on next page                                                                                                    |  |  |

## IT Service Management (ITSM) Overview continued

| Definition of an<br>IT Service | An IT Service is whatever the customer (end-user) perceives it to be.                                                                                                    |
|--------------------------------|----------------------------------------------------------------------------------------------------|
|                                | Most users perceive the service from end-to-end. Remember not to mistake an IT system for the whole IT Service.                                                                                                    |
|                                | An IT Service is often made up of many systems, processes, and people.                                                                                                    |
|                                | For example, say you provide e-mail as a service:                                                                                                    |
|                                | E-mail Service =                                                                                                    |
|                                | Systems > e-mail server > network service > WAN > LAN ><br>Internet access                                                                                                    |
|                                | +                                                                                                    |
|                                | <b>People</b> > technicians > service representatives > IT managers                                                                                                    |
|                                | +                                                                                                    |
|                                | <b>Processes</b> > functional requirements > maintenance > upgrades > how-to guidance > customer service                                                                                                    |
|                                | The customer only sees the E-mail service.                                                                                                    |
|                                | <u>Note</u> : If a network connection or DNS server is down, but the e-mail server is still running. To the customer, the service is <i>down</i> . Similarly, if they are on hold for so long with Service Desk that they abandon the call, to them the IT organization has <i>no</i> customer service. |
### IT Service Management (ITSM) Overview continued

### **An ITSM Model** IT Service Management can be divided into two core areas:

- Service Support
- Service Delivery

The following diagram details the ITSM processes that fall within each of these two areas. Service Support and Service Delivery are further broken down into customer-facing (front office) and internal-facing (back office) processes.

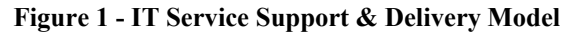

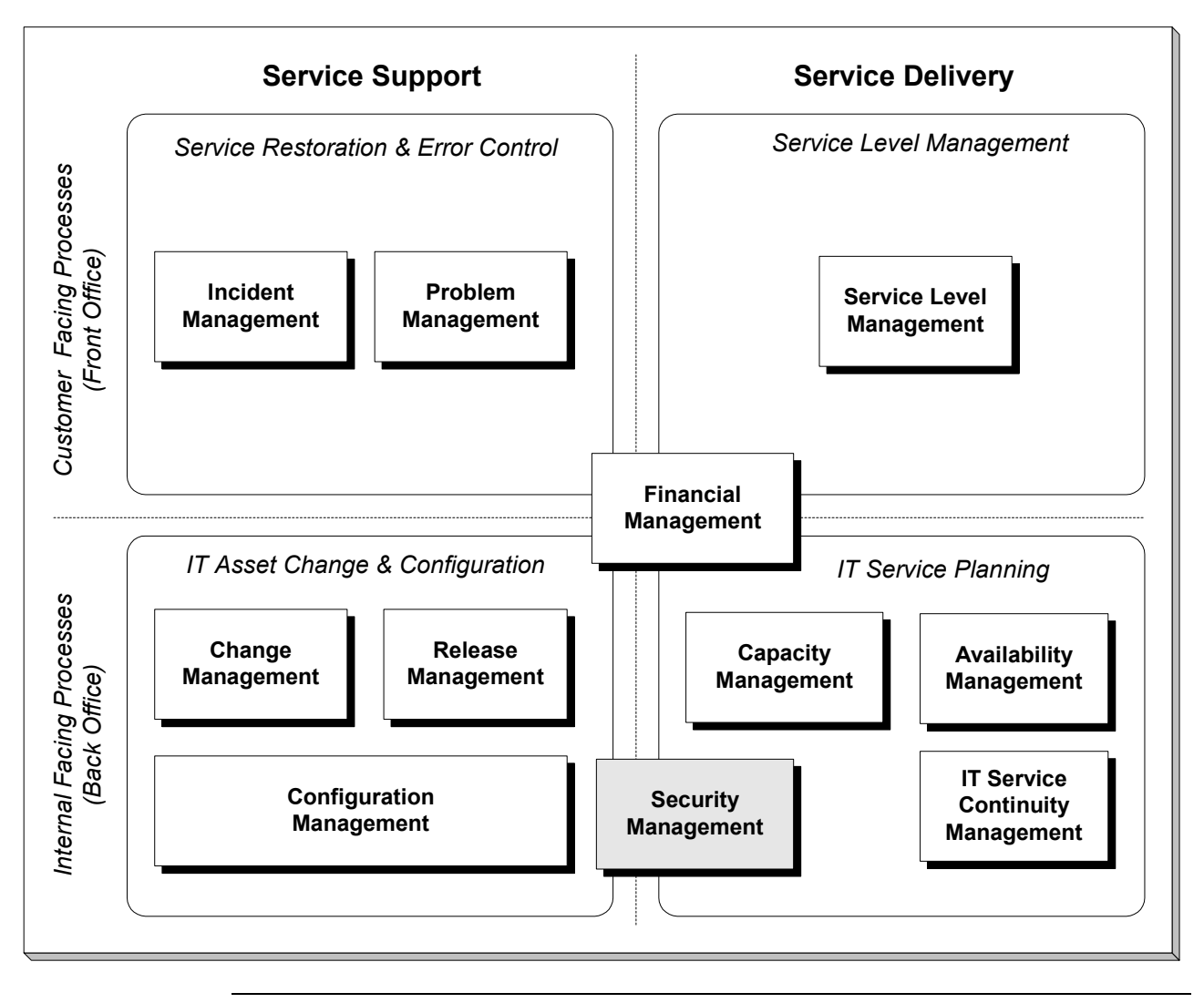

# IT Service Management (ITSM) Overview continued

| IT Service<br>Support and<br>Delivery | <i>Service Support</i> processes are responsible for the day-to-day operation and support of IT Services.                                                    |
|---------------------------------------|----------------------------------------------------------------------------------------------------|
|                                       | <i>Service Delivery</i> processes are responsible for the long-term planning and improvement of IT service provision.                                        |
|                                       | Notes:                                                                                                    |
|                                       | Service Support and Delivery will be covered in detail later in this appendix.                                                                               |
|                                       | Additionally, there is an ITIL publication regarding Security Management.<br>Security processes are implemented as far as possible into the other processes. |
|                                       |                                                                                                    |

# How MXES for ITThe MSupports ITILlistedProcessessupport

The Maximo Enterprise Suite for IT *directly* supports 7 of the 10 processes listed in the table below. (Those identified with a shaded background are supported, but not necessarily Maximo dependent.)

Specifics of how modules/applications within Maximo support each Service Support and Delivery process will be discussed later in this appendix.

| ITSM Processes Supported by MXES |                                      |  |
|----------------------------------|--------------------------------------|--|
| Service Support                  | Service Delivery                     |  |
| Service Desk*                    |                                      |  |
| Incident Management              | Availability Management              |  |
| Problem Management               | Service Level Management             |  |
| Configuration Management         | Financial Management for IT Services |  |
| Change Management                | Capacity Management                  |  |
| Release Management               | IT Service Continuity Management     |  |

\* Remember that Service Desk is a function and not a process. The Service Desk functional unit owns the Incident Management process.

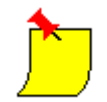

### Notes:

Maximo Enterprise IT is Pink Elephant's *PinkVerify*<sup>TM</sup> *Enhanced* certified to support the above seven processes.

MXES provides some level of support for the remaining three processes. Maximo can be customized/configured through its Application Designer, DB Configuration, and Maximo Enterprise Adapter (MEA) functionality.

However, such discussion is beyond the scope of this course. Please contact your MRO Software Business Solutions Manager for more information.

| ITIL Overview         |                                                                                                    |
|-----------------------|----------------------------------------------------------------------------------------------------|
| What Is ITIL?         | ITIL is the IT Infrastructure Library. ITIL <sup>®</sup> is a Registered Trade Mark and a Community Trade Mark of the United Kingdom's Office of Government Commerce (OGC.)                                                                                                    |
|                       | ITIL is a customizable framework of best practices for Information<br>Technology Service Management (ITSM) processes to allow organizations to<br>achieve quality IT service and overcome difficulties associated with the<br>growth and ongoing management of IT systems.                                     |
| The Structure of ITIL | ITIL is organized into sets of published texts which are defined by related functions: service support, service delivery, managerial, software support, computer operations, security management, and environmental (facilities). In addition to texts, ITIL services and products include training, guidance, |
|                       | qualifications, software tools, and user groups such as the IT Service<br>Management Forum ( <i>it</i> SMF.)<br>ITIL user groups and software tools are vendor neutral                                                                                                    |

Figure 2 - The Structure of ITIL

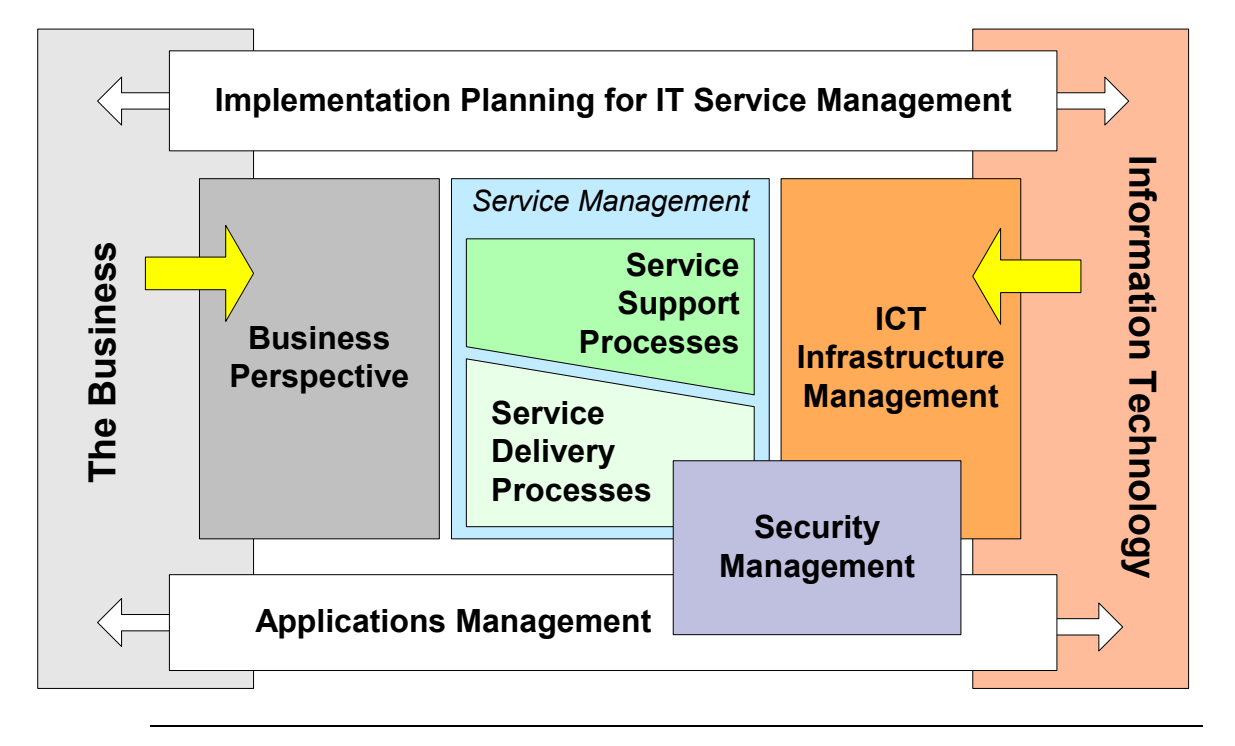

# ITIL Overview continued

| What ITIL Is <i>Not</i>                                                                                                  | ITIL is <i>not</i> :                                                                                                    |
|----------------------------------------------------------------------------------------------------|----------------------------------------------------------------------------------------------------|
|                                                                                                    | • a proscriptive standard,                                                                                                    |
|                                                                                                    | • a methodology, or                                                                                                    |
|                                                                                                    | • a step-by-step manual.                                                                                                    |
|                                                                                                    | Implementation of ITSM will vary by organization. ITIL focuses on best practice; as such, it can and should be adapted and adopted in different ways according to each individual organization's needs.                                                                                                    |
| History of ITIL                                                                                                    | In the late 1980s, the United Kingdom's Central Computer and<br>Telecommunications Agency (CCTA) created ITIL. By the mid 1990s, ITIL<br>had become a worldwide de facto standard in Service Management. The<br>popularity of ITIL has led it to become a scaleable public domain framework.<br>Very large organizations, very small organizations, and everything in<br>between have implemented ITIL processes. |
| While owned by the CCTA since the mid-1980s, ITIL is currently and developed by the Office of Government Commerce (OGC). |                                                                                                    |
| Why ITIL?                                                                                                    | As businesses become more dependent on technology, the need to establish<br>and follow best practices and standards has become increasingly important.<br>ITIL was created in response to the growing dependence on Information<br>Technology to meet business needs, goals, and objectives.                                                                                                    |
|                                                                                                    | The ITIL framework addresses critical issues such as IT skill-sets, customer service, security requirements, service management, the range and frequency of IT changes, and the increasing need to share information between business units.                                                                                                    |
|                                                                                                    | An objective third-party evaluation of best practices and standards can help<br>ensure efficient use, management, and deployment of IT assets.                                                                                                    |
|                                                                                                    |                                                                                                    |

### ITIL Overview continued

| Benefits of ITIL | ITIL provides a systematic and professional approach to the management of IT service provision. Adopting its guidance can provide such benefits as: |
|------------------|----------------------------------------------------------------------------------------------------|
|                  | Reduced costs and justifiable expenses                                                                                                    |
|                  | • Improved IT services through the use of proven best practice processes                                                                            |
|                  | • Improved customer satisfaction through more professional service delivery                                                                         |
|                  | Guidance in optimizing IT infrastructure                                                                                                    |
|                  | Improved productivity                                                                                                    |
|                  | • Increased and/or more efficient use of skills and experience                                                                                      |
|                  | • Increased customer confidence in delivered services by using specifications of ITIL or BS15000 as a standard for procurement of services          |

### ITIL Overview continued

### How ITIL Fits into IT Organizations

- IT organizations are often grouped into functional "silos" by skill-set.
- ITIL processes span the functional units of an IT organization.

This is illustrated below.

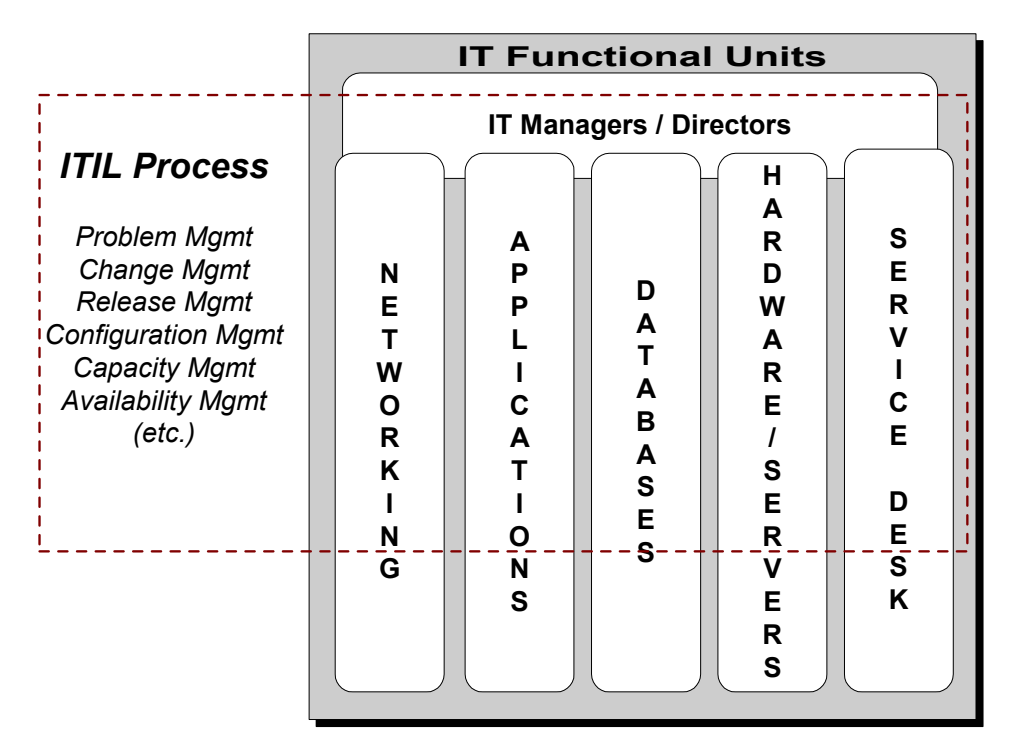

### Figure 3 - Common IT Organization Structure

- <u>Example 1</u>: *XYZ Service Provider* designates an Agent in its Service Desk group is classified as Level 1 customer support. Junior network services and/or hardware engineers are designated as Level 2 support, while senior engineers in various groups are designated Level 3 support. A user cannot get his office application to work properly (today, it's suddenly crashing his machine). The Service Desk agent cannot diagnose or correct the problem, so he/she escalates it to Level 2 support in the Applications group. Although they are in different units of the IT organization, both are operating in this case as part of Incident Management.
- <u>Example 2</u>: While changes are designed by a Change officer within IT at *XYZ Service Provider*, he/she relies on the expertise of engineers in all of the groups to provide input for the impact analysis and to coordinate pieces of the rollout. In fact, a member of each group sits on the Change Advisory Board. All groups are now part of Change Management.

# **ITSM Terminology**

Terms

The following table presents the IT terminology used throughout this course.

| Term                              | Definition                                                                                                    |
|-----------------------------------|----------------------------------------------------------------------------------------------------|
| Alert                             | A warning, often automated, that an incident or failure has occurred                                                                                                    |
| Asset                             | Component of a business process. In Maximo, assets include such<br>things as people, facilities, hardware, software, licenses,<br>networks, and documentation.                                                                                                    |
| Audit Report                      | A report whose purpose is inspection, verification, and correction.<br>Audits are used to check the economy/efficiency/effectiveness of<br>an activity or process to confirm that it is being carried out to a<br>common standard.                                                                                                    |
| Availability                      | Ability of a component or service to perform its required function<br>at a stated instant or over a stated period of time. It is usually<br>expressed as the <i>availability ratio</i> , or the proportion of time that<br>the service is available for actual use by the customers within the<br>agreed service times.                                                                                                    |
| Business Impact<br>Analysis (BIA) | The identification of critical business processes, and the potential<br>damage or loss to the business that might be caused to the<br>organization resulting from service or process disruption. Also,<br>the identification of the form loss or damage will likely take; how<br>that loss or damages escalates with time; minimum staffing,<br>facilities, and services needed to enable processes to continue to<br>operate at a minimum acceptable level; and the time within which<br>they must be recovered (both partially and fully). |
| Business Unit<br>(Function)       | A segment of the business entity by which revenues are received<br>and expenditures are caused or controlled, and to which both are<br>measured or attributed.                                                                                                    |
| Change                            | The addition, modification, or removal of approved, supported, or baselined configuration items.                                                                                                    |
|                                   | In Maximo, a change is a type of work order.                                                                                                    |
| Change Advisory<br>Board (CAB)    | A group of people responsible for assessing from both a business<br>and technical viewpoint all requests for change (RFCs). Advises<br>on RPF priorities, maintains schedule of changes, and proposes<br>resource/personnel requirements to implement changes.                                                                                                    |
| Charging                          | The process of establishing charges in respect of business goals to recover costs of IT services.                                                                                                    |

# ITSM Terminology continued

### Terms

continued

| Term                                 | Definition                                                                                                    |
|--------------------------------------|----------------------------------------------------------------------------------------------------|
| Classification                       | Formal identification of incidents, problems, and known errors by origin, symptom, and root cause.                                                                                                    |
| CMDB                                 | A database that contains all relevant details of each CI and details of the important relationships between CIs.                                                                                                    |
| Configuration item<br>(CI)           | A component of an infrastructure, or an item such as a request for change, associated with an infrastructure that is (or will be) under the control of Configuration Management.<br><u>Note</u> : Maximo refers to CIs as 'Assets.' |
| Customer                             | Recipient of the service. Usually the Customer management has responsibility for the funding of the service.                                                                                                    |
| Definitive Hardware<br>Store (DHS)   | A library where all authorized hardware components are held in their definitive state.                                                                                                    |
| Definitive Software<br>Library (DSL) | A library where all quality-controlled versions of all software configuration items are held in their definitive, i.e., licensed, form.                                                                                             |
| Delta release                        | A release that contains only those items that have changed or been<br>repaired since their last recorded version.                                                                                                    |
| Dependency                           | Reliance of one process or activity, directly or indirectly, on another.                                                                                                    |
| Disaster Recovery<br>(DR)            | Processes focused on the recovery of services primarily in<br>response to physical disasters as defined by IT Service Continuity<br>Management.                                                                                     |
| Discovery Tool                       | Software that scans and reports against an IT infrastructure for deployed assets.                                                                                                    |
| Error (or known error)               | A condition identified by the successful diagnosis of the root cause<br>of a problem, indicating that an infrastructure component, i.e., CI,<br>is at fault.                                                                        |
| Error control                        | Identifying, recording, classifying and progressing known errors,<br>up to and including resolution by successful replacement/change.                                                                                               |
| Escalation                           | Passing information to and/or requesting action from a more senior staff or specialist regarding an incident, problem, or change.                                                                                                   |

# ITSM Terminology continued

### Terms

continued

| Term                               | Definition                                                                                                    |
|------------------------------------|----------------------------------------------------------------------------------------------------|
| Failure                            | The termination of the functional unit's ability to perform its required function.                                                                                           |
| Full release                       | A release that replaces all components of a release unit, regardless<br>of whether or not they have changed since their last recorded<br>version.                            |
| ICT                                | Information & Communications Technology. The convergence of IT, telecom, data, and networking technologies into a single technology.                                         |
| Incident                           | Any event that is not part of the standard operation of a service<br>and that causes, or might cause, an interruption to, or a reduction<br>in, the quality of that service. |
|                                    | In Maximo, an incident record is a type of service ticket.                                                                                                    |
| Knowledge-base                     | Database that captures and ensures that the intellectual capabilities of an organization, such as solutions and workarounds, are shared, maintained and institutionalized.   |
| MACs                               | An acronym for "Moves, adds and changes" that denotes activities in maintaining IT assets.                                                                                   |
| Operating Level<br>Agreement (OLA) | An internal agreement covering the delivery of services that<br>support the IT organization in their business-aligned delivery of<br>services.                               |
| Package release                    | A combination of more than one delta or full release.                                                                                                    |
| Problem                            | An unknown underlying cause of one or more incidents.                                                                                                    |
| Provider                           | The unit responsible for the provision of IT services.                                                                                                    |
| Reconciliation                     | Action that matches deployed IT assets to planned, or authorized, IT assets.                                                                                                 |
| Release                            | A collection of new and/or changed CIs, which are tested and introduced into the production environment together.                                                            |
|                                    | In Maximo, a release is a type of work order.                                                                                                    |

# ITSM Terminology continued

### Terms

continued

| Term                                 | Definition                                                                                                    |
|--------------------------------------|----------------------------------------------------------------------------------------------------|
| Service                              | The deliverable of the IT Services organization as perceived by its customers (end-to-end). This can include several systems or services in combination.                                                                                                    |
| Service Catalog                      | Written statement of agreed-upon IT services, default levels, and options.                                                                                                    |
| Service Desk                         | Single point of contact for customers. Its aim is to restore service<br>as quickly as possible for the user.                                                                                                    |
| Service Level<br>Agreement (SLA)     | A formal negotiated document that defines in quantitative terms<br>the service being offered to a customer by the service provider.                                                                                                    |
| <i>Service ticket</i><br>(or ticket) | In Maximo, any one of the following: a Service Request (SR) that<br>leads to creation of an Incident, Problem, or Release record.                                                                                                    |
| Solution                             | A remedy to a known error, documented and provided through<br>the knowledge base to the service desk or to users as a self-<br>service option.                                                                                                    |
| Supplier                             | A third party responsible for supplying or supporting<br>underpinning elements of the IT services.                                                                                                    |
| Underpinning<br>Contract (UC)        | A contract with an external supplier covering delivery of services that support the IT organization in its delivery of services.                                                                                                    |
| User                                 | The person using the service on a daily basis.                                                                                                    |
| Work-around                          | Method of resolving an incident or avoiding a problem, either<br>from implementing a temporary fix to restore service quickly, or<br>because the customer no longer uses a particular component/<br>aspect of the service known to have a problem.                                                             |
| Work Order                           | A work order specifies particular tasks to be accomplished, and<br>the labor, materials, services, and tools needed to complete the<br>work. Changes and Releases are types of work orders in Maximo.<br>When you create a work order, Maximo captures a historical<br>record of work requested and performed. |
| Workflow Diagram                     | A workflow diagram maps out the way the work is currently<br>done, showing each step taken, the decision branches, time spent,<br>distance traveled or people contacted.                                                                                                    |
|                                      | The Workflow functionality in MXES allows Maximo users to automate the process described in a workflow diagram.                                                                                                    |

### **MXES and ITSM**

# IntroductionMuch has been said about the merits of looking at the "three Ps" (people,<br/>processes, and products) of IT service delivery independently.In attempts to implement ITSM using the ITIL framework, many companies<br/>overlook the opportunity to use software (products) to improve parts of the<br/>service support processes—for example, automation via a Workflow tool—<br/>while they are describing and documenting the processes such software is to<br/>support.

| How MXES         | MXES has been designed to meet current ITSM needs from both a business |
|------------------|------------------------------------------------------------------------|
| Supports         | and a technical perspective.                                           |
| Current Industry |                                                                        |
| Needs            |                                                                        |

| Industry Need                                                                   | How MXES Supports the Need                                                                                                    |
|---------------------------------------------------------------------------------|----------------------------------------------------------------------------------------------------|
| Establish and follow best practices and standards                               | Designed to take full advantage of the ITIL best<br>practice framework using out of the box product<br>functionality and product flexibility                                                          |
| Manage broad end-user/customer requests, changes, issues, etc.                  | • Different types of tickets/service requests/work<br>requests to manage the different types of processes<br>within any organization; not only IT, e.g., Facilities,<br>Manufacturing, Aviation, etc. |
|                                                                                 | • Provides support for IT Outsource Service Provider who might have above types of clients.                                                                                                    |
| Flexibility in implementation to<br>meet customized<br>processes/business needs | • J2EE Web architecture uses a purely XML front end for a high degree of customizability and configurability.                                                                                         |
|                                                                                 | Supports SOA and Web Services                                                                                                    |
|                                                                                 | • Built-in tools such as the Application Designer and DB Configuration allow customers to tailor and/or extend Maximo functionality to suit their needs                                               |

### How MXES continued Supports Current **Industry Needs**

| Industry Need                      | How Maximo Supports the Need                                                                                                    |
|------------------------------------|----------------------------------------------------------------------------------------------------|
| Manage IT services provided to the | Extensible DB structure that allows:                                                                                                    |
| Business Units                     | • Tickets and Work Orders to be related to each other as well as related to CIs in the CMDB, service level agreements, and contracts.                                                                                                    |
|                                    | • Maximo functions as broad CMDB that provides the single point of contact to receive requests from end-users regardless of the nature of the issue or request                                                                                                    |
|                                    | • All Contracts, Requests for Quotations, Purchase<br>Orders, Leases, Documentation, Training materials,<br>and others can be stored and managed in Maximo as<br>well as IT assets and service transactions                                                             |
|                                    | • MACs, (Moves, Adds, and Changes) for all configuration items can be controlled and managed in Maximo.                                                                                                    |
|                                    | • Invoice and Billing can originate from Maximo.                                                                                                    |
| Process automation                 | • Powerful and configurable Workflow, escalation,<br>and notifications features provide the ability to adapt<br>the system to business processes. No need for step-<br>by-step manual process; workflow automatically<br>drives users through the predefined processes. |
|                                    | • Automated, action option based system allows administrators to manage the end-user product "experience" in support of a business process.                                                                                                    |
| Manage and minimize IT costs       | • Bulletin Board, Knowledge Base, Solutions Library to promote self-service and reduce calls to Service Desk.                                                                                                    |
|                                    | • Global issues – One parent ticket can manage many.                                                                                                    |
|                                    | • Ticket templates / job plans – reduce data entry.                                                                                                    |
|                                    | • Resource tracking – measure and manage how resources (people, material, tools, services, data, documents) are used.                                                                                                    |

| How MXES         | continued |
|------------------|-----------|
| Supports Current |           |
| Industry Needs   |           |

| Industry Need                    | How Maximo Supports the Need                                                                               |
|----------------------------------|----------------------------------------------------------------------------------------------------|
| Wide integration capability      | Maximo Enterprise Adapter allows straightforward integration with third-party systems, including:          |
|                                  | • Out of the box and expandable ERP system integrations                                                    |
|                                  | Financial applications                                                                                     |
|                                  | • Discovery tools (Maximo provides its own tool but also aggregates data from other third party providers) |
|                                  | Distribution software tools                                                                                |
|                                  | Procurement Systems                                                                                        |
|                                  | Service Desk or Help Desk Systems                                                                          |
|                                  | Contract Systems                                                                                           |
|                                  | • Asset Management Systems (MXES has its own tool but is still open to integrate to other systems)         |
| User and Administrator Interface | • 100% Web browser, user-friendly                                                                          |
|                                  | • Administer users, security settings, are contained in single software package                            |
|                                  | • Role and organization based security for Security Compliance.                                            |

### How MXES continued Supports Current **Industry Needs**

| Industry Need                                     | How Maximo Supports the Need                                                                                                    |
|---------------------------------------------------|----------------------------------------------------------------------------------------------------|
| Enhance business productivity and cost efficiency | • Reduce and predict IT Infrastructure downtime via controlled and planned, change, release, and configuration management.                                                                                                    |
|                                                   | • Auto-identify priorities based on service, asset, or user, contracts.                                                                                                    |
|                                                   | • Manage and capture costs associated with failures and remedies/solutions or workarounds.                                                                                                    |
|                                                   | • Integrated Service Level Management capability.                                                                                                    |
| Reporting Capability                              | • Easily configurable, front-end generated reporting via Actuate.                                                                                                    |
|                                                   | • Simple setup and display of key performance indicators (KPIs) via KPI Manager function to provide "at-a-glance" information.                                                                                                    |
|                                                   | • Web-based query tool designed to allow end-users<br>of all levels of computing sophistication to issue ad-<br>hoc queries without having to know the location or<br>structure of the underlying data.                                                                                       |
|                                                   | • e.Report Designer/ e.Report Designer<br>Professional. Reports created in e.Report Designer<br>require no programming. Lets a report developer<br>deliver any information in the database in a<br>customized format. Present reports in any<br>conceivable layout, regardless of complexity. |
|                                                   | • Maximo e.Spreadsheet Designer lets business users build reports rapidly, using a unique environment that closely resembles MS Excel.                                                                                                    |

| Service Delivery<br>and Support<br>Revisited | Recall our earlier IT Delivery and Support model in Figure 1 - IT Service Support & Delivery Model on page A-5.<br>There are five processes in the <i>Service Support</i> area:                                                                             |
|----------------------------------------------|----------------------------------------------------------------------------------------------------|
|                                              | Incident Management                                                                                                    |
|                                              | Problem Management                                                                                                    |
|                                              | Change Management                                                                                                    |
|                                              | Release Management                                                                                                    |
|                                              | Configuration Management                                                                                                    |
|                                              | These five processes, along with the Service Desk function, are interrelated.                                                                                                    |
|                                              |                                                                                                    |
|                                              | Additionally, there are five processes in the Service Delivery area:                                                                                                    |
|                                              | Service Level Management                                                                                                    |
|                                              | Availability Management                                                                                                    |
|                                              | Capacity Management                                                                                                    |
|                                              | IT Service Continuity Management                                                                                                    |
|                                              | Financial Management                                                                                                    |
|                                              | <u>Note</u> : Additionally, there is an ITIL publication regarding Security<br>Management. All of the Management Areas are interdependent and influenced<br>by security. Security processes are implemented as far as possible into the<br>other processes. |

### **MXES and Service Support**

Introduction Service Support generally concentrates on the day-to-day operation and support of IT Services.

Service Support Process Map

Figure 4 illustrates the major interfaces and deliverables for these processes in *Service Support*. We will refer to this diagram when discussing Service Support processes in relation to MXES.

<u>Note</u>: This is a diagram of the relationships between the various Service Delivery processes. This is NOT INTENDED to be a process flow diagram.

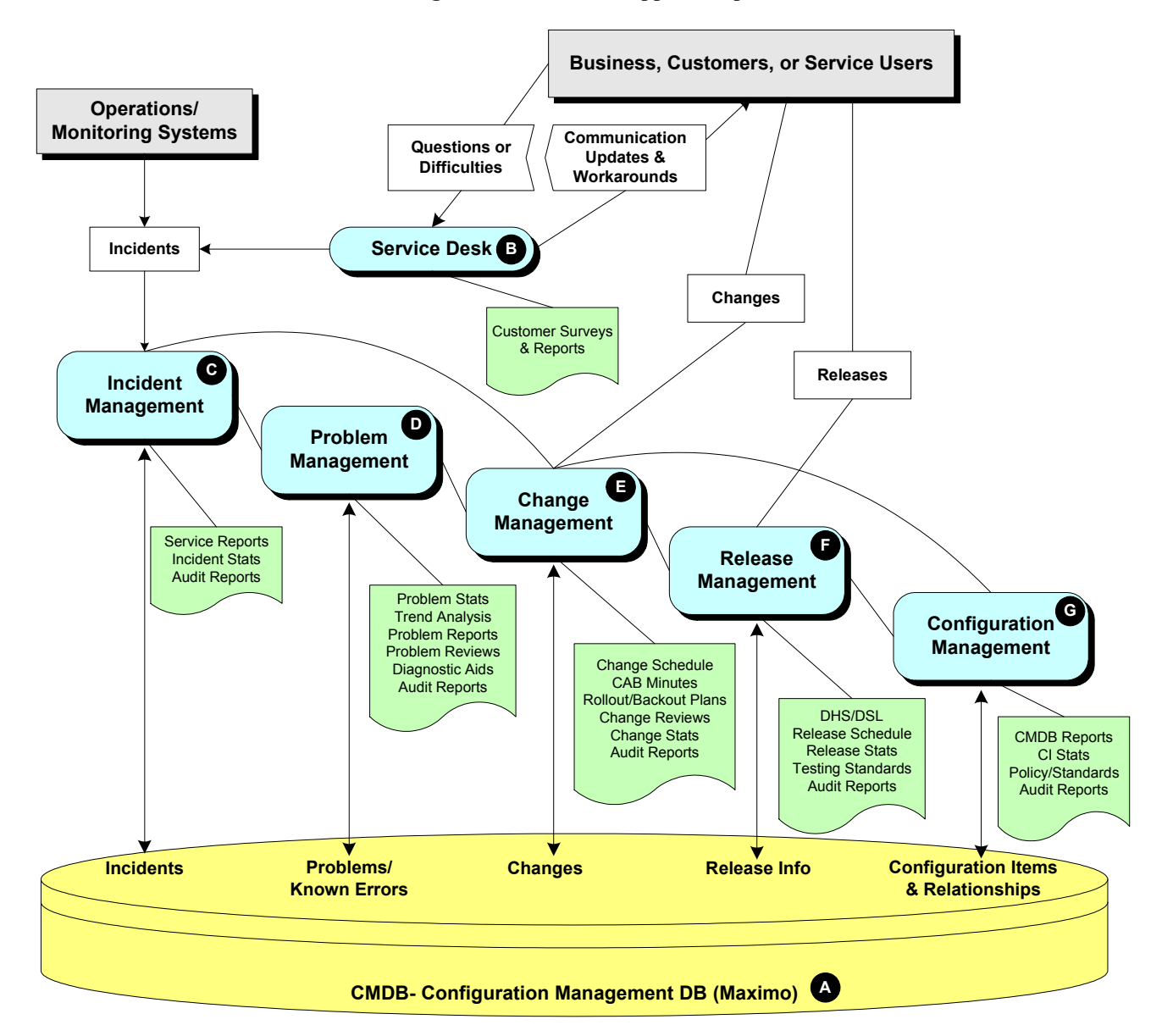

Figure 4 - IT Service Support Map

# MXES and Service Support continued

| How Maximo<br>Applications Act<br>on the Database                                | Maximo applications function either to <i>build</i> or to <i>act on</i> the database (CMDB). Although many applications in a given ITSM process will build <i>or</i> act on the database, some applications can do both.                          |
|----------------------------------------------------------------------------------|----------------------------------------------------------------------------------------------------|
|                                                                                  | • Processes that primarily build the database create <i>transactional</i> data.                                                                                                    |
|                                                                                  | • Processes that primarily act on the database create <i>configuration/setup</i> data.                                                                                                    |
| Relating Maximo<br>Applications/<br>Functions to<br>Service Support<br>Processes | The following tables list the Service Support processes and functions from<br>Figure 4 - IT Service Support Map on page A-20 in relation to Maximo<br>applications.<br>Each process or function corresponds to its letter designation on the Map. |

| Function              | Description                                                                                                    | Relevant Maximo<br>Applications                                                             |
|-----------------------|----------------------------------------------------------------------------------------------------|---------------------------------------------------------------------------------------------|
| CMDB<br>(Maximo)<br>A | Maximo functions as the CMDB. It collects data input from<br>all the <i>transactional</i> processes as well as what was entered<br>as part of <i>configuration/setup</i> , and outputs information for<br>users functioning in all ten ITSM processes. | • The Maximo DB                                                                             |
| Service<br>Desk<br>B  | This function of Maximo owns the Incident Management<br>process and operates as a single point of contact for<br>customers and users who have inquiries or requests.<br><u>Type of Data Generated</u> : <i>Transactional</i>                           | <ul><li>Service Desk module</li><li>Self-Service module</li><li>Solutions library</li></ul> |

# MXES and Service Support continued

| Relating Maximo<br>Applications/ | continued |
|----------------------------------|-----------|
| Functions to                     |           |
| Service Support                  |           |
| Processes                        |           |

| Process                     | Description                                                                                                    | Relevant Maximo<br>Applications                                                                                                    |
|-----------------------------|----------------------------------------------------------------------------------------------------|----------------------------------------------------------------------------------------------------|
| Incident<br>Management<br>C | <u>Goal</u> : to coordinate the rapid restoration of the<br>expected level of service, even if the solution is a<br>workaround. This process is owned by the Service<br>Desk function.<br>( <u>Note</u> : this process does <i>not</i> identify underlying root<br>causes and fix errors, nor are incidents escalated<br>into problems, although they may lead to the<br>generation of a problem record.)<br><u>Type of Data Generated</u> : <i>Transactional</i> | <ul> <li>Use <i>Incidents</i> to create and modify incident records.</li> <li>Tickets entered via <i>Service Requests</i> may be converted to incidents, if desired.</li> <li><i>Workflow</i> and <i>Escalation Manager</i> can automate the flow of tickets through MXES.</li> <li><i>Global issues</i> allow one ticket to manage many.</li> <li>Tic incidents to SLAs.</li> </ul> |
| Problem<br>Management       | <u>Goal</u> : to find the root cause of a problem, or<br>potential problem, and effect the removal of the<br>error from the infrastructure.<br>Create a problem record to record an unknown,<br>underlying root cause of one or more incidents.<br><u>Type of Data Generated</u> : <i>Transactional</i>                                                                                                    | <ul> <li>Use <i>Problems</i> to create and modify problem records.</li> <li>Record <i>Logs</i> and <i>Failure Classes</i> to capture and track known errors.</li> <li>Match <i>Problem</i> records to <i>Incidents</i>.</li> <li>Tie problems to SLAs.</li> </ul>                                                                                                    |

# MXES and Service Support continued

| <b>Relating Maximo</b> | continued |
|------------------------|-----------|
| Applications/          |           |
| Functions to           |           |
| Service Support        |           |
| Processes              |           |

| Process                          | Description                                                                                                    | Relevant Maximo<br>Applications                                                                                                    |
|----------------------------------|----------------------------------------------------------------------------------------------------|----------------------------------------------------------------------------------------------------|
| Change<br>Management<br>E        | <u>Goal</u> : to help maximize the benefits to the<br>business of making changes to the IT<br>infrastructure while minimizing the risks involved<br>in making those changes.<br><u>Type of Data Generated</u> : <i>Transactional</i>                                                                                                    | • Use <i>Change Manager</i> to plan, review, communicate, and deploy changes to existing CIs (IT assets).                                   |
|                                  |                                                                                                    | • Create and maintain a<br>Forward Schedule of<br>Change report.                                                                            |
|                                  |                                                                                                    | • Also, changes can be created via <i>Work Orders</i> .                                                                                     |
|                                  |                                                                                                    | • Tie changes to SLAs.                                                                                                    |
| Release<br>Management            | <u>Goal</u> : to manage the release of authorized<br>versions or configurations of assets into a<br>production environment, for large or critical<br>hardware rollouts, for major software rollouts, and<br>for bundling related sets of changes. Releases<br>detail the tasks, scheduling, and people or groups<br>involved in the release.<br><u>Type of Data Generated</u> : <i>Transactional</i> | <ul> <li>Use <i>Releases</i> to plan, review, and prepare for large batches of changes to assets.</li> <li>Also, releases can be</li> </ul> |
|                                  |                                                                                                    | managed via <i>Work</i> Orders.                                                                                                    |
|                                  |                                                                                                    | • Tie releases to SLAs.                                                                                                    |
| Configuration<br>Management<br>G | Configuration Management is the process of<br>identifying and defining CIs (a.k.a. Assets) in a<br>system, recording and reporting the status of CIs<br>and RFCs, and verifying the completeness and<br>correctness of CIs.                                                                                                    | • Use Assets, Discovery,<br>Item Master, Item<br>Assemblies, Locations,<br>Fusion, and<br>Reconciliation                                    |
|                                  | <u>Type of Data Generated</u> : <i>Configuration/Setup</i><br>(also supports, records, and reports on                                                                                                    | applications to maintain your CMDB.                                                                                                    |
|                                  | <i>Transactional</i> data generated by Change and                                                                                                    | • Apply SLAs to assets.                                                                                                    |
|                                  | Kelease Management)                                                                                                    | • Attach assets to incidents, problems, changes, and releases.                                                                              |

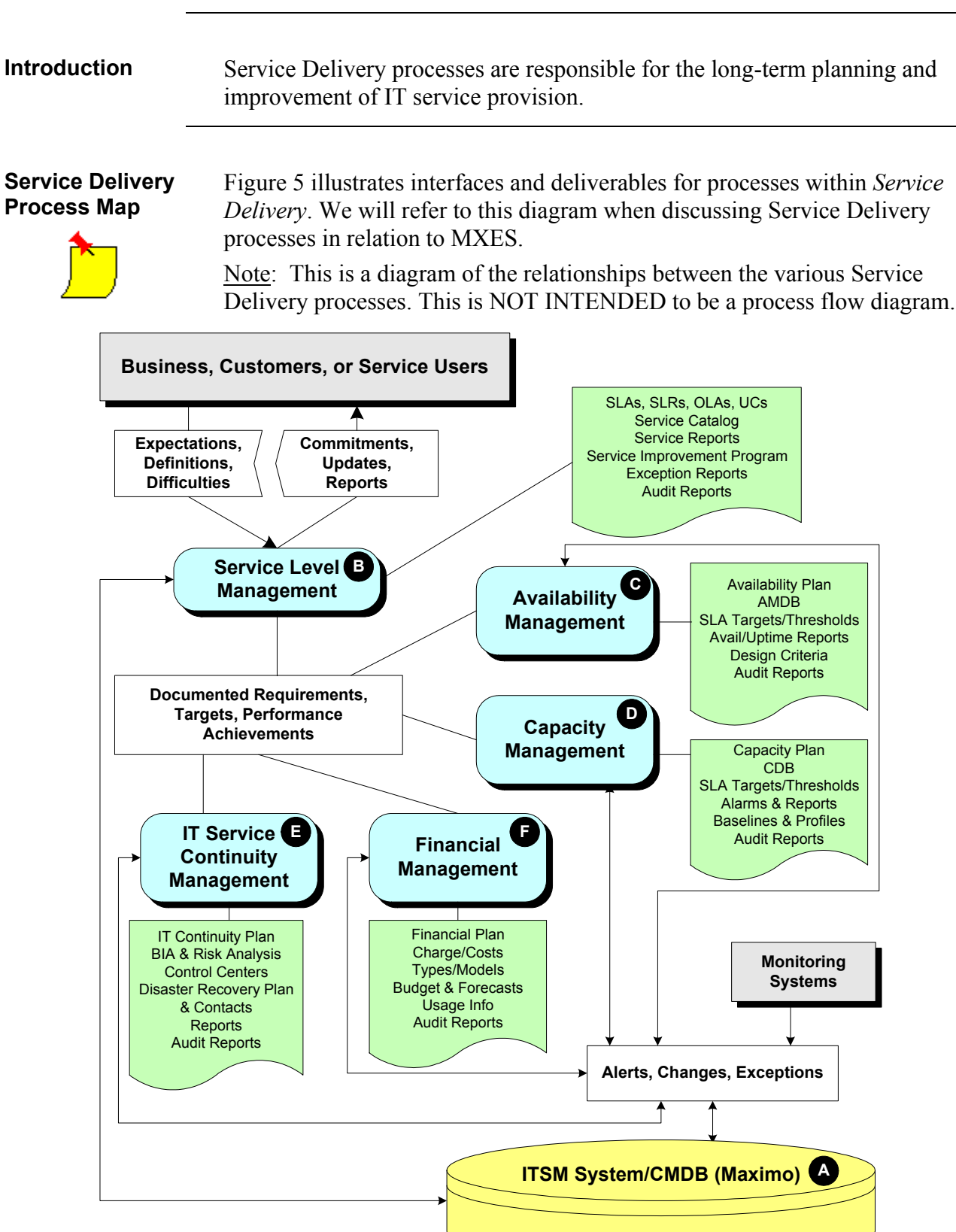

### **MXES and Service Delivery**

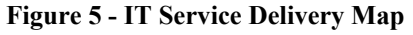

# MXES and Service Delivery continued

| Relating Maximo | The following tables list the Service Support processes and functions from |
|-----------------|----------------------------------------------------------------------------|
| Applications/   | Figure 5 - IT Service Delivery Map on the previous page in relation to     |
| Functions to    | Maximo applications.                                                       |
| Processes       | Each process or function corresponds to its letter designation on the Map. |

| Function                        | Description                                                                                                    |
|---------------------------------|----------------------------------------------------------------------------------------------------|
| ITSM<br>System/CMDB<br>(Maximo) | Maximo functions as both the CMDB and the IT Service Management<br>System. It collects data input from all the <i>transactional</i> support<br>processes and also stores documentation, such as plans, SLAs, targets,<br>and so forth, that was created during implementation and maintained as<br>part of the Change Management process. |
|                                 | Maximo then outputs performance such as reports and KPI information for users functioning in Service Delivery ITSM processes.                                                                                                    |

| Process                          | Description                                                                                                    | <b>Relevant Maximo Applications</b>                                                                                                    |  |  |  |
|----------------------------------|----------------------------------------------------------------------------------------------------|----------------------------------------------------------------------------------------------------|--|--|--|
| Service Level<br>Management<br>B | <u>Goal</u> : to establish, maintain, review, and<br>improve business-aligned IT service<br>quality.                                                                                                    | • Use <i>SLAs</i> to create Service Level Agreements.                                                                                                    |  |  |  |
|                                  |                                                                                                    | • Publish and maintain a <i>Service Catalog</i> in Maximo.                                                                                                    |  |  |  |
|                                  |                                                                                                    | • SLAs can be applied to assets and transactions.                                                                                                    |  |  |  |
|                                  |                                                                                                    | • Use <i>Contracts</i> to set up UCs and OLAs.                                                                                                    |  |  |  |
| Availability<br>Management       | <u>Goal</u> : to optimize capabilities of the IT<br>infrastructure and supporting IT<br>organization to deliver a cost-effective,<br>maintainable availability level that meets<br>business objectives and SLAs.<br>You create a problem record to record an<br>unknown, underlying root cause of one or<br>more incidents. | <ul> <li>Use <i>KPI Manager</i> to create<br/>KPIs, <i>Reports</i> to create<br/>management audits such as<br/>uptime, downtime, and MTBF.</li> <li>Attach availability plan and<br/>requirements docs to assets.</li> <li>Use Maximo Discovery to<br/>view deployed assets.</li> <li>Track failure classes and codes<br/>and view affected users and<br/>assets to make availability</li> </ul> |  |  |  |

# MXES and Service Delivery continued

| Relating Maximo  | continued |
|------------------|-----------|
| Applications/    |           |
| Functions to     |           |
| Service Delivery |           |
| Processes        |           |

| Process                | Description                                                                                         | Relevant Maximo<br>Applications                                                                                                    |  |  |
|------------------------|----------------------------------------------------------------------------------------------------|----------------------------------------------------------------------------------------------------|--|--|
| Capacity<br>Management | <u>Goal</u> : to optimize the delivery of IT services by managing demand for services to resources. | • Use <i>KPI Manager</i> to create KPIs, <i>Reports</i> to create asset, utilization, and procurement data, as well as to develop forecasts.            |  |  |
|                        |                                                                                                    | • Work closely with<br>Configuration, Change &<br>Release Management.                                                                                   |  |  |
|                        |                                                                                                    | • Inventory Procurement,<br>Contracts, SLAs, and<br>Reports allow capacity<br>manager to review costs<br>against existing CIs or<br>proposed additions. |  |  |
|                        |                                                                                                    | • Applied SLAs allow<br>Capacity Manager to see<br>current services and<br>current systems available,<br>linked to persons.                             |  |  |
|                        |                                                                                                    | • Problem, Incident and<br>Change reports allow<br>Capacity Manager to<br>review MACs that impact<br>capacity.                                          |  |  |

# MXES and Service Delivery continued

| Relating Maximo  | continued |
|------------------|-----------|
| Applications/    |           |
| Functions to     |           |
| Service Delivery |           |
| Processes        |           |

| Process                     | Description                                                                                                    | Relevant Maximo<br>Applications                                                                                                    |  |  |
|-----------------------------|----------------------------------------------------------------------------------------------------|----------------------------------------------------------------------------------------------------|--|--|
| IT Continuity<br>Management | <u>Goal</u> : to provide a systematic approach to the<br>development of an IT Service Continuity Plan<br>to ensure that IT services are protected or can<br>be restored as quickly as possible after a<br>disaster. | • Store baselines of production CIs in CMDB; update through Change Management.                                                                |  |  |
|                             |                                                                                                    | • Review baselines against<br>SLAs to set priority for<br>actions to restore services<br>in appropriate order by<br>priority to the business. |  |  |
| Financial<br>Management     | <u>Goal</u> : to understand and control costs<br>associated with the planning, development,<br>delivery, and support of the IT infrastructure,<br>and, if necessary, to recover those costs from<br>the users.      | • Use Assets, Deployed<br>Assets, Contracts, Labor,<br>and Invoices.                                                                          |  |  |
|                             |                                                                                                    | • Use <i>Reconciliation</i> and <i>Reports</i> to track usage/cost for chargeback.                                                            |  |  |
|                             |                                                                                                    | • Integrate with third-party system via MEA.                                                                                                  |  |  |
|                             |                                                                                                    | • Purchasing module shows<br>Total Cost of Ownership of<br>CI or Service.                                                                     |  |  |
|                             |                                                                                                    | • Costing info such as<br>contracts, procuremen,t and<br>SLAs assist in budgeting<br>for IT costs.                                            |  |  |

# maximo

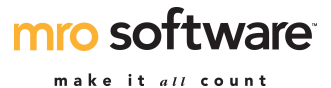

**Educational Services** 

**Student Feedback Form** 

| Name:<br>Class:                                                                                       | _              | Instruct<br>Date: | tor: |      |      |              |
|----------------------------------------------------------------------------------------------------|----------------|-------------------|------|------|------|--------------|
|                                                                                                    | Excel-<br>lent | Very<br>Good      | Good | Fair | Poor | Very<br>Poor |
| 1. The course structure and style was:                                                                |                |                   |      |      |      |              |
| 2. The course content was:                                                                            |                |                   |      |      |      |              |
| 3. The workshops as a whole were:                                                                     |                |                   |      |      |      |              |
| 4. The length of the course was :                                                                     |                |                   |      |      |      |              |
| 5. Course organization was:                                                                           |                |                   |      |      |      |              |
| 6. Relevance and usefulness of course content was:                                                    |                |                   |      |      |      |              |
| 7. Opportunity for practicing what was learned was:                                                   |                |                   |      |      |      |              |
| 8. Amount you learned in the class was                                                                | :              |                   |      |      |      |              |
| 9. The instructor's effectiveness in teaching the subject matter was:                                 |                |                   |      |      |      |              |
| 10. Use of class time was:                                                                            |                |                   |      |      |      |              |
| 11. Instructor's use of examples and illustrations was:                                               |                |                   |      |      |      |              |
| 12. Instructor's ability to answer student questions was:                                             |                |                   |      |      |      |              |
| <ol> <li>Instructor's ability to present<br/>alternative explanations when needed<br/>was:</li> </ol> | 1              |                   |      |      |      |              |
| 14. Tailoring of instruction to varying student skill levels was:                                     |                |                   |      |      |      |              |
| 15. Instructor demonstrations were:                                                                   |                |                   |      |      |      |              |
| 16. Instructor's ability to solve                                                                     |                |                   |      |      |      |              |

17. Which aspects of this course were most effective?

unexpected problems was:

18. Which aspects of this course detracted from your learning?

.....

19. What suggestions do you have for improving this course?